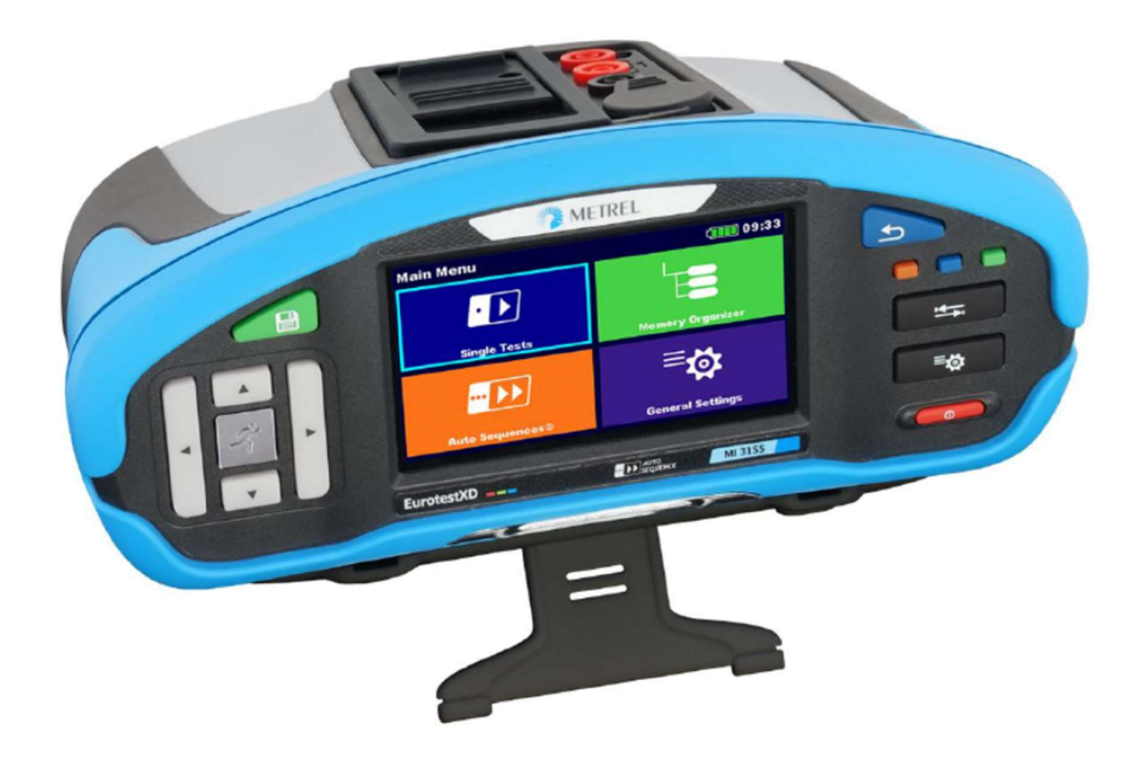

# EurotestXD MI 3155 Handleiding – Deel 2

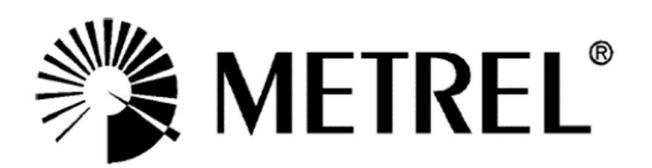

Exclusief invoerder:

voor België: **C.C.I. n.v.** Louiza-Marialei 8, b. 5 B-2018 ANTWERPEN (België) T: 03/232.78.64 F: 03/231.98.24 E-mail: <u>info@ccinv.be</u>

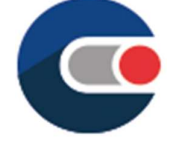

Voor Frankrijk: **TURBOTRONIC s.a.r.l.** Z.I. les Sables 4, avenue Descartes – B.P. 20091 F-91423 MORANGIS CEDEX (France) T: 01.60.11.42.12 F: 01.60.11.17.78 E-mail: info@turbotronic.fr

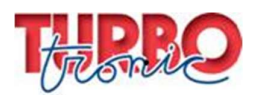

Fabrikant:

METREL d.d. Ljubljanska cesta 77 1354 Horjul Slovenia Web SITE:<u>http://www.metrel.si</u>

E Deze markering bevestigt dat de apparatuur voldoet aan de vereisten van de EU (Europese Unie) inzake veiligheid en elektromagnetische compatibiliteit.

e-mail: metrel@metrel.si

© 2018 METREL

De namen Metrel, Smartec, Eurotest, Autosequence zijn gedeponeerde handelsmerken in Europa en andere landen.

Niets uit deze uitgave mag worden verveelvoudigd of gebruikt in enige vorm of op enige wijze zonder schriftelijke toestemming van METREL.

#### Over de handleiding

Deze handleiding bevat gedetailleerde informatie betreffende de EurotestXD, zijn kenmerken, zijn functies en zijn gebruik.

Het toestel is ontworpen voor gebruik door gekwalificeerde vakmannen.

Screenshots in deze handleiding kunnen verschillen van de screenshots op het scherm van het toestel, dit is te wijten aan variaties en wijzigingen van de firmware.

#### INHOUDSTAFEL

| Pagina          |                                                                                             |  |  |  |
|-----------------|---------------------------------------------------------------------------------------------|--|--|--|
| 7               | 7. Testen en metingen                                                                       |  |  |  |
| 7               | 7.1. Spanning, frequentie en fasevolgorde                                                   |  |  |  |
| 10              | 7.2. R iso - Isolatieweerstand                                                              |  |  |  |
| 12              | 7.3. R iso all (allemaal) - isolatieweerstand                                               |  |  |  |
| 14              | 7.4. DAR en PI diagnose                                                                     |  |  |  |
| 16              | 7.5. Varistortest                                                                           |  |  |  |
| 18              | 7.6. R low – Lage weerstand – weerstand van aard- en equipotentiaalverbinding               |  |  |  |
| 19              | 7.7. R low 4W – Lage 4W weerstand                                                           |  |  |  |
| 21              | 7.8. Continuïteit – Ononderbroken weerstandmeting met lage stroom                           |  |  |  |
| 22              | 7.8.1. Compensatie van de meetsnoerweerstand                                                |  |  |  |
| 23              | 7.9. Testen van verliesstroomschakelaars (RCD's)                                            |  |  |  |
| 25              | 7.9.1 RCD Uc – Contactspanning                                                              |  |  |  |
| 26              | 7.9.2. RCD t – Afschakeltijd                                                                |  |  |  |
| 27              | 7.9.3. RCD I – Afschakelstroom                                                              |  |  |  |
| 28              | 7.10. RCD autotest                                                                          |  |  |  |
| 30              | 7.11. Z lus – Foutlusimpedantie en vermoedelijke foutstroom                                 |  |  |  |
| 32              | 7.12. Z lus 4W – Foutlusimpedantie en vermoedelijke foutstroom                              |  |  |  |
| 34              | 7.13. Zs RCD – Foutlusimpedantie en vermoedelijke foutstroom in een systeem met RCD         |  |  |  |
| 37              | 7.14. Z lus m $\Omega$ - Uiterst nauwkeurige foutlusimpedantie en vermoedelijke foutstroom  |  |  |  |
| 39              | 7.15. Z lijn – Lijnimpedantie en vermoedelijke kortsluitstroom                              |  |  |  |
| 42              | 7.16. Z lijn 4W – Lijnimpedantie en vermoedelijke kortsluitstroom                           |  |  |  |
| 44              | 7.17. Z lijn mΩ - Uiterst nauwkeurige lijnimpedantie en vermoedelijke kortsluitstroom       |  |  |  |
| 47              | 7.18. Hoge stroom (MI3143 et MI 3144)                                                       |  |  |  |
| 49              | 7.19. Spanningsval                                                                          |  |  |  |
| 52              | 7.20. U Touch - Contactspanning (MI3413 et MI 3144)                                         |  |  |  |
| 54              | 7.21. Auto Z – Automatische testvolgorde voor het snel testen van lijn- en<br>Jusimpedantie |  |  |  |
| 56              | 7.22. R lijn m $\Omega$ - DC weerstandsmeting (MI 3144)                                     |  |  |  |
| 58              | 7.23. ELR test stroominjectie (MI 3144)                                                     |  |  |  |
| <mark>60</mark> | 7.24. ELR tijdcombinatietest (MI 3144)                                                      |  |  |  |
| 62              | 7.25. EVSE diagnosetest (A1632)                                                             |  |  |  |
| 64              | 7.26. Aarding - aardingsweerstand (3-draads test)                                           |  |  |  |
| 66              | 7.27. Aarding met 2 tangen – Aardingsweerstandsmeting zonder contact (met 2                 |  |  |  |
|                 | stroomtangen)                                                                               |  |  |  |
| 67              | 7.28 Ro (ρ) – Specifieke aardingsweerstand                                                  |  |  |  |
| 69              | 7.29. Vermogen                                                                              |  |  |  |
| 71              | 7.30. Harmonischen                                                                          |  |  |  |
| 73              | 7.31. Stroom                                                                                |  |  |  |

| 74                                                                                                    | 7.32. Stroomtang (MI 3144)                                                                                                    |
|----------------------------------------------------------------------------------------------------|----------------------------------------------------------------------------------------------------|
| 76                                                                                                    | 7.33. ISFL – Eerste fout lekstroom                                                                                                    |
| 78                                                                                                    | 7.34. IMD – Testen van isolatiebewakingstoestellen                                                                                                    |
| 82                                                                                                    | 7.35 Rpe – Weerstand van de PE geleider                                                                                                    |
| 83                                                                                                    | 7.36. Lichtsterkte                                                                                                    |
| 85                                                                                                    | 7.37. Ontladingstijd                                                                                                    |
| 87                                                                                                    | 7.38. AUTO TT – Automatische testvolgorde voor TT-aardingssystemen                                                                                                    |
| 89                                                                                                    | 7.39. AUTO TN (DDR) – Automatische testvolgorde voor TN-aardingssystemen met RCD                                                                                                    |
| 91                                                                                                    | 7.40. AUTO TN – Automatische testvolgorde voor TN-aardingssystemen zonder RCD                                                                                                    |
| 93                                                                                                    | 7.41. AUTO IT – Automatische testvolgorde voor IT-aardingssystemen                                                                                                    |
| 95                                                                                                    | 7.42. Kabelzoeker R10K                                                                                                    |
| 97                                                                                                    | 7.43. Visuele controles en functietesten                                                                                                    |
| 98                                                                                                    | 8. Auto Sequences®                                                                                                    |
| 98                                                                                                    | 8.1. Selectie van Auto Sequences <sup>®</sup>                                                                                                    |
| 98                                                                                                    | 8.1.1. Een actieve Auto Sequence <sup>®</sup> groep selecteren in het menu Auto Sequences <sup>®</sup>                                                                                                    |
| 100                                                                                                    | 8.1.2. Zoeken in het menu Auto Sequences®                                                                                                    |
| 102                                                                                                    | 8.1.3. Organisatie van Auto Sequences <sup>®</sup> in het menu Auto Sequences <sup>®</sup>                                                                                                    |
| 103                                                                                                    | 8.2. Organisatie van een Auto Sequence®                                                                                                    |
| 103                                                                                                    | 8.2.1. Het menu Auto Sequence <sup>®</sup> raadplegen                                                                                                    |
| 106                                                                                                    | 8.2.2. Stapsgewijze uitvoering van Auto Sequences <sup>®</sup>                                                                                                    |
| 108                                                                                                    | 8.2.3. Resultatenscherm Auto Sequence®                                                                                                    |
| 110                                                                                                    | 8.2.4. Geheugenscherm Auto Sequence <sup>®</sup>                                                                                                    |
| 111                                                                                                    | 9. Communicatie                                                                                                    |
| 111                                                                                                    | 9.1. USB en RS-232 communicatie                                                                                                    |
| 112                                                                                                    | 9.2. Bluetooth communicatie                                                                                                    |
|                                                                                                    |                                                                                                    |
| 112                                                                                                    | 9.3. Bluetooth en RS-232 communicatie met scanners                                                                                                    |
| 112<br>112                                                                                                    | <ul><li>9.3. Bluetooth en RS-232 communicatie met scanners</li><li>10. Upgrade van het toestel</li></ul>                                                                                                    |
| 112<br>112<br>113                                                                                                    | <ul> <li>9.3. Bluetooth en RS-232 communicatie met scanners</li> <li>10. Upgrade van het toestel</li> <li>11. Onderhoud</li> </ul>                                                                                                    |
| 112<br>112<br>113<br>113                                                                                                    | 9.3. Bluetooth en RS-232 communicatie met scanners         10. Upgrade van het toestel         11. Onderhoud         11.1. Vervanging van de zekeringen                                                                                                    |
| 112       112       113       113       114                                                                                                    | 9.3. Bluetooth en RS-232 communicatie met scanners         10. Upgrade van het toestel         11. Onderhoud         11.1. Vervanging van de zekeringen         11.2. Batterijen plaatsen/vervangen                                                                                                    |
| 112       112       113       113       114       115                                                                                                    | 9.3. Bluetooth en RS-232 communicatie met scanners         10. Upgrade van het toestel         11. Onderhoud         11.1. Vervanging van de zekeringen         11.2. Batterijen plaatsen/vervangen         11.3. Reiniging                                                                                                    |
| 112       112       113       113       114       115       115                                                                                                    | 9.3. Bluetooth en RS-232 communicatie met scanners         10. Upgrade van het toestel         11. Onderhoud         11.1. Vervanging van de zekeringen         11.2. Batterijen plaatsen/vervangen         11.3. Reiniging         11.4. Periodieke kalibratie                                                                                                    |
| 112         113         113         114         115         115         115                                                                                                    | 9.3. Bluetooth en RS-232 communicatie met scanners         10. Upgrade van het toestel         11. Onderhoud         11.1. Vervanging van de zekeringen         11.2. Batterijen plaatsen/vervangen         11.3. Reiniging         11.4. Periodieke kalibratie         11.5. Dienstverlening                                                                                                    |
| 112         113         113         114         115         115         116                                                                                                    | 9.3. Bluetooth en RS-232 communicatie met scanners         10. Upgrade van het toestel         11. Onderhoud         11.1. Vervanging van de zekeringen         11.2. Batterijen plaatsen/vervangen         11.3. Reiniging         11.4. Periodieke kalibratie         11.5. Dienstverlening         12. Technische specificaties                                                                                                    |
| 112         112         113         113         114         115         115         116                                                                                                    | 9.3. Bluetooth en RS-232 communicatie met scanners10. Upgrade van het toestel11. Onderhoud11.1. Vervanging van de zekeringen11.2. Batterijen plaatsen/vervangen11.3. Reiniging11.4. Periodieke kalibratie11.5. Dienstverlening12. Technische specificaties12.1. R iso, R iso all – volledige isolatieweerstand                                                                                                    |
| 112         113         113         114         115         115         116         117                                                                                                    | 9.3. Bluetooth en RS-232 communicatie met scanners         10. Upgrade van het toestel         11. Onderhoud         11.1. Vervanging van de zekeringen         11.2. Batterijen plaatsen/vervangen         11.3. Reiniging         11.4. Periodieke kalibratie         11.5. Dienstverlening         12. Technische specificaties         12.1. R iso, R iso all – volledige isolatieweerstand         12.2. Diagnosetest                                                                                                    |
| 112         113         113         114         115         115         116         117                                                                                                    | 9.3. Bluetooth en RS-232 communicatie met scanners10. Upgrade van het toestel11. Onderhoud11.1. Vervanging van de zekeringen11.2. Batterijen plaatsen/vervangen11.3. Reiniging11.4. Periodieke kalibratie11.5. Dienstverlening12. Technische specificaties12.1. R iso, R iso all – volledige isolatieweerstand12.2. Diagnosetest12.3. R laag, 4W laag – weerstand van aard- en equipotentiaalverbinding                                                                                                    |
| 112         112         113         113         114         115         115         116         117         118                                                                                                 | 9.3. Bluetooth en RS-232 communicatie met scanners10. Upgrade van het toestel11. Onderhoud11.1. Vervanging van de zekeringen11.2. Batterijen plaatsen/vervangen11.3. Reiniging11.4. Periodieke kalibratie11.5. Dienstverlening12. Technische specificaties12.1. R iso, R iso all – volledige isolatieweerstand12.2. Diagnosetest12.3. R laag, 4W laag – weerstand van aard- en equipotentiaalverbinding12.4. Continuïteit – Ononderbroken weerstandmeting met lage stroom                                                                                                    |
| 112         113         113         113         114         115         115         116         117         118         118                                                                                     | 9.3. Bluetooth en RS-232 communicatie met scanners10. Upgrade van het toestel11. Onderhoud11.1. Vervanging van de zekeringen11.2. Batterijen plaatsen/vervangen11.3. Reiniging11.4. Periodieke kalibratie11.5. Dienstverlening12. Technische specificaties12.1. R iso, R iso all – volledige isolatieweerstand12.2. Diagnosetest12.3. R laag, 4W laag – weerstand van aard- en equipotentiaalverbinding12.4. Continuïteit – Ononderbroken weerstandmeting met lage stroom12.5. RCD test                                                                                                    |
| 112         113         113         113         114         115         115         116         117         118         118         118                                                                         | 9.3. Bluetooth en RS-232 communicatie met scanners10. Upgrade van het toestel11. Onderhoud11.1. Vervanging van de zekeringen11.2. Batterijen plaatsen/vervangen11.3. Reiniging11.4. Periodieke kalibratie11.5. Dienstverlening12. Technische specificaties12.1. R iso, R iso all – volledige isolatieweerstand12.2. Diagnosetest12.3. R laag, 4W laag – weerstand van aard- en equipotentiaalverbinding12.4. Continuïteit – Ononderbroken weerstandmeting met lage stroom12.5. RCD test12.5.1. Algemene gegevens                                                                                                    |
| 112         112         113         113         114         115         115         116         117         118         118         119                                                                         | 9.3. Bluetooth en RS-232 communicatie met scanners10. Upgrade van het toestel11. Onderhoud11.1. Vervanging van de zekeringen11.2. Batterijen plaatsen/vervangen11.3. Reiniging11.4. Periodieke kalibratie11.5. Dienstverlening12. Technische specificaties12.1. R iso, R iso all – volledige isolatieweerstand12.2. Diagnosetest12.3. R laag, 4W laag – weerstand van aard- en equipotentiaalverbinding12.5. RCD test12.5.1. Algemene gegevens12.5.2. RCD Uc – Contactspanning                                                                                                    |
| 112         112         113         113         114         115         115         115         116         117         118         118         119         120                                                 | 9.3. Bluetooth en RS-232 communicatie met scanners10. Upgrade van het toestel11. Onderhoud11.1. Vervanging van de zekeringen11.2. Batterijen plaatsen/vervangen11.3. Reiniging11.4. Periodieke kalibratie11.5. Dienstverlening12. Technische specificaties12.1. R iso, R iso all – volledige isolatieweerstand12.2. Diagnosetest12.3. R laag, 4W laag – weerstand van aard- en equipotentiaalverbinding12.5. RCD test12.5.1. Algemene gegevens12.5.2. RCD Uc – Contactspanning12.5.3. RCD t – Afschakeltijd                                                                                                    |
| 112         113         113         113         114         115         115         116         117         118         118         119         120                                                             | 9.3. Bluetooth en RS-232 communicatie met scanners10. Upgrade van het toestel11. Onderhoud11.1. Vervanging van de zekeringen11.2. Batterijen plaatsen/vervangen11.3. Reiniging11.4. Periodieke kalibratie11.5. Dienstverlening12. Technische specificaties12.1. R iso, R iso all – volledige isolatieweerstand12.2. Diagnosetest12.3. R laag, 4W laag – weerstand van aard- en equipotentiaalverbinding12.5. RCD test12.5.1. Algemene gegevens12.5.2. RCD Uc – Contactspanning12.5.4. RCD I – Afschakeltijd12.5.4. RCD I – Afschakelstroom                                                                                                    |
| 112         112         113         113         114         115         115         116         117         118         118         119         120         121                                                 | <ul> <li>9.3. Bluetooth en RS-232 communicatie met scanners</li> <li>10. Upgrade van het toestel</li> <li>11. Onderhoud</li> <li>11.1. Vervanging van de zekeringen</li> <li>11.2. Batterijen plaatsen/vervangen</li> <li>11.3. Reiniging</li> <li>11.4. Periodieke kalibratie</li> <li>11.5. Dienstverlening</li> <li>12. Technische specificaties</li> <li>12.1. R iso, R iso all – volledige isolatieweerstand</li> <li>12.2. Diagnosetest</li> <li>12.3. R laag, 4W laag – weerstand van aard- en equipotentiaalverbinding</li> <li>12.5. RCD test</li> <li>12.5.1. Algemene gegevens</li> <li>12.5.2. RCD Uc – Contactspanning</li> <li>12.5.4. RCD I – Afschakelstroom</li> <li>12.5.5. RCD autotest</li> </ul>                                                                                                    |
| 112         112         113         113         114         115         115         116         117         118         118         119         120         121                                                 | 9.3. Bluetooth en RS-232 communicatie met scanners10. Upgrade van het toestel11. Onderhoud11.1. Vervanging van de zekeringen11.2. Batterijen plaatsen/vervangen11.3. Reiniging11.4. Periodieke kalibratie11.5. Dienstverlening12. Technische specificaties12.1. R iso, R iso all – volledige isolatieweerstand12.2. Diagnosetest12.3. R laag, 4W laag – weerstand van aard- en equipotentiaalverbinding12.5. RCD test12.5.1. Algemene gegevens12.5.2. RCD Uc – Contactspanning12.5.3. RCD t – Afschakeltijd12.5.4. RCD I – Afschakeltijd12.5.5. RCD autotest12.6. Z lus 4W – Foutlusimpedantie en vermoedelijke lekstroom                                                                                                    |
| 112         112         113         113         114         115         115         115         116         117         118         118         119         120         121         122                         | <ul> <li>9.3. Bluetooth en RS-232 communicatie met scanners</li> <li>10. Upgrade van het toestel</li> <li>11. Onderhoud</li> <li>11.1. Vervanging van de zekeringen</li> <li>11.2. Batterijen plaatsen/vervangen</li> <li>11.3. Reiniging</li> <li>11.4. Periodieke kalibratie</li> <li>11.5. Dienstverlening</li> <li>12. Technische specificaties</li> <li>12.1. R iso, R iso all – volledige isolatieweerstand</li> <li>12.2. Diagnosetest</li> <li>12.3. R laag, 4W laag – weerstand van aard- en equipotentiaalverbinding</li> <li>12.5. RCD test</li> <li>12.5.1. Algemene gegevens</li> <li>12.5.2. RCD Uc – Contactspanning</li> <li>12.5.4. RCD I – Afschakeltijd</li> <li>12.5.5. RCD autotest</li> <li>12.6. Z lus 4W – Foutlusimpedantie en vermoedelijke lekstroom in een systeem met RCD</li> </ul>                                                                                                    |
| 112         113         113         113         114         115         115         115         116         117         118         118         119         120         121         121         122         123 | <ul> <li>9.3. Bluetooth en RS-232 communicatie met scanners</li> <li>10. Upgrade van het toestel</li> <li>11. Onderhoud</li> <li>11.1. Vervanging van de zekeringen</li> <li>11.2. Batterijen plaatsen/vervangen</li> <li>11.3. Reiniging</li> <li>11.4. Periodieke kalibratie</li> <li>11.5. Dienstverlening</li> <li>12. Technische specificaties</li> <li>12.1. R iso, R iso all – volledige isolatieweerstand</li> <li>12.2. Diagnosetest</li> <li>12.3. R laag, 4W laag – weerstand van aard- en equipotentiaalverbinding</li> <li>12.5. RCD test</li> <li>12.5.1. Algemene gegevens</li> <li>12.5.2. RCD Uc – Contactspanning</li> <li>12.5.4. RCD I – Afschakeltijd</li> <li>12.5.5. RCD autotest</li> <li>12.6. Z lus 4W – Foutlusimpedantie en vermoedelijke lekstroom</li> <li>12.7. Zs RCD – Foutlusimpedantie en vermoedelijke lekstroom in een systeem met RCD</li> <li>12.8. Z mΩ lus – Uiterst nauwkeurige foutlusimpedantie en vermoedelijke lekstroom</li> </ul> |
| 112         112         113         113         114         115         115         116         117         118         118         119         120         121         122         123                         | 9.3. Bluetooth en RS-232 communicatie met scanners10. Upgrade van het toestel11. Onderhoud11.1. Vervanging van de zekeringen11.2. Batterijen plaatsen/vervangen11.3. Reiniging11.4. Periodieke kalibratie11.5. Dienstverlening12. Technische specificaties12.1. R iso, R iso all – volledige isolatieweerstand12.2. Diagnosetest12.3. R laag, 4W laag – weerstand van aard- en equipotentiaalverbinding12.5. RCD test12.5.1. Algemene gegevens12.5.2. RCD Uc – Contactspanning12.5.3. RCD t – Afschakeltijd12.5.4. RCD I – Afschakelstroom12.5.5. RCD autotest12.6. Z lus 4W – Foutlusimpedantie en vermoedelijke lekstroom in een systeem met RCD12.8. Z mΩ lus – Uiterst nauwkeurige foutlusimpedantie en vermoedelijke lekstroom12.7. Zs RCD – Foutlusimpedantie en vermoedelijke lekstroom12.9. U toets - Spanningstoets (MI3413 en MI 3144)                                                                                                    |
| 112         112         113         113         114         115         115         116         117         118         118         119         120         121         122         123         123             | 9.3. Bluetooth en RS-232 communicatie met scanners10. Upgrade van het toestel11. Onderhoud11.1. Vervanging van de zekeringen11.2. Batterijen plaatsen/vervangen11.3. Reiniging11.4. Periodieke kalibratie11.5. Dienstverlening12. Technische specificaties12.1. R iso, R iso all – volledige isolatieweerstand12.2. Diagnosetest12.3. R laag, 4W laag – weerstand van aard- en equipotentiaalverbinding12.5. RCD test12.5.1. Algemene gegevens12.5.2. RCD Uc – Contactspanning12.5.3. RCD t – Afschakeltijd12.5.4. RCD I – Afschakelstroom12.5.5. RCD autotest12.6. Z lus 4W – Foutlusimpedantie en vermoedelijke lekstroom in een systeem met RCD12.8. Z mΩ lus – Uiterst nauwkeurige foutlusimpedantie en vermoedelijke lekstroom12.7. Zis RCD – Foutlusimpedantie en vermoedelijke lekstroom12.7. Jijn, Z lijn 4W – Lijnimpedantie en vermoedelijke kortsluitstroom                                                                                                    |

| 124                                                                                                    | 12.12. Z lijn m $\Omega$ - Uiterst nauwkeurige lijnimpedantie en vermoedelijke foutstroom                                                                                                    |  |  |  |
|----------------------------------------------------------------------------------------------------|----------------------------------------------------------------------------------------------------|--|--|--|
| 124                                                                                                    | 12.13. Hoge stroom (MI3143 en MI 3144)                                                                                                    |  |  |  |
| 124                                                                                                    | 12.14. Auto Z, AUTO TT, AUTO TN, AUTO TN (RCD), AUTO IT                                                                                                    |  |  |  |
| 125                                                                                                    | 12.15. Rpe – weerstand van de geleider PE                                                                                                    |  |  |  |
| 125                                                                                                    | 12.16. Aarding – Aardingsweerstand (3-draads meting)                                                                                                    |  |  |  |
| 126                                                                                                    | 12.17. Aarding met 2 tangen – Aardingsweerstandsmeting zonder contact (met 2                                                                                                    |  |  |  |
|                                                                                                    | stroomtangen)                                                                                                    |  |  |  |
| 126                                                                                                    | 12.18. Ro (ρ) - Specifieke aardingsweerstand                                                                                                    |  |  |  |
| 127                                                                                                    | 12.19. Spanning, frequentie en faserotatie                                                                                                    |  |  |  |
| 127                                                                                                    | 12.19.1. Faserotatie                                                                                                    |  |  |  |
| 127                                                                                                    | 12.19.2. Spanning/online klemspanningsmonitor                                                                                                    |  |  |  |
| 127                                                                                                    | 12.19.3. Frequentie                                                                                                    |  |  |  |
| 128                                                                                                    | 12.20. Varistortest                                                                                                    |  |  |  |
| 128                                                                                                    | 12.21. Stroom                                                                                                    |  |  |  |
| 129                                                                                                    | 12.22. Stroomtang (MI3144)                                                                                                    |  |  |  |
| 129                                                                                                    | 12.23. Vermogen                                                                                                    |  |  |  |
| 129                                                                                                    | 12.24. Harmonischen                                                                                                    |  |  |  |
| 130                                                                                                    | 12.25. ISFL – First fault lekstroom                                                                                                    |  |  |  |
| 130                                                                                                    | 12.26. IMD - Isolatiebewakingstoestellen                                                                                                    |  |  |  |
| 131                                                                                                    | 12.27. Lichtsterkte                                                                                                    |  |  |  |
| 131                                                                                                    | 12.28. Ontladingstiid                                                                                                    |  |  |  |
| 132                                                                                                    | 12.29. Auto Sequences <sup>®</sup>                                                                                                    |  |  |  |
| 132                                                                                                    | 12.30. R liin m $\Omega$ - DC weerstandsmeting (MI 3144)                                                                                                    |  |  |  |
| 132                                                                                                    | 12.31. ELR Stroominjectie (MI 3144)                                                                                                    |  |  |  |
| 132                                                                                                    | 12.32. ELR Tijdcombinatietest (MI 3144)                                                                                                    |  |  |  |
| 122                                                                                                    |                                                                                                    |  |  |  |
| 132                                                                                                    | 12.33. EVSE Diagnosetest (A 1632)                                                                                                    |  |  |  |
| 132                                                                                                    | 12.33. EVSE Diagnosetest (A 1632)<br>12.34. Algemene gegevens                                                                                                    |  |  |  |
| 132<br>133<br><b>134</b>                                                                                                    | 12.33. EVSE Diagnosetest (A 1632)<br>12.34. Algemene gegevens<br>Bijlage A Profielnota's                                                                                                    |  |  |  |
| 132<br>133<br><b>134</b><br>134                                                                                                    | 12.33. EVSE Diagnosetest (A 1632)<br>12.34. Algemene gegevens<br>Bijlage A Profielnota's<br>A.1. Profiel Frankrijk (ATAI)                                                                                                    |  |  |  |
| 132<br>133<br>134<br>134<br>136                                                                                                    | 12.33. EVSE Diagnosetest (A 1632)<br>12.34. Algemene gegevens<br>Bijlage A Profielnota's<br>A.1. Profiel Frankrijk (ATAI)<br>Bijlage B. Commanders (A1314, A1401)                                                                                                    |  |  |  |
| 132<br>133<br>134<br>134<br>136<br>136                                                                                                    | 12.33. EVSE Diagnosetest (A 1632)         12.34. Algemene gegevens         Bijlage A Profielnota's         A.1. Profiel Frankrijk (ATAI)         Bijlage B. Commanders (A1314, A1401)         B.1. Waarschuwingen i.v.m. de veiligheid                                                                                                    |  |  |  |
| 132         133         134         136         136         136                                                                                                    | 12.33. EVSE Diagnosetest (A 1632)         12.34. Algemene gegevens         Bijlage A Profielnota's         A.1. Profiel Frankrijk (ATAI)         Bijlage B. Commanders (A1314, A1401)         B.1. Waarschuwingen i.v.m. de veiligheid         B.2. Batterij                                                                                                    |  |  |  |
| 132         133         134         136         136         136         136         136         136                                                                                                    | 12.33. EVSE Diagnosetest (A 1632)         12.34. Algemene gegevens         Bijlage A Profielnota's         A.1. Profiel Frankrijk (ATAI)         Bijlage B. Commanders (A1314, A1401)         B.1. Waarschuwingen i.v.m. de veiligheid         B.2. Batterij         B.3. Beschrijving van de commanders                                                                                                    |  |  |  |
| 132         133         134         134         136         136         136         136         138                                                                                                    | 12.33. EVSE Diagnosetest (A 1632)         12.34. Algemene gegevens         Bijlage A Profielnota's         A.1. Profiel Frankrijk (ATAI)         Bijlage B. Commanders (A1314, A1401)         B.1. Waarschuwingen i.v.m. de veiligheid         B.2. Batterij         B.3. Beschrijving van de commanders         B. 4. Werking van de commanders                                                                                                    |  |  |  |
| 132         133         134         136         136         136         138         139                                                                                                    | 12.33. EVSE Diagnosetest (A 1632)         12.34. Algemene gegevens         Bijlage A Profielnota's         A.1. Profiel Frankrijk (ATAI)         Bijlage B. Commanders (A1314, A1401)         B.1. Waarschuwingen i.v.m. de veiligheid         B.2. Batterij         B.3. Beschrijving van de commanders         B. 4. Werking van de commanders         B. 4. Werking van de commanders         Bijlage C. Kabelzoeker R10K                                                                                                    |  |  |  |
| 132         133         134         136         136         136         137         138         139         140                                                                                                    | 12.33. EVSE Diagnosetest (A 1632)         12.34. Algemene gegevens         Bijlage A Profielnota's         A.1. Profiel Frankrijk (ATAI)         Bijlage B. Commanders (A1314, A1401)         B.1. Waarschuwingen i.v.m. de veiligheid         B.2. Batterij         B.3. Beschrijving van de commanders         B. 4. Werking van de commanders         Bijlage C. Kabelzoeker R10K         Bijlage D. Objectstructuren                                                                                                    |  |  |  |
| 132         133         134         136         136         136         137         138         139         140         142                                                                                                    | 12.33. EVSE Diagnosetest (A 1632)         12.34. Algemene gegevens         Bijlage A Profielnota's         A.1. Profiel Frankrijk (ATAI)         Bijlage B. Commanders (A1314, A1401)         B.1. Waarschuwingen i.v.m. de veiligheid         B.2. Batterij         B.3. Beschrijving van de commanders         B. 4. Werking van de commanders         Bijlage C. Kabelzoeker R10K         Bijlage E. Standaardlijst van Auto Sequences®                                                                                                    |  |  |  |
| 132         133         134         136         136         136         137         138         139         140         142         143                                                                                                    | 12.33. EVSE Diagnosetest (A 1632)         12.34. Algemene gegevens         Bijlage A Profielnota's         A.1. Profiel Frankrijk (ATAI)         Bijlage B. Commanders (A1314, A1401)         B.1. Waarschuwingen i.v.m. de veiligheid         B.2. Batterij         B.3. Beschrijving van de commanders         B. 4. Werking van de commanders         Bijlage C. Kabelzoeker R10K         Bijlage E. Standaardlijst van Auto Sequences®         Bijlage F. Programmatie van Auto Sequences® op Metrel ES Manager                                                                                                    |  |  |  |
| 132         133         134         134         136         136         136         137         138         139         140         142         143                                                                                                    | 12.33. EVSE Diagnosetest (A 1632)         12.34. Algemene gegevens         Bijlage A Profielnota's         A.1. Profiel Frankrijk (ATAI)         Bijlage B. Commanders (A1314, A1401)         B.1. Waarschuwingen i.v.m. de veiligheid         B.2. Batterij         B.3. Beschrijving van de commanders         B.4. Werking van de commanders         Bijlage C. Kabelzoeker R10K         Bijlage D. Objectstructuren         Bijlage F. Programmatie van Auto Sequences® op Metrel ES Manager         F.1. Werkruimte AutoSequence® Editor                                                                                                    |  |  |  |
| 132         133         134         136         136         136         136         137         138         139         140         142         143         144                                                                                                    | 12.33. EVSE Diagnosetest (A 1632)         12.34. Algemene gegevens         Bijlage A Profielnota's         A.1. Profiel Frankrijk (ATAI)         Bijlage B. Commanders (A1314, A1401)         B.1. Waarschuwingen i.v.m. de veiligheid         B.2. Batterij         B.3. Beschrijving van de commanders         B. 4. Werking van de commanders         Bijlage C. Kabelzoeker R10K         Bijlage E. Standaardlijst van Auto Sequences®         Bijlage F. Programmatie van Auto Sequences® op Metrel ES Manager         F.1. Werkruimte AutoSequence® Editor         F.2. Beheer van groepen AutoSequences® groepen                                                                                                    |  |  |  |
| 132         133         134         134         136         136         136         136         137         138         139         140         142         143         144         147                                                                                                    | 12.33. EVSE Diagnosetest (A 1632)         12.34. Algemene gegevens         Bijlage A Profielnota's         A.1. Profiel Frankrijk (ATAI)         Bijlage B. Commanders (A1314, A1401)         B.1. Waarschuwingen i.v.m. de veiligheid         B.2. Batterij         B.3. Beschrijving van de commanders         Bijlage C. Kabelzoeker R10K         Bijlage D. Objectstructuren         Bijlage F. Programmatie van Auto Sequences®         Bijlage F. Programmatie van Auto Sequences® op Metrel ES Manager         F.1. Werkruimte AutoSequence® Editor         F.2. Beheer van groepen AutoSequences® groepen         F.3. Naam, beschrijving en beeldbewerking van Auto Sequence®                                                                                                    |  |  |  |
| 132         133         134         134         136         136         136         137         138         139         140         142         143         144         144         147         148                                                                                                    | 12.33. EVSE Diagnosetest (A 1632)         12.34. Algemene gegevens         Bijlage A Profielnota's         A.1. Profiel Frankrijk (ATAI)         Bijlage B. Commanders (A1314, A1401)         B.1. Waarschuwingen i.v.m. de veiligheid         B.2. Batterij         B.3. Beschrijving van de commanders         B.4. Werking van de commanders         Bijlage C. Kabelzoeker R10K         Bijlage E. Standaardlijst van Auto Sequences®         Bijlage F. Programmatie van Auto Sequences® op Metrel ES Manager         F.1. Werkruimte AutoSequence® Editor         F.2. Beheer van groepen AutoSequences® groepen         F.3. Naam, beschrijving en beeldbewerking van Auto Sequence®         F.4. Zoeken in de geselecteerde AutoSequence® groep                                                                                                    |  |  |  |
| 132         133         134         134         136         136         136         137         138         139         140         142         143         144         147         148         149                                                                                                    | 12.33. EVSE Diagnosetest (A 1632)         12.34. Algemene gegevens         Bijlage A Profielnota's         A.1. Profiel Frankrijk (ATAI)         Bijlage B. Commanders (A1314, A1401)         B.1. Waarschuwingen i.v.m. de veiligheid         B.2. Batterij         B.3. Beschrijving van de commanders         B.4. Werking van de commanders         Bijlage C. Kabelzoeker R10K         Bijlage D. Objectstructuren         Bijlage F. Programmatie van Auto Sequences®         Bijlage F. Programmatie van Auto Sequences® op Metrel ES Manager         F.1. Werkruimte AutoSequence® groepen         F.3. Naam, beschrijving en beeldbewerking van Auto Sequence®         F.4. Zoeken in de geselecteerde AutoSequence® groep         F.5. Elementen van een AutoSequence®                                                                                                    |  |  |  |
| 132         133         134         134         136         136         136         136         137         138         139         140         142         143         144         147         148         149         149                                                                                                    | 12.33. EVSE Diagnosetest (A 1632)         12.34. Algemene gegevens         Bijlage A Profielnota's         A.1. Profiel Frankrijk (ATAI)         Bijlage B. Commanders (A1314, A1401)         B.1. Waarschuwingen i.v.m. de veiligheid         B.2. Batterij         B.3. Beschrijving van de commanders         B.4. Werking van de commanders         Bijlage C. Kabelzoeker R10K         Bijlage D. Objectstructuren         Bijlage F. Standaardlijst van Auto Sequences®         Bijlage F. Programmatie van Auto Sequences® op Metrel ES Manager         F.1. Werkruimte AutoSequence® Editor         F.2. Beheer van groepen AutoSequences® groepen         F.3. Naam, beschrijving en beeldbewerking van Auto Sequence®         F.4. Zoeken in de geselecteerde AutoSequence® groep         F.5. Elementen van een AutoSequence®         F.5.1. AutoSequence® stappen                                                                                                    |  |  |  |
| 132         133         134         136         136         136         136         137         138         139         140         142         143         144         144         144         144         144         144         144         144         144         144         144         144         144         144         144         144         144         144         144         149         149         149                                                                                                    | 12.33. EVSE Diagnosetest (A 1632)         12.34. Algemene gegevens         Bijlage A Profielnota's         A.1. Profiel Frankrijk (ATAI)         Bijlage B. Commanders (A1314, A1401)         B.1. Waarschuwingen i.v.m. de veiligheid         B.2. Batterij         B.3. Beschrijving van de commanders         B.4. Werking van de commanders         Bijlage C. Kabelzoeker R10K         Bijlage D. Objectstructuren         Bijlage F. Standaardlijst van Auto Sequences® op Metrel ES Manager         F.1. Werkruimte AutoSequence® Editor         F.2. Beheer van groepen AutoSequences® groepen         F.3. Naam, beschrijving en beeldbewerking van Auto Sequence®         F.4. Zoeken in de geselecteerde AutoSequence® groep         F.5. Elementen van een AutoSequence®         F.5.1. AutoSequence® stappen         F.5.2. Individuelen testen                                                                                                    |  |  |  |
| 132         133         134         136         136         136         136         137         138         139         140         142         143         144         147         148         149         149         149         149         149         149                                                                                                    | 12.33. EVSE Diagnosetest (A 1632)         12.34. Algemene gegevens         Bijlage A Profielnota's         A.1. Profiel Frankrijk (ATAI)         Bijlage B. Commanders (A1314, A1401)         B.1. Waarschuwingen i.v.m. de veiligheid         B.2. Batterij         B.3. Beschrijving van de commanders         B.4. Werking van de commanders         Bijlage C. Kabelzoeker R10K         Bijlage E. Standaardlijst van Auto Sequences®         Bijlage F. Programmatie van Auto Sequences® op Metrel ES Manager         F.1. Werkruimte AutoSequence® Editor         F.2. Beheer van groepen AutoSequences® groepen         F.3. Naam, beschrijving en beeldbewerking van Auto Sequence®         F.4. Zoeken in de geselecteerde AutoSequence® groep         F.5. Elementen van een AutoSequence®         F.5.1. AutoSequence® stappen         F.5.2. Individuelen testen         F.5.3. Commandostroom                                                                                                    |  |  |  |
| 132         133         134         136         136         136         136         137         138         139         140         142         143         144         147         148         149         149         149         149         149         149         149         149         149         149                                                                                                    | 12.33. EVSE Diagnosetest (A 1632)         12.34. Algemene gegevens         Bijlage A Profielnota's         A.1. Profiel Frankrijk (ATAI)         Bijlage B. Commanders (A1314, A1401)         B.1. Waarschuwingen i.v.m. de veiligheid         B.2. Batterij         B.3. Beschrijving van de commanders         B.4. Werking van de commanders         Bijlage C. Kabelzoeker R10K         Bijlage E. Standaardlijst van Auto Sequences®         Bijlage F. Programmatie van Auto Sequences® op Metrel ES Manager         F.1. Werkruimte AutoSequences® groepen         F.2. Beheer van groepen AutoSequences® groepen         F.3. Naam, beschrijving en beeldbewerking van Auto Sequence®         F.4. Zoeken in de geselecteerde AutoSequence® groep         F.5. Elementen van een AutoSequence®         F.5.1. AutoSequence® stappen         F.5.2. Individuelen testen         F.5.3. Commandostroom         F.5.4. Aantal meetfasen                                                                               |  |  |  |
| 132         133         134         136         136         136         136         137         138         139         140         142         143         144         147         148         149         149         149         149         149         149         149         149         149         149         149         149         149         149         149         149         149         149         149         149         149         149         149         149         149         149         149         149         149         149         149         149         150                                                           | <ul> <li>12.33. EVSE Diagnosetest (A 1632)</li> <li>12.34. Algemene gegevens</li> <li>Bijlage A Profielnota's</li> <li>A.1. Profiel Frankrijk (ATAI)</li> <li>Bijlage B. Commanders (A1314, A1401)</li> <li>B.1. Waarschuwingen i.v.m. de veiligheid</li> <li>B.2. Batterij</li> <li>B.3. Beschrijving van de commanders</li> <li>B. 4. Werking van de commanders</li> <li>Bijlage C. Kabelzoeker R10K</li> <li>Bijlage D. Objectstructuren</li> <li>Bijlage F. Programmatie van Auto Sequences® op Metrel ES Manager</li> <li>F.1. Werkruimte AutoSequence® Editor</li> <li>F.2. Beheer van groepen AutoSequences® groepen</li> <li>F.3. Naam, beschrijving en beeldbewerking van Auto Sequence®</li> <li>F.4. Zoeken in de geselecteerde AutoSequence® groep</li> <li>F.5. Elementen van een AutoSequence®</li> <li>F.5.1. AutoSequence® stappen</li> <li>F.5.2. Individuelen testen</li> <li>F.5.3. Commandostroom</li> <li>F.5.4. Aantal meetfasen</li> <li>F.6. Aanmaken/wijziging van een AutoSequence®</li> </ul>   |  |  |  |
| 132         133         134         136         136         136         136         137         138         139         140         142         143         144         147         148         149         149         149         149         149         149         149         149         149         141         141         141         141         141         141         141         141         141         141         141         141         141         141         141         141         141         141         141         141         141         141         141         141         141         141         141         141         1 | <ul> <li>12.33. EVSE Diagnosetest (A 1632)</li> <li>12.34. Algemene gegevens</li> <li>Bijlage A Profielnota's</li> <li>A.1. Profiel Frankrijk (ATAI)</li> <li>Bijlage B. Commanders (A1314, A1401)</li> <li>B.1. Waarschuwingen i.v.m. de veiligheid</li> <li>B.2. Batterij</li> <li>B.3. Beschrijving van de commanders</li> <li>B. 4. Werking van de commanders</li> <li>Bijlage C. Kabelzoeker R10K</li> <li>Bijlage D. Objectstructuren</li> <li>Bijlage F. Programmatie van Auto Sequences® op Metrel ES Manager</li> <li>F.1. Werkruimte AutoSequences® groepen</li> <li>F.2. Beheer van groepen AutoSequences® groepen</li> <li>F.3. Naam, beschrijving en beeldbewerking van Auto Sequence®</li> <li>F.4. Zoeken in de geselecteerde AutoSequence® groep</li> <li>F.5. Elementen van een AutoSequence®</li> <li>F.5.1. AutoSequence® stappen</li> <li>F.5.2. Individuelen testen</li> <li>F.5.3. Commandostroom</li> <li>F.5.4. Aantal meetfasen</li> <li>F.6. Aanmaken/wijziging van een AutoSequence®</li> </ul> |  |  |  |

| 153 | F.8.1. Aanmaken en bewerken van gepersonaliseerde inspecties |
|-----|--------------------------------------------------------------|
| 156 | F.8.2. Toepassing van gepersonaliseerde inspecties           |
| 158 | Bijlage G. Testen en metingen met adapters                   |
|     |                                                              |

# 7. Testen en metingen

Zie rubriek 6.1. Selectiemodussen voor gebruik van de toetsen en de functionaliteit van het aanraakscherm.

### 7.1. Spanning, frequentie en fasevolgorde

| ▲ Voltage       |       | ( | 06:54 | 🛨 Voltage                                                    |                        | (111 | 06:57 |
|-----------------|-------|---|-------|--------------------------------------------------------------|------------------------|------|-------|
| UlnV            |       |   |       | Uln V                                                        |                        |      |       |
| UlpeV           |       |   |       | UlpeV                                                        |                        |      |       |
| Unpe V          |       |   | ?     | Unpe V                                                       |                        |      | ?     |
| System          |       |   |       | System<br>Limit type<br>Earthing system                      | 1-phase<br>%<br>TN/TT  |      |       |
| Earthing system | τν/ττ |   | 444   | Nominal voltage<br>Low limit Uln(Uln)<br>High limit Uln(Uln) | 230 V<br>-10 %<br>10 % |      | 444   |

Afbeelding 7.1. Menu spanningsmeting

| Meetinstellingen     |                                                                          |
|----------------------|--------------------------------------------------------------------------|
| Systeem 1)           | Spanningssysteem (-, monofasig, driefasig)                               |
| Limiettype           | Limiettype (spanning, %)                                                 |
| Aardingssysteem      | Aardingssysteem (TN/TT, IT)                                              |
| Nominale spanning 2) | Nominale spanning (110V, 115V, 190V, 200V, 220V, 230V, 240V, 380V, 400V, |
|                      | 415V)                                                                    |

1)Er moeten geen limieten ingesteld worden als de systeemparameter ingesteld is op '\_'.
 2)Actief enkel wanneer de parameter van de limiettype ingesteld is op %.

#### Zie rubriek 4.6.8. Instellingen, voor meer informatie

#### Meetlimieten voor TN/TT aardingssystemen:

| Lage limiet Uln <sup>3)</sup>    | Min. spanning (0V 499V)    |
|----------------------------------|----------------------------|
| Hoge limiet Uln <sup>3)</sup>    | Max. spanning (0V 499V)    |
| Lage limiet Uln <sup>4)</sup>    | Min. spanning (-20%20%)    |
| Hoge limiet Uln <sup>4)</sup>    | Max. Spanning (-20%20%)    |
| Lage limiet Ulpe 3,4)            | Min. spanning (0V 499V)    |
| Hoge limiet Ulpe <sup>3,4)</sup> | Max. spanning (0V499V)     |
| Lage limiet Unpe <sup>3,4)</sup> | Min. spanning (0V 499V)    |
| Hoge limiet Unpe 3,4)            | Max. spanning (0V499V)     |
| Lage limiet U12 <sup>5)</sup>    | Min. spanning (0V 499V)    |
| Hoge Limiet U12 5)               | Max. spanning (0V499V)     |
| Lage limiet U13 5)               | Min. spanning (0V 499V)    |
| Hoge limiet U13 <sup>5)</sup>    | Max. spanning (0V 99V499V) |
| Lage limiet U23 5)               | Min. spanning (0V 499V)    |
| Hoge limiet U23 <sup>5)</sup>    | Max. spanning (0V499V)     |
| Lage limiet UII 6)               | Min. spanning (-20%20%)    |
| Hoge limiet UII 6)               | Max. spanning (-20%20%)    |

3) in geval van 1-fasig spanningssysteem en limiettype ingesteld op spanning.

4) In geval van 1-fasig spanningssysteem en limiettype ingesteld op %.

5) In geval van 3-fasig spanningssysteem en limiettype ingesteld i spanning.

6) In geval van 3-fasig spanningssysteem en limiettype ingesteld op %.

#### Meetlimieten voor IT aardingssystemen:

| Lago limiot 1112 7.9)           | Min spanning $(0)/(400)/$ |
|---------------------------------|---------------------------|
| Lage miner 012                  | wiin. spanning (0v 499v)  |
| Hoge limiet U12 <sup>7,9)</sup> | Max. spanning (0V 499V)   |
| Lage limiet U12 <sup>8)</sup>   | Min. spanning (-20%20%)   |
| Hoge limiet U12 <sup>8)</sup>   | Max. Spanning (-20%20%)   |
| Lage limiet U1pe 7,8)           | Min. spanning (0V 499V)   |
| Hoge limiet U1pe 7,8)           | Max. spanning (0V499V)    |
| Lage limiet U2pe 7,8)           | Min. spanning (0V 499V)   |
| Hoge limiet U2pe 7,8)           | Max. spanning (0V499V)    |
| Lage limiet U13 9)              | Min. spanning (0V 499V)   |
| Hoge limiet U13 <sup>9)</sup>   | Max. spanning (0V499V)    |
| Lage limiet U23 <sup>9)</sup>   | Min. spanning (0V 499V)   |
| Hoge limiet U23 <sup>9)</sup>   | Max. spanning (0V499V)    |
| Lage limiet UII 10)             | Min. spanning (-20%20%)   |
| Hoge limiet UII 10)             | Max. spanning (-20%20%)   |

7)In geval van 1-fasig spanningssysteem en limiettype ingesteld op spanning.

8) In geval van 1-fasig spanningssysteem en limiettype ingesteld op %.

9) In geval van 3-fasig spanningssysteem en limiettype ingesteld op spanning.

10) In geval van 3-fasig spanningssysteem en limiettype ingesteld op %.

#### Aansluitschema's

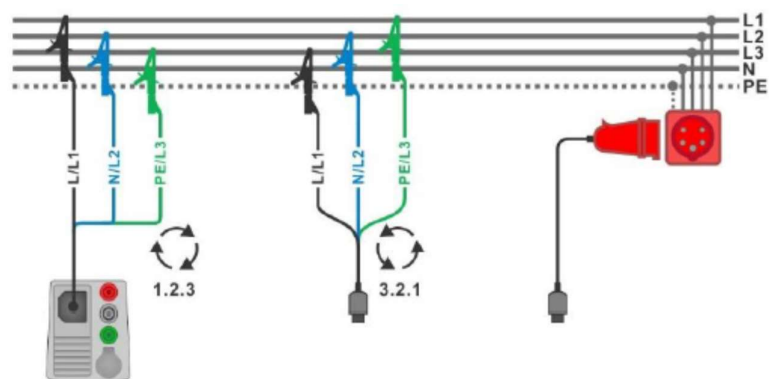

Afbeelding 7.2. Aansluiting van 3-draads meetsnoer en optionele adapter in een 3-fasig systeem

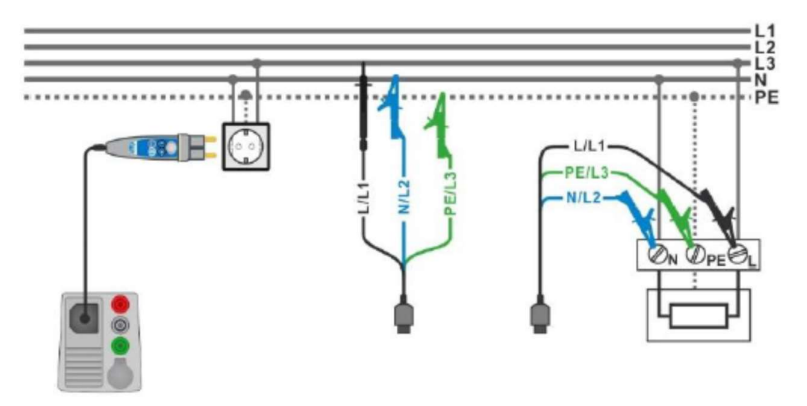

Afbeelding 7.3. Aansluiting van de Plug commander en een 3-draads meetsnoer in een 1-fasig systeem

- Selecteer de **spanning**sfunctie.
- Regel de testparameters/limieten.
- Sluit de meetsnoeren aan op het toestel. Sluit de meetsnoeren aan op het te testen object (zie *afb*. 7.2 en 7.3)
- Start de continue meting.
- Stop de meting.
- Sla de resultaten op (optioneel).

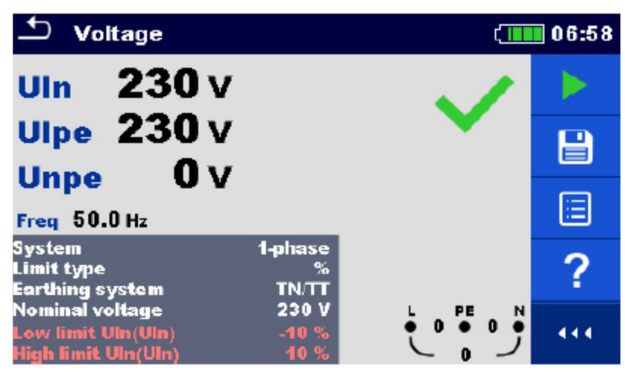

Afbeelding 7.4. Voorbeeld van resultaten van spanningsmeting in een 1-fasig systeem

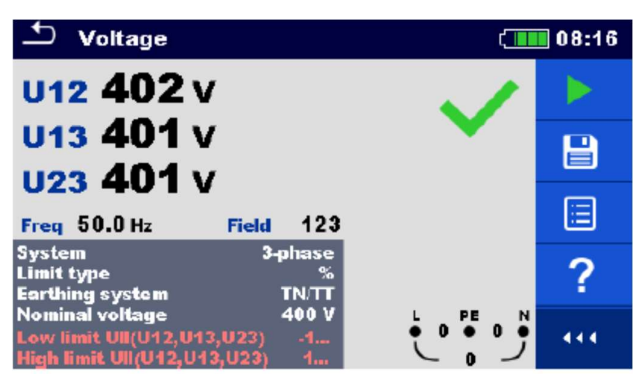

Afbeelding 7.5. Voorbeeld van resultaten van spanningsmeting in een 3-fasig systeem.

#### Meetresultaten/subresultaten

1-fasig TN/TT systeem:

| Uln  | spanning tussen fase- en nulgeleiders      |
|------|--------------------------------------------|
| Ulpe | spanning tussen fase- en beschermgeleiders |
| Unpe | spanning tussen nul- en beschermgeleiders  |
| Freq | frequentie                                 |

1-fasig IT systeem:

| U12  | spanning tussen fase L1 en L2 |
|------|-------------------------------|
| U1pe | spanning tussen fase L1 en PE |
| U2pe | spanning tussen fase L2 en PE |
| Freq | frequentie                    |

#### 3-fasig NT/TT en IT systeem:

| U12         | spanning tussen fase L1 en L2                          |
|-------------|--------------------------------------------------------|
| U13         | spanning tussen fase L1 en L3                          |
| U23         | spanning tussen fase L2 en L3                          |
| Freq        | frequentie                                             |
| Faserotatie | 1.2.3. correcte aansluiting – rotatie in wijzerzin     |
|             | 3.2.1. ongeldige aansluiting – rotatie tegen wijzerzin |

## 7.2. R iso – Isolatieweerstand

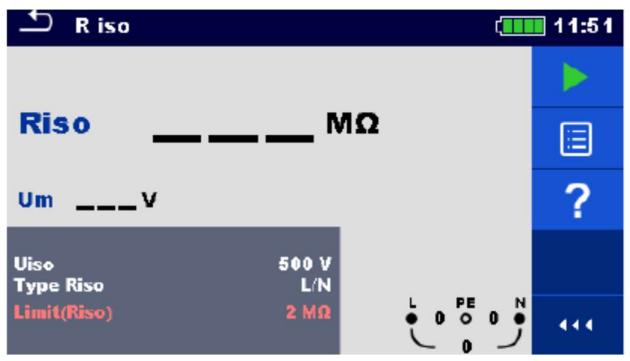

Afbeelding 7.6. Menu isolatieweerstandsmeting

#### Meetparameters/limieten

| Uiso          | Nominale testspanning (50V, 100V, 250V, 500V, 1000V, 2500V)                            |
|---------------|----------------------------------------------------------------------------------------|
| Type Riso 1)  | Testtype (-, L/PE, L/N, N/PE, L/L, L1/L2, L1/L3, L2/L3,L1/N, L2/N, L3/N, L1/PE, L2/PE, |
|               | L3/PE)                                                                                 |
| Limiet (Riso) | Min. isolatieweerstand (Off. 0.01ΜΩ 100ΜΩ)                                             |

1) Isolatiemeting hangt af van de ingestelde parameter voor het type Riso, zie tabel hieronder.

| Parameter type Riso | 3-draads meetsnoer en<br>Tip commander<br>meetklemmen (U <sub>N</sub> ≤1kV) | 2.5kV meetsnoer en<br>meetklemmen<br>(U <sub>N</sub> =2.5kV) |
|---------------------|-----------------------------------------------------------------------------|--------------------------------------------------------------|
| -                   | L en N                                                                      | HV+ en HV-                                                   |
| L-N                 |                                                                             |                                                              |
| Lx-N                |                                                                             |                                                              |
| L/L                 |                                                                             |                                                              |
| Lx-Ly               |                                                                             |                                                              |
| L-PE                | L en PE                                                                     |                                                              |
| Lx-PE               |                                                                             |                                                              |
| N-PE                | N en PE                                                                     |                                                              |

Tabel 7.1. Klemmen isolatieweerstandsmeting en afhankelijkheid van parameter type Riso

#### Aansluitschema's

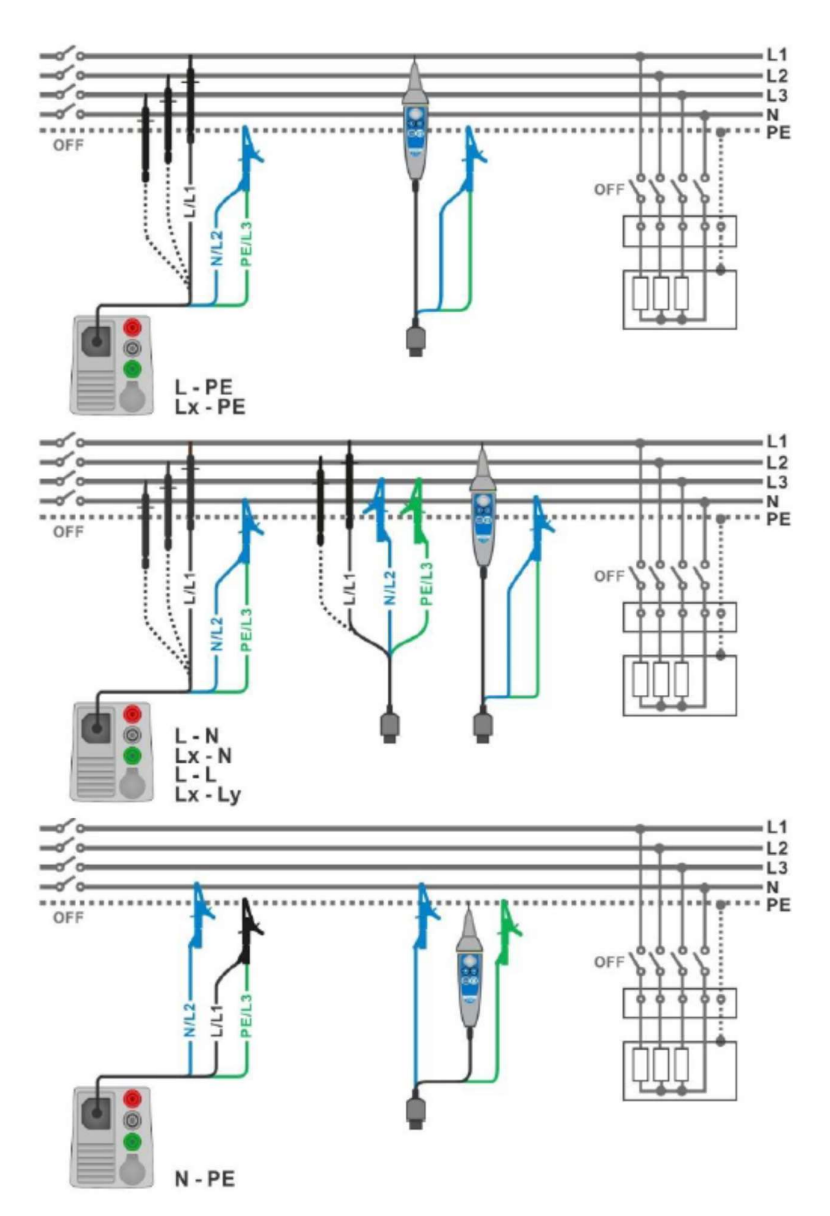

Afbeelding 7.7. Aansluitingen van 3-draads meetsnoer en Tip commander ( $U_N \le 1kV$ )

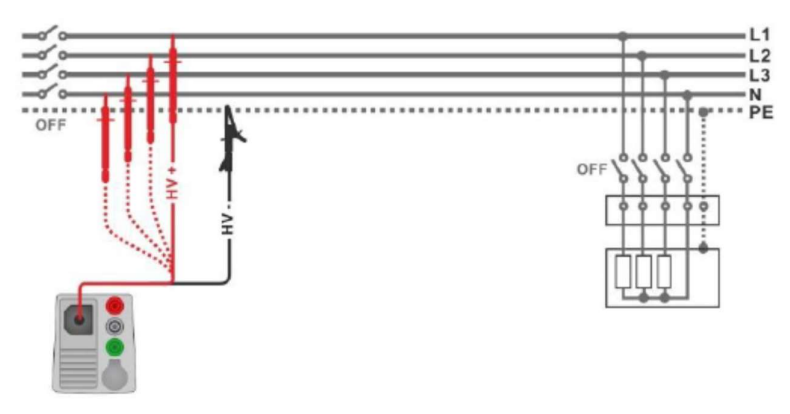

Afbeelding 7.8. Aansluiting meetsnoer 2.5 kV (U<sub>N</sub>=2.5kV)

- Selecteer de functie R iso.
- Regel de testparameters/limieten.
- Ontkoppel de geteste installatie van de netvoeding en ontlaad de installatie indien nodig.
- Sluit de testkabel aan op het toestel.
- Sluit de meetsnoeren aan op het te testen object (zie afb. 7.7 en 7.8).
- Een andere testkabel moet gebruikt worden om nominale testspanning U<sub>N</sub>≤1000V en U<sub>N</sub> = 2500V te testen. De gebruikte testklemmen zijn ook verschillend. Het standaard 3-draads meetsnoer, de Schuko testkabel of de Plug/Tip commanders kunnen gebruikt worden voor isolatietesten met nominale testspanningen ≤1000V.
- Voor isolatietesten 2500V moet een 2-draads meetsnoer 2.5vK gebruikt worden.
- Start de meting. Met een lange druk op of op de optie "Start test" op het aanraakscherm zal de continue meting starten.
- Stop de meting. Wacht totdat het geteste object volledig ontladen is.
- Sla de resultaten op (optioneel).

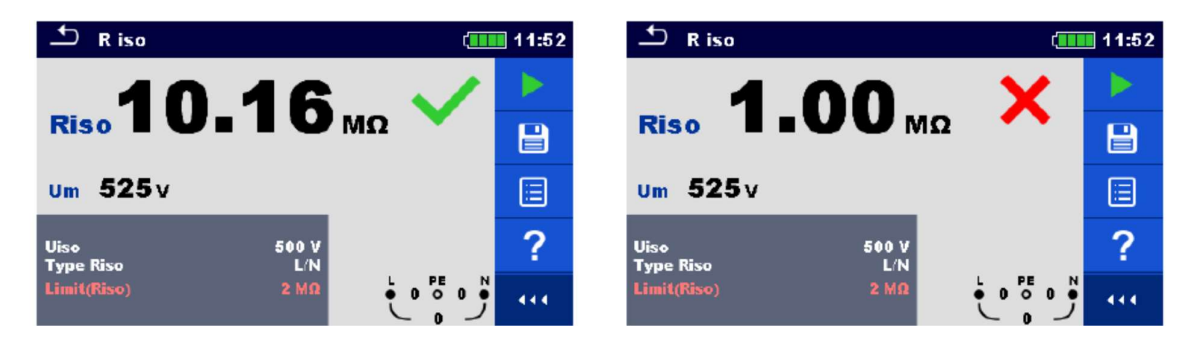

Afbeelding 7.9. Voorbeelden van resultaten van isolatieweerstandsmeting

#### Meetresultaten/subresultaten

| Riso Isolatieweerstan | d |
|-----------------------|---|
|-----------------------|---|

**Um** Huidige testspanning

## 7.3. R iso all (allemaal) – Isolatieweerstand

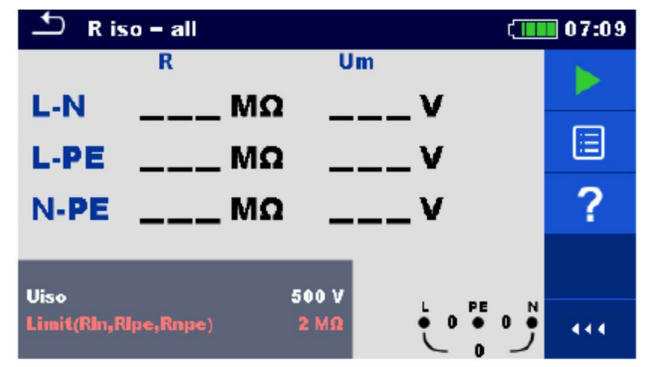

Afbeelding 7.10. R iso all (allemaal) meetmenu

#### Meetparameters/limieten

UisoNominale testspanning (50V, 100V, 250V, 500V, 1000V)LimietMin. isolatieweerstand ((Off,  $0.01M\Omega... 100M\Omega)$ )Isolatie wordt altijd tussen de drie meetsnoeren gemeten.

#### Aansluitschema's

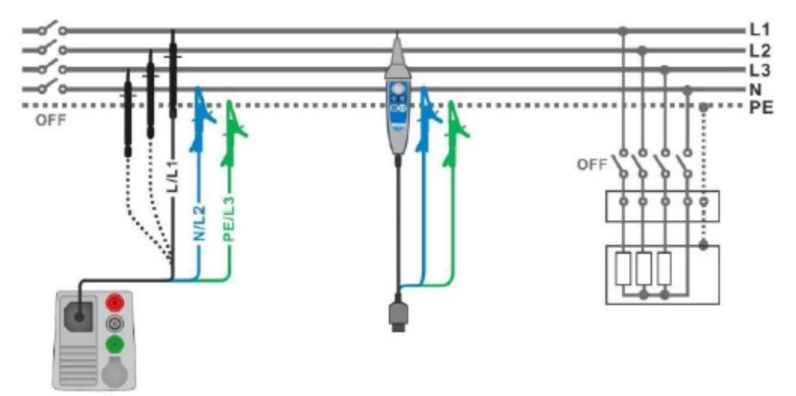

Afbeelding 7.11. Aansluiting van 3-draads meetsnoer en Tip commander

#### Meetprocedure

- Selecteer de functie **R iso all** .
- Regel de testparameters/limieten.
- Ontkoppel de geteste installatie van de netvoeding en ontlaad de installatie indien nodig.
- Sluit de testkabel aan op het toestel.
- Sluit de meetsnoeren aan op het te testen object (*zie afb. 7.11*).
- Het standaard 3-draads meetsnoer, de Schuko testkabel of de Plug/Tip commanders kunnen gebruikt worden.
- Start de meting. Wacht totdat het object onder test volledig ontladen is.
- Sla de resultaten op (optioneel).

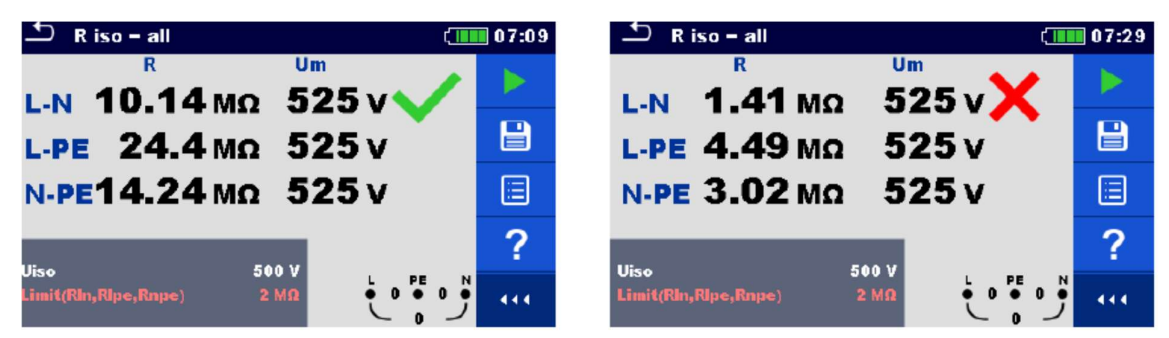

Afbeelding 7.12. Voorbeelden van R iso all (allemaal) meting

#### Meetresultaten/subresultaten

|      | LN   | Isolatieweerstand tussen de klemmen L en N     |
|------|------|------------------------------------------------|
| Riso | L-PE | Isolatieweerstand tussen de klemmen L en PE    |
|      | N-PE | lsolatieweerstand tussen de klemmen N en PE    |
|      |      |                                                |
|      | L-N  | Huidige testspanning tussen de klemmen L en N  |
| Um   | PE   | Huidige testspanning tussen de klemmen L en PE |
|      | N-PE | Huidige testspanning tussen de klemmen N en PE |

## 7.4. DAR en PI diagnose

DAR (Diëlektrische absorptieratio) is de verhouding van isolatieweerstandswaarden na 15 seconden en na 1 minuut. De DC testspanning is aanwezig tijdens de volledige meetperiode.

$$DAR = \frac{R_{ISO}(1 \text{ min})}{R_{ISO}(15 \text{ s})}$$

PI (Polarisatie index) is de verhouding van de isolatieweerstandwaarden gemeten na 1 minuut en na 10 minuten. De DC testspanning is aanwezig tijdens de volledige meetperiode.

$$PI = \frac{R_{ISO}(10 \text{ min})}{R_{ISO}(1 \text{ min})}$$

Voor bijkomende informatie m.b.t. PI en DAR diagnose gelieve het handboek Modern Insulation testing van Metrel te raadplegen.

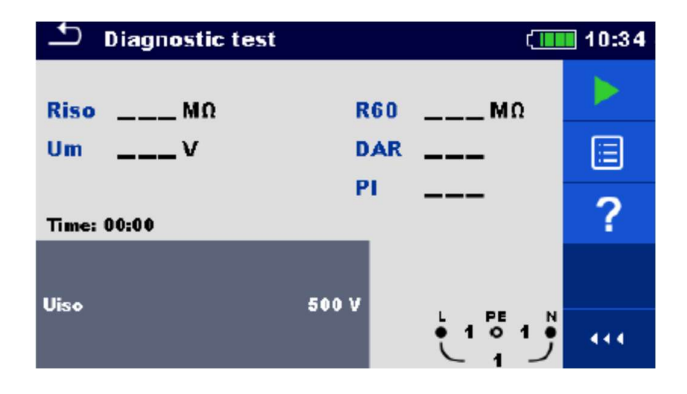

Afbeelding 7.13. Menu diagnosetest

#### Meetparameters/limieten

Uiso Nominale testspanning (500V, 1000V, 2500V)

#### Aansluitschema's

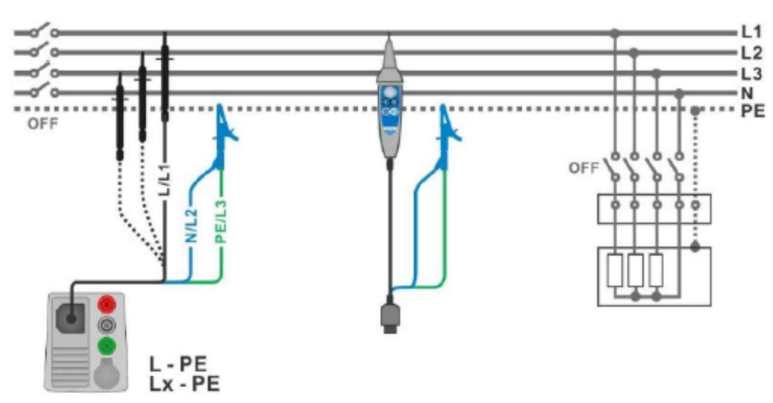

Afbeelding 7.14. Aansluiting van 3-draads meetsnoer en Tip commander (U<sub>N</sub>≤1 kV)

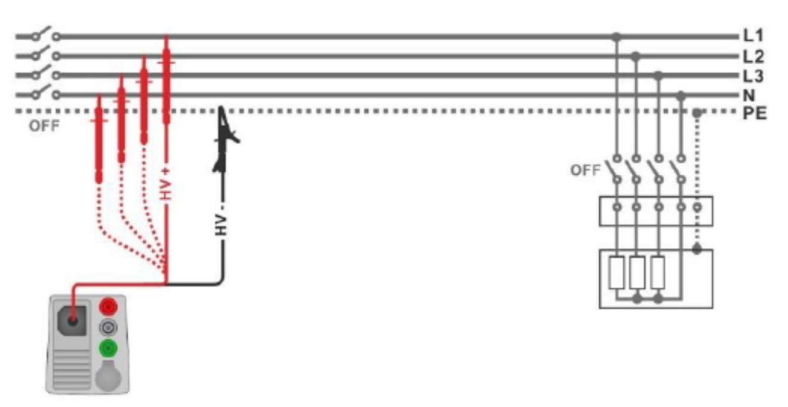

Afbeelding 7.15. Aansluiting 2.5 kV meetsnoer (U<sub>N</sub> = 2.5kV)

- Selecteer de functie Diagnosetest.
- Regel de testparameters/limieten.
- Ontkoppel de geteste installatie van de netvoeding en ontlaad de installatie indien nodig.
- Sluit de testkabel aan op het toestel.
- Sluit de meetsnoeren aan op het te testen object (zie *afb. 7.14 en 7.15*).
- Een andere testkabel moet gebruikt worden om nominale testspanning UN≤1000V en UN= 2500V te testen. Er moeten ook andere testklemmen gebruikt worden. Het standaard 3-draads meetsnoer, de Schuko testkabel of de Plug/Tip commanders kunnen gebruikt worden voor de diagnosetest met nominale testspanningen ≤1000V. Voor 2500V diagnosetest moet een 2-draads meetsnoer 2.5kV gebruikt worden.
- Start de meting. De interne klok begint de tijd aan te duiden. Wanneer de interne timer 1 min bereikt, worden R60 en de DAR factor weergegeven en een pieptoon klinkt. De meting kan op elk moment onderbroken worden.
- Wanneer de interne klok 10 min bereikt wordt ook de PI factor weergegeven en de meting is voltooid. Wacht totdat het object onder test volledig ontladen is.
- Wanneer de meting voltooid is moet u wachten totdat het geteste object volledig ontladen is.

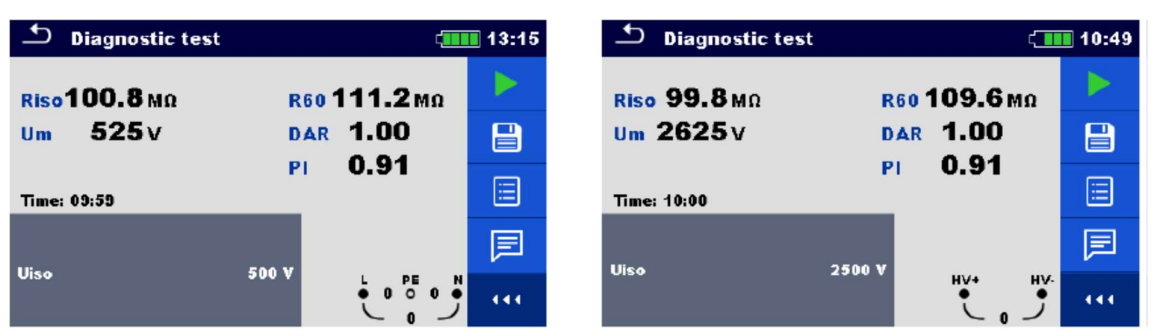

Afbeelding 7.16. Voorbeelden van resultaten van diagnosetest

#### Meetresultaten/subresultaten

- **Riso** Isolatieweerstand
- Um Huidige testspanning
- R60 Weerstand na 60 seconden
- **DAR** Diëlektrische absorptieratio
- PI Polarisatie index

## 7.5. Varistortest

#### Meetprincipe

Een spanningsflank begint met 50V en stijgt met 100V/s (bereik ingesteld op 1000V) of 350V/s (bereik ingesteld op 2500V). De meting stopt wanneer de bepaalde eindspanning bereikt wordt of als de teststroom 1mA overschrijdt.

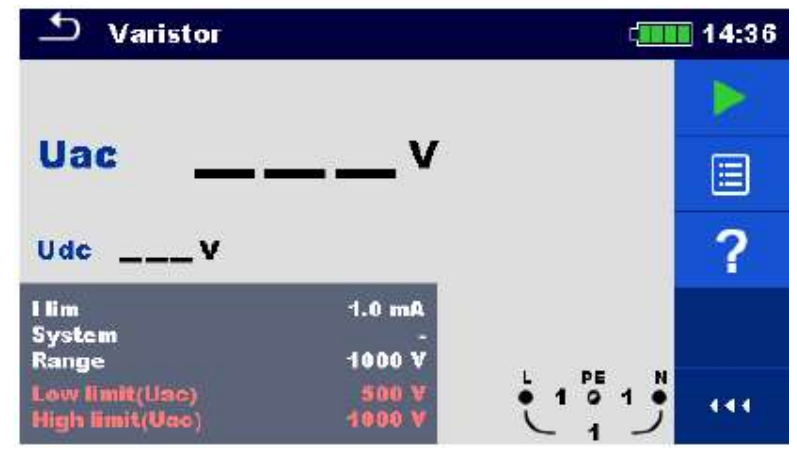

Afbeelding 7.17. Hoofdmenu varistortest

#### Meetparameters/limieten

| l lim            | Stroomlimiet (1.0 mA)              |
|------------------|------------------------------------|
| Systeem          | Systeem (-, TT, TN, TN-C, TN-S)    |
| Bereik           | Bereik testspanning (1000V, 2500V) |
| Ondergrens (Uac) | Ondergrens doorslagwaarde          |
|                  | 1000V bereik (Off, 50V620V)        |
|                  | 2500V bereik (Off, 50V1550V)       |
| Bovengrens (Uac) | Bovengrens doorslagwaarde          |
|                  | 1000V bereik (Off, 50V620V)        |
|                  | 2500V bereik (Off, 50V1550V)       |

#### Testcircuit voor varistortest

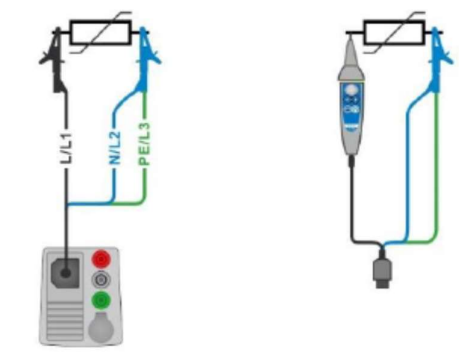

Afbeelding 7.18. Aansluiting van 3-draads meetsnoer en Tip commander (bereik: 1000V)

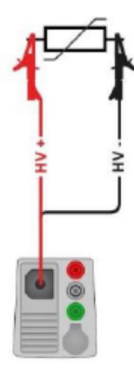

#### Afbeelding 7.19. Aansluiting van 2.5kV meetsnoer (bereik: 2500V)

#### Meetprocedure

- Selecteer de functie Varistortest.
- Regel de testparameters/limieten.
- Sluit de testkabel aan op het toestel.
- Sluit de meetsnoeren aan op het object onder test (*zie afb. 7.18 en 7.19*). Een andere testkabel moet gebruikt worden bij een bereik van 1000V of 2500V. Er moeten ook andere testklemmen gebruikt worden.
- Het standaard 3-draads meetsnoer of de Tip commander kunnen gebruikt worden voor een varistortest bij een meetbereik van 1000V. Als het 2500V bereik geselecteerd wordt moet het 2draads 2.5kV meetsnoer gebruikt worden bij een varistortest.
- Start de meting.
- De meting stopt wanneer de bepaalde eindspanning bereikt wordt of wanneer de teststroom 1m A overschrijdt.
- Wanneer de meting voltooid is moet u wachten totdat het object onder test volledig ontladen is.
- Sla de resultaten op (optioneel).

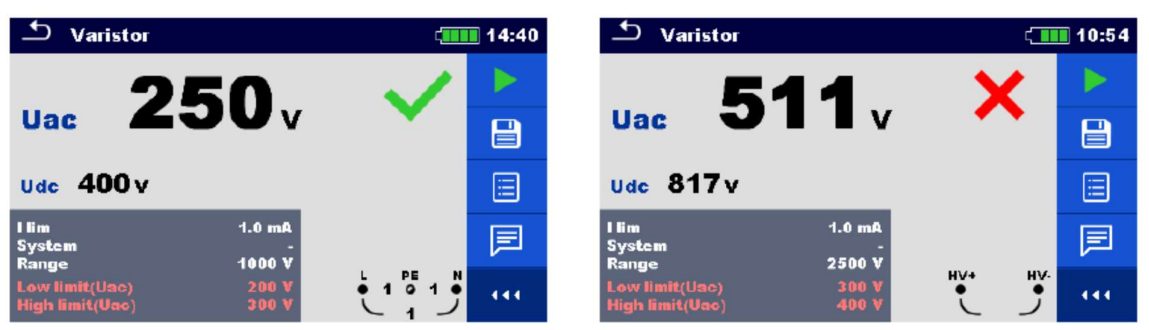

Afbeelding 7.20. Voorbeelden van resultaten van varistortest

#### Meetresultaten/subresultaten

- **Uac** Berekende AC-doorslagspanning
- **Udc** DC-doorslagspanning

#### Betekenis van Uac spanning

Beschermingsuitrustingen bedoeld voor AC-netwerken zijn gewoonlijk ong. 15% boven de piekwaarde van de nominale netspanning gedimensioneerd. De verhouding tussen Udc en Uas is de volgende:

$$Uac \approx \frac{Udc}{1.15 \times \sqrt{2}}$$

Uac spanning kan rechtstreeks vergeleken worden met de spanning op een geteste beschermingsuitrusting.

# 7.6. R low (laag) – Weerstand van aardings- en equipotentiaalverbinding

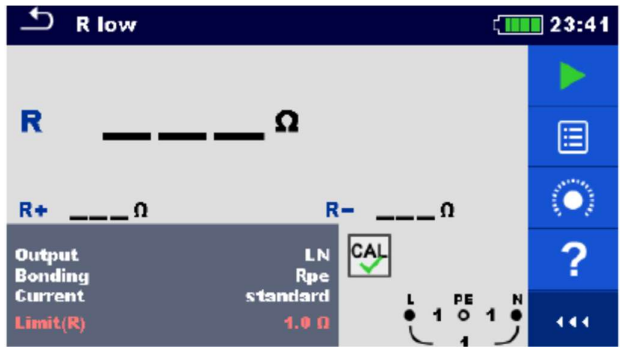

Afbeelding 7.21. Menu R low meting

#### Meetparameters/limieten

| Uitgang <sup>1)</sup>                                                | (LPE,LN)                         |  |
|----------------------------------------------------------------------|----------------------------------|--|
| Verbinding                                                           | (Rpe, lokaal)                    |  |
| Stroom                                                               | (standaard, ramp)                |  |
| Limiet (R)                                                           | Max. weerstand (Off, 0.1Ω 20.0Ω) |  |
| 1) R low meting hangt af van de outputparameter, zie tabel hieronder |                                  |  |

| Output | testklemmen |
|--------|-------------|
| LN     | L en N      |
| LPE    | L en PE     |

#### Aansluitschema

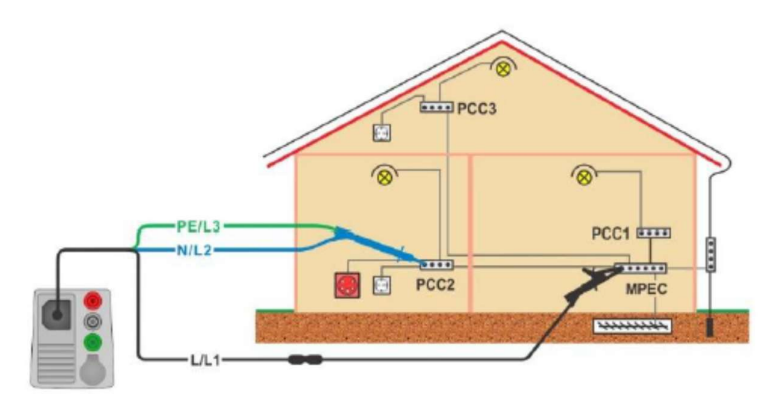

Afbeelding 7.22. Aansluiting 3-draads meetsnoer met (optioneel) verlengsnoer

- Selecteer de functie **R low.**
- Regel de parameters/limieten.
- Sluit het 3-draads meetsnoer aan op het toestel.
- Compenseer de meetsnoerweerstand indien nodig, zie rubriek **7.8.1.** Compensatie van de weerstand van de meetsnoeren.
- Ontkoppel de geteste installatie van de netvoeding en ontlaad de isolatie indien nodig.
- Sluit de meetsnoeren aan, zie *afb.* 7.22.
- Start de meting.
- Sla de resultaten op (optioneel).

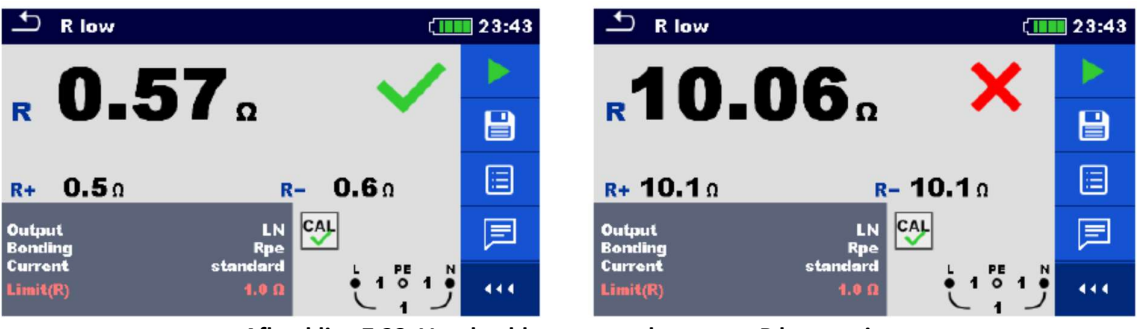

Afbeelding 7.23. Voorbeelden van resultaten van R low meting

#### Meetresultaten/subresultaten

- R Weerstand
- **R+** Resultaat op de positieve polariteit
- **R-** Resultaat op de negatieve polariteit

## 7.7. R low (laag) 4W

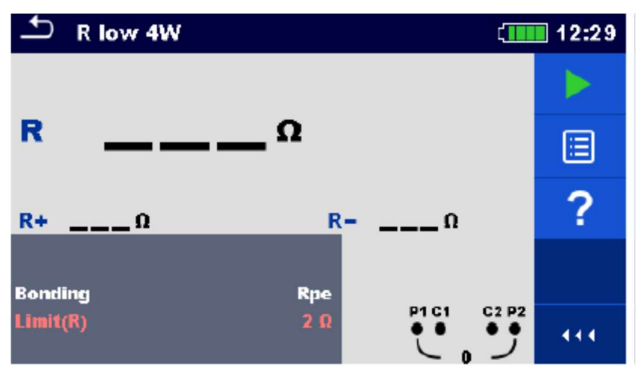

Afbeelding 7.24. Menu R low 4 meting

#### Meetparameters/limieten

| Verbinding | (Rpe, lokaal)                    |
|------------|----------------------------------|
| Limiet (R) | Max. weerstand (Off, 0.1Ω 20.0Ω) |

#### Aansluitschema

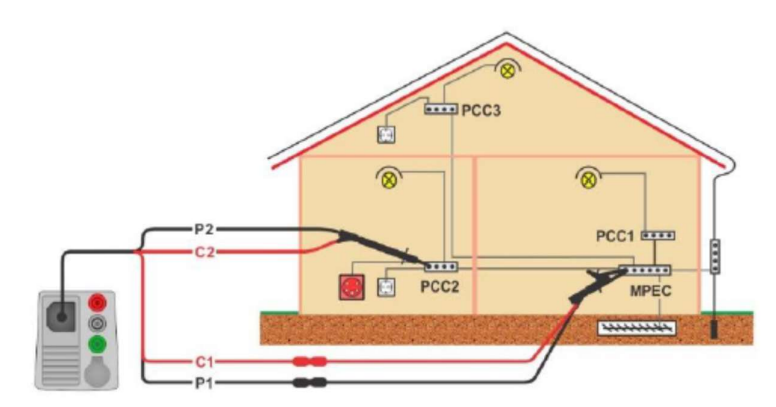

Afbeelding 7.25. Aansluiting 4-draads meetsnoer met optionele verlengsnoeren

#### Meetprocedure

- Selecteer de functie **R low 4W**.
- Regel de testparameters/limieten.
- Sluit een 4-draads meetsnoer aan op het toestel.
- Ontkoppel de te testen installatie van de netvoeding en ontlaad de isolatie indien nodig.
- Sluit de meetsnoeren aan op het toestel onder test, zie *afb.* 7.25. Gebruik verlengsnoeren indien nodig.
- Start de meting.
- Sla de resultaten op (optioneel).

| Ŀ     | R low 4W          | <b>(</b>     | 12:29 | T R low 4W               | 12:31 |
|-------|-------------------|--------------|-------|--------------------------|-------|
|       | 0 50              | 1            |       | 1 00 X                   |       |
| R     | U-JU <sup>0</sup> | •            |       | R 4.U3Ω                  |       |
| R+    | 0.5Ω R-           | <b>0.5</b> Ω |       | <u>R+ 4.10 R- 4.10</u>   |       |
| Bond  | ina Roe           |              | ?     | Bonding Rue              | ?     |
| Limit | (R) 2Ω            | P1 C1 C2 P2  | 414   | Limit(R) 2 0 P1 C1 C2 P2 | 444   |

Afbeelding 7.26. Voorbeelden van resultaten van R low 4W

#### Meetresultaten/subresultaten

- R Weerstand
- **R+** Resultaat op de positieve polariteit
- R- Resultaat op de negatieve polariteit

# 7.8. Continuïteit – Ononderbroken weerstandsmeting met lage stroom

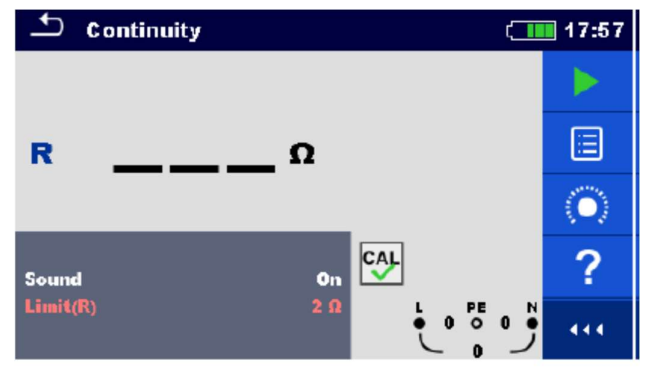

Afbeelding 7.27. Menu meting van continuïteitsweerstand

#### Meetparameters/limieten

Geluid (On\*, Off)

Limiet (R) Max. weerstand (Off, 0.1Ω... 20.0Ω)

\*Een akoestisch signaal wordt door het toestel gegenereerd als de weerstand lager is dan de bepaalde limietwaarde.

#### Aansluitschema's

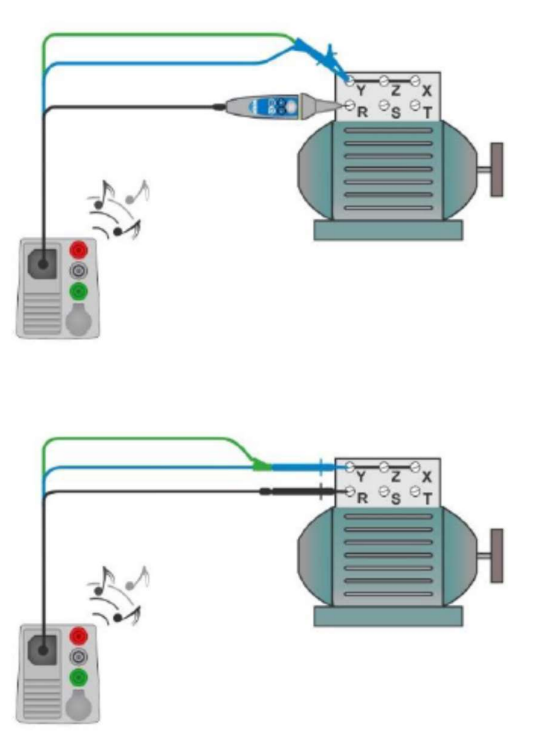

Afbeelding 4.28. Toepassingen met 3-draads meetsnoer en Tip commander

- Selecteer de functie Continuïteit.
- Regel de testparameters/limieten.
- Sluit de testkabel aan op het toestel.
- Compenseer de weerstand van de meetsnoeren indien nodig, zie rubriek **7.8.1.** Compensatie van de weerstand van de meetsnoeren.
- Ontkoppel het toestel onder test van de netvoeding en ontlaad het indien nodig.
- Sluit de meetsnoeren aan op het toestel onder test, zie afb. 7.28.
- Start de continue meting.
- Stop de meting.
- Sla de resultaten op (optioneel).

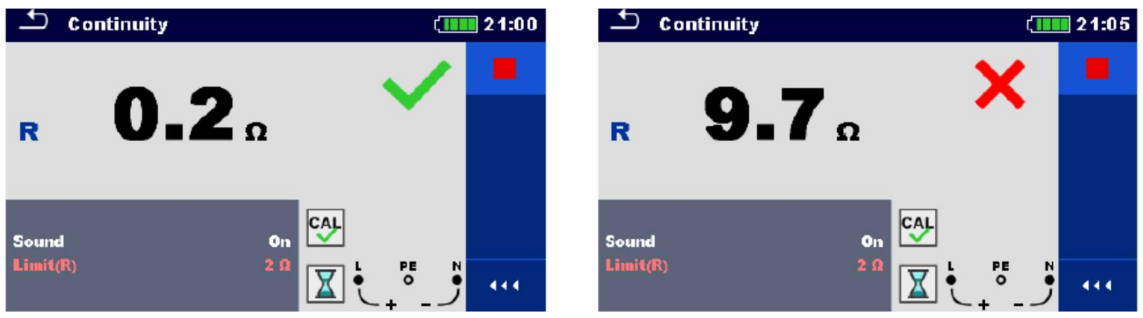

Afbeelding 7.29. Voorbeelden van resultaten van meting van continuïteitsweerstand

#### Meetresultaten/subresultaten

R Weerstand

#### 7.8.1. Compensatie van de meetsnoerweerstand

Dit hoofdstuk beschrijft hoe men de meetsnoerweerstand moet compesneren in de twee functies **R low** en **Continuïteit**. Een compensatie is noodzakelijk om de invloed uit te schakelen van de meetsnoerweerstand en de interne weerstanden van het toestel op de gemeten weerstand. De meetsnoercompensatie is daarom zeer belangrijk ome een correct resultaat te verkrijgen.

Het symbool

wordt weergegeven als de compensatie geslaagd is.

#### Aansluitingen voor compensatie van de meetsnoerweerstand

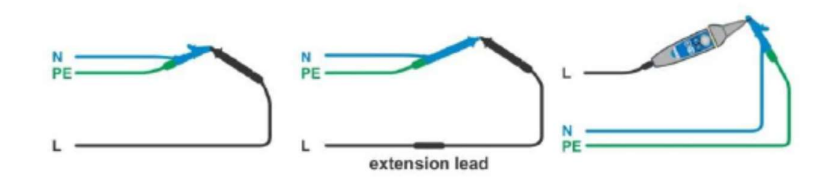

Afbeelding 7.30. Kortgesloten meetsnoeren

#### Procedure voor compensatie van de meetsnoerweerstand

- Selecteer de functie R low of Continuïteit.
- Sluit de testkabel aan op het toestel en sluit alle meetsnoeren tezamen kort, zie *afb. 7.30*.
- Druk op de toets om de weerstand van de meetsnoeren te compenseren.

| 🛨 R low    |        | 07:30 | 🛨 R low    |            | 07:31 |
|------------|--------|-------|------------|------------|-------|
| Real (LN)  | 0.58   |       | Peal (LN)  | 0.00       |       |
|            | 0.58   |       |            |            |       |
| Rcal (LPE) | UIJO Q |       | Rcal (LPE) | ΟιΟΟΩ      | ?     |
| Output     | LN     |       | Output     | LN         |       |
| Limit(R)   |        | 444   | Limit(R)   | 20 🛛 💆 🐫 🖑 | 444   |

Afbeelding 7.31. Resultaten vóór en na de compensatie

## 7.9. Testen van verliesstroomschakelaars (RCD)

Meerdere testen en metingen zijn nodig voor RCD-controle in RCD beveiligde installaties. Metingen zijn gebaseerd op de EN 61557-6 norm.

De volgende metingen en testen (subfuncties) kunnen uitgevoerd worden:

- Contactspanning
- Afschakeltijd
- Afschakelstroom en
- RCD autotest

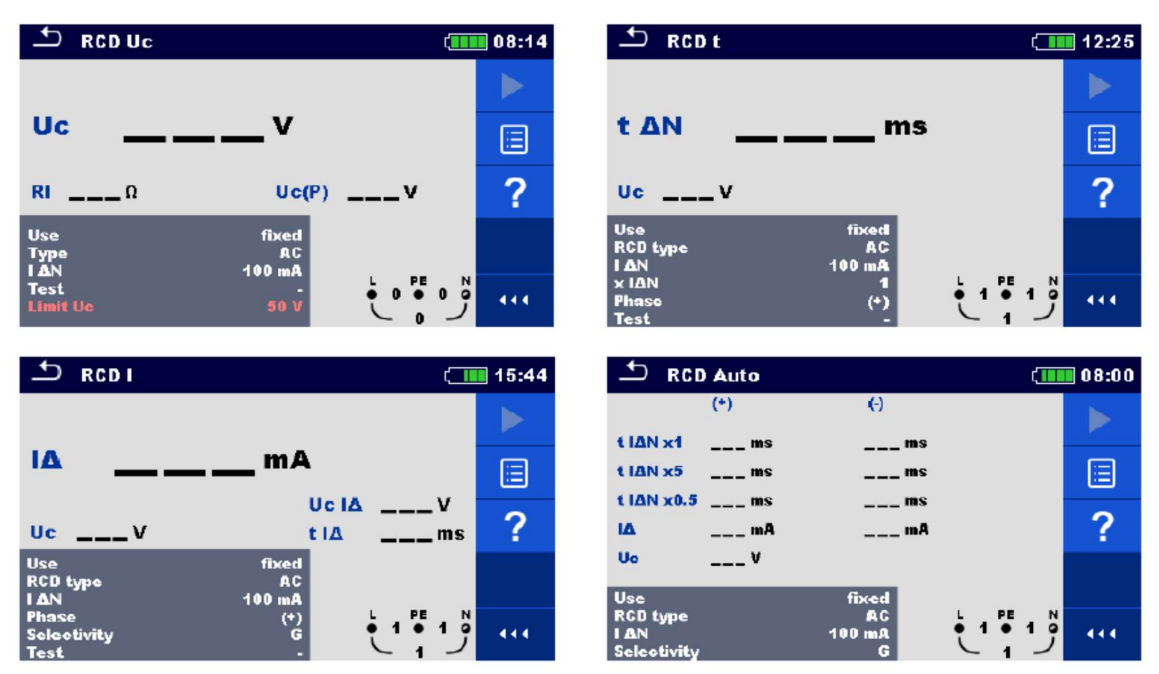

Afbeelding 7.32. RCD menus

| Testparameters/limiete | n                                                                                             |
|------------------------|-----------------------------------------------------------------------------------------------|
| IΔN                    | Nominale gevoeligheid RCD verliesstroom (10mA, 15 mA, 30 mA, 100 mA, 300 mA, 500 mA, 1000 mA) |
| IΔN/I ΔNdc             | Nominale gevoeligheid RCD verliesstroom voor speciale RCD types (30mA/6m A dc) <sup>1)</sup>  |
| RCD type               | RCD type (AC, A, F, B, B+, EV RCD <sup>1)</sup> , MI RCD <sup>1)</sup> )                      |
| Gebruik                | RCD/PRCD selectie (vast, PRCD, PRCD-2p, PRCD-3p, PRCD-S, PRCD-S+, PRCD-K, andere)             |
| Selectiviteit          | Typisch (G, S)                                                                                |
| ΧΙΔΝ                   | Vermenigvuldigingsfactor voor teststroom (0.5, 1, 2, 5)                                       |
| Fase                   | Opstartpolariteit ((+), (-), (+,-))                                                           |
| Test                   | Test (-, L/PE, L1/PE, L2/PE, L3/PE)                                                           |
| Test                   | Type teststroomvorm (AC, DC) <sup>2)</sup>                                                    |
| Gevoeligheid           | Gevoeligheid (standaard, lpe monitoring) <sup>3)</sup>                                        |
| Uc(P)                  | Contactspanning, externe probe (On, Off)                                                      |
| Limiet Uc              | Conventionele contactspanningslimiet (12V, 25V, 50V)                                          |
| Standaard RCD          | Zie rubriek 4.6.8.2. Standaard RCD voor meer informatie                                       |
| Aardingssysteem        | Zie rubriek <b>4.6.8. Instellingen</b> voor meer informatie                                   |

1) De parameter is enkel beschikbaar als de parameter Gebruik ingesteld is op Ander (voor RCD's elektrische voertuigen (EV) en Mobiele installaties (MI).

2) Parameter is enkel beschikbaar als de RCD I test geselecteerd is en als de parameter Gebruik ingesteld is op Ander.

3) Parameter is enkel beschikbaar als de parameter Gebruik ingesteld is op PRCD, PRCD-3p, PRCD-S+ of PRCD-K.

#### Aansluitschema's

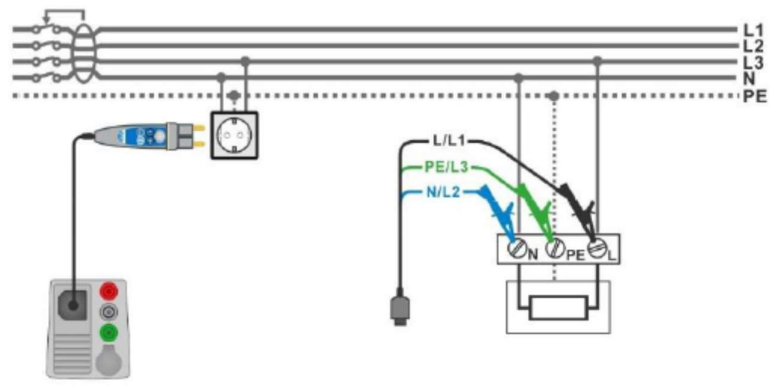

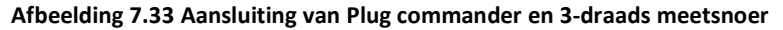

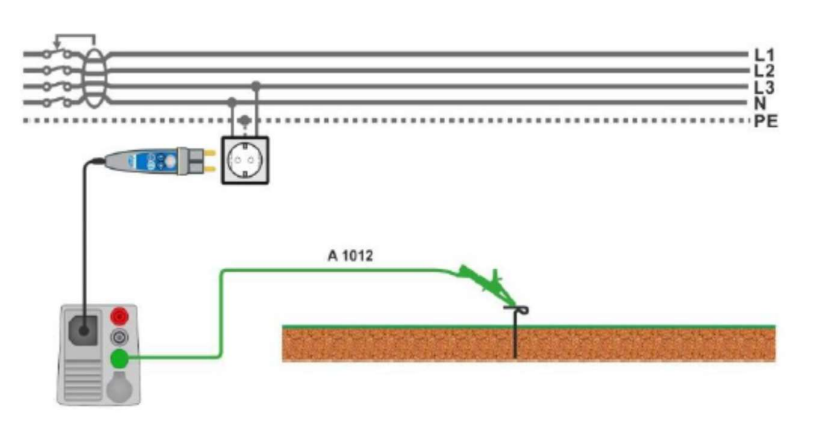

Afbeelding 7.34 Aansluiting voor Uc(P) meting

## 7.9.1. RCD Uc – Contactspanning

Stroommeting tot 1/3 van de nominale verliesstroom wordt gebruikt om contactspanning te meten.

De meting van contactspanning wordt uitgevoerd vóór het testen van afschakeltijd/afschakelstroom. Als de limietspanning (vb. 50V) bereikt wordt tijdens de pre-test, wordt de afschakeltest onderbroken om veiligheidsredenen.

#### 7.9.1.1. RCD Uc(P) contactspanning met externe probe

Meting van contactspanning kan ook gebeuren door gebruik te maken van een externe probe. Plaats de externe probe op een referentie aarde.

*Zie afb.* 4.34 *Aansluiting voor Uc(P) meting voor de aansluiting.* 

Vooraleer de contactspanning te meten moet de Uc(P) parameter op On ingesteld worden.

#### Testprocedure

- Selecteer de functie RCD Uc.
- Regel de testparameters/limieten.
- Sluit de testkabels aan op het toestel.
- Sluit L, N en PE van het 3-draads meetsnoer of de Plug commander aan op het te testen object, *zie afb. 7.33.*
- Sluit het meetsnoer aan op de P/S klem en het extern geaard punt (optioneel, zie afb. 7.34).
- Start de meting.
- Sla de resultaten op (optioneel).

De resultaten van de Uc en Uc(P) contactspanningen hebben betrekking op de nominale verliesstroom van de RCD en worden vermenigvuldigd met een geschikte factor (afhankelijk van het RCD type en de teststroom). Factor 1.05 wordt toegepast om een negatieve tolerantie van het resultaat te vermijden. Zie tabel 7.2. voor gedetailleerde berekeningsfactoren van contactspanning.

| RCD type               |   | Uc en Uc(P) contactspanningen in<br>verhouding met | Nominale<br>stroom |
|------------------------|---|----------------------------------------------------|--------------------|
| AC, EV, MI (a.c. part) | G | 1.05×I <sub>∆N</sub>                               | -                  |
| AC                     | S | 2×1.05×I <sub>∆N</sub>                             | alle               |
| A, F                   | G | 1.4×1.05×I <sub>∆N</sub>                           | ≥ 30 mA            |
| A, F                   | S | 2×1.4×1.05×I <sub>∆N</sub>                         |                    |
| A, F                   | G | 2×1.05×I <sub>∆N</sub>                             | < 30 mA            |
| A, F                   | S | 2×2×1.05×I <sub>∆N</sub>                           |                    |
| B, B+                  | G | 2×1.05×I <sub>∆N</sub>                             | allo               |
| B, B+                  | S | 2×2×1.05×I <sub>∆N</sub>                           |                    |

Tabel 4.2. Verhouding tussen Uc, Uc(P) en I∆N

De foutlusweerstand is indicatief en wordt berekend op basis van de contactspanning (zonder bijkomende

$$R_L = \frac{U_C}{I_{\Delta N}}$$

evenredige factoren) volgens de formule:

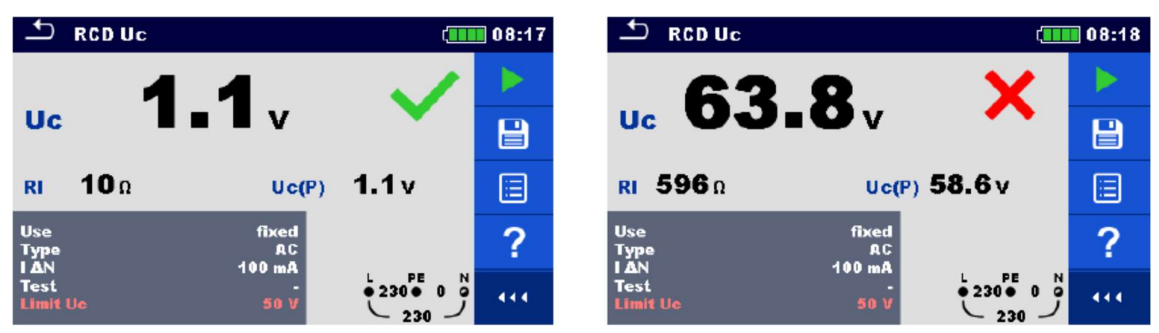

Afbeelding 4.35. Voorbeelden van resultaten van aanraakmeting

#### Meetresultaten/subresultaten

| Uc                           | Contactspanning                |
|------------------------------|--------------------------------|
| Uc (P) – indien geselecteerd | Contactspanning, externe probe |
| RI                           | Foutlusweerstand               |

### 7.9.2. RCD t – Afschakeltijd

#### Testprocedure

- Selecteer de RCD t functie.
- Regel de testparameters/limieten.
- Sluit de testkabel aan op het toestel.
- Sluit het 3-draads meetsnoer of de Plug commander aan op het object onder test, *zie afb. 7.33*.
- Start de meting.
- Sla de resultaten op (optioneel).

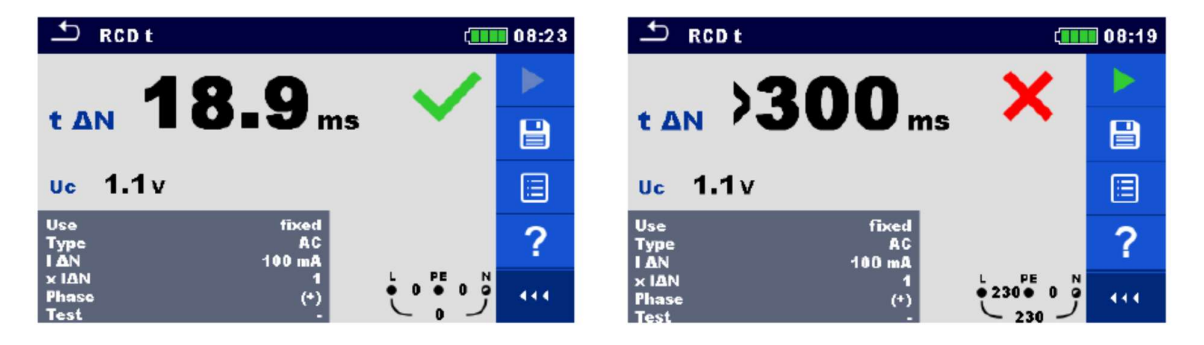

Afbeelding 7.36. Voorbeelden van resultaten van afschakeltijdMETING

#### Meetresultaten/subresultaten

| T∆n | Afschakeltijd                        |
|-----|--------------------------------------|
| Uc  | Contactspanning voor nominale stroom |

## 7.9.3. RCD I – Afschakelstroom

Het toestel verhoogt de teststroom met kleine stappen doorheen het geschikte bereik zoals volgt;

| PCD type                       | Bereik hel          | lingsgraad                | Golfvorm   |  |
|--------------------------------|---------------------|---------------------------|------------|--|
| Neb type                       | Beginwaarde         | Eindwaarde                | Contonn    |  |
| AC, EV, MI (a.c. part)         | 0.2×I <sub>ΔN</sub> | $1.1 \times I_{\Delta N}$ | sinus      |  |
| A, F (I <sub>∆N</sub> ≥ 30 mA) | 0.2×I <sub>ΔN</sub> | 1.5×I <sub>∆N</sub>       | gepulseerd |  |
| A, F (I <sub>∆N</sub> = 10 mA) | 0.2×I <sub>ΔN</sub> | 2.2×I <sub>ΔN</sub>       | 3          |  |
| B, B+, EV, MI (d.c. part)      | 0.2×I <sub>∆N</sub> | 2.2×I <sub>∆N</sub>       | DC         |  |

#### Tabel 7.3. Verhouding tussen RCD type, bereik hellingsgraad en teststroom

E maximale teststroom is  $I_{\Delta}$ (afschakelstroom) of de eindwaarde ingeval de RCD niet afschakelde.

#### Testprocedure

- Selecteer de functie RCD I.
- Regel de testparameters/limieten.
- Sluit de testkabel aan op het toestel.
- Sluit het 3-draads meetsnoer of de Plug commander aan op het object onder test, zie afb. 7.33.
- Start de meting.
- Sla de resultaten op (optioneel).

| S RCDI 🧰                                    | 15:46 | 15: RCD I 🧰 15:                            | :45 |
|---------------------------------------------|-------|--------------------------------------------|-----|
| 950 🗸                                       |       |                                            |     |
|                                             |       |                                            |     |
| Uc 12.0 v t l∆ 20.9 ms                      |       | Uc 12.0 v t IA ms                          |     |
| Use fixed<br>RCD type AC                    | ?     | Use fixed<br>RCD type AC<br>IAN 100 mA     | •   |
| Phase (*) L PE N<br>Solootivity G 4 1 4 1 9 |       | Phase (*)<br>Selectivity G • 2300 • 1 0 (4 | ¢   |

Afbeelding 7.37. Voorbeelden van resultaten van afschakelstroommetingen

#### Testresultaten/sub resultaten

- **ΙΔ** Afschakelstroom
- Uc Contactspanning
- **Uc IΔ** Contactspanning bij afschakelstroom IΔ of eindwaarde ingeval de RCD niet afschakelde.
- **ΤΙΔ** Afschakeltijd bij afschakelstroom ΙΔ

## 7.10. RCD auto – RCD autotest

De RCD autotestfunctie is bedoeld om een volledige RCD test uit te voeren (afschakeltijd bij verschillende verliesstromen, afschakelstroom en contactspanning) in één reeks van automatische testen, geleid door het toestel.

#### **RCD** autotestprocedure

| RCD autoteststappen                      |                                                     | Opmerkingen              |
|------------------------------------------|-----------------------------------------------------|--------------------------|
| • Selecteer de functie <b>RCD auto</b> . |                                                     |                          |
| •                                        | Regel de testparameters/limieten.                   |                          |
| •                                        | Sluit de testkabel aan op het toestel.              |                          |
| •                                        | Sluit het 3-draads meetsnoer of de Plug com         | imander                  |
|                                          | aan op het object onder test, <i>zie afb.</i> 7.33. |                          |
| •                                        | Start de meting.                                    | De meting start          |
| Test met l                               | AN, (+) positieve polariteit (stap 1)               | RCD moet afschakelen     |
| Reactivee                                | r de RCD                                            |                          |
| Meet met                                 | $I_{\Delta N}$ , (-) negatieve polariteit (stap 2)  | RCD moet afschakelen     |
| Reactivee                                | r de RCD                                            |                          |
| Test met 5                               | xI∆N, (+) positieve polariteit (stap 3)             | RCD moet afschakelen     |
| Reactivee                                | r de RCD                                            |                          |
| Test met 5                               | xI∆N, (-) negatieve polariteit (stap 4)             | RCD moet afschakelen     |
| Reactivee                                | r de RCD                                            |                          |
| Test met <sup>y</sup>                    | ź xl∆N, (+) positieve polariteit (stap 5)           | RCD mag niet afschakelen |
| Test met <sup>y</sup>                    | ź xl∆N, (-) negatieve polariteit (stap 6)           | RCD mag niet afschakelen |
| Afschakels                               | troomtest, (+) positieve polariteit (stap 7)        | RCD moet afschakelen     |
| Reactivee                                | r de RCD                                            |                          |
| Afschakels                               | troomtest, (-) negatieve polariteit (stap 8)        | RCD moet afschakelen     |
| Reactivee                                | r de RCD <sup>(1)</sup>                             |                          |
| Afschakels                               | troomtest voor DC gedeelte, (+) positieve           |                          |
| polariteit                               | (stap 9)                                            | RCD moet afschakelen     |
| Reactivee                                | r de RCD <sup>(1)</sup>                             |                          |
| Afschakels                               | troomtest voor DC gedeelte, (-) negatieve           |                          |
| polariteit                               | (stap 10)                                           | RCD moet afschakelen     |
| Reactivee                                | r de RCD                                            |                          |
| Sla de resu                              | Iltaten op (optioneel)                              | Einde van de test        |
|                                          |                                                     |                          |

<sup>(1)</sup> Stappen 9 en 10 worden uitgevoerd als de parameters Use = ander en Type = EV of MI RCD.

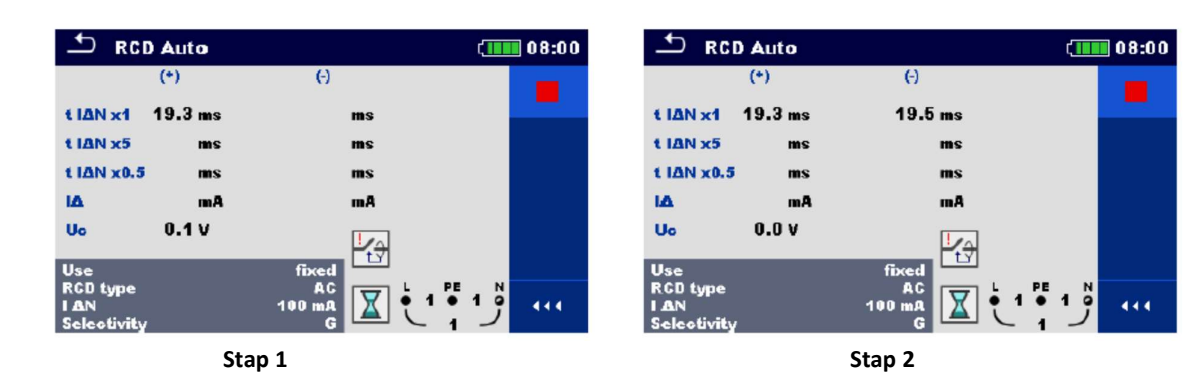

| 🛨 RCI               | ) Auto  | (                                                                                                    | 08:01 |
|---------------------|---------|----------------------------------------------------------------------------------------------------|-------|
|                     | (*)     | (-)                                                                                                    |       |
| t IAN x1            | 19.3 ms | 19.5 ms                                                                                                    | _     |
| t IAN x5            | 8.4 ms  | ms                                                                                                    |       |
| t IAN x0.5          | ms      | ms                                                                                                    |       |
| IA                  | mA      | mA                                                                                                    |       |
| Uo                  | 0.1 V   | <u><u></u><u></u><u></u><u></u><u></u><u></u><u></u><u></u><u></u><u></u><u></u><u></u><u></u><u></u><u></u><u></u><u></u><u></u><u></u></u> |       |
| Use                 |         | fixed                                                                                                    |       |
| I AN<br>Selectivity | ,       |                                                                                                    | 444   |

Stap 3

| 🛨 RCI               | ) Auto  | ť.      | 08:01 |
|---------------------|---------|---------|-------|
|                     | (*)     | θ       |       |
| t IAN x1            | 19.3 ms | 19.5 ms |       |
| t IAN x5            | 8.4 ms  | 8.4 ms  |       |
| t IAN x0.5          | ms      | ms      |       |
| IΔ                  | mA      | mA      |       |
| Uo                  | 0.1 V   |         |       |
| Use                 |         | fixed   |       |
| I AN<br>Selectivity |         |         | 444   |

Stap 4

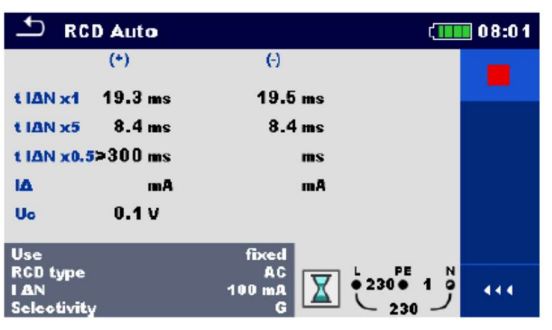

Stap 5

| 土 RC                           | D Auto   | (                 | 08:01 |
|--------------------------------|----------|-------------------|-------|
|                                | (*)      | (-)               |       |
| t IAN x1                       | 19.3 ms  | 19.5 ms           | _     |
| t IAN x5                       | 8.4 ms   | 8.4 ms            |       |
| t ΙΔΝ x0.                      | 5>300 ms | >300 ms           |       |
| IΔ                             | mA       | mA                |       |
| Uo                             | 0.0 V    |                   |       |
| Use                            | _        | fixed             |       |
| RCD type<br>I AN<br>Selectivit | ¥        | AC<br>100 mA<br>G | 444   |

Stap 6

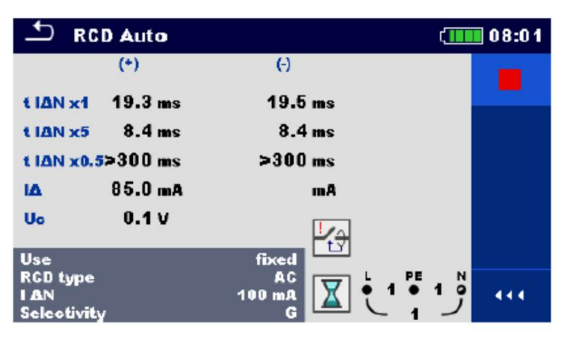

Stap 7

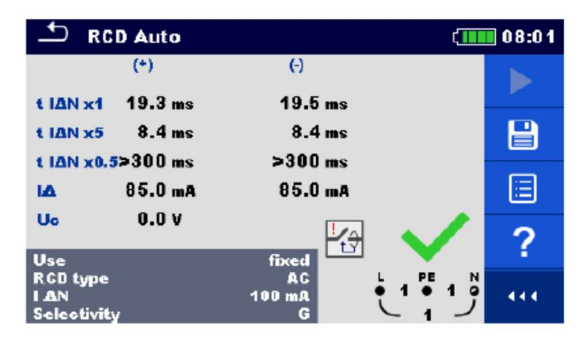

Stap 8

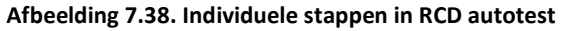

#### Testresultaten en subresultaten

| t IAN x1, (*             | +) stap 1 afschakeltijd            | $(I_{\Delta}=I_{\Delta N}, (+)$ positieve polariteit)            |
|--------------------------|------------------------------------|------------------------------------------------------------------|
| t IAN x1, (              | -) stap 2 afschakeltijd            | $(I_{\Delta}=I_{\Delta N}, (-)$ negatieve polariteit)            |
| t IAN x5, (*             | +) stap 3 afschakeltijd            | $(I_{\Delta}=5\times I_{\Delta N}, (+)$ positieve polariteit)    |
| t I∆N x5, (              | -) stap 4 afschakeltijd            | $(I_{\Delta}=5\times I_{\Delta N}, (-)$ negatieve polariteit)    |
| t IAN x0.5,              | (+) stap 5 afschakeltijd           | $(I_{\Delta}=1/2 \times I_{\Delta N}, (+)$ positieve polariteit) |
| t IAN x0.5,              | (-) stap 6 afschakeltijd           | $(I_{\Delta}=1/2 \times I_{\Delta N}, (-)$ negatieve polariteit) |
| IΔ (+)                   | stap 7 afschakeltijd               | ((+) positieve polariteit)                                       |
| ΙΔ (-)                   | stap 8 afschakeltijd               | ((-) negatieve polariteit)                                       |
| IΔ d.c. (+)              | <sup>1)</sup> stap 9 afschakeltijd | ((+) positieve polariteit)                                       |
| IΔ d,c, (-) <sup>1</sup> | ) stap 10 afschakeltijd            | ((-) negatieve polariteit)                                       |
| Uc                       | contactspanning voor               | stroom I <sub>ΔN</sub>                                           |

<sup>1)</sup> Resultaten zijn afgebeeld met de parameters Use = ander en Type = EV of MI RCD.

## 7.11. Z lus - Foutlusimpedantie en vermoedelijke foutstroom

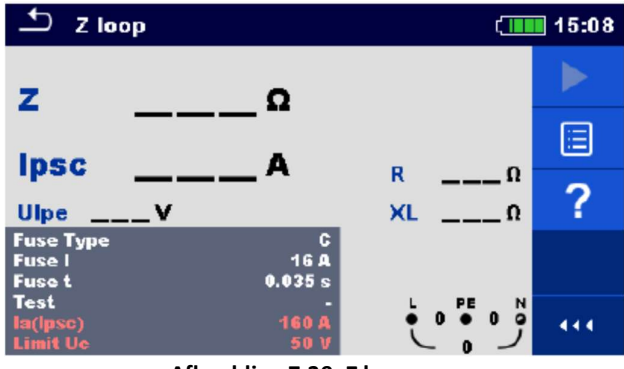

Afbeelding 7.39. Z lus menu

#### Meetparameters/limieten

| Zekeringtype       | Selectie zekeringtype (Off, gG, NV, B, C, D, K, gepersonaliseerd)              |
|--------------------|--------------------------------------------------------------------------------|
| Zekering I         | Nominale stroom van de geselecteerde zekering                                  |
| Zekering t         | Maximale afschakeltijd van de geselecteerde zekering                           |
| Isc factor         | Isc factor (0.203.00)                                                          |
| Test <sup>1)</sup> | Testselectie (-, L/PE, L1/PE, L2/PE, L3/PE)                                    |
| Uc (P)             | Meting van contactspanning met externe probe (Off, On)                         |
| Aardingssysteem    | Zie hoofdstuk <b>4.6.8. Instellingen</b> voor meer informatie.                 |
| la (lpsc)          | Minimale foutstroom voor de geselecteerde zekering of gepersonaliseerde waarde |
| Uc limiet          | Limiet contactspanning (12V, 25V, 50V)                                         |

<sup>1)</sup> Met de Plug testkabel of de Plug commander kan de Z lus op dezelfde wijze gemeten worden, ongeacht de parameters. De parameter is als documentatiehulpmiddel bedoeld.

Zie Zekeringtabel voor gedetailleerde info i.v.m. zekering gegevens.

#### Aansluitschema's

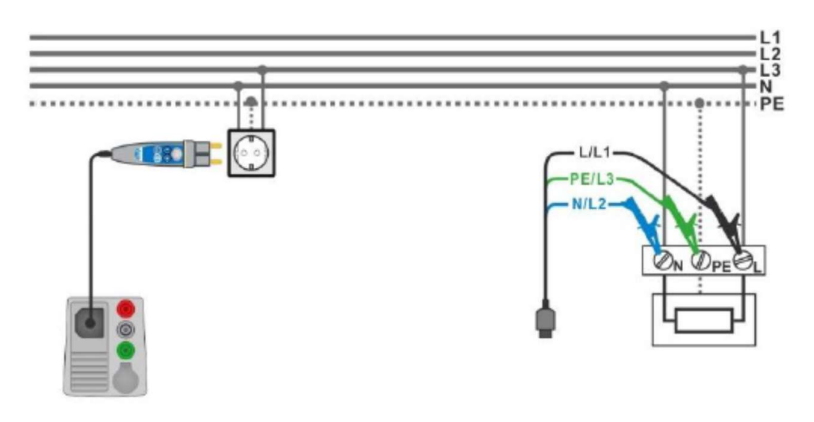

Afbeelding 7.40. Aansluiting Plug commander en 3-draads meetsnoer

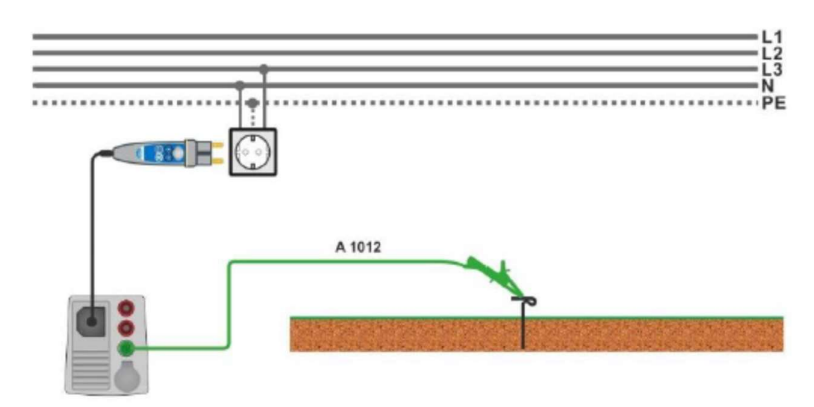

Afbeelding 7.41. Aansluiting voor Uc(P) meting

- Selecteer de functie RCD auto.
- Regel de testparameters/limieten.
- Sluit de testkabel aan op het toestel.
- Sluit het 3-draads meetsnoer of de Plug commander aan op het object onder test, zie afb. 7.40
- Start de meting.
- Sla de resultaten op (optioneel).

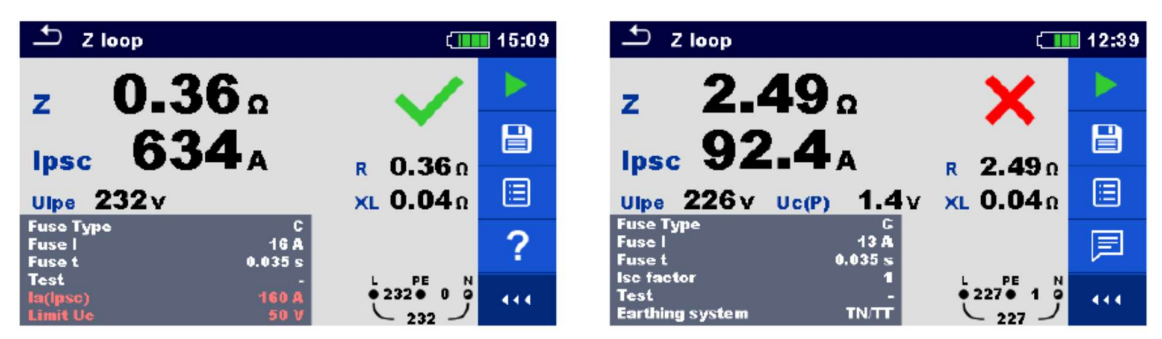

Afbeelding 7.42. Voorbeelden van resultaten van lusimpedantiemeting

#### Meetresultaten/subresultaten

| z      | Lusimpedantie                                               |
|--------|-------------------------------------------------------------|
| lpsc   | Vermoedelijke foutstroom                                    |
| Ulpe   | L-PE spanning                                               |
| R      | Weerstand van de lusimpedantie                              |
| XL     | Reactantie van de lusimpedantie                             |
| Uc (P) | Contactspanning bij vermoedelijke lekstroom (externe probe) |

De vermoedelijke foutstroom *I<sub>PSC</sub>* wordt als volgt berekend op basis van de meetimpedantie:

$$I_{\rm PSC} = \frac{U_{\rm n} \cdot k_{\rm sc}}{Z}$$

Waarbij:

| -     |                                                                                               |
|-------|-----------------------------------------------------------------------------------------------|
| Un    | Nominale UL-PE spanning (zie tabel hieronder)                                                 |
| ksc   | Correctiefactor (lsc factor) voor IPSC. Zie rubriek 4.6.8. Instellingen voor meer informatie. |
| Uc(P) | Spanning tussen externe aardingspunt en hoofdaardingspunt (P.S en PE klemmen), zie            |
|       | berekening hieronder.                                                                         |

| Un    | Bereik input spanning (L-PE)                                   |
|-------|----------------------------------------------------------------|
| 110 V | $(93 \text{ V} \le \text{U}_{\text{L-PE}} \le 134 \text{ V})$  |
| 230 V | $(185 \text{ V} \le \text{U}_{L-\text{PE}} \le 266 \text{ V})$ |

| Tabel 7.4. Verhouding | g tussen input spanning | g – Uussen nominale s | nanning – U <sub>n</sub> g | ebruikt voor de | berekening  |
|-----------------------|-------------------------|-----------------------|----------------------------|-----------------|-------------|
|                       |                         |                       |                            |                 | DUICKUIIIIg |

Uc(P) berekening

$$U_{\rm C}({\rm P}) = Z_{\rm PE-P/S} \times I_{\rm PSC}$$

# 7.12. Z lus 4W – Foutlusimpedantie en vermoedelijke foutstroom

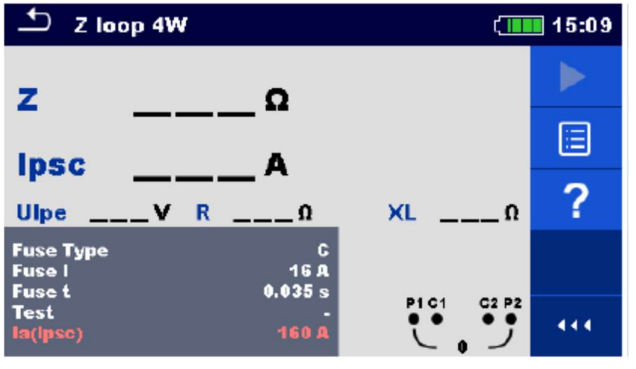

Afbeelding 7.43. Menu Z lus 4W

#### Meetparameters/limieten

| Zekeringtype | Selectie zekeringtype (Off, gG, NV, B, C, D, K, gepersonaliseerd)            |
|--------------|------------------------------------------------------------------------------|
| Zekering I   | Nominale stroom van de geselecteerde zekering                                |
| Zekering t   | Maximale afschakeltijd van de geselecteerde zekering                         |
| Isc factor   | lsc factor (0.203.00)                                                        |
| Test         | Testselectie (-, L-PE, L1-PE, L2-PE, L3-PE)                                  |
| la (lpsc)    | Minimale korstluitstroom voor de geselecteerde zekering of gepersonaliseerde |
|              | waarde                                                                       |

Zie Zekeringtabel voor gedetailleerde info i.v.m. zekering gegevens.

#### Aansluitschema

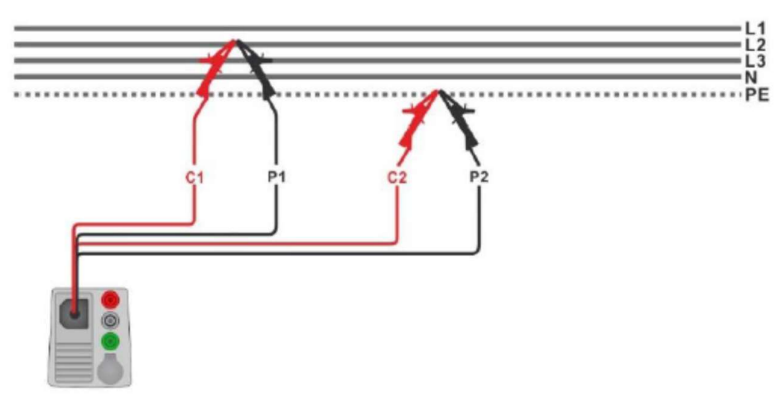

Afbeelding 7.44. Aansluiting met 4-draads testsnoer

- Selecteer de functie Z lus 4W. •
- Regel de testparameters/limieten. ٠
- Sluit de testkabel aan op het toestel. ٠
- Sluit het 4-draads meetsnoer aan op het object onder test, C1, P1 klemmen met de fase en C2, P2 ٠ klemmen met PE. Zie afb. 7.44.
- Start de meting. .
- Sla de resultaten op (optioneel) •

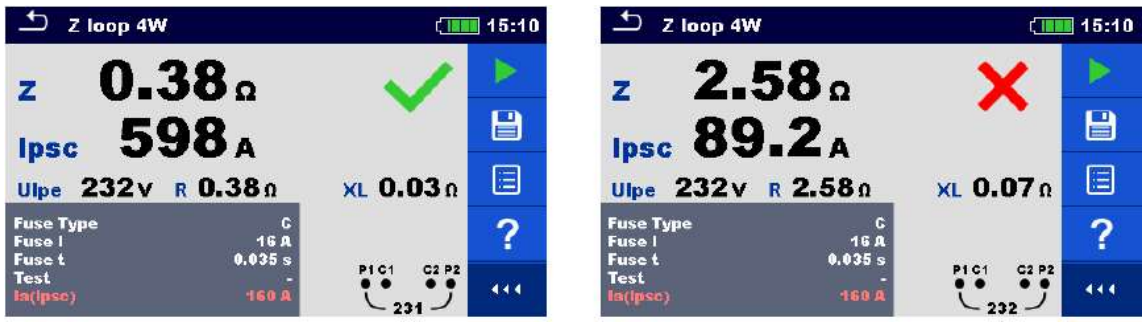

Afbeelding 7.45. Voorbeelden van Z lus 4W metingen

#### Meetresultaten/subresultaten

| Z    | Lusimpedantie                   |
|------|---------------------------------|
| lpsc | Vermoedelijke foutstroom        |
| Ulpe | L-PE spanning                   |
| R    | Weerstand van de lusimpedantie  |
| XL   | Reactantie van de lusimpedantie |

De vermoedelijke foutstroom *I<sub>PSC</sub>* wordt als volgt berekend op basis van de meetimpedantie:

$$I_{\rm PSC} = \frac{U_{\rm n} \cdot k_{\rm sc}}{Z}$$

Waarbij:

 $U_n$ k<sub>sc</sub>

Nominale UL-PE spanning (zie tabel hieronder)

Correctiefactor (lsc factor) voor IPSC. Zie rubriek 4.6.8. Instellingen voor meer informatie.

| Un    | Bereik input spanning (L-PE)                                   |
|-------|----------------------------------------------------------------|
| 110 V | $(93 \text{ V} \le \text{U}_{\text{L-PE}} \le 134 \text{ V})$  |
| 230 V | $(185 \text{ V} \le \text{U}_{\text{L-PE}} \le 266 \text{ V})$ |

Tabel 7.5. Verhouding tussen input spanning – UL-PE en nominale spanning – Un gebruikt voor de berekening.

# 7.13. Zs RCD – Foutlusimpedantie en vermoedelijke foutstroom in een systeem met RCD

De Zs RCD meting voorkomt de RCD afschakeling in systemen uitgerust met RCD.

| 🛨 Zsircd                       |                        | (         | 09:02 |
|--------------------------------|------------------------|-----------|-------|
| 7                              | 0                      |           |       |
| Lpsc                           | ^                      |           |       |
| Ulpe V                         | Uo(P) V<br>Uo V        | RΩ<br>XLΩ | ?     |
| Protection<br>RCD type<br>I AN | TT red<br>AC<br>100 mA |           |       |
| Selectivity<br>Test<br>Uo(P)   | 6<br>On                |           | 444   |

Afbeelding 4.46. Menu Zs RCD

#### Meetparameters/limieten

| Bescherming                 | Beschermingstype (TN, TTrcd)                                                 |
|-----------------------------|------------------------------------------------------------------------------|
| Zekeringtype                | Selectie van de zekeringtype (Off, gG, NV, B, C, D, K, gepersonaliseerd)     |
| Zekering I <sup>1)</sup>    | Nominale stroom van de geselecteerde zekering                                |
| Zekering T <sup>1)</sup>    | Maximale afschakeltijd van de geselecteerde zekering                         |
| la (lpsc) <sup>1)</sup>     | Minimale lekstroom voor de geselecteerde zekering of de gepersonaliseerde    |
|                             | waarde                                                                       |
| Isc factor                  | lsc factor (0.203.00)                                                        |
| Test <sup>3)</sup>          | Testselectie (-, L-PE, L1-PE, L2-PE, L3-PE)                                  |
| ΙΔΝ <sup>2)</sup>           | Gevoeligheid van de nominale RCD aardlekstroom (10 mA, 15 mA, 30 mA, 100 mA, |
|                             | 300 mA, 500 mA, 1000 mA)                                                     |
| RCD type <sup>2)</sup>      | <b>RCD type</b> (AC, A, F, B, B+)                                            |
| Selectiviteit <sup>2)</sup> | Karakteristiek (G, S)                                                        |
| Uc (P)                      | Meting van contactspanning met externe probe (On, Off)                       |
| l test                      | Teststroom (Standaard, zwak)                                                 |
| Limiet Uc <sup>2)</sup>     | Limiet contactspanning (12V, 25V, 50V)                                       |
|                             |                                                                              |

<sup>1)</sup> Er wordt rekening gehouden met de parameters of limieten zodra de beveiliging ingesteld is op TN.

<sup>2)</sup> Er wordt rekening gehouden met de paramters of limieten zodra de beveiliging ingesteld is op TTrcd.

<sup>3)</sup> Als de Plug testkabel of de Plug commander Zs rcd op dezelfde manier gemeten wordt ongeacht de instelling. De parameter is als documentatiehulpmiddel bedoeld.

Zie Zekeringtabel voor gedetailleerde info i.v.m. zekering gegevens.

#### Aansluitschema's

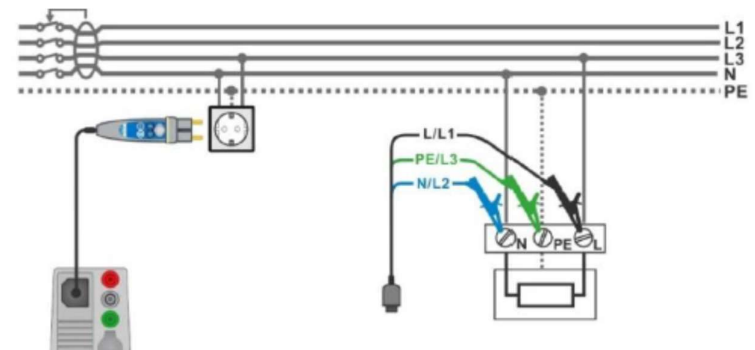

Afbeelding 7.47. Aansluiting van de Plug commander en het 3-draads meetsnoer

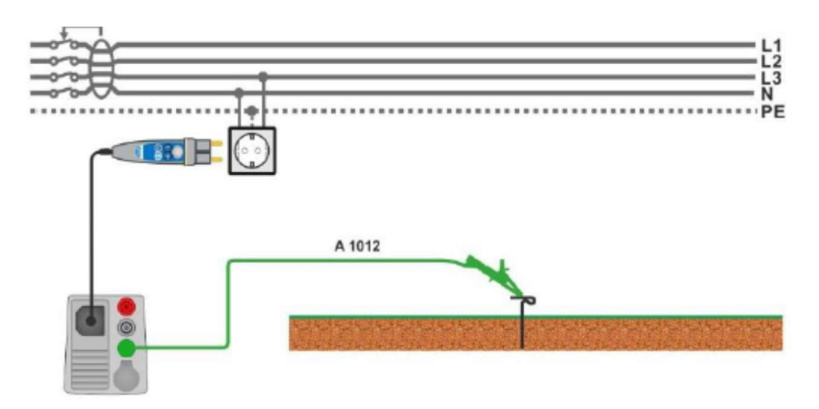

Afbeelding 7.48. Aansluiting voor Uc (P) meting

#### Meetprocedure

- Selecteer de functie **Zs rcd** .
- Regel de testparameters/limieten.
- Sluit het 3-draads meetsnoer aan op het te testen object, *zie afb.* 7.47.
- Sluit het P/S meetsnoer aan op het externe aardingspunt (optioneel), zie afb. 7.48.
- Start de meting.
- Sla de resultaten op (optioneel).

| ⊥ Zs rcd                       |                         | (111                     | 09:05 | 🖆 Zs rcd                                    | (                   | 08:53 |
|--------------------------------|-------------------------|--------------------------|-------|---------------------------------------------|---------------------|-------|
| <b>- 2</b> .                   | 43。                     |                          |       | <b>7 2.41</b> °                             | ×                   |       |
| lpsc :                         | 94.6 A                  | •                        |       | Ipsc 95.6 A                                 |                     |       |
| Ulpe 225 V                     | Uc(P) 0.0 V<br>Uc 0.3 V | R 2.43Ω<br>XL 0.07Ω      |       | Ue(P) 1.7 V<br>Ulpe 224 V                   | R 2.41Ω<br>XL 0.07Ω |       |
| Protection<br>RGD type<br>I AN | TT red<br>AC<br>100 mA  |                          | ?     | Protection TN<br>Fuse Type C<br>Fuse I 16 A |                     | ?     |
| Selectivity<br>Test<br>Uc(P)   | G<br>-<br>On            | • 225 • 1 •<br>225 • 1 • | 444   | Fuse t 0.035 s<br>Test -<br>Uc(P) On        |                     | 444   |

Afbeelding 7.49. Afbeeldingen van resultaten van Zs rcd meting

#### Meetresultaten/subresultaten

| z                | Lusimpedantie                                                              |
|------------------|----------------------------------------------------------------------------|
| lpsc             | Vermoedelijke lekstroom                                                    |
| Ulpe             | L-PE spanning                                                              |
| Uc <sup>1)</sup> | Contactspanning bij nominale lekstroom                                     |
| Uc (P)           | Contactspanning bij vermoedelijke lekstroom (externe probe) <sup>2).</sup> |
|                  | Contactspanning bij vermoedelijke lekstroom (externe probe) <sup>3).</sup> |
| R                | Weerstand van de lusimpedantie                                             |
| XL               | Reactantie van de lusimpedantie                                            |

<sup>1)</sup> Resultaat wordt enkel getoond als de bescherming ingesteld is op TTrcd.

<sup>2)</sup> Parameter of limiet wordt in aanmerking genomen indien beveiliging op TN gezet is.

<sup>3)</sup> Parameter of limiet wordt in aanmerking genomen indien beveiliging op TTrcd gezet is.

Vermoedelijke lekstroom *I*<sub>PSC</sub> wordt als volgt berekend op basis van de meetimpedantie:

$$I_{\rm PSC} = \frac{U_{\rm n} \cdot k_{\rm sc}}{Z}$$

Waarbij:

| Un                     | Nominale U <sub>L-PE</sub> spanning (zie tabel hieronder)                                                         |
|------------------------|----------------------------------------------------------------------------------------------------|
| <i>k</i> <sub>sc</sub> | Correctiefactor (lsc factor) voor I <sub>PSC</sub> . Zie rubriek <b>4.6.8. Instellingen</b> voor meer informatie. |
| Uc(P)                  | Spanning tussen externe aardingspunt en hoofdaardingspunt (P.S en PE klemmen), zie                                |
|                        | berekening hieronder.                                                                                             |

| Un    | Bereik input spanning (L-PE)                                  |
|-------|---------------------------------------------------------------|
| 110 V | $(93 \text{ V} \le \text{U}_{L-\text{PE}} \le 134 \text{ V})$ |
| 230 V | $(185 \text{ V} \le \text{U}_{L-PE} \le 266 \text{ V})$       |

#### Tabel 7.6. Verhouding tussen input spanning – U<sub>L-PE</sub> en nominale spanning – U<sub>n</sub> gebruikt voor de berekening.

Uc(P) berekening

$$U_{\rm C}({\rm P}) = \begin{cases} Z_{\rm PE-P/S} \times I_{\Delta {\rm N}}, \text{ Protection} = {\rm TTrcd} \\ Z_{\rm PE-P/S} \times I_{\rm PFC}, \text{ Protection} = {\rm TN} \end{cases}$$
# 7.14. Z lus m $\Omega$ - Uiterst nauwkeurige foutlusimpedantie en vermoedelijke foutstroom

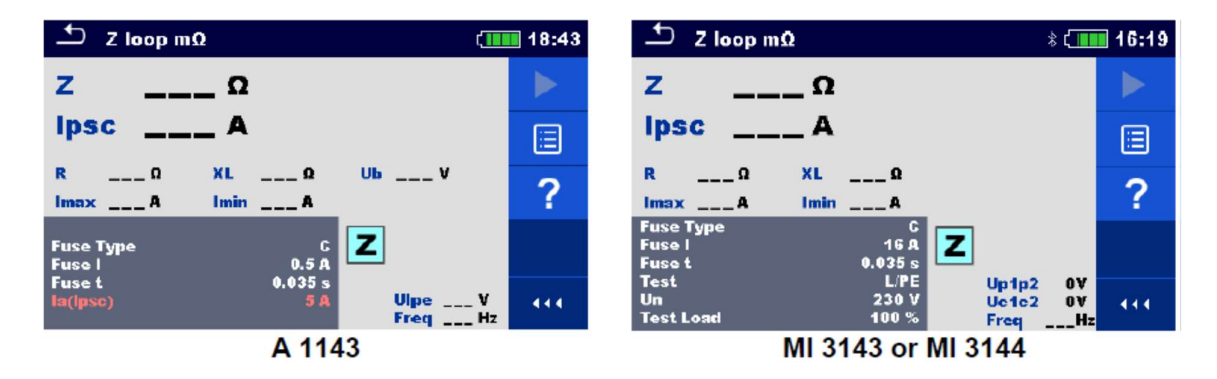

Afbeelding 7.50. Menu Z lus m $\Omega$ 

#### Meetparameters/limieten

| Zekeringtype                | Selectie zekeringtype (Off, g G, NV, B, C, D, K, gepersonaliseerd)                   |
|-----------------------------|--------------------------------------------------------------------------------------|
| Zekering I                  | Nominale stroom van de geselecteerde zekering                                        |
| Zekering t                  | Maximale afschakeltijd van de geselecteerde zekering                                 |
| la (Ipsc)                   | Minimale lekstroom van de geselecteerde zekering of van de gepersonaliseerde waarde  |
| Test 1)                     | Test (-, L/PE, L1/PE, L2/PE, L3/PE)                                                  |
| Un <sup>2)</sup>            | Nominale spanning (110V, 115V, 127V, 220V, 230V, 240V, 290V, 400V, gepersonaliseerd) |
| Tolerantie <sup>2)</sup>    | MI3143 en MI 3144: tolerantie nominale spanning (6%, 10%)                            |
| Testbelasting <sup>2)</sup> | MI3143: testbelasting (33.3%, 66.6%, 100%)                                           |
|                             | MI3144: testbelasting (16.6%, 33.3%, 50.0%, 66.6%, 83.3%, 100%)                      |
| Gemiddeld <sup>3)</sup>     | MI3143 & MI3144: gemiddeld (off, 2, 4, 6)                                            |
| Isc factor                  | Isc factor (0.23)                                                                    |

<sup>1)</sup> De meting hangt niet af van deze parameter. De parameter is als documentatiehulpmiddel bedoeld.

<sup>2)</sup> De parameter is enkel beschikbaar indien de MI3143 of de MI3144 Euro Z geselecteerd werd.

Zie Zekeringtabel voor gedetailleerde info i.v.m. zekering gegevens.

#### Aansluitschema

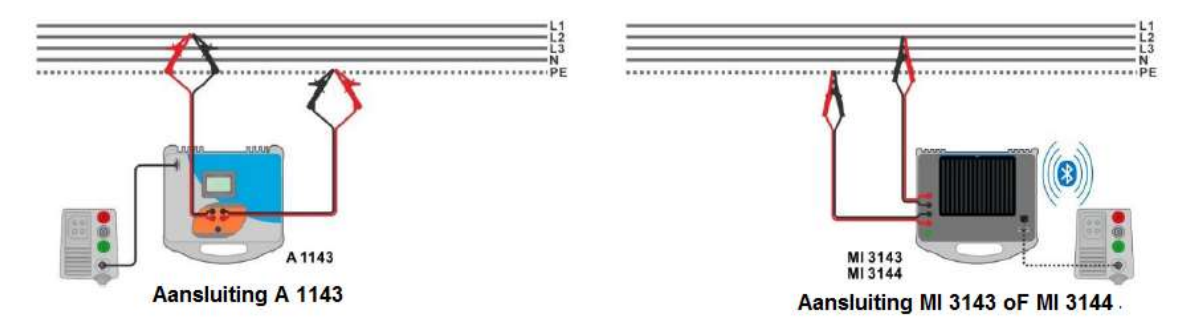

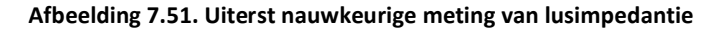

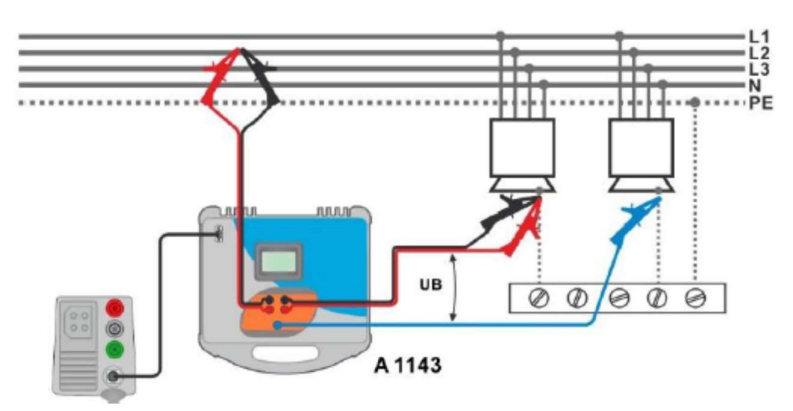

Afbeelding 7.52. Meting van contactspanning – Aansluiting met A 1143

#### Meetprocedure

٠

- Sluit de MI3155 aan op A 1143, MI 3143 of MI 3144 Euro Z adapter/toestel via RS232 of via Bluetooth communicatie. *Zie rubriek 4.6.8.1. Configuratie van meetadapters*.
- Selecteer de functie **Z lus mΩ**.

Start de meting door op

Sla de resultaten op (optioneel).

- Regel de testparameters/limieten.
- Controleer dat de Bluetooth communicatie geactiveerd is bij het aansluiten van MI 3143 of 3144 Euro Z met de MI 3155 via Bluetooth.

te drukken.

- Sluit de meetsnoeren aan op A 1143, MI 3143 of MI 3144 Euro Z adapter/toestel.
- Sluit de meetsnoeren aan op het object onder test, zie afb. 7.51 en 7.52.

of op

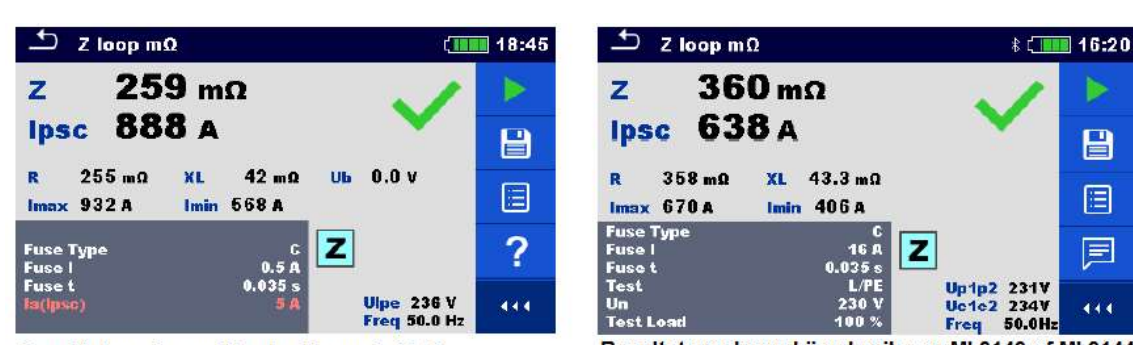

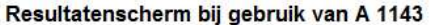

Afbeelding 7.53. Voorbeelden van resultaten van uiterst nauwkeurige lusimpedantiemetingen

#### Meetresultaten/subresultaten

| Z    | Lusimpedantie                                                                             |
|------|-------------------------------------------------------------------------------------------|
| lpsc | Standaard vermoedelijke kortsluitstroom                                                   |
| Imax | Maximale vermoedelijke kortsluitstroom                                                    |
| Imin | Minimale vermoedelijke kortsluitstroom                                                    |
| Ub   | Enkel A 1143: contactspanning bij maximale vermoedelijke kortsluitstroom (contactspanning |
|      | gemeten tegen probe S indien deze gebruikt wordt)                                         |
| R    | Weerstand van de lusimpedantie                                                            |
| XL   | Reactantie van de lusimpedantie                                                           |

Resultatenscherm bij gebruik van MI 3143 of MI 3144

Spanningsmonitor bij gebruik van A 1143:UlpeL-PE spanningFreqFrequentie

Spanningsmonitor bij gebruik van MI 3143 of MI 3144

| Up1p2 | P1-P2 spanning |
|-------|----------------|
| Uc1c2 | C1-C2 spanning |

Freq Frequentie

Raadpleeg de **handleidingen** van **A 1143 – Euro Z 290 A, MI 3143 – Euro Z 440 V** en **MI 3144 – Euro Z 800 V** voor nadere informatie.

### 7.15. Z lijn – Lijnimpedantie en vermoedelijke kortsluitstroom

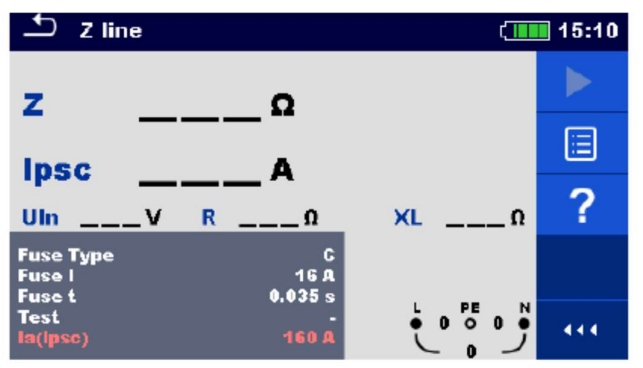

Afbeelding 7.54. Menu Z lijn meting

#### Meetparameters/limieten

| Zekeringtype    | Selectie zekeringtype (Off, g G, NV,, B, C, D, K, gepersonaliseerd)                       |
|-----------------|-------------------------------------------------------------------------------------------|
| Zekering I      | Nominale stroom van de geselecteerde zekering                                             |
| Zekering t      | Maximale afschakeltijd van de geselecteerde zekering                                      |
| lsc factor      | Isc factor (0.20 3.00)                                                                    |
| Test 1)         | Test (-, L/N, L/L, L1/N, L2/N, L3/N, L1/L2, L1/L3, L2/L3)                                 |
| Aardingssysteem | Zie rubriek 4.6.8. Instellingen voor nadere informatie.                                   |
| la (lpsc)       | Minimale kortsluitstroom voor de geselecteerde zekering of de gepersonaliseerde<br>waarde |

<sup>1)</sup> Met de Plug testkabel of de Plug commander kan de Z lus op dezelfde wijze gemeten worden, ongeacht de parameters. De parameter is als documentatiehulpmiddel bedoeld.

Zie Zekeringtabel voor gedetailleerde info i.v.m. zekering gegevens

#### Aansluitschema

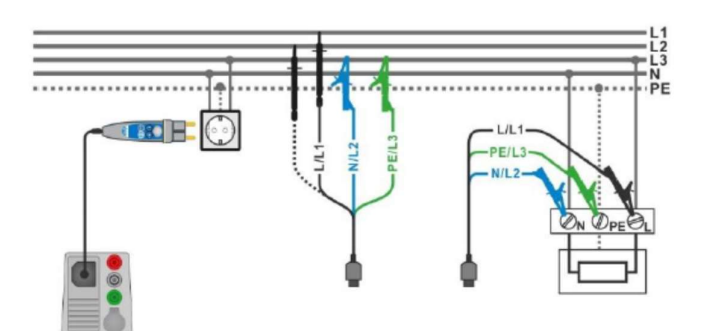

Afbeelding 7.55. Meting van lijnimpedantie fase-nul of fase-fase – aansluiting van Plug Commander en 3-draads meetsnoer

#### Meetprocedure

- Selecteer de functie Z line.
- Regel de testparameters/limieten.
- Sluit de testkabel aan op het toestel.
- Sluit het 3-draads meetsnoer of Plug Commander aan op het object onder test, zie afb. 7.55.
- Start de meting.
- Sla de resultaten op (optioneel).

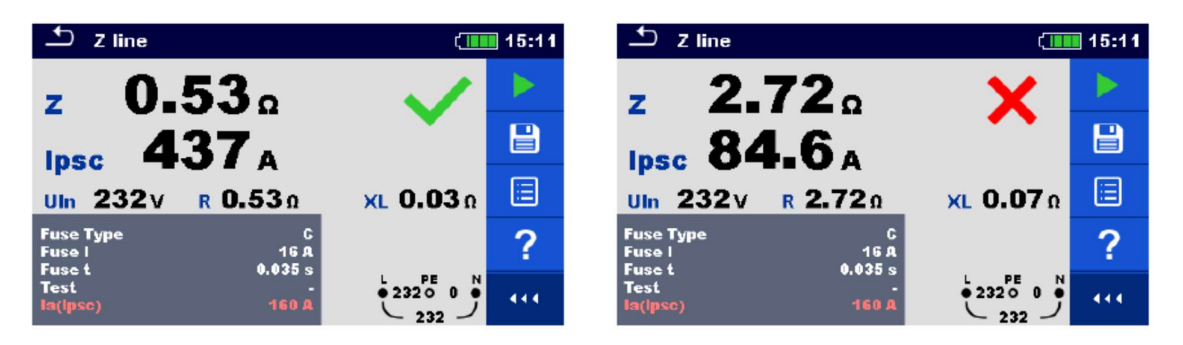

#### Afbeelding 7.56. Voorbeelden van resultaten van lijnimpedantiemeting

#### Meetresultaten/subresultaten

| Z      | Lijnimpedantie                                  |
|--------|-------------------------------------------------|
| lpsc   | Vermoedelijke kortsluitstroom                   |
| Uln    | Spanning gemeten tussen L en N testklemmen      |
| R      | Weerstand van de lijnimpedantie                 |
| XL     | Reactantie van de lijnimpedantie                |
| lmax3p | Maximale 3-fase vermoedelijke kortsluitstroom   |
| lmin3p | Minimale 3-fase vermoedelijke kortsluitstroom   |
| lmax2p | Maximale 2-fase vermoedelijke kortsluitstroom   |
| lmin2p | Minimale 2-fase vermoedelijke kortsluitstroom   |
| lmax   | Maximale eenfasig vermoedelijke kortsluitstroom |
| Imin   | Minimale eenfasig vermoedelijke kortsluitstroom |

Vermoedelijke kortsluitstroom *I<sub>PSC</sub>* wordt als volgt berekend:

$$I_{\rm PSC} = \frac{U_{\rm n} \cdot k_{\rm sc}}{Z}$$

Waarbij:

 $U_n$ 

ksc

Nominale U<sub>L-N</sub> of U<sub>L-L</sub> spanning (zie tabel hieronder)

Correctiefactor (lsc factor) voor IPSC. Zie rubriek 4.6.8. Instellingen voor meer informatie

| Un    | Bereik input spanning (L-N of L-L)                           |
|-------|--------------------------------------------------------------|
| 110 V | $(93 \text{ V} \le \text{U}_{\text{L-N}} \le 134 \text{ V})$ |
| 230 V | $(185 \text{ V} \le \text{U}_{L-N} \le 266 \text{ V})$       |
| 400 V | $(321 \text{ V} \le \text{U}_{L-L} \le 485 \text{ V})$       |

Tabel 7.7. Verhouding tussen input spanning – UL-N(L) en nominale spanning – Un gebruikt voor de berekening

De vermoedelijke kortsluitstromen  $I_{Min}$ ,  $I_{Min2p}$ ,  $I_{Min3p}$  and  $I_{Max}$ ,  $I_{Max2p}$ ,  $I_{Max3p}$  worden als volgt berekend:

| $I_{\min} = \frac{C_{\min}U_{n(L-N)}}{Z_{(L-N)hot}}$                                                                   | waarbij | $\begin{split} Z_{\rm (L-N)hot} &= \sqrt{(1.5 \times R_{\rm (L-N)})^2 + X_{\rm (L-N)}^2} \\ C_{\rm min} &= \begin{cases} 0.95; \ U_{\rm n(L-N)} = 230 \ {\rm V} \ \pm 10 \ \% \\ 1.00; \ \text{anders} \end{cases} \end{split}$ |
|----------------------------------------------------------------------------------------------------|---------|----------------------------------------------------------------------------------------------------|
| $I_{\max} = \frac{C_{\max} U_{n(L-N)}}{Z_{(L-N)}}$                                                                     | waarbij | $\begin{split} Z_{\rm (L-N)} &= \sqrt{R_{\rm (L-N)}^2 + X_{\rm (L-N)}^2} \\ C_{\rm max} &= \begin{cases} 1.05; U_{\rm n(L-N)} = 230 \ {\rm V} \ \pm \ 10 \ \% \\ 1.10; \ \text{anders} \end{cases} \end{split}$                 |
| $I_{\min 2p} = \frac{C_{\min} U_{n(L-L)}}{Z_{(L-L)hot}}$                                                               | waarbij | $\begin{split} Z_{\rm (L-L)hot} &= \sqrt{(1.5 \times R_{\rm (L-L)})^2 + X_{\rm (L-L)}^2} \\ C_{\rm min} &= \begin{cases} 0.95; \ U_{\rm n(L-L)} &= 400 \ \rm V \ \pm 10 \ \% \\ 1.00; \ \text{anders} \end{cases} \end{split}$  |
| $I_{\rm max2p} = \frac{C_{\rm max}U_{\rm n(L-L)}}{Z_{\rm (L-L)}}$                                                      | waarbij | $\begin{split} Z_{\rm (L-L)} &= \sqrt{R_{\rm (L-L)}^2 + X_{\rm (L-L)}^2} \\ C_{\rm max} &= \begin{cases} 1.05; U_{\rm n(L-L)} = 400 \ \rm V \ \pm 10 \ \% \\ 1.10; \ \text{anders} \end{cases} \end{split}$                     |
| $I_{\min 3p} = \frac{C_{\min} \times U_{n(L-L)}}{\sqrt{3}} \frac{2}{Z_{(L-L)hot}}$                                     | waarbij | $Z_{(L-L)hot} = \sqrt{(1.5 \times R_{(L-L)})^2 + X_{(L-L)}^2}$ $C_{\min} = \begin{cases} 0.95; U_{n(L-L)} = 400 \text{ V} \pm 10 \% \\ 1.00; \text{ anders} \end{cases}$                                                        |
| $I_{\text{max3p}} = \frac{C_{\text{max}} \times U_{n(\text{L}-\text{L})}}{\sqrt{3}} \frac{2}{Z_{(\text{L}-\text{L})}}$ | waarbij | $\begin{split} Z_{\rm (L-L)} &= \sqrt{R_{\rm (L-L)}^2 + X_{\rm (L-L)}^2} \\ C_{\rm max} &= \begin{cases} 1.05; U_{\rm n(L-L)} = 400  \rm V  \pm 10  \% \\ 1.10;  \rm anders \end{cases} \end{split}$                            |

### 7.16. Z lijn 4W – Lijnimpedantie en vermoedelijke kortsluitstroom

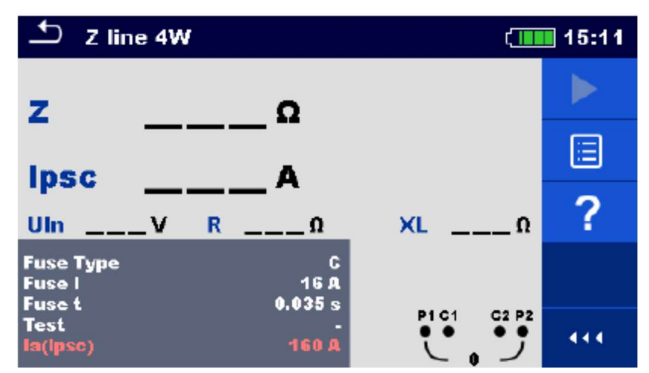

Afbeelding 7.57. Menu Z lijn 4W meting

#### Meetparameters/limieten

| Zekeringtype    | Selectie zekeringtype (Off, g G, NV, B, C, D, K, gepersonaliseerd)              |
|-----------------|---------------------------------------------------------------------------------|
| Zekering I      | Nominale stroom van de geselecteerde zekering                                   |
| Fuse t          | Maximale afschakeltijd van de geselecteerde zekering                            |
| Isc factor      | Isc factor (0.20 3.00)                                                          |
| Test 1)         | Test (-, L/N, L/L, L1/N, L2/N, L3/N, L1/L2, L1/L3, L2/L3)                       |
| Aardingssysteem | Zie <i>rubriek 4.6.8. Instellingen</i> voor nadere informatie                   |
| la (lpsc)       | Minimale korstluitstroom voor de geselecteerde zekering of de gepersonaliseerde |
|                 | waarde                                                                          |

<sup>1)</sup> De meetresultaten (voor fase-nul – nul of fase – faselijn) worden verkregen overeenkomstig de gekozen testwijze. De parameter is als documentatiehulpmiddel bedoeld.

Zie Zekeringtabel voor gedetailleerde info i.v.m. zekering gegevens.

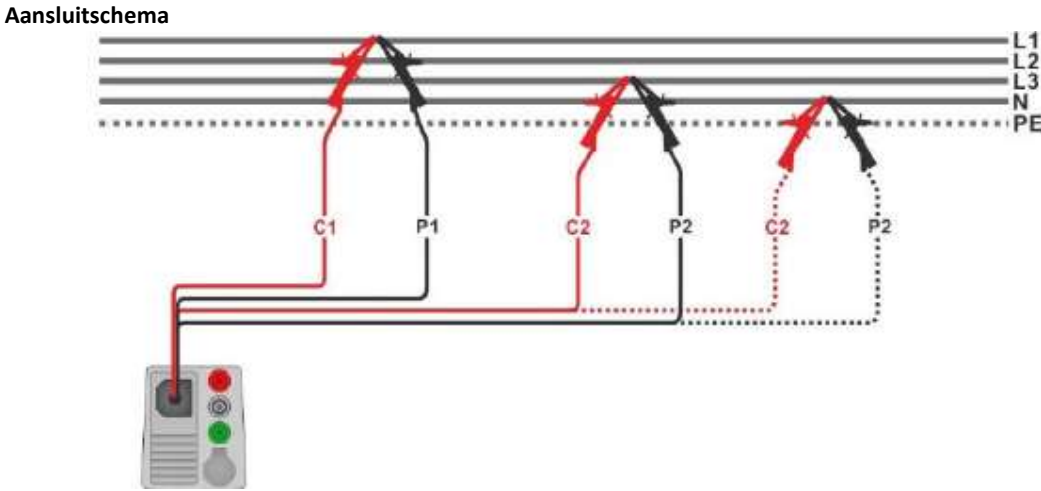

Afbeelding 7.58. Lijnimpedantiemeting van fase-fase of fase-nul

#### Meetprocedure

- Selecteer de functie Z line 4W. •
- Regel de testparameters/limieten. ٠
- Sluit de testkabel aan op het toestel. ٠
- Sluit het 4-draads meetsnoer aan op het object onder test, zie afb. 7.58. ٠
- Start de meting.
- Sla de resultaten op (optioneel). .

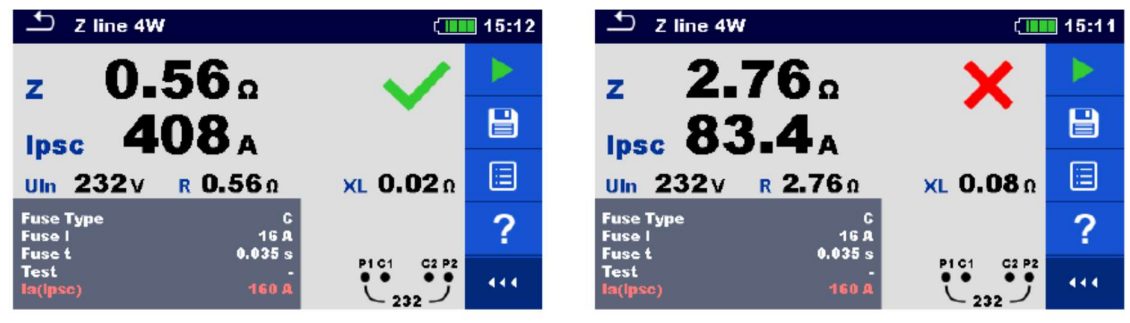

Afb. 7.59. Voorbeelden van resultaten van Z line 4W metingen

#### Meetresultaten/subresultaten

| Z    | Lijnimpedantie                              |
|------|---------------------------------------------|
| lpsc | Vermoedelijke kortsluitstroom               |
| Uln  | Spanning gemeten tussen de klemmen C1 en C2 |
| R    | Weerstand van de lijnimpedantie             |
| XL   | Reactantie van de lijnimpedantie            |
|      |                                             |

De vermoedelijke kortsluitstroom *I*<sub>PSC</sub> wordt als volgt berekend:

$$I_{\rm PSC} = \frac{U_{\rm n} \cdot k_{\rm sc}}{Z}$$

Waarbij:

| Un | Nominale L-N of L-L spanning (zie tabel hieronder).                      |
|----|--------------------------------------------------------------------------|
| k  | Correctiofactor year loc. Zie rubriek <b>4.6.9. Installingen</b> year me |

orrectiefactor voor lsc. Zie rubriek 4.6.8. Instellingen voor meer informatie

| Un    | Bereik input spanning (L-N of L-L)                           |
|-------|--------------------------------------------------------------|
| 110 V | $(93 \text{ V} \le \text{U}_{\text{L-N}} \le 134 \text{ V})$ |
| 230 V | $(185 \text{ V} \le \text{U}_{L-N} \le 266 \text{ V})$       |
| 400 V | $(321 \text{ V} \le \text{U}_{L-L} \le 485 \text{ V})$       |

Tabel 7.8. Verhouding tussen input spanning – UL-N(L) en nominale spanning – Un gebruikt voor de berekening

# 7.17. Z lijn m $\Omega$ - Uiterst nauwkeurige lijnimpedantie en vermoedelijke kortsluitstroom

| 🛨 Z line mΩ                                   | 02:54 | $rightarrow$ Z line m $\Omega$ $rightarrow$ 2 line m $\Omega$                                                                                                    | 7:00 |
|-----------------------------------------------|-------|----------------------------------------------------------------------------------------------------|------|
| ΖΩ                                            |       | ΖΩ                                                                                                    |      |
| lpscA                                         |       | IpscA                                                                                                    |      |
| RΩ XLΩ<br>ImaxA IminA                         | ?     | RΩ XLΩ<br>ImaxA IminA                                                                                                    | ?    |
| Fuse Type C<br>Fuse I 0.5 A<br>Fuse t 0.035 s |       | Fuse Type C<br>Fuse I 16 A<br>Fuse t 0.035 s                                                                                                    |      |
| Test L/N<br>la(lpsc) 5.A Uin<br>Freq          | _V    | Test         L/N         Up1p2         0¥           Un         230 ¥         Uc1c2         0¥         <           Test Lond         100 %         Freq        Hz | ••   |
| A 1143                                        |       | mi 3143 OF mi 3144                                                                                                    |      |

Afbeelding 7.60. Menu Z line m $\Omega$ 

#### Meetparameters/limieten

| Zekeringtype                | Selectie zekeringtype (Off, g G, NV,B, C, D, K, gepersonaliseerd)                |
|-----------------------------|----------------------------------------------------------------------------------|
| Zekering I                  | Nominale stroom van de geselecteerde zekering                                    |
| Zekering t                  | Maximale afschakeltijd van de geselecteerde zekering                             |
| la (lpsc)                   | Minimale korstluitstroom van de geselecteerde zekering of van de personaliseerde |
|                             | waarde                                                                           |
| Test 1)                     | Test (-, L-N, L/L, L1-N, L2-N, L3-N, L1-L2, L1-L3, L2-L3)                        |
| Un <sup>2)</sup>            | Nominale spanning (110V, 115V, 127V, 220V, 230V, 240V, 290V, 400V,               |
|                             | gepersonaliseerd)                                                                |
|                             | Test = (L/L, L1/L2, L1/L3, L2/L3):                                               |
|                             | Nominale spanning (190V, 200V, 220V, 380V, 400V, 415V, 500V, 690V,               |
|                             | gepersonaliseerd)                                                                |
| Tolerantie <sup>2)</sup>    | MI 3143 en MI 3144: tolerantie nominale spanning (6%, 10%)                       |
| Testbelasting <sup>2)</sup> | MI 3143: testbelasting (33.3%, 66.6%, 100%)                                      |
|                             | MI 3144: testbelasting (16.6%, 33.3%, 50.0%, 66.6%, 83.3%, 100%)                 |
| Gemiddeld <sup>2)</sup>     | MI 3413 en MI 3144: Gemiddeld (Off, 2, 4, 6)                                     |

<sup>1)</sup> De meetresultaten (voor fase – nul of fase – faselijn) worden verkregen overeenkomstig de gekozen testwijze. De parameter is als documentatiehulpmiddel bedoeld).

 $^{\rm 2)}$  De parameter is enkel beschikbaar als MI 3143 of MI 3144 Euro Z geselecteerd werd.

Zie Zekeringtabel voor gedetailleerde info i.v.m. zekering gegevens.

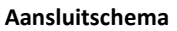

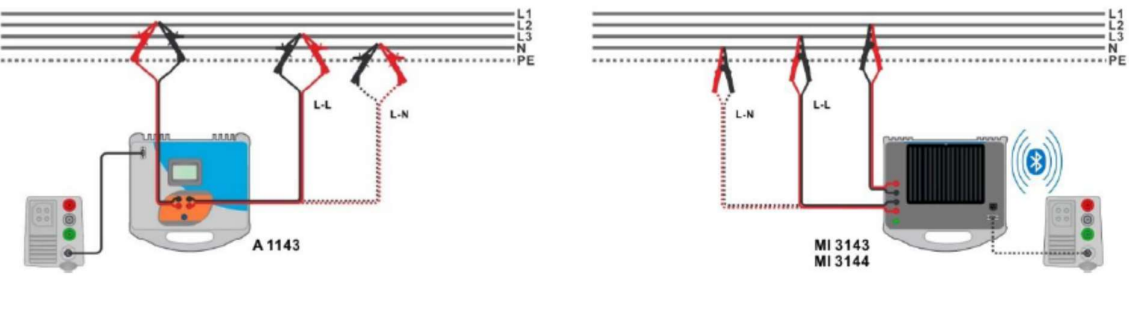

Aansluiting A 1143

Aansluiting MI 3143 of MI 3144

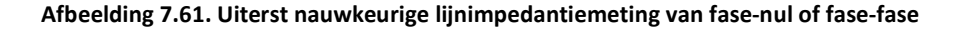

#### Meetprocedure

٠

- Sluit de MI3155 aan op A 1143, MI 3143 of MI 3144 Euro Z adapter/toestel via RS232 of via Bluetooth communicatie. *Zie rubriek 4.6.8.1. Configuratie van meetadapters*.
- Selecteer de functie **Z** line  $m\Omega$ .

Start de meting door op

- Regel de testparameters/limieten.
- Controleer dat de Bluetooth communicatie geactiveerd is bij het aansluiten van MI 3143 of 3144 Euro Z met de MI 3155 via Bluetooth.

te drukken.

• Sluit de meetsnoeren aan op A 1143, MI 31433 of MI 3144 Euro Z adapter/toestel.

ao fo

• Sluit de meetsnoeren aan op het object onder test, *zie afb. 7.61*.

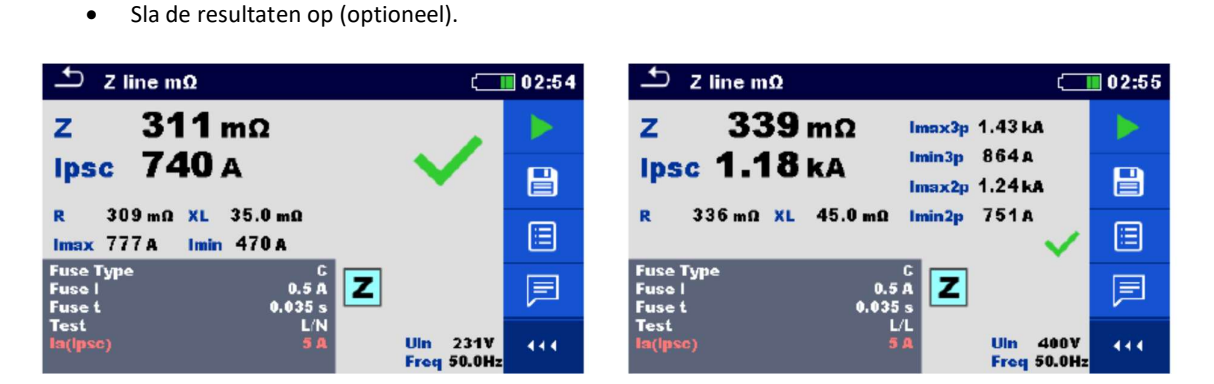

#### Resultatenschermen bij gebruik van A 1143atscherm

| 🛨 Z line mΩ 🕺 🕻 🛄                                                                                                    | 07:01 | 🛨 Z line mΩ                                                                      | ≵ 〔                                     | 07:06 |
|----------------------------------------------------------------------------------------------------|-------|----------------------------------------------------------------------------------|-----------------------------------------|-------|
| z 533 mΩ                                                                                                    |       | Z 808 mΩ Imax3p                                                                  | 600 A                                   |       |
| Ipsc 431 A 🗸 🗸                                                                                                    |       | Ipsc 495 A Imin3p<br>Imax2p                                                      | 363A<br>520A                            | ₽     |
| R 632 mΩ XL 42.0 mΩ<br>Imax 453 A Imin 274 A                                                                                                    |       | R 803 mΩ XL 87.3 mΩ Imin2p                                                       | 316 A                                   |       |
| Fuse Type C<br>Fuse I 16 A<br>Fuse t 0.035 s                                                                                                    | F     | Fuse Type C<br>Fuse I 16A<br>Fuse t 0.035 s                                      |                                         | F     |
| Test         L/N         Up1p2         227V           Un         230 V         Uc1c2         229V           Test Lond         100 %         Freq         50.1Hz | 444   | Test         L1/L2           Un         400 V           Test Load         66.6 % | Up1p2 401V<br>Uc1c2 406V<br>Freq 50.1Hz | 444   |

Resultatenschermen bij gebruik van MI 343 of MI 3144

Afbeelding 7.62. Voorbeelden van resultaten van uiterst nauwkeurige lijnimpedantiemeting

#### Meetresultaten/subresultaten

| Z      | Lijnimpedantie                                |
|--------|-----------------------------------------------|
| lpsc   | Standaard vermoedelijke kortsluitstroom       |
| Imax   | Maximale vermoedelijke kortsluitstroom        |
| Imin   | Minimale vermoedelijke kortsluitstroom        |
| lmax2p | Maximale 2-fase vermoedelijke kortsluitstroom |
| lmin2p | Minimale 2-fase vermoedelijke kortsluitstroom |
| lmax3p | Maximale 3-fase vermoedelijke kortsluitstroom |
| lmin3p | Minimale 3-fase vermoedelijke kortsluitstroom |
| R      | Weerstand van de lijnimpedantie               |
| XL     | Reactantie van de lijnimpedantie              |

Spanningsmonitor bij gebruik van A 1143:

| Uln  | L-N of L-L spanning |
|------|---------------------|
| Freq | Frequentie          |

Spanningsmonitor bij gebruik van MI 3143 of MI 3144Up1p2P1-P2 spanningUc1c2C1-C2 spanning

| Uc1c2 | C1-C2 spanning |  |  |
|-------|----------------|--|--|
| Freg  | Frequentie     |  |  |

Zie de handleidingen van A1143 – Euro Z 290 A, MI 3143 – Euro Z 440 V en MI 3144- Euro Z 800 V voor nadere informatie.

### 7.18. Meting met hoge stroom (MI 3143 en MI 3144)

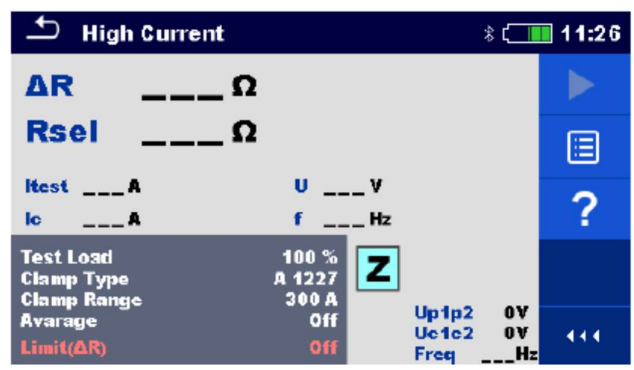

Afb. 7.63. Menu meting met hoge stroom

#### Meetparameter/limieten

| Testbelasting                  | MI 3143: Testbelasting (33.3%, 66.6%, 100%)                      |
|--------------------------------|------------------------------------------------------------------|
|                                | MI 3144: Testbelasting (16.6%, 33.3%, 50.0%, 66.6%, 83.3%, 100%) |
| Stroomtangtype 1)              | Stroomtangtype (A1227, A1281, A 1609)                            |
| Stroomtangbereik <sup>1)</sup> | Bereik @ A 1227, A 1609 (30A, 300A, 3000A)                       |
|                                | Bereik @ A 1281 (0.5A, 5A, 100A, 1000A)                          |
| Gemiddeld                      | Gemiddeld (Off, 2, 4, 6)                                         |
| Limiet (∆R)                    | Limiet (Off, $0.01\Omega \dots 19\Omega$ , gepersonaliseerd)     |

1) Meting met stroomtangen is enkel mogelijk met MI 3144 Euro Z 800 V.

#### Aansluitschema

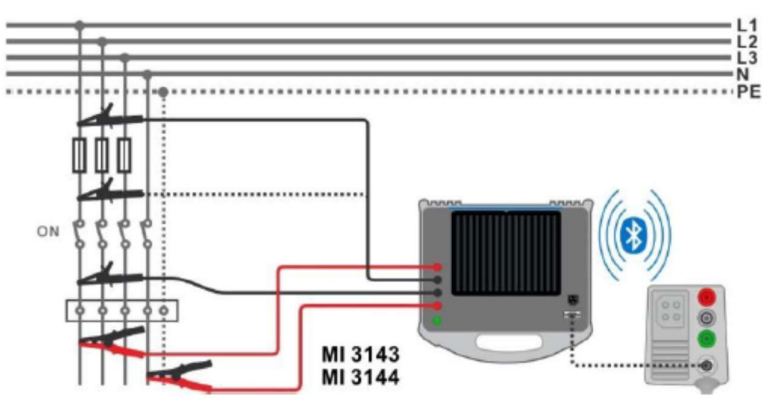

Afb. 7.64. Weerstandsmeting van hoge stroom

#### Meetprocedure

- Sluit de MI3155 aan op MI 3143 of MI 3144 Euro Z via RS232 of via Bluetooth communicatie. *Zie rubriek 4.6.8.1. Configuratie van meetadapters*.
- Selecteer de functie High Current.
- Regel de testparameters/limieten.
- Controleer dat de Bluetooth communicatie geactiveerd is bij het aansluiten van MI 3143 of 3144 Euro Z met de MI 3155 via Bluetooth.
- Sluit de meetsnoeren aan op MI 31433 of MI 3144 Euro Z.
- Sluit de meetsnoeren aan op het object onder test, zie afb. 7.64.

• Zie de handleidingen van MI 3143 - Euro Z 440 V en MI 3144- Euro Z 800 V voor nadere informatie

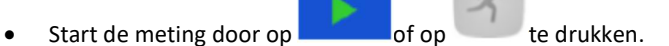

• Sla de resultaten op (optioneel).

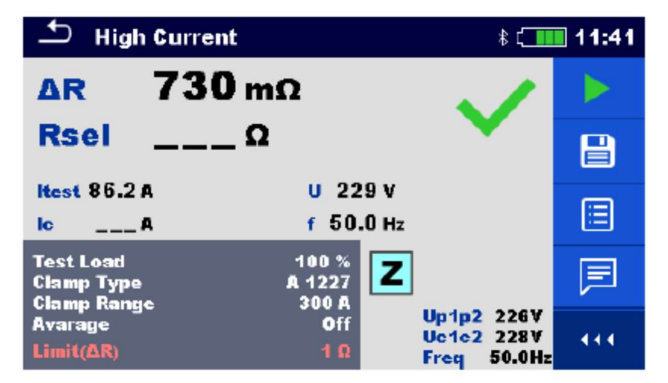

Afbeelding 7.65. Voorbeeld van meetresultaten van hoge stroom

#### Meetresultaten/subresultaten

| ΔR                 | Weerstand                              |
|--------------------|----------------------------------------|
| Rsel <sup>1)</sup> | Weerstand (berekend van de stroomtang) |
| Itest              | Teststroom                             |
| IC <sup>1)</sup>   | Stroomtangstroom                       |
| U                  | Spanning                               |
| f                  | Frequentie                             |

<sup>1)</sup> Meting met stroomtangen is enkel ondersteund door MI 3144 – EuroZ 800V.

Spanningsmonitor :

| Up1p2 | P1-P2 spanning |
|-------|----------------|
| Uc1c2 | C1-C2 spanning |
| Freq  | Frequentie     |

Zie de handleidingen van MI 3143 - Euro Z 440 V en MI 3144 – Euro Z 800 V voor nadere informatie.

## 7.19. Spanningsval

Spanningsval wordt berekend op basis van het verschil tussen de lijnimpedantie bij de aansluitpunten (stopcontacten) en de lijnimpedantie bij het referentiepunt (gewoonlijk de impedantie van het schakelbord).

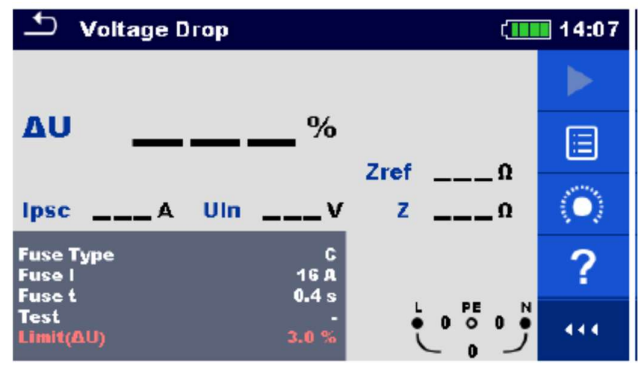

Afbeelding 7.66. Menu spanningsval

#### Meetparameters/limieten

| Zekeringtype         | Selectie van zekeringtype (Off, gG, NV, B, C, D, K, gepersonaliseerd) |
|----------------------|-----------------------------------------------------------------------|
| Zekering I           | Nominale stroom van de geselecteerde zekering                         |
| Zekering t           | Max. afschakeltijd van de geselecteerde zekering                      |
| Ι (ΔU) <sup>1)</sup> | Nominale stroom voor $\Delta U$ meting (gepersonaliseerde waarde)     |
| Isc factor           | Isc factor (0.20 3.00)                                                |
| Test <sup>2)</sup>   | Test (-, L/N, L/L, L1/N, L2/N, L3/N, L1/L2, L1/L3, L2/L3)             |
| Aardingssysteem      | Zie hoofdstuk 4.6.8. Instellingen voor nadere informatie.             |
| Limiet (ΔU)          | Max. spanningsval (3.0%9.0%)                                          |

<sup>1)</sup> Van toepassing als het zekeringtype op Off of op Gepersonaliseerd staat.

<sup>2)</sup> Met de Plug testkabel of Plug Commander wordt de spanningsval op dezelfde manier gemeten, ongeacht de instelling. De parameter is bedoeld als documentatiehulpmiddel.

Zie Zekeringtabel voor gedetailleerde info i.v.m. zekering gegevens.

#### Aansluitschema

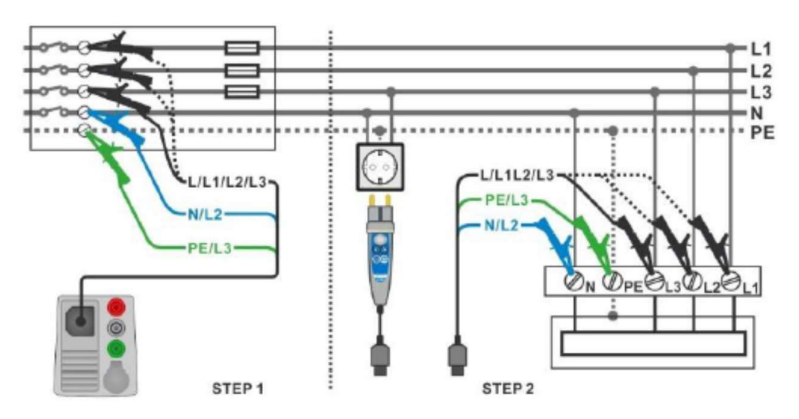

Afbeelding 7.67. Meting van spanningsval – Aansluiting van Plug commander en 3-draads meetsnoer

#### Meetprocedure

STAP 1: De Zref impedantie aan de bron meten

- Selecteer de functie Spanningsval.
- Regel de testparameters/limieten.
- Sluit de testkabel aan op het toestel.
- Sluit het 3-draads meetsnoer aan op de bron van de elektrische installatie, zie afb. 7.67.
- Druk of selecteer om de Zref meting te starten.
- Druk op om de Zref te meten.

STAP 2: De spanningsval meten

- Selecteer de functie Spanningsval.
- Regel de testparameters/limieten.
- Sluit de testkabel aan op het toestel.
- Sluit het 3-draads meetsnoer of Plug commander aan op de te testen punten, zie afb. 7.67.
- Start de meting.
- Sla de resultaten op (optioneel).

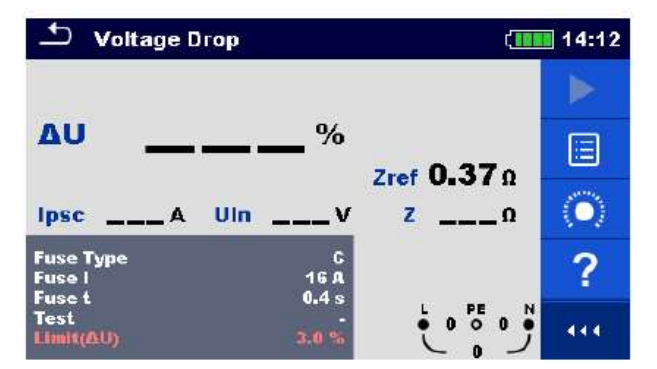

Afbeelding 7.68. Voorbeeld van het resultaat van Zref meting (Stap 1)

| Stage Drop                    |                    | ( <b>111</b> | 14:12                     | 🛨 Voltage                     | Drop                  | ( <b>111</b>             | 14:14               |
|-------------------------------|--------------------|--------------|---------------------------|-------------------------------|-----------------------|--------------------------|---------------------|
| 4                             | 4                  |              |                           |                               | лл                    | ×                        |                     |
| <b>∆</b> ∪ ■ ■                | ∎ %                | 7=== 0 37 a  |                           | ΔU                            | <b>₩</b> ∎ <b>₩</b> % | 7                        | B                   |
| Ipsc 438 A Uln                | <b>227</b> v       | z 0.52Ω      |                           | Ipsc 231 A                    | Uin 229 v             | z 1.00 n                 |                     |
| Fuse Type<br>Fuse I<br>Fuse 4 | С<br>16 д<br>0 4 р |              | $\langle \bullet \rangle$ | Fuse Type<br>Fuse I<br>Fuse t | C<br>16 A<br>0 4 s    |                          | $\langle 0 \rangle$ |
| Test<br>Limit(AU)             | 3.0 %              |              | 414                       | Test<br>Limit(ΔU)             | 3.0 %                 | ● 229 0 0 ●<br>229 0 0 ● | 444                 |

Afbeelding 7.69. Voorbeelden van het resultaat van meting van spanningsval (Stap 2)

#### Meetresultaten/subresultaten

| ΔU   | Spanningsval                  |
|------|-------------------------------|
| lpsc | Vermoedelijke kortsluitstroom |
| Uln  | L-N spanning                  |
| Zref | Referentie lijnimpedantie     |
| Z    | Lijnimpedantie                |

Spanningsval wordt als volgt berekend:

$$\Delta U[\%] = \frac{(Z - Z_{REF}) \cdot I_N}{U_N} \cdot 100$$

Waarbij:

| ΔU   | Berekende spanningsval                                                                 |
|------|----------------------------------------------------------------------------------------|
| Zref | Impedantie aan het referentiepunt (de bron)                                            |
| Z    | Impedantie aan het testpunt                                                            |
| Un   | Nominale spanning                                                                      |
| In   | Nominale stroom van de geselecteerde zekering (Zekering I) of gepersonaliseerde waarde |
|      | (ΔU)                                                                                   |

| Un    | Bereik input spanning (L-N of L-L)                            |  |  |
|-------|---------------------------------------------------------------|--|--|
| 110 V | $(93 \text{ V} \le \text{U}_{\text{L-N}} \le 134 \text{ V})$  |  |  |
| 230 V | $(185 \text{ V} \le \text{U}_{\text{L-N}} \le 266 \text{ V})$ |  |  |
| 400 V | $(321 \text{ V} \le \text{U}_{L-L} \le 485 \text{ V})$        |  |  |

Tabel 7.9. Verhouding tussen Input spanning – U<sub>I-n(L)</sub> en nominale spanning – U<sub>n</sub> gebruikt voor de berekening

## 7.20. U-touch – Contactspanning (MI 3143 en MI 3144)

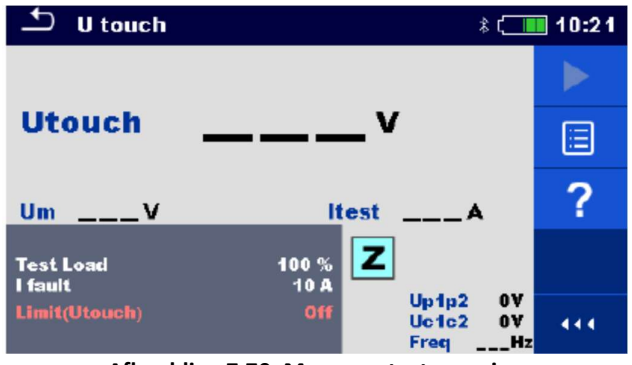

Afbeelding 7.70. Menu contactspanning

#### Meetparameters/limieten

| Testbelasting   | MI 3143: testbelasting (33.3%, 66.6%, 100%)                      |  |  |
|-----------------|------------------------------------------------------------------|--|--|
|                 | MI 3144: testbelasting (16.6%, 33.3%, 50.0%, 66.6%, 83.3%, 100%) |  |  |
| I fout          | Foutstroom: (10A 200 kA)                                         |  |  |
| Limiet (Utouch) | Limiet (Off, 25V, 50V)                                           |  |  |

#### Aansluitschema

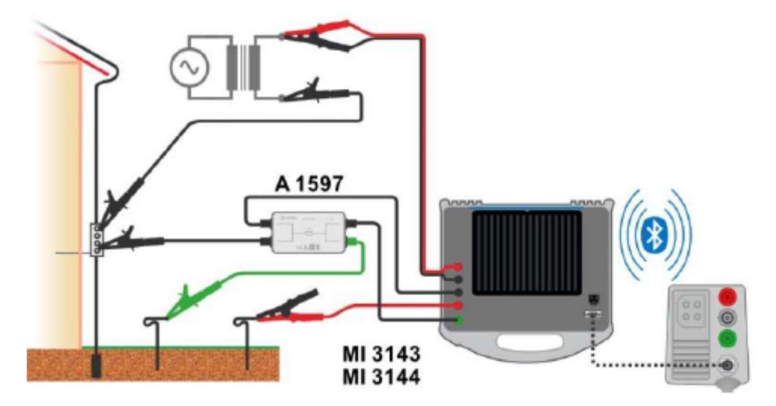

Afbeelding 7.71. Meting van contactspanning – Aansluiting van MI 31433 of MI 3144

Raadpleeg de handleidingen van MI 3143 - Euro Z 440V en MI 3144 - Euro Z 800V voor nadere informatie.

#### Meetprocedure

- Sluit de MI3155 aan op de MI 3143 of de MI 3144 Euro Z via RS232 of via Bluetooth communicatie. Zie rubriek **4.6.8.1.** Configuratie van meetadapters.
- Selecteer de functie **U touch**.
- Regel de testparameters/limieten.
- Controleer dat de Bluetooth communicatie geactiveerd is bij het aansluiten van MI 3143 of 3144 Euro Z met de MI 3155 via Bluetooth.
- Sluit de meetsnoeren en de A1597 adapter aan op de MI 31433 of de MI 3144 Euro Z adapter.
- Sluit de meetsnoeren aan op het object onder test.
   Zie de handleidingen van MI 3143 Euro Z 440 V of MI 3144 Euro Z 800 V voor nadere informatie

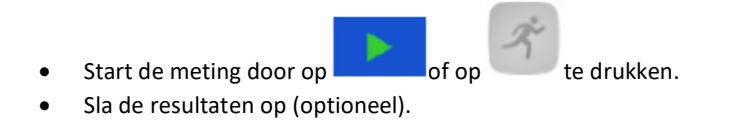

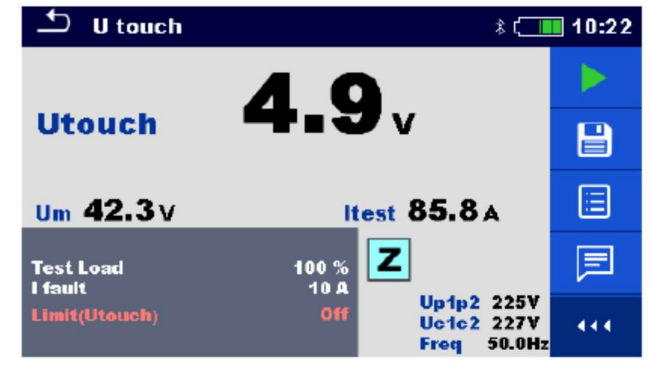

Afbeelding 7.72. Voorbeeld van het resultaat van meting van contactspanning

#### Meetresultaten/subresultaten

| Utouch | Berekende contactspanning |  |  |
|--------|---------------------------|--|--|
| Um     | Gemeten spanningsval      |  |  |
| ltest  | Teststroom                |  |  |

#### Spanningsmonitor

| Up1p2 | Spanning P1-P2 |
|-------|----------------|
| Uc1c2 | Spanning C1-C2 |
| Freq  | Frequentie     |

Zie de handleidingen van MI 3143 Euro Z 440 V en MI 3144 Euro Z 800 V voor nadere informatie.

## 7.21. Z auto – Automatische testvolgorde voor het snel testen van lijn- en lusimpedantie

Testen/metingen uitgevoerd in Z automatische volgorde

Spanning Z lijn Spanningsval Zs rcd Uc

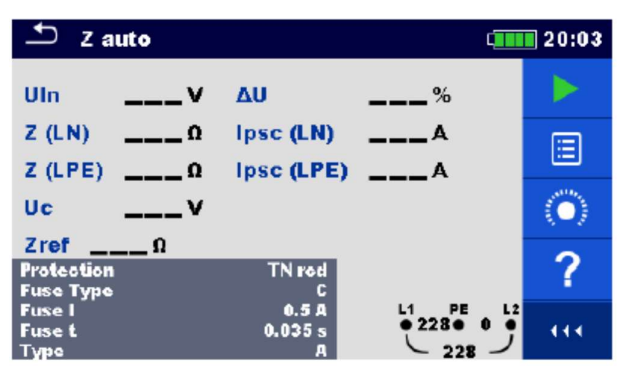

Afbeelding 7.73. Z auto menu

#### Meetparameters/limieten

| Bescherming                                                                          | Beschermingstype (TN, TNrcd, TTrcd)                                              |  |  |
|--------------------------------------------------------------------------------------|----------------------------------------------------------------------------------|--|--|
| Zekeringtype                                                                         | Selectie van de zekeringtype (Off, g G, NV, B, C, D, K, gepersonaliseerd)        |  |  |
| Zekering I                                                                           | Nominale stroom van de geselecteerde zekering                                    |  |  |
| Zekering t                                                                           | Max. afschakeltijd van de geselecteerde zekering                                 |  |  |
| Ι (ΔU) <sup>1)</sup>                                                                 | Nominale stroom voor ΔU meting (gepersonaliseerde waarde)                        |  |  |
| Isc factor                                                                           | lsc factor (0.20 3.00)                                                           |  |  |
| RCD type                                                                             | RCD type (AC, A, F, B, B+)                                                       |  |  |
| <b>ΙΔΝ</b> Nominale RCD gevoeligheid van de reststroom (10 mA, 15 mA, 30 mA, 100 mA) |                                                                                  |  |  |
|                                                                                      | mA, 500 mA, 1000 mA)                                                             |  |  |
| Selectiviteit                                                                        | Karakteristiek (G, S)                                                            |  |  |
| Fase <sup>2)</sup>                                                                   | Testselectie (-, L1, L2, L3)                                                     |  |  |
| l test                                                                               | Teststroom (Standaard, zwak)                                                     |  |  |
| Limiet (∆U)                                                                          | Max. spanningsval (3.0%9.0%)                                                     |  |  |
| Limiet (Rpe)                                                                         | Max. weerstand (Off, 0.1Ω20GΩ)                                                   |  |  |
| la (lpsc (LN)                                                                        | Min. kortsluitstroom voor de geselecteerde zekering of gepersonaliseerde waarde) |  |  |
| lpsc (LPE)) <sup>3)</sup>                                                            |                                                                                  |  |  |
| Limiet Uc                                                                            | Conventionele limiet van contactspanning (12V, 25V, 50V)                         |  |  |

1) Van toepassing als de zekering ingesteld is op Off of gepersonaliseerd

2) Met de Plug kabel of Plug commander worden de RCD testen op dezelfde manier uitgevoerd ongeacht de instelling. De parameter is als documentatiehulpmiddel bedoeld.

3) Ipsc (LPE) wordt in aanmerking genomen als de beveiliging ingesteld is op TNrcd. Ipsc (LN) wordt altijd in aanmerking genomen.

Zie Zekeringtabel voor gedetailleerde info i.v.m. zekering gegevens.

#### Aansluitschema

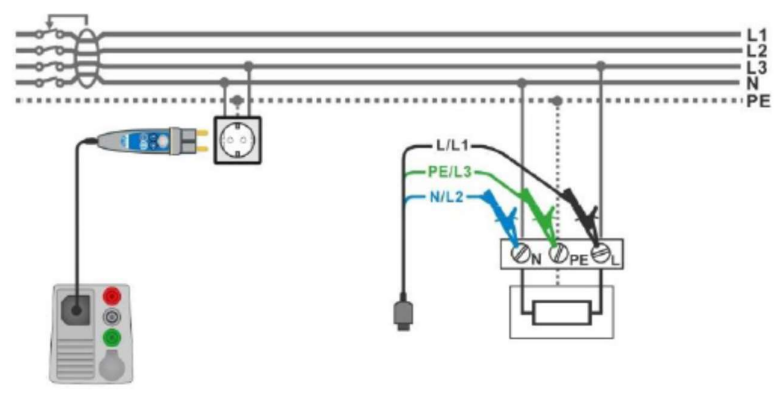

Afbeelding 7.74. Z auto meting

#### Meetprocedure

- Selecteer de functie **Z auto**.
- Regel de testparameters/limieten.
- Meet de Zref impedantie aan de bron (optioneel), zie hoofdstuk 4.19. Spanningsval.
- Sluit de testkabel aan op het toestel.
- Sluit het 3-draads meetsnoer of Plug commander aan op het object onder test, zie *afb.* 7.74.
- Start de Auto test.
- Sla de resultaten op (optioneel).

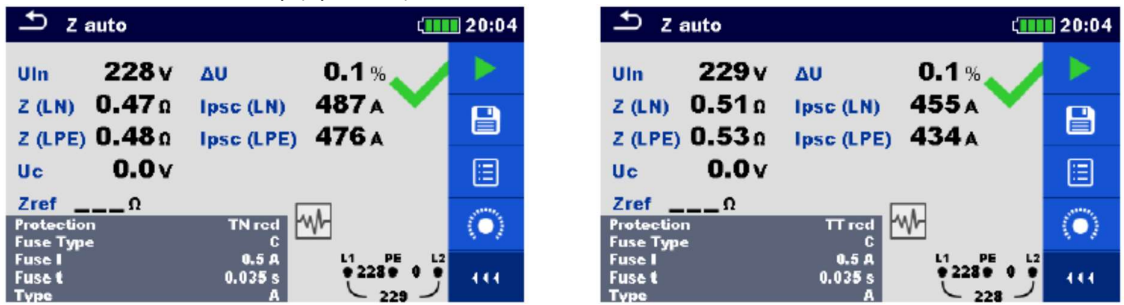

Afbeelding 7.75. Voorbeelden van resultaten van Z auto meting

#### Meetresultaten/subresultaten

| Uln        | Spanning tussen fase- en nulgeleiders |  |  |
|------------|---------------------------------------|--|--|
| ΔU         | Spanningsval                          |  |  |
| Z (LN)     | Lijnimpedantie                        |  |  |
| Z (LPE)    | Lusimpedantie                         |  |  |
| Zref       | Referentie lijnimpedantie             |  |  |
| lpsc (LN)  | Vermoedelijke kortsluitstroom         |  |  |
| lpsc (LPE) | Vermoedelijke lekstroom               |  |  |
| Uc         | Contactspanning                       |  |  |
|            |                                       |  |  |

### 7.22. R lijn m $\Omega$ - DC weerstandsmeting (MI 3144)

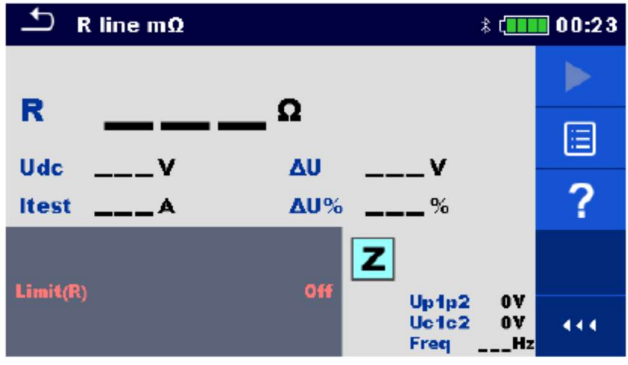

Afbeelding 7.76. Menu R lijn m $\Omega$ 

#### Meetparameters/limieten

Limiet (R) Limiet (Off, 0.01Ω ... 19Ω, gepersonaliseerd)

Raadpleeg de handleiding van MI 3144 – Euro Z 800V voor nadere informatie.

#### Meetprocedure

- Sluit de MI3155 aan op de MI 3144 EuroZ 800V via RS232 of via Bluetooth. Zie rubriek **4.6.8.1**. *Configuratie van meetadapters*.
- Selecteer de functie **R line m**Ω.
- Regel de testparameters/limieten.
- Controleer dat de Bluetooth communicatie geactiveerd is bij het aansluiten van 3144 Euro Z met MI 3155 via Bluetooth.
- Sluit de meetsnoeren aan op de MI 3144 Euro Z.
- Raadpleeg de handleiding van de MI 3144 Euro Z 800V voor nadere informatie.
- Start de meting door op fop te drukken.
- Sla de resultaten op (optioneel).

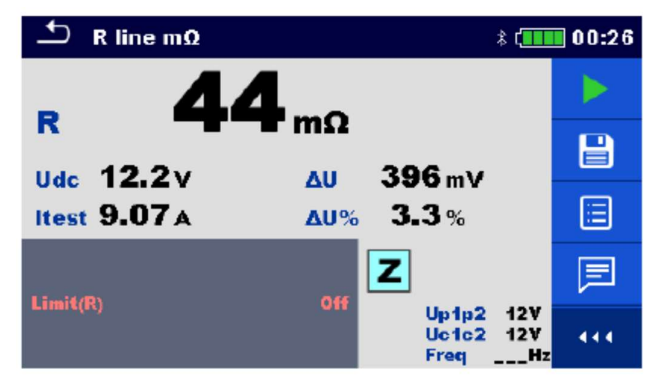

Afbeelding 7.77. Voorbeeld van resultaat van meting van R lijn m $\Omega$ 

### Meetresultaten/subresultaten

| R     | Lijnweerstand              |
|-------|----------------------------|
| Itest | Teststroom                 |
| Udc   | Spanning                   |
| ΔU    | Spanningsval               |
| ΔU%   | Spanningsval in percentage |

### Spanningsmonitor

| Up1p2 | Spanning P1-P2 |
|-------|----------------|
| Uc1c2 | Spanning C1-C2 |
| Freq  | Frequentie     |

Raadpleeg de handleiding van de MI 3144 Euro Z 800V voor nadere informatie.

## 7.23. ELR test stroominjectie/Testen van differentieelautomaat (MI 3144)

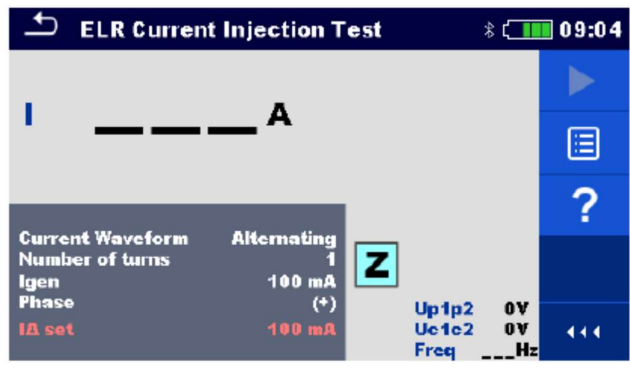

Afbeelding 7.78 Menu ELR stroominjectiest

#### Meetparameters/limieten

| Stroomgolfvorm | Stroomgolfvorm (afwisselend, pulserend, DC)                               |  |  |
|----------------|---------------------------------------------------------------------------|--|--|
| Aantal cycli   | Aantal cycli (1 10)                                                       |  |  |
| l gen          | Stroom (3mA, 5mA, 6mA, 10mA, 15mA, 30mA, 50mA, 100mA, 150mA, 250mA,       |  |  |
|                | 300mA, 500mA)                                                             |  |  |
| Fase           | Fase ((+), (-))                                                           |  |  |
| Instelling I∆  | Huidige limiet voor de geselecteerde gegenereerde stroom en aantal cycli. |  |  |

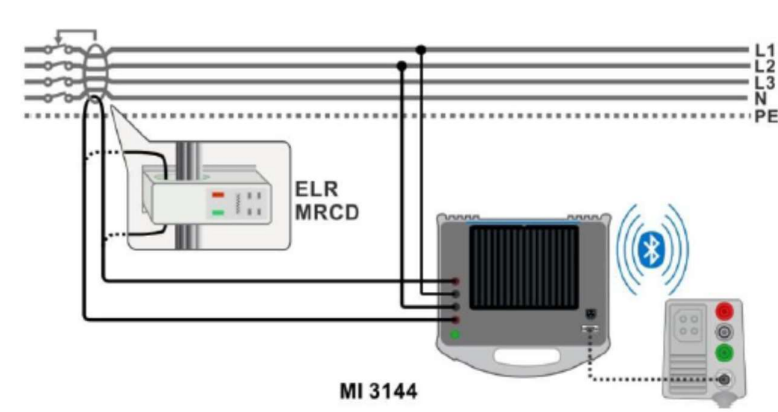

Aansluitschema

Afbeelding 7.79. ELR stroominjectietest/ aansluiting tijdcombinatietest

Raadpleeg de **handleiding van de MI 3144 Euro Z 800V** voor nadere informatie. **Meetprocedure** 

- Sluit de MI3155 aan op de MI 3144 EuroZ 800V via RS232 of via Bluetooth. Zie *rubriek 4.6.8.1*. *Configuratie van meetadapters.*
- Selecteer de functie ELR Current Injection Test.
- Regel de testparameters/limieten.

- Controleer dat de Bluetooth communicatie geactiveerd is bij het aansluiten van 3144 Euro Z 800V met de MI 3155 via Bluetooth.
- Sluit de meetsnoeren aan op de MI 3144 Euro Z 800V.
- Sluit de meetsnoeren aan op het object onder test. Zie afb. 7.79.
- Raadpleeg de handleiding van de MI 3144 Euro Z 800V voor nadere informatie.
- Start de meting door op for te drukken.
- Gebruik de toets
   om de aanduiding PASS/FAIL/NO STATUS te selecteren.
  - Druk op of op om de selectie te bevestigen en de meting te voltooien.
- Sla de resultaten op (optioneel).

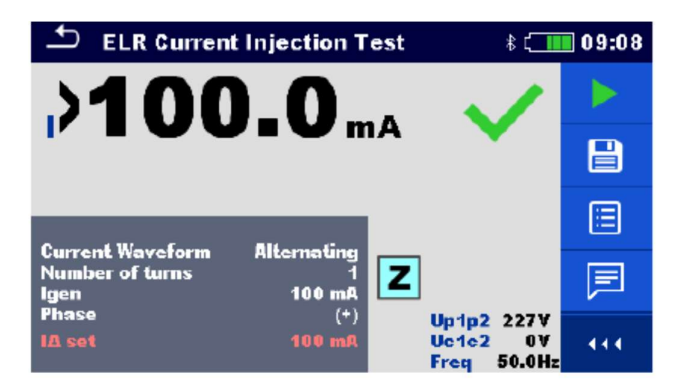

Afbeelding 7.80. Voorbeelden van resultaten van uiterst nauwkeurige meting van lijnimpedantie

#### Meetresultaten

•

I Stroom

SpanningsmonitorUp1p2Spanning P1-P2Uc1c2Spanning C1-C2FreqFrequentie

Raadpleeg de handleiding van de MI 3144 Euro Z 800V voor nadere informatie.

## 7.24. ELR tijdcombinatietest (MI 3144)

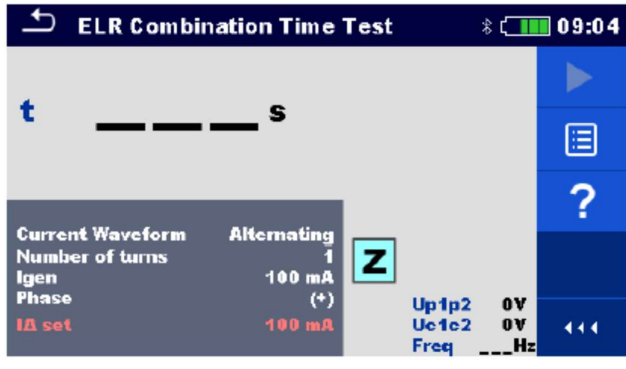

Afb. 7.81. Menu testen van ELR tijdcombinatietest

#### Meetparameters/limieten

| Stroomgolfvorm                                                 | Stroomgolfvorm (afwisselend, pulserend, DC)                               |  |  |
|----------------------------------------------------------------|---------------------------------------------------------------------------|--|--|
| Aantal cycli                                                   | Aantal cycli (1 10)                                                       |  |  |
| l gen Stroom (3mA, 5mA, 6mA, 10mA, 15mA, 30mA, 50mA, 100mA, 15 |                                                                           |  |  |
|                                                                | 300mA, 500mA)                                                             |  |  |
| Fase                                                           | Fase ((+), (-))                                                           |  |  |
| Testduur                                                       | <b>Duur</b> (0.3s, 0.5s, 1s, 2s, 5s, 10s, 20s)                            |  |  |
| Instelling I∆                                                  | Huidige limiet voor de geselecteerde gegenereerde stroom en aantal cycli. |  |  |

#### Aansluitschema

Zie Afb. 7.79.

Raadpleeg de handleiding van de MI 3144 Euro Z 800V voor nadere informatie.

#### Meetprocedure

- Sluit de MI3155 aan op de MI 3144 EuroZ 800V via RS232 of via Bluetooth. Zie *rubriek 4.6.8.1. Configuratie van meetadapters.*
- Selecteer de functie ELR Combination Time Test.
- Regel de testparameters/limieten.
- Controleer dat de Bluetooth communicatie geactiveerd is bij het aansluiten van 3144 Euro Z 800V met de MI 3155 via Bluetooth.
- Sluit de meetsnoeren aan op de MI 3144 Euro Z 800V.
- Sluit de meetsnoeren aan op het object onder test. Zie afb. 7.79.
- Raadpleeg de handleiding van de MI 3144 Euro Z 800V voor nadere informatie.

|   |                         | -     | 7           |
|---|-------------------------|-------|-------------|
| • | Start de meting door op | of op | te drukken. |

- Gebruik de toets om de aanduiding PASS/FAIL/NO STATUS te selecteren.
- Druk op of op om de selectie te bevestigen en de meting te voltooien.
- Sla de resultaten op (optioneel).

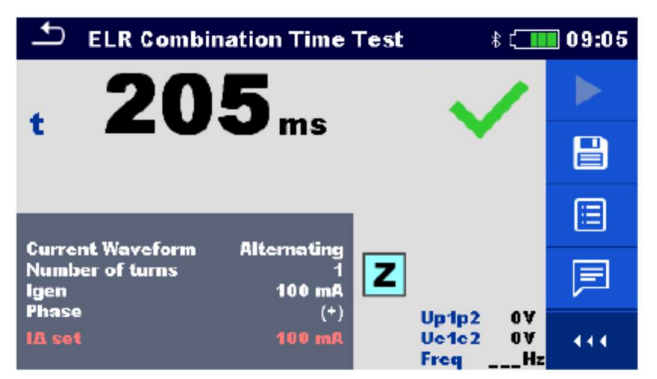

Afb. 7.82. Voorbeeld van resultaat van het testen van ELR tijdcombinatie

#### Meetresultaten

t Tijd

Spanningsmonitor

| Up1p2 | Spanning P1-P2 |
|-------|----------------|
| Uc1c2 | Spanning C1-C2 |
| Freq  | Frequentie     |

Raadpleeg de handleiding van de MI 3144 Euro Z 800V voor nadere informatie.

## 7.25. EVSE diagnosetest (A 1632)

Een EVSE diagnosetest moet met een A 1632 eMobility Analyser uitgevoerd worden die via Bluetooth verbonden is met de MI 3155.

| Diagnostic Test (EV\$E)             | 21:10 | Diagnostic Test (EV\$E) *                   | 21:11 | 🗂 Diagnostic Test (EV\$E) 🛛 🕴 🖯  | 21:11 |
|-------------------------------------|-------|---------------------------------------------|-------|----------------------------------|-------|
| CP+V U1NV<br>CP U2NV                |       | CP+V U1NV<br>CP U2NV                        |       | CP+V U1NV<br>CP U2NV             |       |
| D% U3N V<br>Freq V Field<br>levse A |       | D% U3N V<br>Freq V Field<br>levse A toff ms |       | DY U3NY<br>FreqY Field<br>levseA |       |
| State                               | ?     | State                                       | ?     | State                            | ?     |
| Test EV simulator<br>Simulator CP C |       | Test Errors                                 |       | Test Monitor                     |       |
| Duration Off<br>Control instrument  |       | Duration Off                                |       | Duration Off                     |       |

Afb. 7.83. Startschermen EVSE diagnosetest – EV simulator, fouten en monitor

#### Meetparameters/limieten

| Test         | Test (EV simulator, Monitor, Fouten)                                                                                                    |
|--------------|----------------------------------------------------------------------------------------------------|
|              | EV simulator – Simulatie van een elektrisch voertuig                                                                                                    |
|              | Monitor - EVSE monitoring – EV interconnectie en signaleringen                                                                                                    |
|              | Fouten - Simulatie van fouten van stuureenheid (CP)                                                                                                    |
| Toff         | <b>Gesimuleerde fouten bestuureenheid</b> (C $\rightarrow$ E1, C $\rightarrow$ E2, C $\rightarrow$ E3, D $\rightarrow$ E1, D $\rightarrow$ E2, D $\rightarrow$ E3) |
| CP simulator | CP statusstand (control pilot=stuureenheid) (nc, A, B, C, D, E1, E2, E3)                                                                                           |
| PP simulator | PP statusstand (proximity pilot= aanwezigheidssignaal) (nc, 13A, 20A, 32A, 63A, 80A)                                                                               |
| Duur         | Testduur (Off,2s, 3s, 5s, 10s, 30s, 60s, 90s, 120s, 180s)                                                                                                    |
| Controle     | Analysecontrole (instrument, handleiding (A 1632))                                                                                                    |

#### Aansluitschema's

Raadpleeg de handleiding van A 1632 - eMobility Analyser voor nadere informatie.

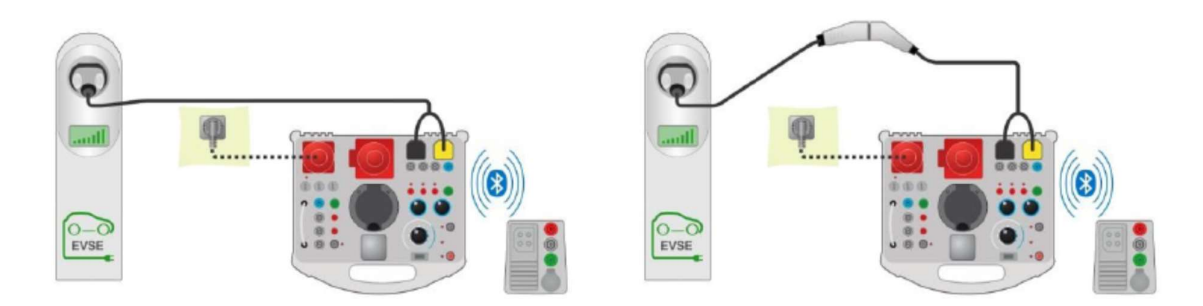

Afb. 7.84. Diagnosetest - EV simulator en subtesten Fouten – aansluiting met EVSE

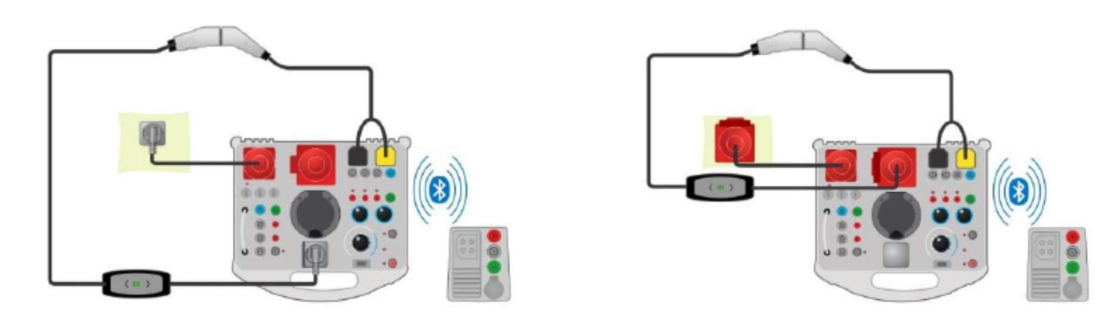

Afb. 7.85. Diagnosetest – EV simulator en subtesten Fouten – aansluiting met modus 2 laadkabel gevoed via Analyser

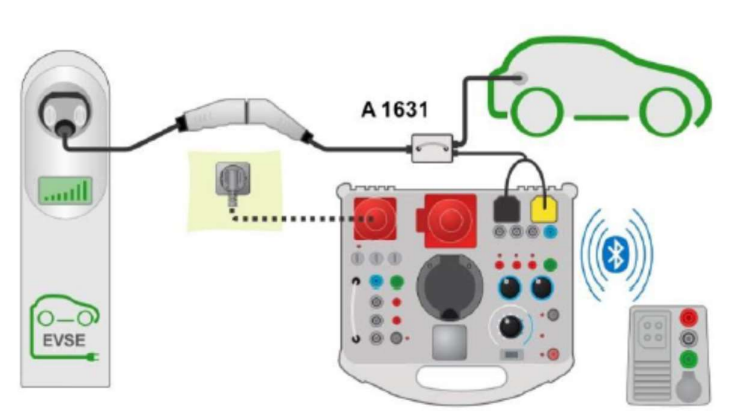

Afb. 7.86. Diagnosetest (EVSE) – Monitor subtest – aansluiting met EVSE of laadkabel

#### Procedure diagnosetest

- Koppel en verbind de MI 3155 met de A1632 e Mobility Analyser via Bluetooth. Zie *rubriek 4.6.8.1. Configuratie van meetadapters.*
- Selecteer de functie Diagnostic test (EVSE).
- Regel de testparameters/limieten.
- Controleer dat de Bluetooth communicatie geactiveerd is bij het aansluiten van de A 1632 eMobility Analyser en de MI 3155 via Bluetooth.
- Verbind de laadkabel/laadpaal aan met de adapter van de A 1632 eMobility Analyser . Zie afb. 7.84, 7.85 en 7.86.

te drukken.

- Raadpleeg de handleiding van de A 1632 eMobility Analyser voor nadere informatie.
- Start de meting door op for op
- Pas de status handmatig toe (optioneel).
- Sla de resultaten op (optioneel)

| 🗂 Diagnostic Test (EVSE) 🛛 👘                                  | 00:27                | 🗂 Diagnostic Test (EVSE)                                         | 🕴 🧰 00:21 🖆 Diagnostic Test (EVSE) 👘 👘                        | 00:24 |
|---------------------------------------------------------------|----------------------|------------------------------------------------------------------|---------------------------------------------------------------|-------|
| CP+ 5.93 V U1N 233 V<br>CP11.6 V U2N 232 V                    | •                    | CP+ 5.93 V U1N 1 V<br>CP11.6 V U2N 2 V                           | CP+ 5.94 V U1N 231 V<br>CP11.6 V U2N 230 V                    |       |
| D 41.5 % U3N 233 V<br>Freq 1.00 kHz Field 123<br>levse 24.9 A |                      | D 41.5 % U3N 2 V<br>Freq 1.00 kHz<br>levse 24.9 A toff 51.9 ms 🗸 | D 33.2 % U3N 232 V<br>Freq 1.00 kHz Field 123<br>Iovse 19.9 A |       |
| State C2                                                      |                      |                                                                  | State C2                                                      |       |
| Test EV simulator<br>Simulator CP C                           | <ul><li>✓×</li></ul> | Test Errors                                                      | ✓×<br>Test Monitor                                            | ~×    |
| Duration Off<br>Control instrument                            |                      | Duration Off                                                     | Constitution Off                                              | •••   |

Afb. 7.87. Voorbeelden van meetresultaten van (EVSE) diagnosetest - EV simulator, Fouten en Monitor

#### Meetresultaten/subresultaten

| CP+         | Maximale waarde van CP (stuureenheid) signaal               |
|-------------|-------------------------------------------------------------|
| CP-         | Minimale waarde van CP (stuureenheid) signaal               |
| D           | Signaal bedrijfscyclusCP (stuureenheid)                     |
| Freq        | Frequentiesignaal CP (stuureenheid)                         |
| levse       | Beschikbare laadstroom laadkabel/EVSE                       |
| U1N         | Spanning UL1-N aan de uitgang van de laadkabel/EVSE         |
| U2N         | Spanning UL2-N aan de uitgang van de laadkabel/EVSE         |
| U3N         | Spanning UL3-N aan de uitgang van de laadkabel/EVSE         |
| Faserotatie | 1.2.3 – correcte verbinding – rotatievolgorde in wijzerzin  |
|             | 3.2.1. – foute verbinding – rotatievolgorde tegen wijzerzin |

ToffUitschakeltijd van de laadkabel/EVSEStateSysteemstatus

- Raadpleeg de handleiding van A 1632 - eMobility Analyser voor nadere informatie.

## 7.26. Aarding – Aardingsweerstand (3-draads test)

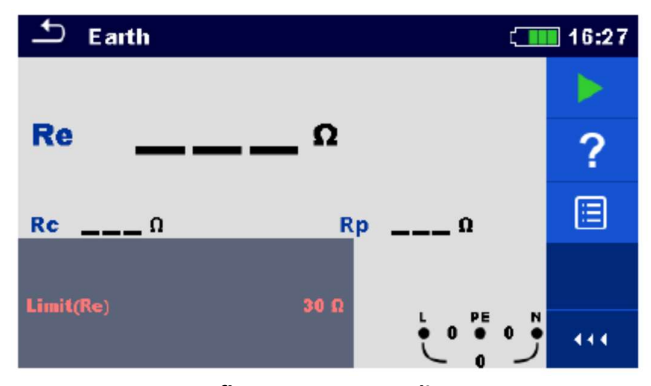

Afb. 7.88. Menu aarding

#### Meetparameters/limieten

Limiet (Re) Maximale weerstand (Off,  $1\Omega \dots 5k\Omega$ )

#### Aansluitschema's

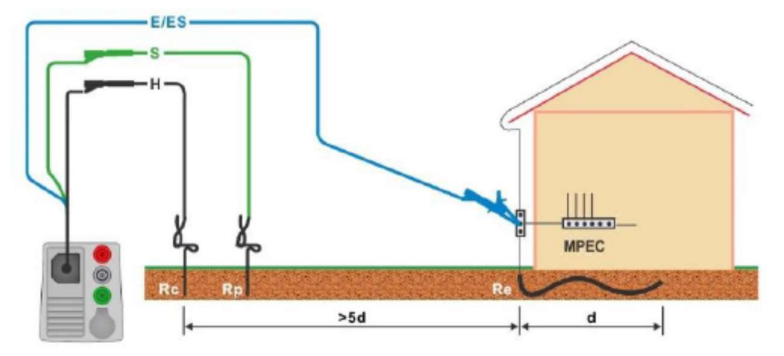

Afb. 7.89. Weerstand naar de aarde, aardingsmeting van de hoofdinstallatie

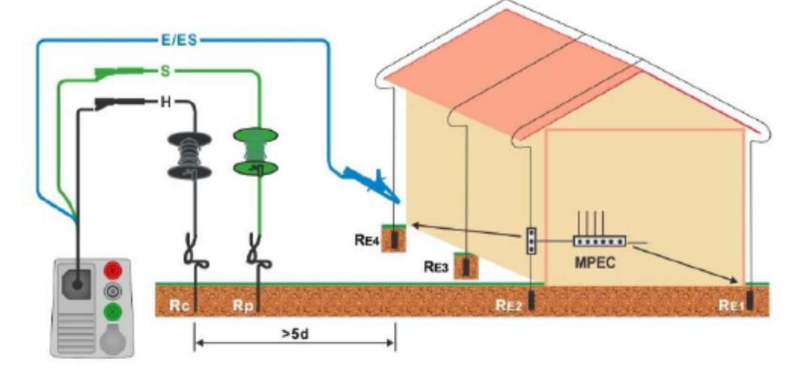

Afb. 7.90. Weerstand naar de aarde, aardingsmeting van een bliksembeveiligingsinstallatie

#### Meetprocedure

- Selecteer de functie Earth.
- Regel de testparameters/limieten.
- Sluit de testkabel aan op het toestel.
- Verbind het 3-draads meetsnoer met het object onder test, zie *afb. 7.89 en 7.90*.
- Start de meting.
- Sla de resultaten op (optioneel)

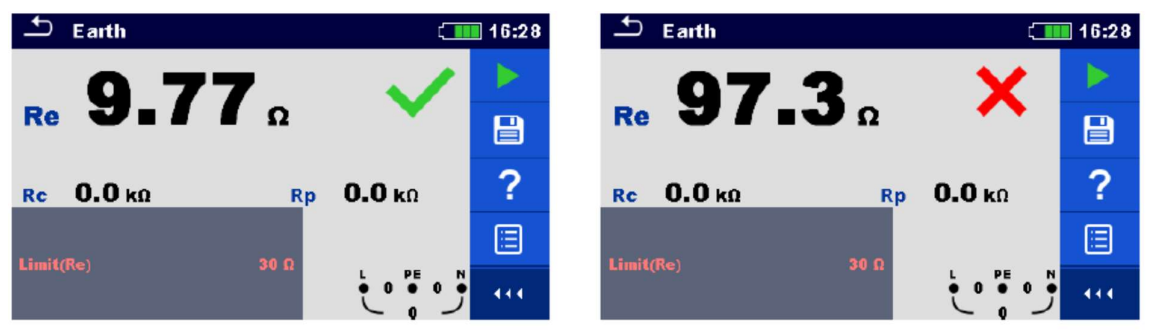

Afb. 7.91. Voorbeelden van resultaat aardingsmeting

#### Meetresultaten/subresultaten

- **Re** Aardingsweerstand
- **Rc** Weerstand van de H (stroom) probe
- **Rp** Weerstand van de S (potentiaal) probe

# 7.27. Aarding 2 stroomtangen - Aardingsweerstandsmeting zonder contact (met 2 stroomtangen)

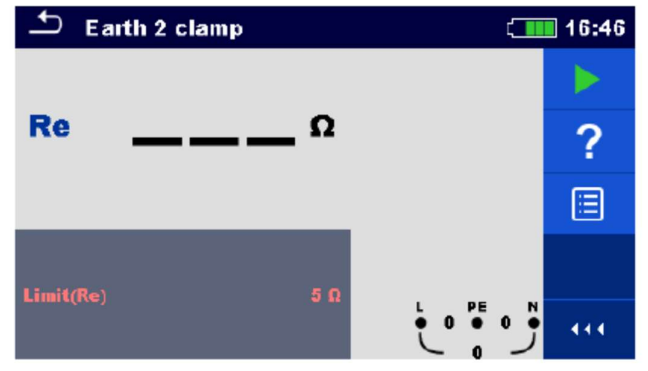

Afb. 7.92. Menu Aarding met 2 stroomtangen

Meetparameters/limieten

Limiet (Re)

Maximale weerstand (Off, 1Ω ...30Ω)

Aansluitschema

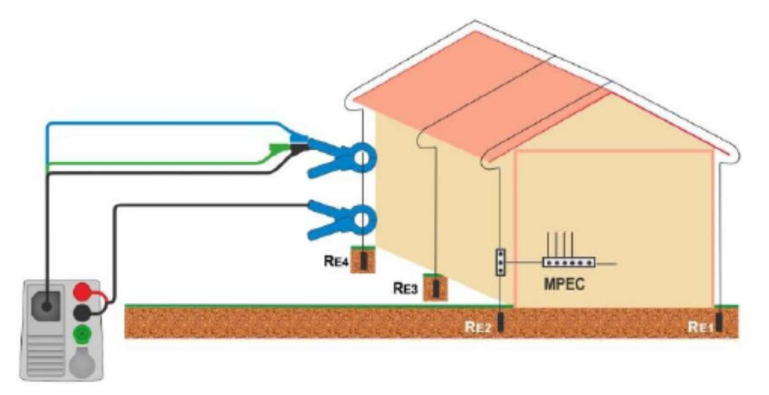

Afb. 7.93. Aardingsweerstandsmeting zonder contact

#### Meetprocedure

- Selecteer de functie Earth 2 clamp.
- Regel de testparameters/limieten.
- Sluit de testkabel en de stroomtangen aan op het toestel.
- Klem het object onder test vast, zie *afb. 7.93*.
- Start de continue meting.
- Stop de meting.
- Sla de resultaten op (optioneel.

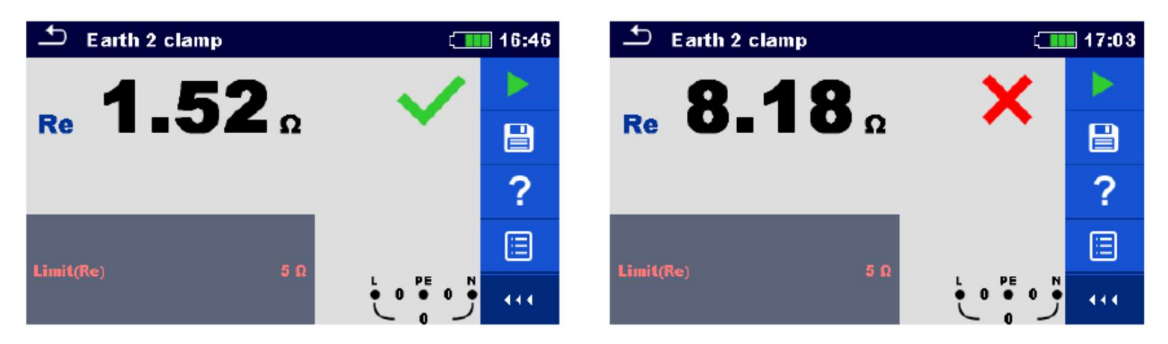

Afb. 7.94. Voorbeelden van resultaten van aardingsweerstandsmeting zonder contact

#### Meetresultaten/subresultaten

Re Aardingsweerstand

## 7.28. Ro ( $\rho$ ) – Specifieke aardingsweerstand

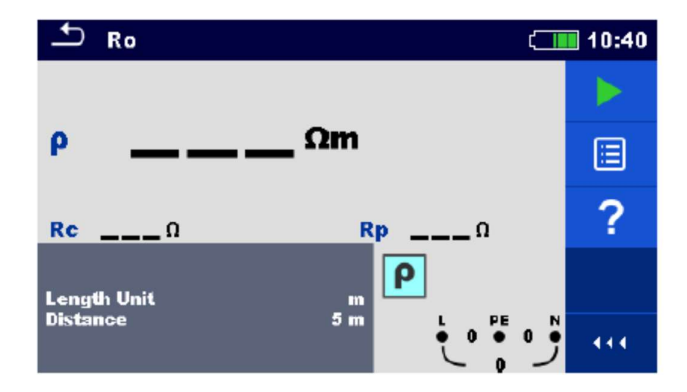

Afb. 7.95. Menu RO (ρ) aarding

#### Meetparameters/limieten

| Lengte-eenheid | Lengte-eenheid (m, ft)                              |
|----------------|-----------------------------------------------------|
| Afstand        | Afstand tussen de probes (0.1m29.9m) of (1ft 100ft) |

#### Aansluitschema

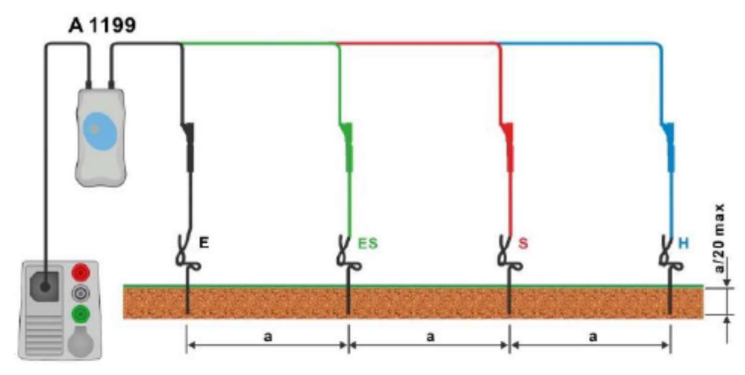

Afb. 7.96. Specifieke aardingsweerstandsmeting

#### Meetprocedure

- Selecteer de functie Ro (p)
- Regel de testparameters/limieten.
- Sluit de adapter A 1199 aan op het toestel.
- Sluit de meetsnoeren aan op de aardingsprobes, zie *afb. 7.96*.
- Start de continue meting.
- Sla de resultaten op (optioneel.

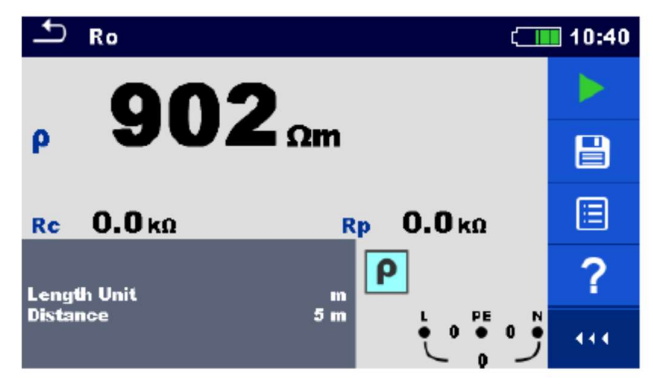

Afb. 7.97. Voorbeeld van resultaat van specifieke aardingsweerstandsmeting

#### Meetresultaten/limieten

| ρ  | Specifieke aardingsweerstand      |
|----|-----------------------------------|
| Rc | Weerstand van de H (stroom) probe |

**Rp** Weerstand van de S (potentiaal) probe

## 7.29. Vermogen (power)

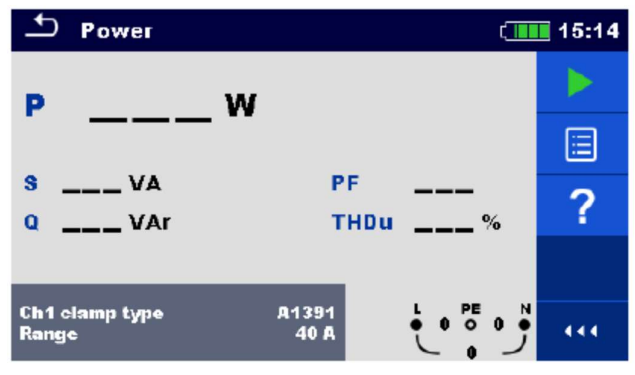

Afb. 7.98. Menu vermogen

#### Meetparameters/limieten

| Ch1 stroomtangtype | Stroomtangadapter (A1018, A1019, A1391)        |
|--------------------|------------------------------------------------|
| Bereik             | Bereik voor de geselecteerde stroomtangadapter |
|                    | A1018 (20A)                                    |
|                    | A1019 (20A)                                    |
|                    | A1391 (40A, 300A)                              |

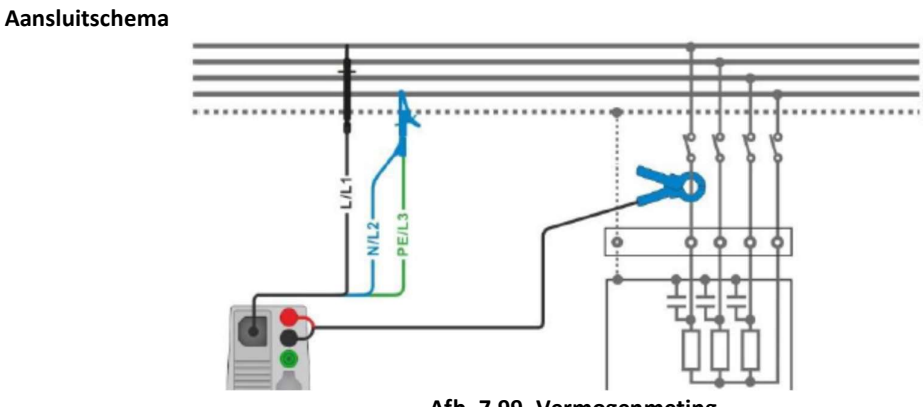

Afb. 7.99. Vermogenmeting

#### Meetprocedure

- Selecteer de functie Power (vermogen).
- Regel de testparameters/limieten.
- Sluit het 3-draads meetsnoer en de stroomtang aan op het toestel.
- Sluit het 3-draads meetsnoer en de stroomtang aan op het object onder test, zie *afb. 7.99*.
- Start de continue meting.
- Stop de meting.
- Sla de resultaten op (optioneel).

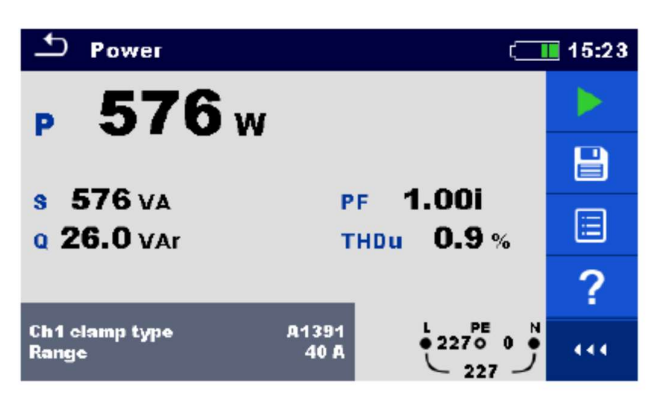

Afb. 7.100. Voorbeeld van resultaat van vermogenmeting

#### Meetresultaten/limieten

| Р    | Actief vermogen                             |
|------|---------------------------------------------|
| S    | Schijnbaar vermogen                         |
| Q    | Reactief vermogen (capacitief of inductief) |
| PF   | Vermogenfactor (capacitief of inductief)    |
| THDu | Spanning totale harmonische vervorming      |

## 7.30. Harmonischen

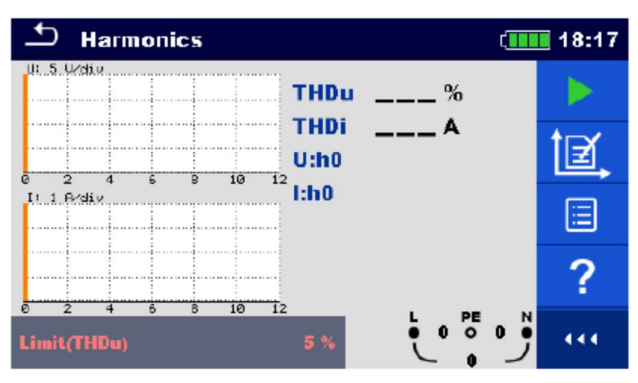

Afb. 7.101. Menu van harmonischen

#### Meetparameters/limieten

| Kanaal 1 stroomtangtype | Stroomtangadapter (A1018, A1019, A1391)       |
|-------------------------|-----------------------------------------------|
| Bereik                  | Bereik van de geselecteerde stroomtangadapter |
|                         | A1018 (20A)                                   |
|                         | A1019 (20A)                                   |
|                         | A1391 (40A, 300A)                             |
| Limiet (THDu)           | Max. spanningsTHD (3%10%)                     |

Aansluitschema

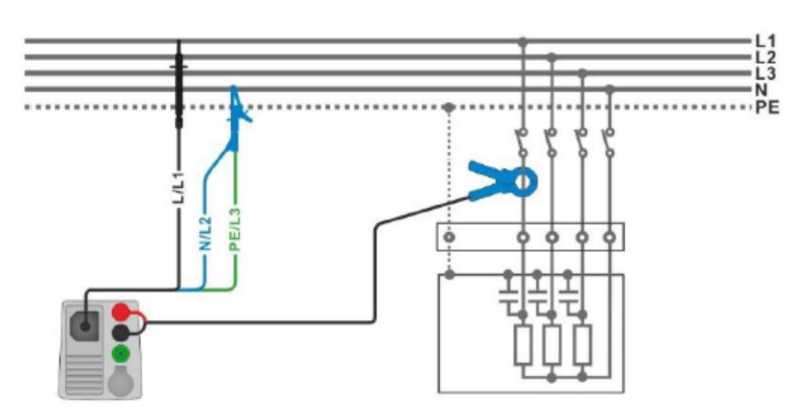

Afb. 7.102. Meting van harmonischen

#### Meetprocedure

- Selecteer de functie Harmonics.
- Regel de testparameters/limieten.
- Sluit het 3-draads meetsnoer en de stroomtang aan op het toestel.
- Sluit het 3-draads meetsnoer en de stroomtang aan op het object onder test, zie *afb. 7.102*.
- Start de continue meting.
- Stop de meting.
- Sla de resultaten op (optioneel).

| 1 Harmonics        | (18:21       | ➡ Harmonics                    | (18:15       |
|--------------------|--------------|--------------------------------|--------------|
| THDu 0.2 %         |              | THDu 37.5 %                    |              |
| U:h1 229 v         |              |                                |              |
| I:h1 <b>4.99</b> A | Ì₫,          | 1: 2 F/98/v I:h3 <b>1.50</b> A | t <b>e</b> , |
|                    | ✓ 🔳          |                                | × 🗉          |
| Limit(THDu) 5 %    | <u>ب</u> قرب | Limit(THDu) 5%                 | ,••• •••     |

Afb. 7.103. Voorbeelden van meetresultaten harmonischen

### Meetresultaten/subresultaten

| U:h (i) | TRMS spanning van geselecteerde harmonische (h0h11) |
|---------|-----------------------------------------------------|
| I:h     | TRMS stroom van geselecteerde harmonische           |
| THDu    | Spanning totale harmonische vervorming              |
| THDi    | Stroom totale harmonische vervorming                |
# 7.31. Stroom (currents)

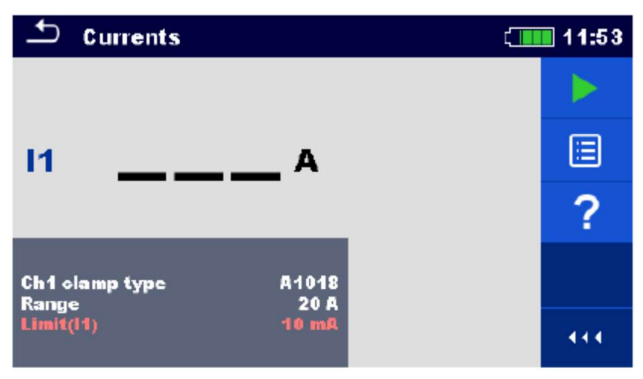

Afb. 7.104. Menu stroom

#### Meetparameters/limieten

| Kanaal 1 stroomtangtype | Stroomtangadapter (A018, A1019, A1391)              |  |
|-------------------------|-----------------------------------------------------|--|
| Bereik                  | Bereik van de geselecteerde stroomtangadapter       |  |
|                         | A1018 (20A)                                         |  |
|                         | A1019 (20A)                                         |  |
|                         | A1391 (40A, 300A)                                   |  |
| Limiet (I1) 1)          | Maximale differentiële lekstroom (Off, 0.1mA 100mA) |  |

1) Limietinstelling (I1) is weggelaten als kanaal 1 ingesteld is op stroomtang type A1391.

#### Aansluitschema

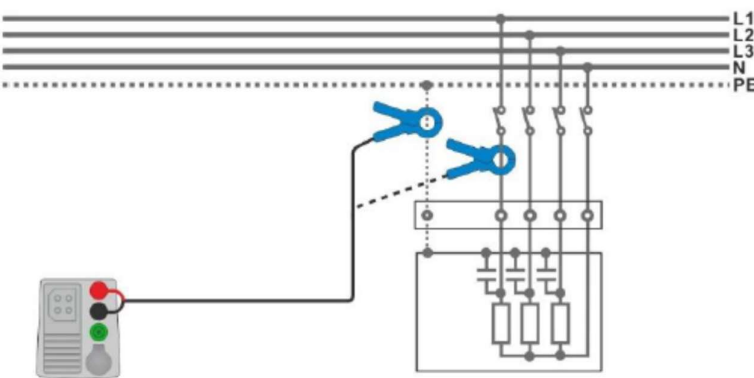

Afb. 7.105. Metingen van PE verlies- en laadstroom

#### Meetprocedure

- Selecteer de functie Currents.
- Regel de testparameters/limieten.
- Sluit de stroomtang aan op het toestel.
- Sluit de stroomtang aan op het object onder test, zie *afb.* 7.105.
- Start de continue meting.
- Stop de meting.
- Sla de resultaten op (optioneel).

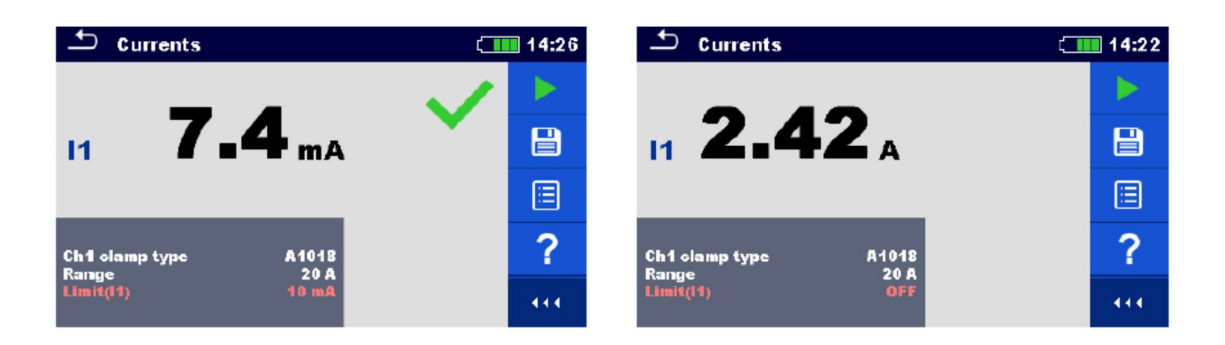

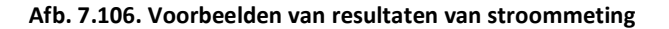

#### Meetresultaten/subresultaten

PE lek- of laadstroom

11

# 7.32. Stroomtang (MI3144)

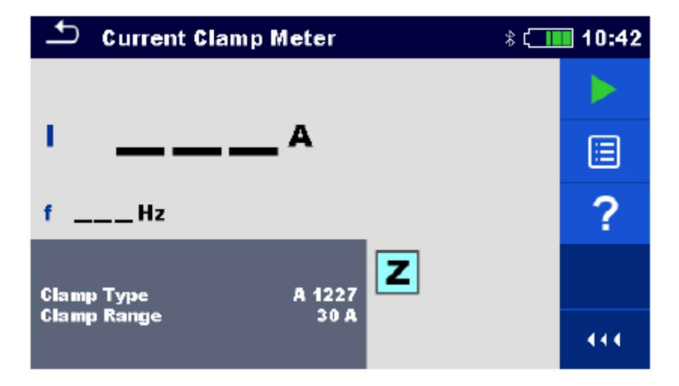

Afb. 7.107. Menu stroomtang

Meetparameters/limieten

| Stroomtangtype   | <b>Stroomtangtype</b> (A1227, A1281, A1609)    |  |
|------------------|------------------------------------------------|--|
| Stroomtangbereik | Bereik                                         |  |
|                  | Stroomtangtype A1227, A1609 (30A, 300A, 3000A) |  |
|                  | Stroomtangtype A 1281 (0.5A, 5A, 100A, 1000A)  |  |

#### Aansluitschema

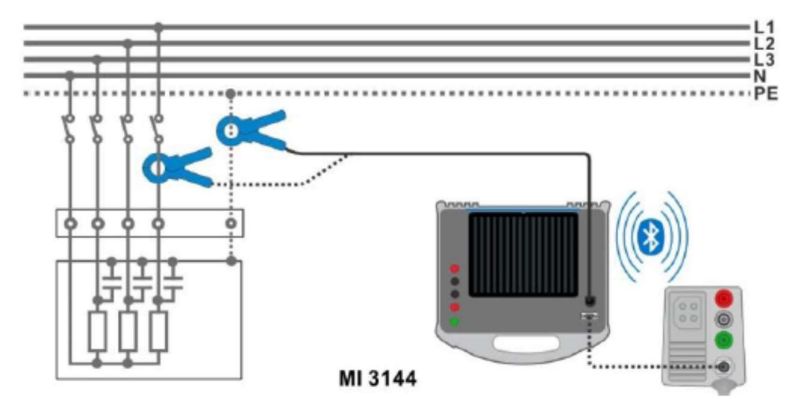

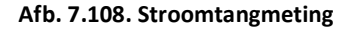

Raadpleeg de handleiding van de MI 3144 Euro Z 800V voor nadere informatie.

#### Meetprocedure

- Sluit de MI3155 aan op de MI 3144 EuroZ 800V via RS232 of via Bluetooth. Zie *rubriek 4.6.8.1*. *Configuratie van meetadapters*.
- Selecteer de functie Current Clamp Meter.
- Regel de testparameters/limieten.
- Controleer dat de Bluetooth communicatie geactiveerd is bij het aansluiten van 3144 Euro Z 800V met de MI 3155 via Bluetooth.
- Sluit de stroomtang aan op de MI 3144 Euro Z 800V.
- Omsluit het object onder test met de stroomtang. *Zie afb.* 7.108.
   Raadpleeg de handleiding van de MI 3144 Euro Z 800V voor nadere informatie.
- Start de continue meting door op Stop de meting.
- Sla de resultaten op (optioneel).

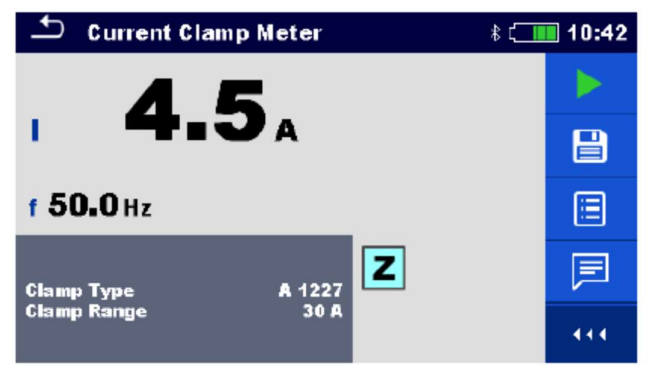

of op

te drukken.

Afb. 7.109. Voorbeeld van meetresultaat met stroomtang.

#### Meetresultaten/subresultaten

f Frequentie

Raadpleeg de handleiding van de MI 3144 Euro Z 800V voor nadere informatie.

### 7.33. ISFL First fault lekstroom

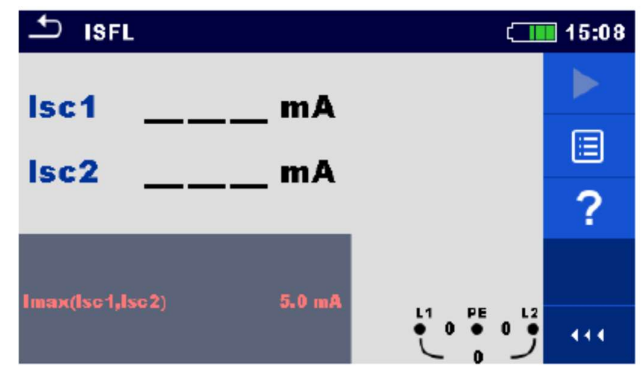

Afb. 7.110. Menu first fault lekstroom

Meetparameters/limieten

Imax (Isc1, Isc2) Maximale first fault lekstroom (Off, 3.0mA ... 19.5mA)

Aansluitschema's

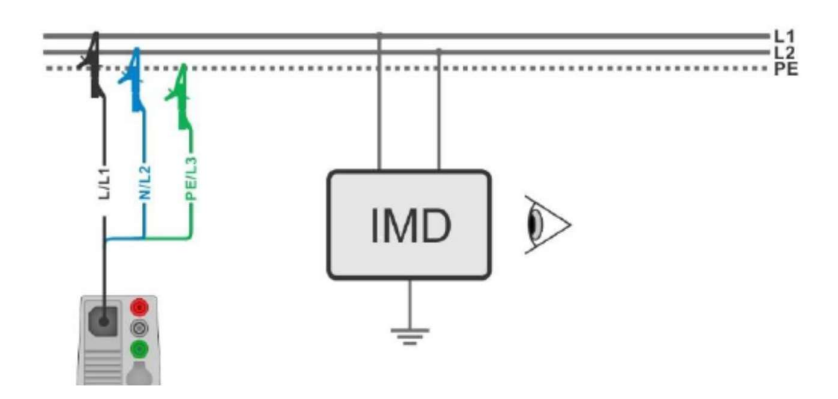

Afb. 7.111. Meting van de hoogste first fault lekstroom met 3-draads meetsnoer.

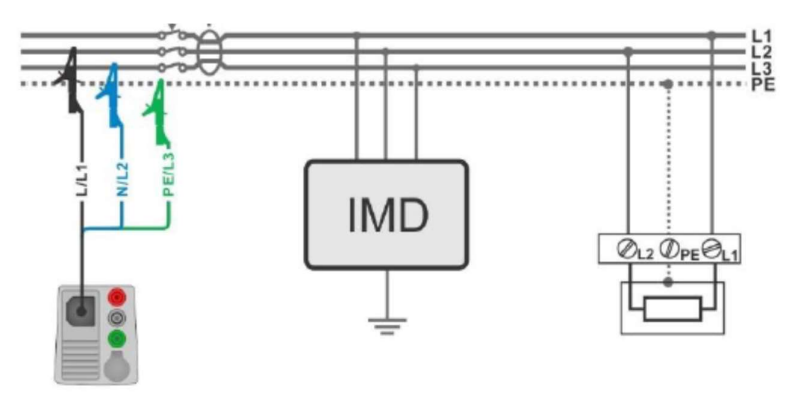

Afb. 7.112. Meting van first fault lekstroom voor een RCD beveiligd circuit met 3-draads meetsnoer.

#### Meetprocedure

- Selecteer de functie ISFL.
- Regel de testparameters/limieten.
- Sluit de testkabel aan op het toestel.
- Verbind het 3-draads meetsnoer met het object onder test, zie *afb. 7.111 en 7.112*.
- Start de meting.
- Sla de resultaten op (optioneel)

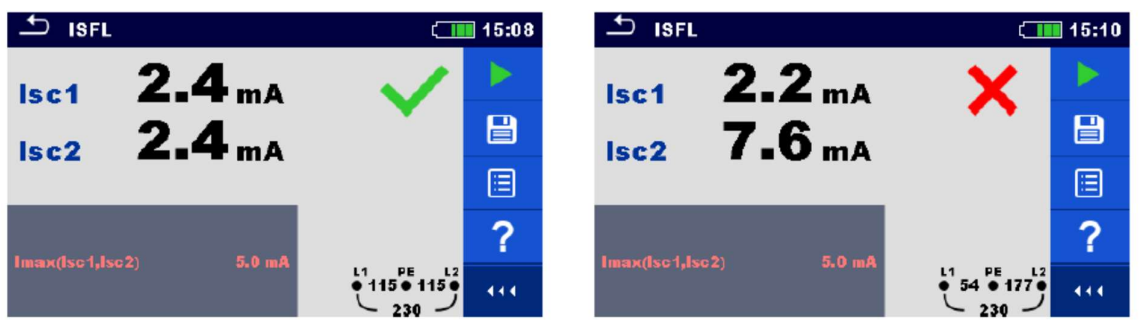

Afb. 7.113. Voorbeelden van meetresultaten van first fault lekstroom

#### Meetresultaten/subresultaten

| lsc1 | First fault lekstroom bij enkel defect tussen L1/PE |
|------|-----------------------------------------------------|
| lsc2 | First fault lekstroom bij enkel defect tussen L2/PE |

# 7.34. IMD (Insulation monitoring devices) - Isolatiemeting op isolatiebewakingstoestellen

Deze functie controleert de alarmdrempel van de isolatiebewakingstoestellen door het aanleggen van een veranderlijke weerstand tussen de klemmen L1/PE en L2/PE.

| 1MD (111 20:38                   |                    |    |     |
|----------------------------------|--------------------|----|-----|
| R1k                              | ίΩ <mark>R2</mark> | kΩ |     |
| 11n                              | nA I2              | mA |     |
| t1 s                             | <b>t</b> 2         | s  | ?   |
| Test<br>Rstart                   | Manual R<br>Auto   |    |     |
| Rmin(R1,R2)<br>Time limit(t1,t2) | 35 kΩ<br>Off       |    | 444 |

Afb. 114. Menu IMD test

#### Testparameters/limieten

| Test          | Testmodus (MANUAL R, MANUAL I, AUTO R, AUTO I)              |
|---------------|-------------------------------------------------------------|
| Rstart        | <b>Opstarten isolatieweerstand</b> (Auto, 5kΩ640kΩ)         |
| Istart        | Opstarten foutstroom (auto, 0.1mA19.9 mA)                   |
| t step        | Timer (auto R en auto I testmodussen) (1s99s)               |
| Rmin (R1, R2) | Min. isolatieweerstand (RLIMIT) (Off, 5kΩ640kΩ)             |
| lmax (l1, l2) | Max. foutstroom (ILIMIT) (Off, 0.1mA19.9mA)                 |
| Tijdslimiet   | Max. limiet aan- uitschakeltijd (off, 1s, gepersonaliseerd) |

#### Aansluitschema

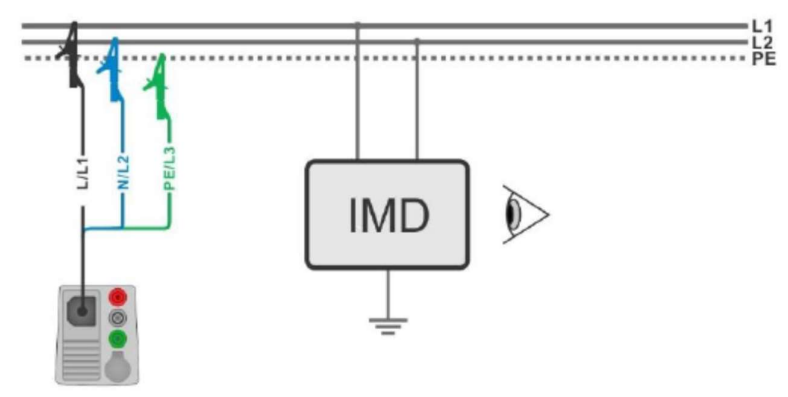

Afb. 7.115. Aansluiting met 3-draads meetsnoer

#### Meetprocedure (MANUAL R, MANUAL I)

- Selecteer de functie IMD.
- Regel de testparameters op MANUAL R of MANUAL I. Regel de overige testparameters/limieten.
- Sluit de testkabel aan op het toestel.
- Verbind het 3-draads meetsnoer met het object onder test, zie afb. 7.115.
- Start de meting.
- Gebruik de toetsen  $\Leftrightarrow$   $\Rightarrow$  of  $\circ$  om de isolatieweerstand te wijzigen <sup>1)</sup> totdat de IMD een isolatiestoring meldt op L1.
- Druk op of op om de selectie van de lijnklem te wijzigen naar L2. (als de IMD de testspanning uitschakelt, zal het toestel automatisch de lijnklem naar L2 wijzigen en de test uitvoeren als er testspanning gedetecteerd wordt).
- Gebruik de toetsen of om de isolatieweerstand te wijzigen <sup>1)</sup> totdat de IMD een isolatiestoring meldt op L2.
- Druk op do f op (als de IMD de testspanning uitschakelt, zal het toestel automatisch overgaan naar de PASS/FAIL/NO STATUS indicatie.
- Druk op om de PASS/FAIL/NO STATUS indicatie te selecteren.
- Druk op de selectie te bevestigen en de meting te voltooien.
- Sla de resultaten op (optioneel)

#### Meetprocedure (AUTO R, AUTO I)

- Selecteer de functie IMD.
- Regel de testparameters op AUTO R of AUTO I. Regel de overige testparameters/limieten.
- Sluit de testkabel aan op het toestel.
- Verbind het 3-draads meetsnoer met het object onder test, zie *afb. 7.115.*
- Start de meting. De isolatieweerstand tussen L1-PE vermindert automatisch in verhouding met de limietwaarde 1) van

de tijdseenheid geselecteerd op de timer. Om de test te versnellen druk op 🔽 🖻 totdat de IMD een isolatiestoring meldt op L1.

• Druk op do of op om de selectie van de lijnklem te wijzigen naar L2.

(als de IMD de testspanning uitschakelt, zal het toestel automatisch de lijnklem naar L2 wijzigen en de test uitvoeren als er testspanning gedetecteerd wordt).

• De isolatieweerstand tussen L2-PE vermindert automatisch in verhouding met de limietwaarde 1) van

elke tijdseenheid geselecteerd op de timer. Om de test te versnellen druk op of totdat de IMD een isolatiestoring meldt op L2.

- Druk op of op Als de IMD de testspanning uitschakelt, zal het toestel automatisch overgaan naar de PASS/FAIL/NO STATUS indicatie.
- Druk op om de PASS/FAIL/NO STATUS indicatie te selecteren.
- Druk op fop om de selectie te bevestigen en de meting te voltooien.
- Sla de resultaten op (optioneel).

1) Het opstarten en beëindigen van isolatieweerstand worden bepaald door de test subfuncties en testparameter van de IMD te selecteren. Zie tabel hieronder:

| Sub-function | Rstart parameter | Starting insulation resistance value   | Ending insulation resistance value   |
|--------------|------------------|----------------------------------------|--------------------------------------|
|              | Auto             | $R_{START} \cong 1.5 \times R_{LIMIT}$ | -                                    |
| MANUAL R     | [5 kΩ 640 kΩ]    | $R_{START} = Rstart$                   | -                                    |
| AUTO R       | Auto             | $R_{START} \cong 1.5 \times R_{LIMIT}$ | $R_{END} \cong 0.5 \times R_{LIMIT}$ |
|              | [5 kΩ 640 kΩ]    | $R_{START} = Rstart$                   | $R_{END} \cong 0.5 \times R_{START}$ |

Table 7.10: Starting / ending insulation resistance values for MANUAL R and AUTO R sub-functions

| Sub-function | Istart parameter | Starting insulation resistance value                   | Ending insulation resistance value                   |
|--------------|------------------|--------------------------------------------------------|------------------------------------------------------|
| MANULAL      | Auto             | $R_{START} \cong 1.5 	imes rac{U_{L1-L2}}{I_{LIMIT}}$ | -                                                    |
| MANUAL       | [0.1 mA 19.9 mA] | $R_{START} \cong \frac{U_{L1-L2}}{I_{start}}$          | -                                                    |
| Αυτο Ι       | Auto             | $R_{START} \cong 1.5 	imes rac{U_{L1-L2}}{I_{LIMIT}}$ | $R_{END} \cong 0.5 	imes rac{U_{L1-L2}}{I_{LIMIT}}$ |
|              | [0.1 mA 19.9 mA] | $R_{START} \cong \frac{U_{L1-L2}}{I_{start}}$          | $R_{END} \cong 0.5 	imes rac{U_{L1-L2}}{I_{start}}$ |

Tabel 7.11 Opstarten/beëindigen van isolatieweerstandwaarden voor MANUAL 1 en AUTO I subfuncties.

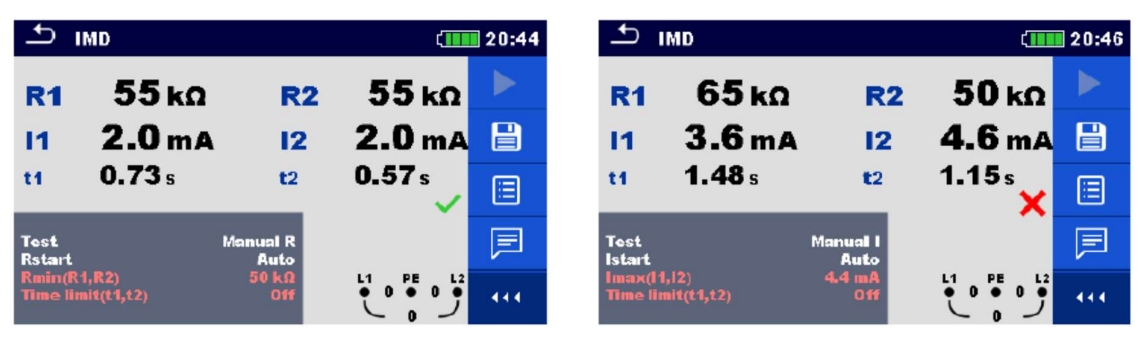

Afb. 7.116. Voorbeelden van IMD meetresultaten

#### Meetresultaten/subresultaten

- R1 Limiet isolatieweerstand tussen L1-PE
- I1 Berekende first fault lekstroom voor R1
- t1 Aan-uitschakeltijd van IMD voor R1
- R2 Drempel isolatieweerstand tussen L2-PE
- I2 Berekende first fault lekstroom voor R2
- T2 Aan-uitschakeltijd van IMD voor R2

 $I_{1(2)} = \frac{U_{L1-L2}}{R_{1(2)}}$ 

De berekende first fault lekstroom bij een drempel van de isolatieweerstand is waarbij UL1-L2 de lijn-lijn spanning is. De berekende first fault lekstroom is de maximale stroomtoevoer als de isolatieweerstand daalt naar dezelfde waarde als de aangebrachte testweerstand, en een first fault wordt vermoed tussen de tegenovergestelde lijn en PE.

Als de aan/uitschakel testtijd (t1, t2) zich buiten de ingestelde limiet bevindt, zal de algemene status "failed" (mislukt) aanduiden en kan het niet handmatig gewijzigd worden. Anders kan de algemene status door de gebruiker bepaald worden. Als de activatie van de IMD een visuele indicatie en/of een geluidssignaal is, zonder uitschakeling van de spanning, moet de parameter van de tijdslimiet (t1, t2) op "Off" ingesteld worden om de tijdslimiet uit te schakelen.

# 7.35. Rpe – weerstand van de PE geleider

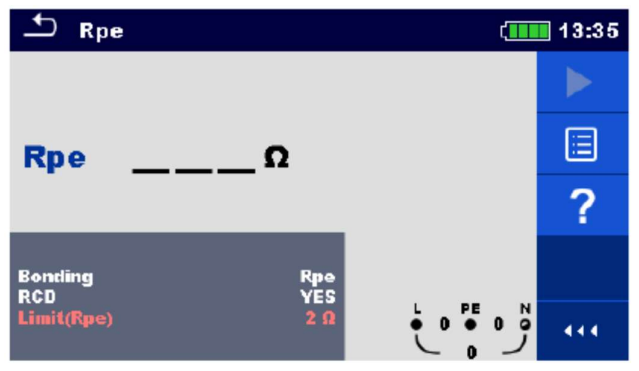

Afb. 7.117. - Menu weerstandsmeting van PE geleider

#### Meetparameters/limieten

| Verbinding   | (Rpe, lokaal)                   |
|--------------|---------------------------------|
| RCD          | (Yes, No)                       |
| Limiet (Rpe) | Max. weerstand (Off, 0.1Ω20.0Ω) |

#### Aansluitschema

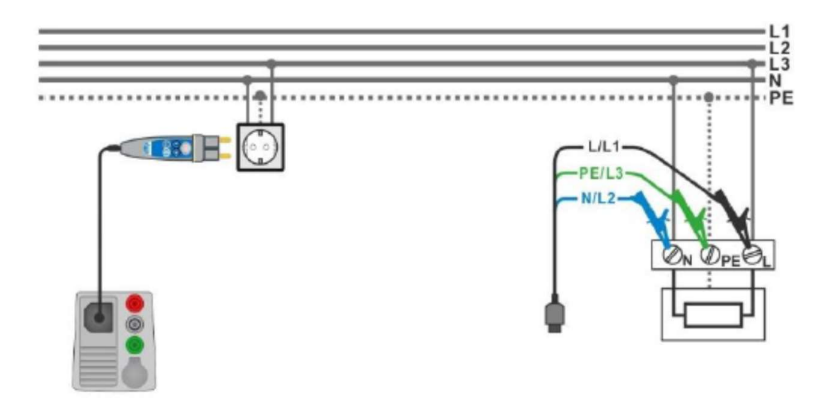

Afb. 7.118. Verbinding van Plug commander en 3-draads meetsnoer

#### Meetprocedure

- Selecteer de functie Rpe.
- Regel de testparameters/limieten.
- Sluit de testkabel aan op het toestel.
- Verbind het 3-draads meetsnoer of de Plug commander met het object onder test, zie *afb.* 7.118.
- Start de meting.
- Sla de resultaten op (optioneel).

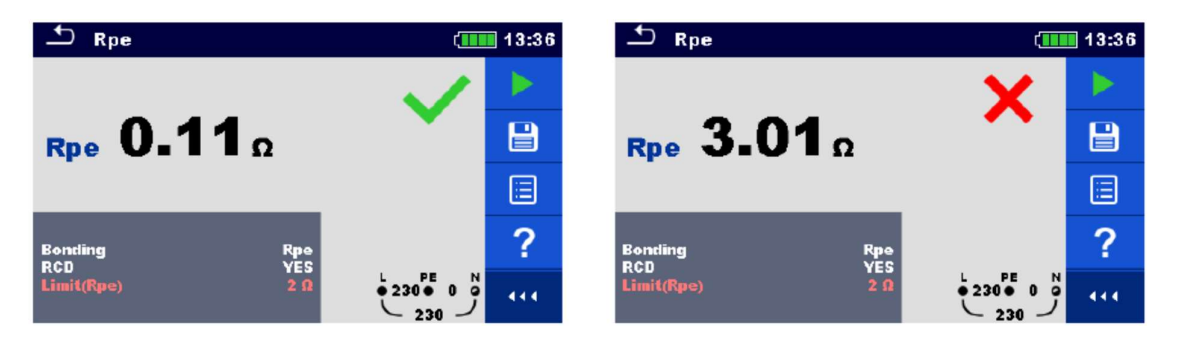

Afb. 7.119. Voorbeelden van weerstandsmeting van de PE geleider

Meetresultaten/subresultaten

**Rpe** PE geleiderweerstand

### 7.36. Lichtsterkte

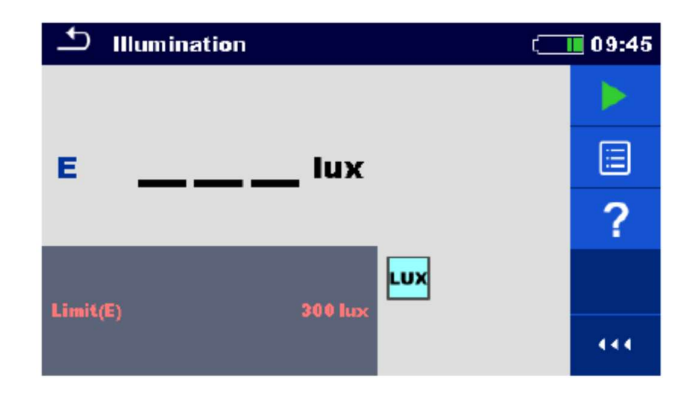

Afb. 7.120. Menu lichtsterktemeting

#### Meetparameters/limieten

Limiet (E) Min. lichtsterkte (Off, 0.1lux ...20klux)

#### Positionering van de sonde

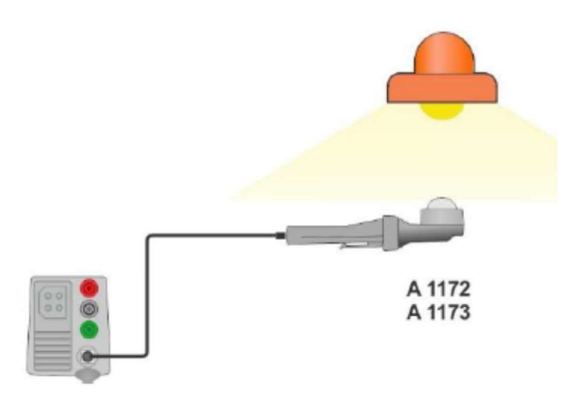

Afb. 7.121. Positionering van de luxmetersonde

#### Meetprocedure

- Selecteer de functie Illumination.
- Regel de testparameters/limieten.
- Verbind de luxmeter A 1172 of A 1173 met het toestel.
- Positioneer de sonde van de luxmeter, zie Afb. 7.121. Zorg ervoor dat de Luxmeter aangeschakeld is.
- Start de continue meting.
- Stop de meting.
- Sla de resultaten op (optioneel).

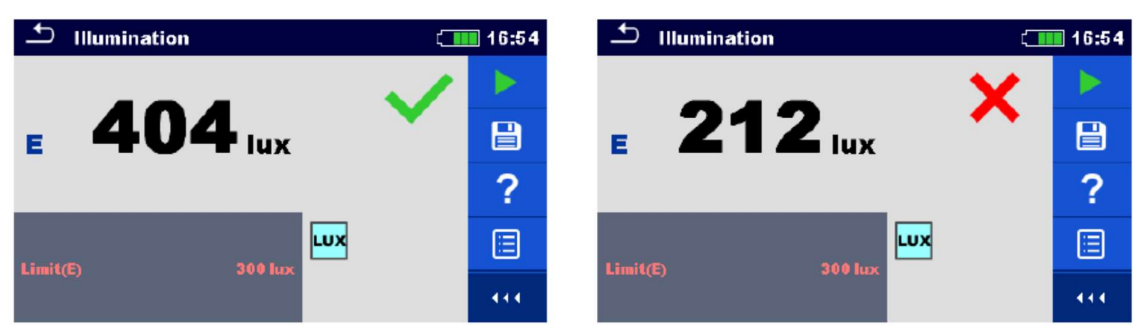

Afb. 7.122. Voorbeelden van resultaten van lichtsterktemeting

#### Meetrsultaten/subresultaten

Ε

Lichtsterkte

# 7.37. Ontladingstijd

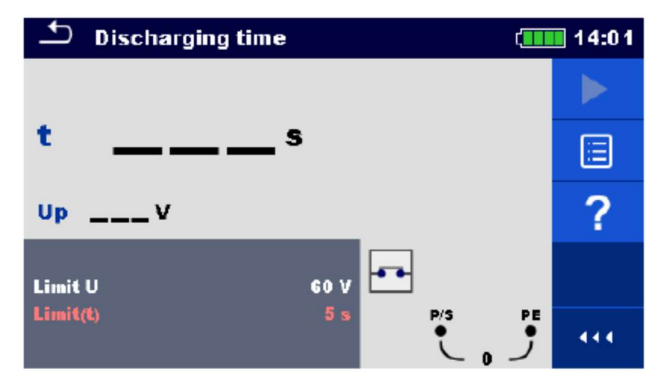

Afb. 7.123. Menu meting van ontladingstijd

#### Meetparameters/limieten

| Limiet U   | Spanningslimiet (34V, 60V, 120V) |
|------------|----------------------------------|
| Limiet (t) | Tijdslimiet (1s, 5s)             |

#### Meetprincipe

Het meetprincipe van de functie ontladingstijd is als volgt:

| Stap 1: | Het geteste toestel is aangesloten op de voedingsspanning via een extern          |
|---------|-----------------------------------------------------------------------------------|
|         | stopcontact.                                                                      |
|         | Het toestel controleert de spanning (op de voeding of de interne verbindingen) en |
|         | slaat de piekwaarde van de spanning op.                                           |
| Stap 2: | Het geteste toestel is niet aangesloten op de voeding en de spanning aan de       |
|         | testklemmen begint te dalen. Wanneer de rms spanning onder 10V daalt zal het      |
|         | toestel de tijd beginnen te meten.                                                |
| Stap 3: | Als de spanningsval onder een intern berekende spanningswaarde valt stopt de      |
| -       | timer. Het toestel berekent opnieuw de gemeten tijd tot een waarde zoals het zou  |
|         | zijn als de ontkoppeling gebeurt bij een maximale spanningswaarde.                |
|         |                                                                                   |

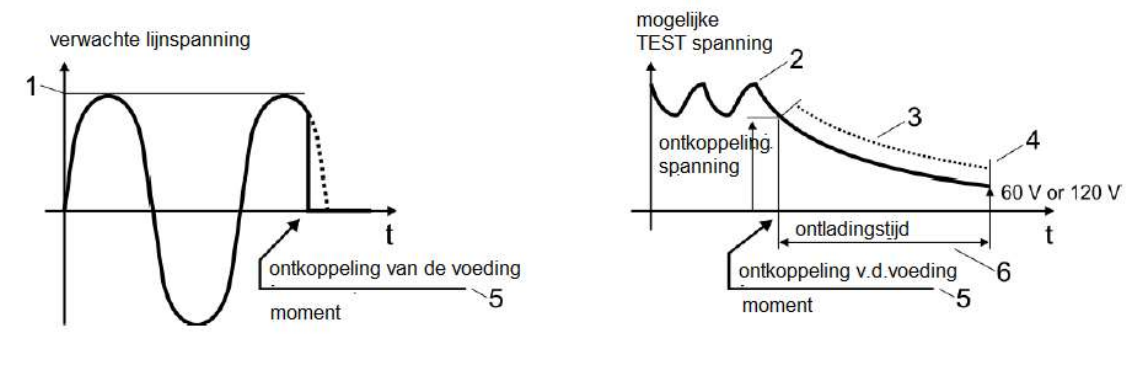

1) Piekspanning

4) Ulim

2) Spanning bij het ontkoppelen

3) Berekende spanningswaarde

5) Moment van ontkoppeling6) Ontladingstijd

# Afb. 7.124. Meetprincipe van ontladingstijd

#### Aansluitschema

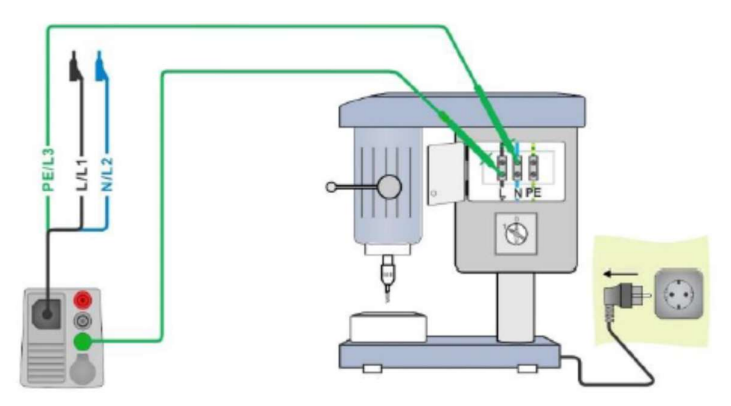

Afb. 7.125. Meting van ontladingstijd

#### Meetprocedure

- Selecteer de functie Discharging time.
- Regel de testparameters/limieten.
- Verbind het 3-draads meetsnoer met het instrument en het te testen toestel, zie *afb.* 7.125.
- Verbind het te testen toestel met de netvoeding en schakel het aan, zie afb. 7.125.
- Start de meting.
- De meting zal automatisch stoppen na het ontkoppelen van het geteste toestel van de netvoeding.
- Sla de resultaten op (optioneel).

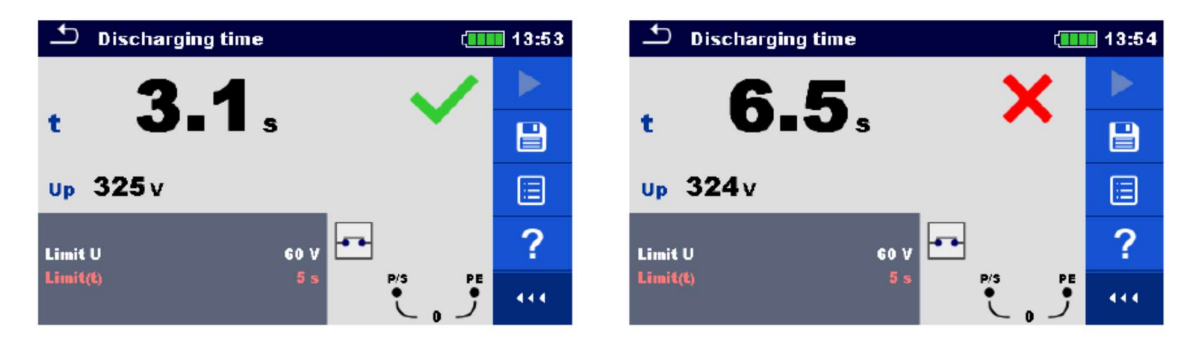

Afb. 7.126. Resultaten van ontladingstijd

#### Meetresultaten/subresultaten

- t Ontladingstijd
- **Up** Piekwaarde van de spanning bij afschakeltijd

# 7.38. AUTO TT – Automatische testvolgorde voor TTaardingssystemen

Testen/metingen uitgevoerd in AUTO TT testvolgorde

Spanning Z lijn Spanningsval Zs rcd RCD Uc

| 🛨 Αυτο ττ                    |                 | 07:56                     |
|------------------------------|-----------------|---------------------------|
| UInV                         | UcV             |                           |
| ΔU%                          | ZrefΩ           | ·                         |
| Ζ (LN)Ω                      | lpsc (LN)A      |                           |
| Z (LPE)Ω                     | lpsc (LPE)A     | $\langle \bullet \rangle$ |
| IAN<br>RCD type<br>Fuse Type | 30 mA<br>A      | ?                         |
| Fuse I<br>Fuse t             | 16 A<br>0.035 s | ••• قرا                   |

Afb. 7.127. AUTO TT menu

#### Meetparameters/limieten

| Nominale RCD reststroomgevoeligheid (10 mA, 15mA, 30mA, 100mA, 300mA, 500mA,         |
|--------------------------------------------------------------------------------------|
| 1000mA)                                                                              |
| RCD type (AC, A, F, B, B+)                                                           |
| Karakteristiek (G, S)                                                                |
| Selectie zekeringtype (Off, gG, NV, B, C, D, K, gepersonaliseerd)                    |
| Nominale stroom van de geselecteerde zekering                                        |
| Maximale afschakeltijd van de geselecteerde zekering                                 |
| Nominale stroom voor ΔU meting (gepersonaliseerde waarde)                            |
| Isc factor (0.20 3.00)                                                               |
| Teststroom (standaard, zwak)                                                         |
| Maximale spanningsval (3.0%9.0%)                                                     |
| Conventionele anraakspanningslimiet (12V, 25V, 50V)                                  |
| Minimale kortsluitstroom voor de geselecteerde zekering of gepersonaliseerde waarde) |
| ls de zekeringtype op Off of op Gepersonaliseerd is ingesteld.                       |
|                                                                                      |

Zie Zekeringtabel voor gedetailleerde info i.v.m. zekering gegevens.

#### Aansluitschema

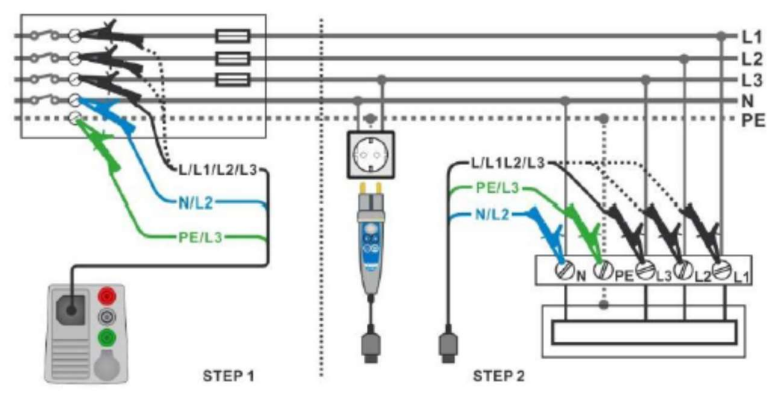

Afb. 7.128. AUTO TT meting

#### Meetprocedure

- Selecteer de functie AUTO TT.
- Regel de testparameters/limieten.
- Meet de Zref impedantie aan de bron (optioneel), zie hoofdstuk 7.19. Spanningsval.
- Sluit de testkabel aan op het toestel.
- Verbind het 3-draads meetsnoer of de Plug commander met het object onder test, zie afb. 7.128.
- Start de Auto test.
- Sla de resultaten op (optioneel).

|                              | (                  | 12:48                     |                                       | ( 111                | 12:48 |
|------------------------------|--------------------|---------------------------|---------------------------------------|----------------------|-------|
| UlnV                         | UcV                |                           | Uln 226v Uc                           | 0.0v 🗸               |       |
| Δυ%                          | Zref <b>0.41</b> Ω |                           | AU 0.0% ✓ Zref                        | 0.41Ω<br>570 · · ·   |       |
| Z (LPE)Ω                     | lpsc (LPE)A        | $\langle \bullet \rangle$ | Z (LPE) <b>0.38</b> Ω Ipsc (LPE       | 600 A                |       |
| ΙΔΝ<br>RGD type<br>Euro Tymo | 30 mA<br>AC        | ?                         | IAN 30 mA<br>RGD type AC<br>Euro Turo | ~                    |       |
| Fuse t                       | 0.5 A<br>0.035 s   |                           | Fusel 0.5 A<br>Fuset 0.035 s          | • 227 • 1 •<br>226 J | 444   |

Afb. 7.129. Voorbeelden van resultaten van AUTO TT metingen

#### Meetresultaten/subresultaten

| Spanning tussen fase en nulgeleiders |
|--------------------------------------|
| Spanningsval                         |
| Lijnimpedantie                       |
| Lusimpedantie                        |
| Contactspanning                      |
| Referentie lijnimpedantie            |
| Vermoedelijke kortsluitstroom        |
| Vermoedelijke foutstroom             |
|                                      |

# 7.39. AUTO TN (RCD) – Automatische testvolgorde voor TNaardingssystemen

Testen/metingen uitgevoerd in AUTO TN (RCD) volgorde

Spanning Z lijn Spanningsval Zs rcdRpe rcd

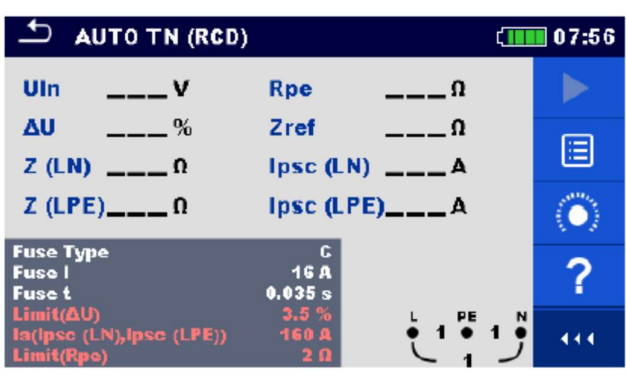

Afb. 7.130. AUTO TN (RCD) menu

#### Meetparameters/limieten

| Zekeringtype               | Selectie zekeringtype (Off, gG, NV, B, C, D, K, gepersonaliseerd)            |
|----------------------------|------------------------------------------------------------------------------|
| Zekering I                 | Nominale stroom van de geselecteerde zekering                                |
| Zekering t                 | Maximale afschakeltijd van de geselecteerde zekering                         |
| Ι (ΔU) <sup>1)</sup>       | Nominale stroom voor $\Delta U$ meting (gepersonaliseerde waarde)            |
| Isc factor                 | lsc factor (0.20 3.00)                                                       |
| l test                     | Teststroom (standaard, zwak)                                                 |
| Limiet (ΔU)                | Maximale spanningsval (3.0%9.0%)                                             |
| la (Ipsc (LN), Ipsc (LPE)) | Minimale kortsluitstroom voor de geselecteerde zekering of gepersonaliseerde |
|                            | waarde                                                                       |
| Limiet (Rpe)               | Maximale weerstand (Off, 0.1Ω20Ω)                                            |

<sup>1)</sup> Van toepassing als de zekeringtype op Off of op Gepersonaliseerd is ingesteld.

Zie **Zekeringtabel** voor gedetailleerde info i.v.m. zekering gegevens.

#### Aansluitschema

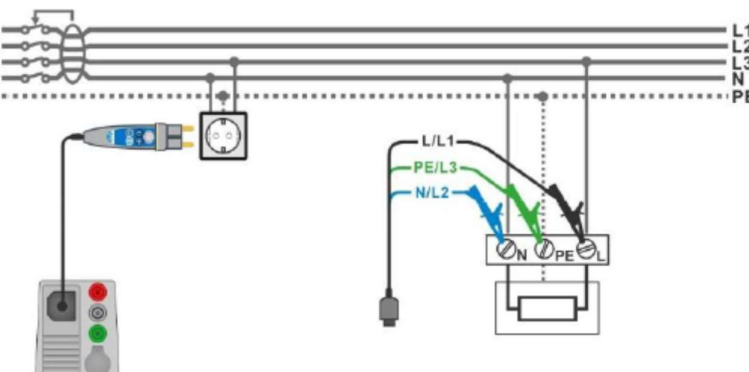

Afb. 7.131. AUTO TN (RCD- meting

#### Meetprocedure

- Selecteer de functie AUTO TN (RCD).
- Regel de testparameters/limieten.
- Meet de Zref impedantie aan de bron (optioneel), zie hoofdstuk 7.19. Spanningsval.
- Sluit de testkabel aan op het toestel.
- Verbind het 3-draads meetsnoer of de Plug commander met het object onder test, zie afb. 7.131
- Start de Auto test.
- Sla de resultaten op (optioneel).

| AUTO TN (RCD)                                       | L)                             | 12:49 | AUTO TN (RCD)                                       |                                   | ( 12:49 |
|-----------------------------------------------------|--------------------------------|-------|-----------------------------------------------------|-----------------------------------|---------|
| UlnV                                                | RpeΩ                           |       | Uin 223v                                            | <b>Rpe 0.01</b> Ω                 | × 🕨     |
| Δυ%                                                 | Zref 0.41 Ω                    |       | ∆U 0.0% ✓                                           | Zref 0.41 Ω                       |         |
| Z (LN)Ω<br>Z (LPE)Ω                                 |                                |       | Z (LN) 0.400                                        | Ipsc (LN) 509A                    |         |
|                                                     |                                |       |                                                     |                                   |         |
| Fuse  <br>Fuse  <br>Fuse t                          | 0.5 A<br>0.035 s               | ?     | Fuse  <br>Fuse  <br>Fuse t                          | 0.5 A 0.035 s                     | ✓ □     |
| Limit(AU)<br>la(lpsc (LN),lpsc (LPE))<br>Limit(Rpe) | 3.5 %<br>5 A<br>2 0<br>223 • 1 | ··· • | Limit(AU)<br>la(lpsc (LN),lpsc (LPE))<br>Limit(Rpe) | 3.5 %<br>5 A<br>2 Ω 223 ●<br>2 23 | ؤ ا     |

Afb. 7.132. Voorbeelden van resultaten van AUTO TN (RCD) meting.

#### Meetresultaten/subresultaten

| Uln        | Spanning tussen fase en nulgeleiders |
|------------|--------------------------------------|
| ΔU         | Spanningsval                         |
| Z (LN)     | Lijnimpedantie                       |
| Z (LPE)    | Lusimpedantie                        |
| Rpe        | PE geleidersweerstand                |
| Zref       | Referentie lijnimpedantie            |
| lpsc (LN)  | Vermoedelijke kortsluitstroom        |
| lpfc (LPE) | Vermoedelijke foutstroom             |

# 7.40. AUTO TN – Automatische testvolgorde voor TNaardingssystemen zonder RCD

Testen/metingen uitgevoerd in AUTO TN volgorde

Spanning Z lijn Spanningsval Z lus Rpe

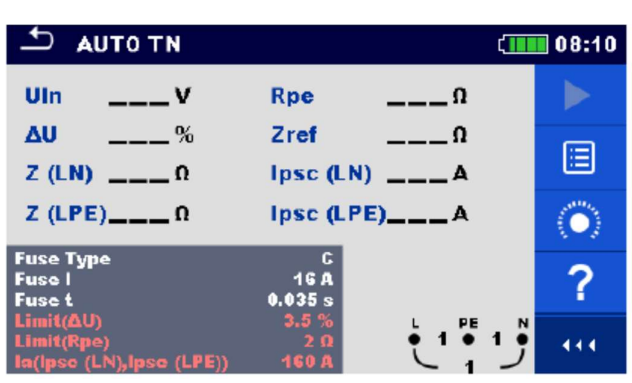

Afb. 7.133. AUTO TN menu

Meetparameters/limieten

| Zekeringtype               | Selectie zekeringtype (Off, gG, NV, B, C, D, K, gepersonaliseerd)                   |
|----------------------------|-------------------------------------------------------------------------------------|
| Zekering I                 | Nominale stroom van de geselecteerde zekering                                       |
| Zekering t                 | Maximale afschakeltijd van de geselecteerde zekering                                |
| I (ΔU) <sup>1)</sup>       | Nominale stroom voor ΔU meting (gepersonaliseerde waarde)                           |
| Limiet (ΔU)                | Maximale spanningsval (3.0%9.0%)                                                    |
| Limiet (Rpe)               | Maximale weerstand (Off, 0.1Ω 20.0Ω)                                                |
| la (lpsc (LN), lpsc (LPE)) | Minimale kortsluitstroom voor de geselecteerde zekering of gepersonaliseerde waarde |
| Isc factor                 | lsc factor (0.203.00)                                                               |
| 1) ) (                     |                                                                                     |

<sup>1)</sup> Van toepassing als de zekeringtype op Off of op Gepersonaliseerd is ingesteld.

Zie **Zekeringtabel** voor gedetailleerde info i.v.m. zekering gegevens.

#### Aansluitschema

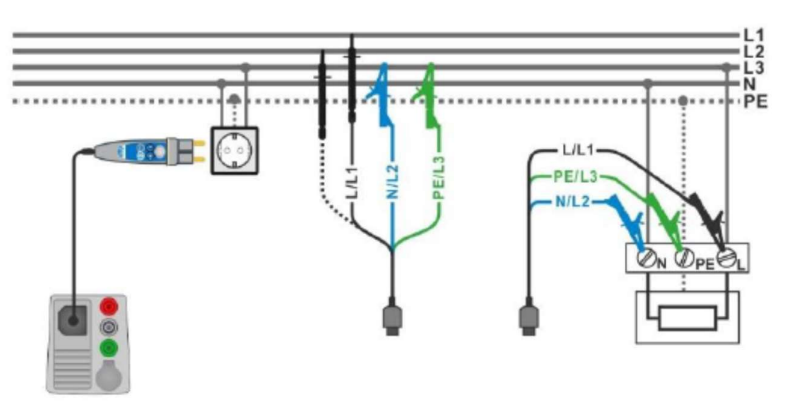

Afb. 7.134. AUTO TN meting

#### Meetprocedure

- Selecteer de functie AUTO TN.
- Regel de testparameters/limieten.
- Meet de Zref impedantie aan de bron (optioneel), zie hoofdstuk 7.19. Spanningsval.
- Sluit de testkabel aan op het toestel.
- Verbind het 3-draads meetsnoer of de Plug commander met het object onder test, zie afb. 7.134
- Start de Auto test.
- Sla de resultaten op (optioneel).

|                                                     |                                                | 08:10                   |                                                           | (1110 08:10                                           |
|-----------------------------------------------------|------------------------------------------------|-------------------------|-----------------------------------------------------------|-------------------------------------------------------|
| UInV                                                | RpeΩ                                           |                         | UIn 227 v Rp                                              | e 0.02 a 🗸 🕨                                          |
| ΔU%                                                 | Zref <b>0.53</b> Ω                             |                         | <b>∆U</b> 0.2% ✓ Zr<br>Z (IN) 0.560 In                    | ef 0.53 Ω                                             |
| Z (LPE)Ω                                            | Ipsc (LPE)A                                    | $\langle \circ \rangle$ | Z (LPE) <b>0.51</b> Ω Ips                                 | sc (LPE) 448 A 🗸 📃                                    |
| Fuse Type<br>Fuse I<br>Fuse t                       | C<br>16 A<br>0.035 s                           | ?                       | Fuse Type<br>Fuse I -<br>Fuse t 0.0                       | GA 🗸 🗸                                                |
| Limit(AU)<br>Limit(Rpe)<br>la(lpsc (LN),lpsc (LPE)) | 3.5 %<br>2 0<br>160 A<br>228 1<br>228 1<br>228 | •••• •                  | Limit(&U) 3.<br>Limit(Rpe)<br>In(Ipso (LN),Ipso (LPE)) 10 | $ \begin{array}{cccccccccccccccccccccccccccccccccccc$ |

Afb. 7.135. Voorbeelden van resultaten van AUTO TN metingen

#### Meetresultaten/subresultaten

| Uln        | Spanning tussen fase en nulgeleiders |
|------------|--------------------------------------|
| ΔU         | Spanningsval                         |
| Z (LN)     | Lijnimpedantie                       |
| Z (LPE)    | Lusimpedantie                        |
| Rpe        | PE geleidersweerstand                |
| Zref       | Referentie lijnimpedantie            |
| lpsc (LN)  | Vermoedelijke kortsluitstroom        |
| lpfc (LPE) | Vermoedelijke foutstroom             |

# 7.41. AUTO IT – Automatische testvolgorde voor ITaardingssystemen

Testen/metingen uitgevoerd in AUTO IT volgorde

Spanning Z lijn Spanningsval ISFL IMD

|                    |                   | (1 | 12:54    |
|--------------------|-------------------|----|----------|
| Uin V              | ΔU                | %  |          |
| lsc1 mA            | Ise2              | mA |          |
| <mark>R1</mark> kΩ | н                 | mA | E        |
| <mark>R2</mark> kΩ | 12                | mA | (Const ) |
| Z (LN)Ω            | Ipsc (LN          | )A |          |
| ZrefQ              |                   |    | * *      |
| Fuse Type          | NV<br>2.0         |    | ?        |
| Fuse t<br>Test     | 0.035 s<br>Auto R |    | 444      |

Afb. 7.136. AUTO IT menu

#### Meetparameters/limieten

| Zekeringtype         | Selectie zekeringtype (Off, gG, NV, B, C, D, K, gepersonaliseerd)                    |
|----------------------|--------------------------------------------------------------------------------------|
| Zekering I           | Nominale stroom van de geselecteerde zekering                                        |
| Zekering t           | Maximale afschakeltijd van de geselecteerde zekering                                 |
| Ι (ΔU) <sup>1)</sup> | Nominale stroom voor ∆U meting (gepersonaliseerde waarde)                            |
| Test                 | Testmodus (MANUAL R, MANUAL I, AUTO R, AUTO I)                                       |
| t stap               | Timer (AUTO R en AUTO I testmodussen) (1s 99s)                                       |
| lsc factor           | lsc factor (0.203.00)                                                                |
| Limiet (ΔU)          | Maximale spanningsval (3.0%9.0%)                                                     |
| Rmin (R1, R2)        | <b>Minimale isolatieweerstand</b> (Off, 5kΩ 640kΩ)                                   |
| lmax (l1, l2)        | Maximale foutstroom (Off, 1mA 19.9mA)                                                |
| lmax (lsc1, lsc2)    | Maximale first fault lekstroom (Off, 3.0mA19.5mA)                                    |
| la (lpsc (LN))       | Minimale kortsluitstroom voor de geselecteerde zekering of gepersonaliseerde waarde) |

<sup>1)</sup> Van toepassing als de zekeringtype op Off of op Gepersonaliseerd is ingesteld.

Zie Zekeringtabel voor gedetailleerde info i.v.m. zekering gegevens

#### Aansluitschema

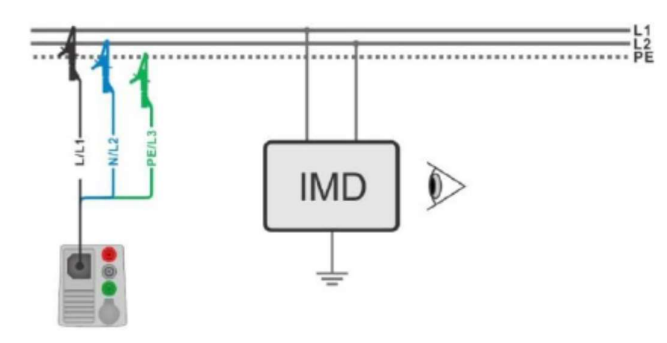

Afb. 7.137. AUTO IT meting

#### Meetprocedure

- Selecteer de functie AUTO IT.
- Regel de testparameters/limieten.
- Meet de Zref impedantie aan de bron (optioneel), zie *hoofdstuk 7.19. Spanningsval*.
- Sluit de testkabel aan op het toestel.
- Verbind het 3-draads meetsnoer of de Plug commander met het object onder test, zie afb. 7.137
- Start de Auto test.
- Sla de resultaten op (optioneel).

| ΤΙ ΟΤUΑ 🗠   | ( <b></b>                  | 11:01   |                 |             | (        | 11:02                        |
|-------------|----------------------------|---------|-----------------|-------------|----------|------------------------------|
| Uln V       | ΔU%                        |         | Uin 219 V       | <b>AU 0</b> | .0 % 🗸   |                              |
| lsc1 mA     | ise2 mA                    |         | lsc1 2.2 mA 🗸   | lse2 2      | .2 mA 🗸  |                              |
| R1kΩ        | 11 mA                      |         | <b>R1</b> 50 kΩ | H 4         | .4 mA    |                              |
| R2kΩ        | 12 mA                      |         | R2 45 kΩ        | 12 4        | .9 mA 🗸  |                              |
| Z (LN)Ω     | ipsc (LN)A                 | $\odot$ | Z (LN)3.98 Ω    | Ipsc (LN)57 | .8 a 🗸 🗸 |                              |
| Zref 4.03 Ω |                            |         | Zref 4.03 Ω     |             |          |                              |
| Fuse Type   | NV                         | ?       | Fuse Type       | NV          | $\sim$   | $\langle \mathbf{O} \rangle$ |
| Fuse I      | 2 A L1 PE L2               |         | Fuse I          | 2 A         | L1 PE L2 |                              |
| Test        | Auto R 0109 0 110 0<br>219 | 444     | Test            | Auto R      | 219      |                              |

Afb. 7.138. Voorbeelden van resultaten van AUTO IT meting

#### Meetresultaten/subresultaten

| Uln       | Spanning tussen L1 en L2                           |
|-----------|----------------------------------------------------|
| ΔU        | Spanningsval                                       |
| lsc1      | First fault lekstroom bij enkele fout tussen L1/PE |
| lsc2      | First fault lekstroom bij enkele fout tussen L2-PE |
| R1        | Drempel isolatieweerstand tussen L1-PE             |
| R2        | Drempel isolatieweerstand tussen L2-PE             |
| 11        | Berekende first fault lekstroom voor R1            |
| 12        | Berekende first fault lekstroom voor R2            |
| Z (LN)    | Lijnimpedantie                                     |
| Zref      | Referentie lijnimpedantie                          |
| lpsc (LN) | Vermoedelijke kortsluitstroom                      |
|           |                                                    |

# 7.42. Kabelzoeker R10K

Deze functie dient om netwerken te traceren, zoals:

- Lijnen traceren
- Kortsluitingen en storingen op lijnen traceren
- Zekeringen traceren.

Het toestel genereert testsignalen die gedetecteerd kunnen worden met de R10K ontvanger. **Zie Appendix C – Kabelzoeker R10K** zoor nadere informatie.

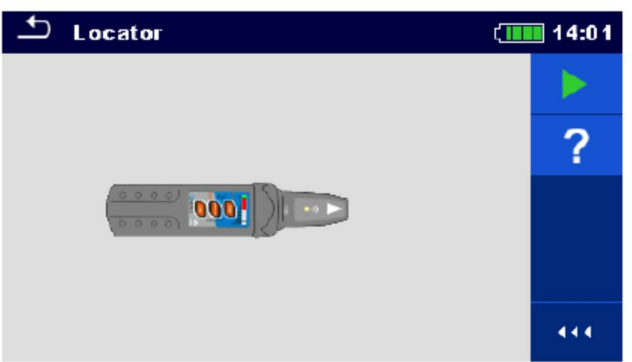

Afb. 7.139. Hoofdscherm kabelzoeker

Typische toepassingen voor detectie van elektrische installaties

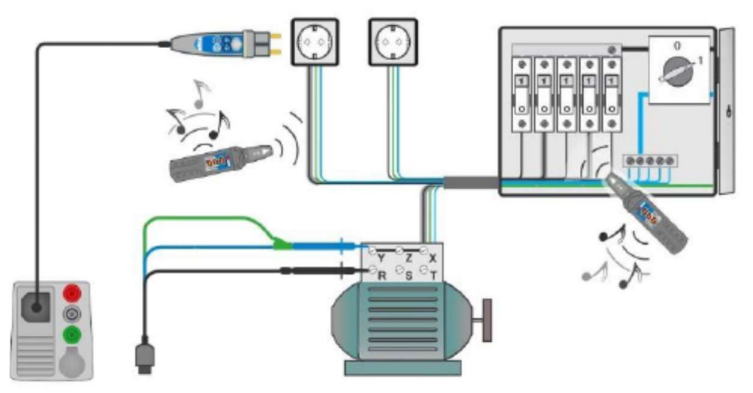

Afb. 7.140. Kabels traceren in muren en verdeelkasten

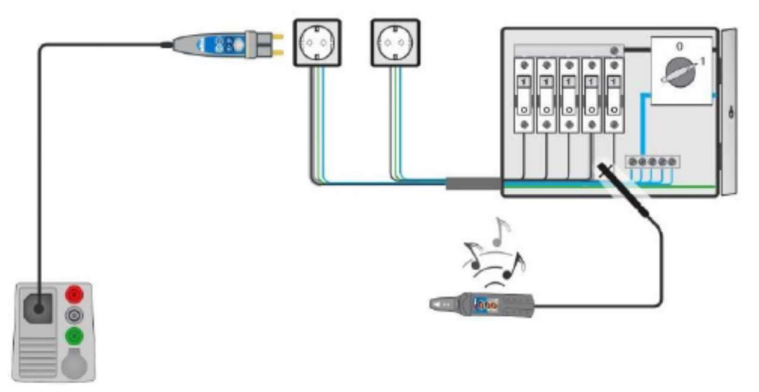

Afb. 7.141. Lokaliseren van individuele zekeringen

#### Procedure voor kabeldetectie

- Selecteer de functie Locator in het menu Other.
- Sluit de testkabel aan op het toestel.
- Verbind het 3-draads meetsnoer of de Plug commander met het object onder test, zie *afb.* 7.140 en 7.141.
- Druk op de toets.
- Lokaliseer de kabel met de ontvanger (in IND modus) of met de ontvanger plus het optioneel toebehoren.
- Druk opnieuw op de

toets om de lokalisatie te stoppen.

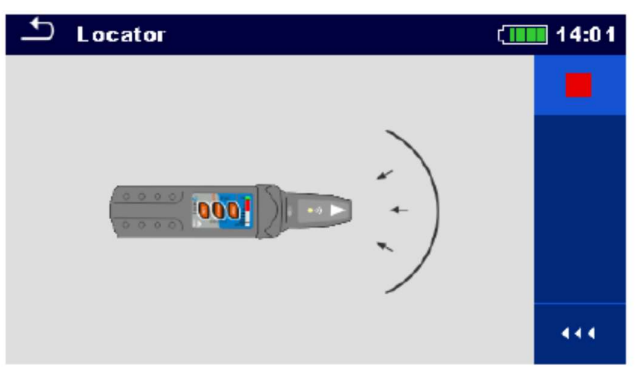

Afb. 7.142. Kabelzoeker is actief

# 7.43. Visuele en functionele inspecties

| 1 Inspection                            | (13:31 | 1nspection                          | ( | 13:45 |
|-----------------------------------------|--------|-------------------------------------|---|-------|
| Visual Machine IEC/EN 60204             |        | Functional EVSE                     |   |       |
| <ul> <li>Protective_measures</li> </ul> | 2      | CP states                           |   | ?     |
| Protection against direct contact       |        | A-EVSE in idle state                |   | -     |
| Protection against indirect contact     |        | B-EV detected, EVSE does not charge |   |       |
| Size of conductors                      |        | C-EV is charged                     |   |       |
| Overcurrent protective devices          | •••    | E-pilot error, charging interrupted |   | 444   |

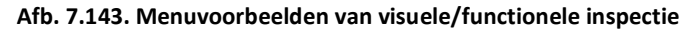

Inspectie

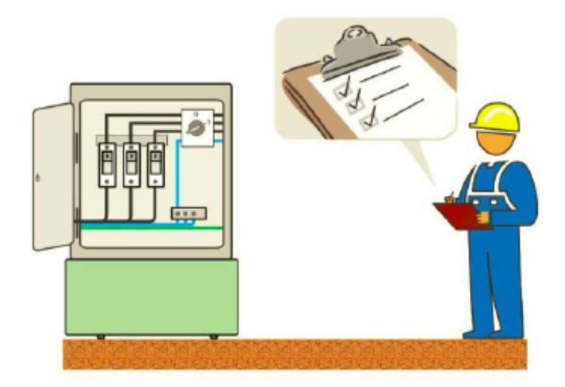

Afb. 7.144. Visuele/functionele inspectie van installatie

#### Procedure visuele/functionele inspectie

- Selecteer de geschikte inspectietest in het menu Visual of Functional.
- Start de inspectie.
- Voer de inspectie van het object onder test uit.
- Vink de nodige vakjes aan.
- Stop de inspectie.
- Sla de resultaten op (optioneel).

| Inspection                          | (13:33 | 1nspection                          | ( 1 | 13:42 |
|-------------------------------------|--------|-------------------------------------|-----|-------|
| Visual Machine IEC/EN 60204         | 🖌 🕨    | Functional EVSE                     | •   |       |
| Protective_measures                 | -      | CP states                           | •   |       |
| Protection against direct contact   |        | A-EVSE in idle state                |     |       |
| Protection against indirect contact |        | B-EV detected, EVSE does not charge |     |       |
| Size of conductors                  | ✓ ?    | C-EV is charged                     |     | ?     |
| Overcurrent protective devices      | •••    | E-pilot error, charging interrupted |     | 444   |

Afb. 7.145. Voorbeelden van visuele/functionele inspectieresultaten

# 8. Auto Sequences ®

Voorgeprogrammeerde meetsequenties kunnen uitgevoerd worden in het menu Auto Sequences <sup>®</sup>. De volgorde van de metingen en hun parameters kunnen geprogrammeerd worden. De resultaten van een Auto sequence <sup>®</sup> kunnen in het geheugen opgeslagen worden samen met alle gerelateerde informatie. AutoSequences<sup>®</sup> kunnen op een PC geprogrammeerd worden met de software Metrel ES Manager en geüpload worden in het toestel. Zie rubriek **Appendix F Programmatie van Auto Sequences<sup>®</sup> op Metrel ES Manager** voor nadere informatie betreffende programmatie van Auto Sequences<sup>®</sup>.

De parameters en limieten van individuele testen in Auto Sequence<sup>®</sup> kunnen gewijzigd/ingesteld worden in de parameters van het toestel.

## 8.1. Selectie van Auto Sequences®

De lijst Auto Sequence<sup>®</sup> in het menu Auto Sequence<sup>®</sup> groepen moet eerst geselecteerd worden. Zie **hoofdstuk 4.9. Auto Sequence<sup>®</sup> groepen** voor nadere informatie.

# 8.1.1. Een actieve Auto Sequence<sup>®</sup> groep selecteren in het menu Auto Sequences<sup>®</sup>.

De menus Auto Sequence<sup>®</sup> en Auto Sequence<sup>®</sup> groep zijn onderling verbonden zodat een actieve Auto Sequence<sup>®</sup> groep ook geselecteerd kan worden in het menu Auto Sequences<sup>®</sup>.

#### Procedure

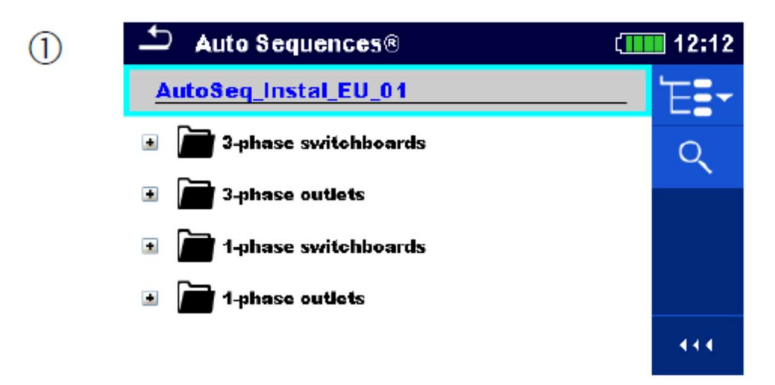

Klik op de koptekst van de actieve Auto Sequence<sup>®</sup> groep in het menu Auto Sequence<sup>®</sup>.

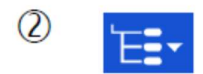

Een lijst van Auto Sequence<sup>®</sup> groepen wordt in het besturingspaneel weergegeven.

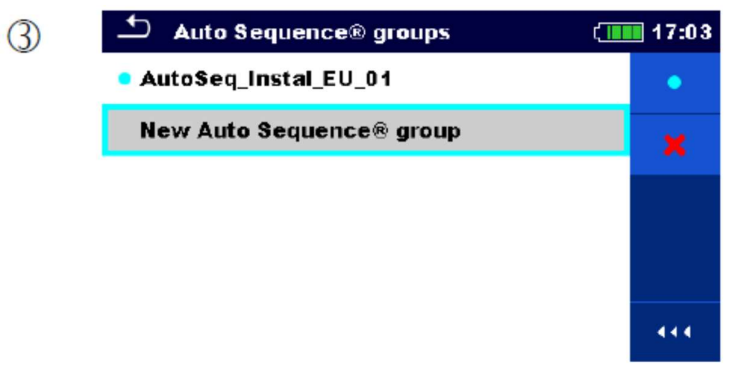

Selecteer de gewenste Auto Sequence<sup>®</sup> groep uit een lijst van groepen.

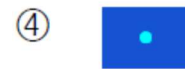

Bevestig de nieuwe selectie.

| (5) | 🛨 Auto Sequences®        | (17:04 |
|-----|--------------------------|--------|
|     | New Auto Sequence® group | 'E=-   |
|     | 🕨 New Auto Sequence ®    | Q      |
|     |                          |        |
|     |                          |        |
|     |                          |        |

Een nieuwe Auto Sequence<sup>®</sup> groep is geselecteerd en alle Auto Sequences<sup>®</sup> in die groep worden op het scherm weergegeven.

### 8.1.2. Zoeken in het menu Auto Sequences®

In het menu Auto Sequences<sup>®</sup> is het mogelijk naar Auto Sequences<sup>®</sup> te zoeken op basis van hun naam of short code.

#### Procedure

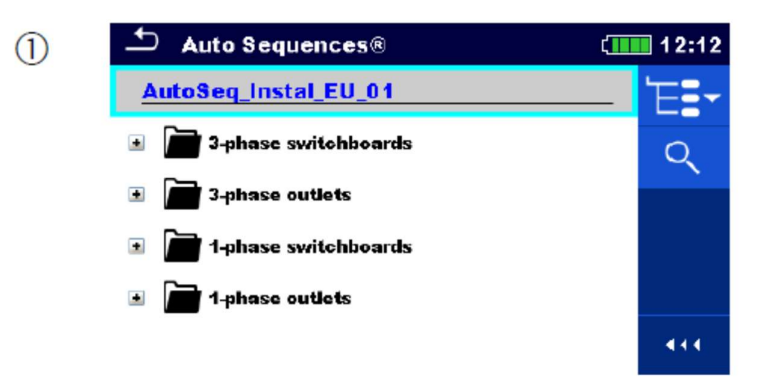

De zoekfunctie is beschikbaar in de koptekst van de actieve Auto Sequence<sup>®</sup> groep.

Q Q

Selecteer zoeken in het besturingspaneel om het menu Search setup te openen.

| 3 | Search     |  | 11:46 |
|---|------------|--|-------|
|   | Name       |  | Q     |
|   | Short code |  | ×     |
|   |            |  |       |
|   |            |  |       |
|   |            |  |       |

De parameters die opgezocht kunnen worden, worden weergegeven in het Search menu.

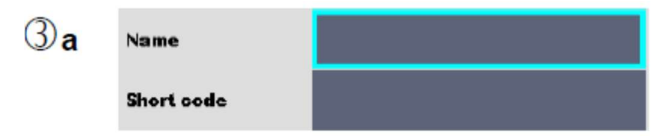

De parameters die opgezocht kunnen worden, worden weergegeven in het Search menu. De zoekopdracht kan verkleind worden door de naam en de short code in de velden in te vullen.

| ₽        |          |          |          |        |        |   | ¢   | 1 1:46 |
|----------|----------|----------|----------|--------|--------|---|-----|--------|
|          |          |          |          |        |        |   |     |        |
| Name     |          |          |          |        |        |   |     |        |
| l<br>Q N | 2<br>N 1 | 3<br>E I | 4<br>R 1 | 5      | Γ<br>Υ | Ŭ |     | ) P    |
| Å        | ŝ        | #<br>D   | \$<br>F  | %<br>G | Å      | Ĵ | ř   | Ĺ      |
| shift    | Ż        | x        | C        | Ň      | )<br>B | Ň | Ň   | ←      |
| 1:<br>1: | 2#       | ;        |          |        |        |   | eng |        |

Strings kunnen ingevoerd worden via het schermtoetsenbord.

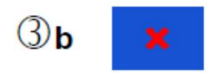

Wist alle filters. De filters worden terug standaard ingesteld.

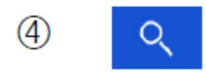

Zoekt in de actieve Auto Sequence <sup>®</sup> groepen volgens de ingestelde filters. De resultaten worden op het scherm Search results weergegeven, *zie afb. 8.1*.

| Search results                         | 13:06 | Search results             | (13:08 |
|----------------------------------------|-------|----------------------------|--------|
| Page 1/2                               | _ >   | Page 2/2                   | 'E=•   |
| Complete safety tests TT system        | <     | 🕪 Out3PA, Insulation Lx-Ly | 5      |
| Complete safety tests TN-C(S) system   |       | Dut3PA, FastTN, rod        |        |
| Fast safety tests TT system            |       | 🗝 🕨 Out3PA,FastTN,RCD      |        |
| Fast safety tests TN-C(S) system       |       | Uut3PA,FastTN,NoRCD        |        |
| Insulation Lx-Ly TN-C(S) or TT systems | 4+4   |                            | 444    |

Afb. 8.1. Scherm zoekresultaten (links), scherm geselecteerde Auto Sequence (rechts)

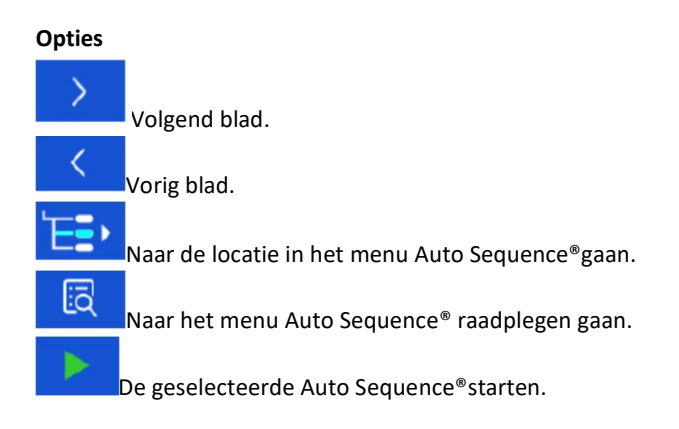

Nota: Het blad met de zoekresultaten bevat tot 50 resultaten.

### 8.1.3. Organisatie van Auto Sequences® in het menu Auto Sequences®

De Auto Sequences<sup>®</sup> die uitgevoerd moeten worden kunnen in het hoofdmenu Auto Sequences<sup>®</sup> geselecteerd worden. Dit menu kan op structurele wijze georganiseerd worden met mappen, sub mappen en Auto Sequences<sup>®</sup>. Auto Sequence<sup>®</sup> in de structuur kan de originele Auto Sequence<sup>®</sup> zijn of een short cut naar de originele Auto Sequence.

Auto Sequences<sup>®</sup> gemarkeerd als short cuts en originele Auto Sequences<sup>®</sup> zijn gekoppeld. Parameters of limietwijzigingen in gelijk welk gekoppelde Auto Sequences<sup>®</sup> zullen de originele Auto Sequences<sup>®</sup> en alhun short cuts beïnvloeden.

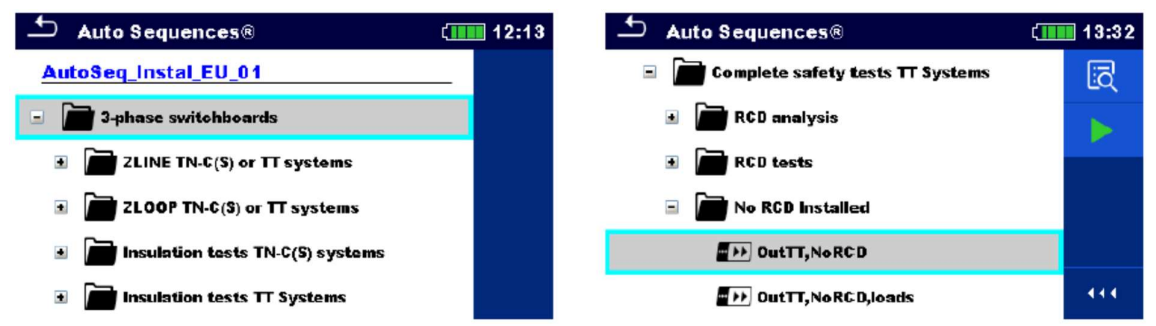

Afb. 8.2. Voorbeelden van georganiseerde Auto Sequences® in het hoofdmenu Auto Sequences®.

#### Opties

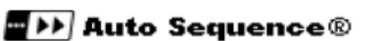

De originele Auto Sequence ®

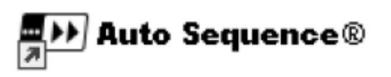

Shortcut van de originele Auto Sequence®

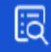

Naar het menu voor meer details van de geselecteerde Auto Sequence <sup>®</sup> gaan. Deze optie kan ook gebruikt worden als de parameters/limieten van de geselecteerde Auto Sequence<sup>®</sup> gewijzigd moeten worden. Zie **hoofdstuk 8.2.1. Menu Auto Sequence<sup>®</sup> raadplegen** menu voor nadere informatie.

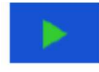

De geselecteerde Auto Sequence<sup>®</sup> starten. Het toestel start onmiddellijk de Auto Sequence<sup>®</sup>.

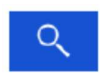

In het menu Auto Sequence<sup>®</sup> zoeken. Zie *hoofdstuk 8.1.2. Zoeken in het menu Auto Sequences*<sup>®</sup> voor nadere informatie.

# 8.2. Organisatie van een Auto Sequence®

Een Auto Sequence<sup>®</sup> is in 3 fasen verdeeld:

- Alvorens de eerste test te starten wordt het Auto Sequence<sup>®</sup> menu weergegeven (tenzij het onmiddellijk opgestart werd via de Main Auto Sequences<sup>®</sup> menu). Parameters en limieten van individuele metingen kunnen in dit menu ingesteld worden.
- Tijdens de uitvoeringsfase van een Auto Sequence<sup>®</sup> worden er voorgeprogrammeerde individuele testen uitgevoerd. De volgorde van individuele testen wordt gecontroleerd door een voorgeprogrammeerd reeks testvolgorden.
- Nadat de testreeks voltooid is wordt het Auto Sequence <sup>®</sup> resultatenmenu weergegeven. Details van individuele testen kunnen geraadpleegd worden en in het geheugen opgeslagen worden.

### 8.2.1. Het menu Auto Sequence® raadplegen

In het menu Auto Sequence<sup>®</sup> raadplegen worden de koptekst en de individuele testen van de geselecteerde Auto Sequence<sup>®</sup> weergegeven. De koptekst bevat de Naam, de Short code en de omschrijving van de Auto Sequence<sup>®</sup>. Alvorens de Auto Sequence<sup>®</sup> te starten kunnen de testparameters/limieten van individuele metingen gewijzigd worden.

#### Nota:

Wanneer de zekering en de RCD parameters gewijzigd werden in actieve Auto Sequence<sup>®</sup>, worden de nieuwe instellingen door alle individuele testen verdeeld in de actieve Auto Sequence<sup>®</sup> en opgeslagen voor een volgend gebruik van dezelfde Auto Sequence<sup>®</sup>.

#### 8.2.1.1. Het menu Auto Sequence<sup>®</sup> raadplegen (koptekst is geselecteerd)

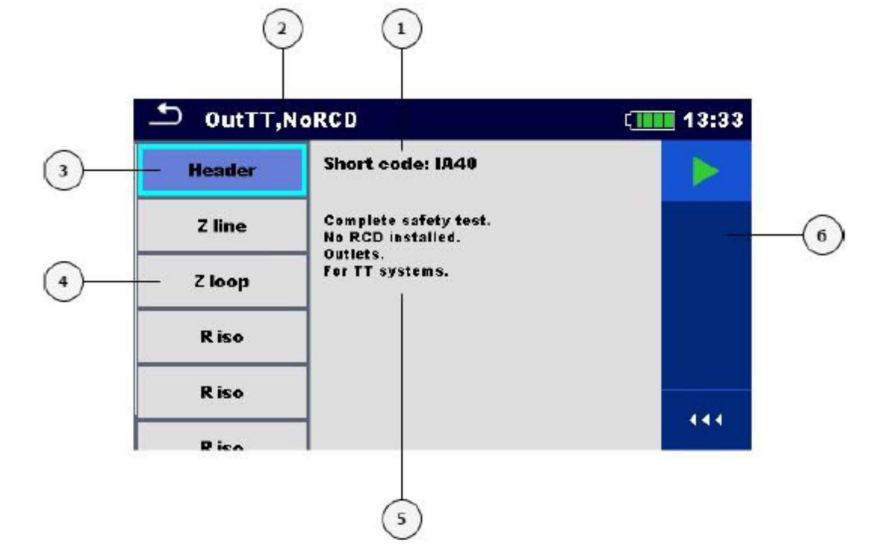

Afb. 8.3. Organisatiescherm in het menu Auto Sequence® raadplegen – Koptekst geselecteerd

#### Legende

- 1. Short code
- 2. Naam Auto Sequence<sup>®</sup>
- 3. Koptekst
- 4. Individuele testen
- 5. Omschrijving
- 6. Besturingspaneel (beschikbare opties)

Optie

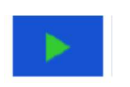

Start de Auto Sequence®

#### 8.2.1.2. Het menu Auto Sequence® raadplegen (meting is geselecteerd)

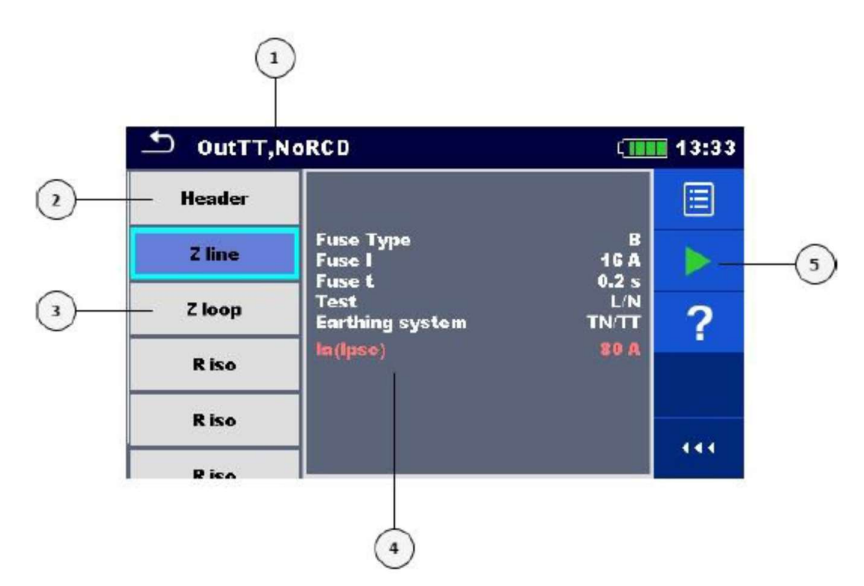

Afb. 8.4. Organisatiescherm in het menu Auto Sequence® raadplegen – Meting geselecteerd

#### Legende

- 1. Naam Auto Sequence<sup>®</sup>
- 2. Koptekst
- 3. Individuele testen
- 4. Parameters/limieten van de geselecteerde individuele test
- 5. Besturingspaneel (beschikbare opties)

| Op | ties   |  |
|----|--------|--|
|    | Z line |  |
|    | Ζ Ιοορ |  |
|    | R iso  |  |
|    | R iso  |  |
|    |        |  |

Selecteert een individuele test.

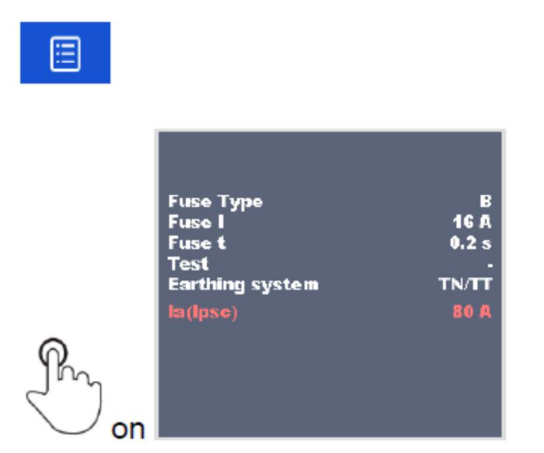

Opent het menu om de parameters en de limieten van de geselecteerde metingen te wijzigen. Raadpleeg **hoofdstuk 6.1.2. Instelling van parameters en limieten van individuele testen** voor nadere informatie om meetparameters en limieten te wijzigen.

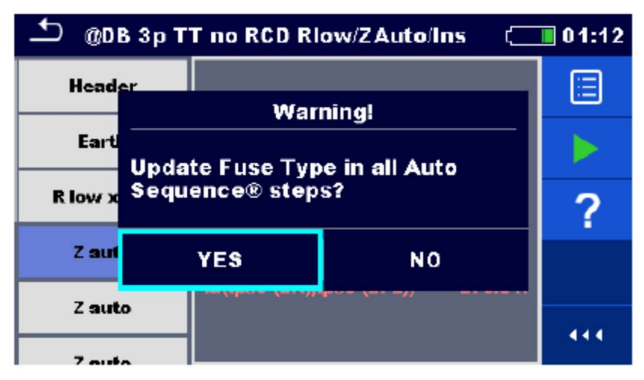

De gebruiker moet beslissen of hij de wijzigingen van de globale parameter(s) wil toepassen op alle individuele testen in de geselecteerde Auto Sequence<sup>®</sup> die de gewijzigde parameters bevat of enkel voor de bijgewerkte.

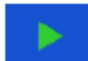

Start de Auto Sequence<sup>®</sup>.

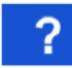

Opent de helpschermen. Raadpleeg hoofdstuk 6.1.8. Helpschermen voor nadere informatie.

#### 8.1.2.3. Lusindicatie

R iso x3

"x3" aan het einde van de naam van de geselecteerde test duidt aan dat de lus van de individuele testen geprogrammeerd is. Dit betekent dat de gemarkeerde individuele test zo vaak uitgevoerd zal worden als het cijfer aangeduid na "x". Het is mogelijk om de lus vroeger te verlaten, bij het einde van elke individuele meting.

### 8.2.2. Stapsgewijze uitvoering van Auto Sequences®

Terwijl de Auto Sequence<sup>®</sup> bezig is, wordt het gecontroleerd door voorgeprogrammeerde commandoreeksen.

Voorbeelden van handelingen gecontroleerd door commandoreeksen zijn:

- pauzen tijdens Auto Sequence<sup>®</sup>,
- buzzer/PASS/FAIL signaal na de testen,
- uitvoeren van een testreeks in functie van de gemeten resultaten,
- enz.

De huidige lijst van commandoreeksen is beschikbaar in hoofdstuk F.7 . Omschrijving van commandoreeksen

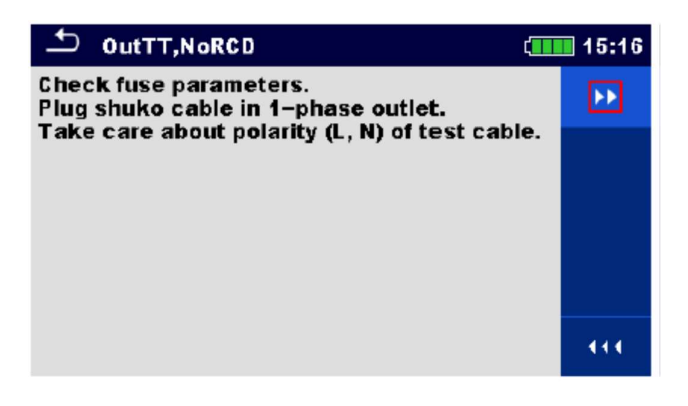

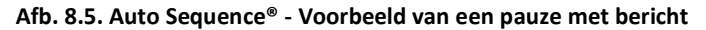

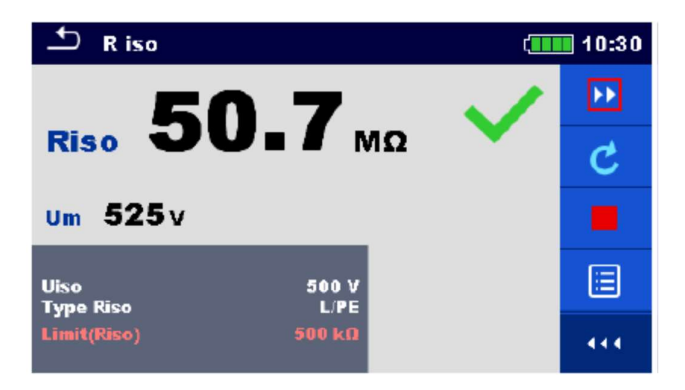

Afb. 8.6. Auto Sequence® - Voorbeeld van een voltooide meting met opties om verder te gaan

#### Opties (tijdens het uitvoeren van een Auto Sequence®):

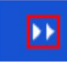

Naar de volgende stap gaan in de testreeks.

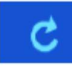

Herhaalt de meting.

Weergegeven resultaat van een individuele test wordt niet opgeslagen.

.

Stopt de Auto Sequence<sup>®</sup> en gaat naar het resultatenscherm Auto Sequence<sup>®</sup>.

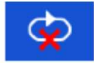

Verlaat de lus van individuele testen en gaat naar de volgende stap in de Auto Sequence®.

#### Nota's:

Tijdens Auto Sequences<sup>®</sup> worden er popup waarschuwingsberichten weergegeven enkel vóór een individuele test in één Auto Sequence<sup>®</sup>. Deze standaardinstelling kan gewijzigd worden met de geschikte commandoreeks. Voor meer informatie i.v.m. het programmeren van Auto Sequences<sup>®</sup> zie *hoofdstuk Appendix F – Programmatie van Auto Sequences<sup>®</sup> op Metrel ES Manager.* 

### 8.2.3. Resultatenscherm Auto Sequence®

Bij het voltooien van de Auto Sequence<sup>®</sup> wordt het resultatenscherm van Auto Sequence<sup>®</sup> weergegeven. De individuele testen en hun statussen in de Auto Sequence<sup>®</sup> worden links op het scherm weergegeven. In het midden van het display wordt de koptekst van de Auto Sequence<sup>®</sup> met short code en omschrijving van de Auto Sequence<sup>®</sup> weergegeven. Boven wordt de globale resultaatstatus van de Auto Sequence<sup>®</sup> weergegeven. Zie **hoofdstuk 5.1.1. Meetstatussen** voor nadere informatie.

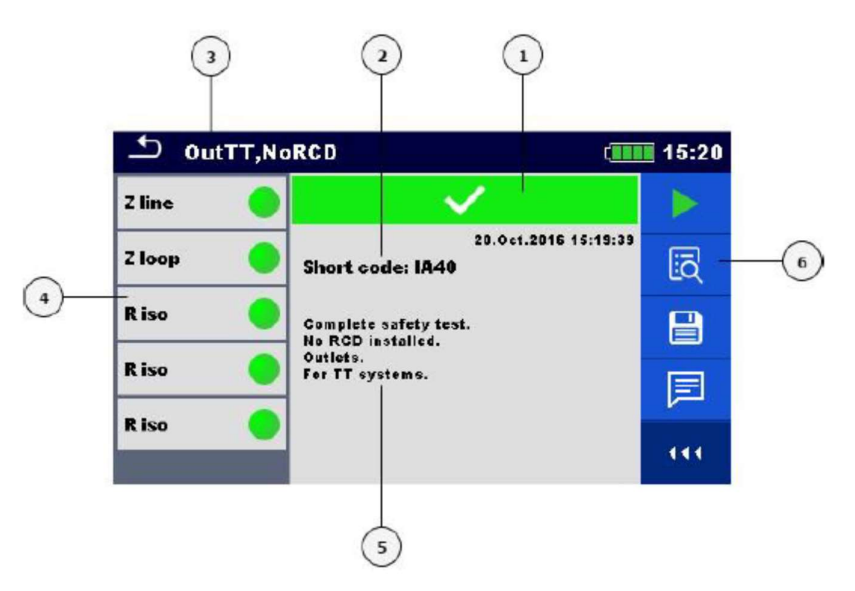

Afb. 8.7. Resultatenscherm Auto Sequence®

#### Legende

- 1. Algemene PASS/FAIL status
- 2. Short code
- 3. Naam Auto Sequence<sup>®</sup>
- 4. Individuele testen met individuele PASS/FAIL status
- 5. Omschrijving
- 6. Besturingspaneel (beschikbare opties)
- 7.

#### Opties

Start een nieuwe Auto Sequence®.

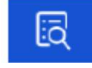

Resultaten van individuele metingen raadplegen. Het toestel gaat naar het menu om details van de Auto Sequence<sup>®</sup> te bekijken.

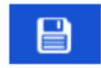

De resultaten van de Auto Sequence® opslaan.
Een nieuwe Auto Sequence wordt geselecteerd en opgestart van een objectstructuur in de boomstructuur: •Het resultaat van de Auto Sequence<sup>®</sup> zal opgeslagen worden onder het geselecteerd objectstructuur.

Een nieuwe Auto Sequence<sup>®</sup> werd opgestart in het hoofdmenu Auto Sequence<sup>®</sup>: •Opslaan onder het laatst geselecteerde objectstructuur wordt standaard aangeboden. De gebruiker kan een

ander objectstructuur selecteren of een nieuw objectstructuur creëren. Met een druk op sin het menu geheugen wordt het resultaat van de Auto Sequence<sup>®</sup> opgeslagen onder de geselecteerde locatie.

Een lege meting werd in het menu geselecteerd en opgestart:

•Het resultaat (de resultaten) wordt (worden) toegevoegd bij de Auto Sequence<sup>®</sup>. De Auto Sequence zal zijn algemene status wijzigen van "leeg" naar "voltooid".

Een reeds uitgevoerde Auto Sequence<sup>®</sup> werd in het menu geselecteerd, bekeken en dan terug opgestart: •Het nieuw resultaat van de Auto Sequence<sup>®</sup> zal opgeslagen worden onder het geselecteerd structuurobject.

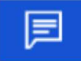

Toevoeging van commentaar bij de Auto Sequence<sup>®</sup>. Het toestel opent het toetsenbord om commentaar in te voeren.

#### Opties (menu om details van resultaten van Auto Sequence® en individuele testen te raadplegen)

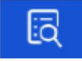

Details van een geselecteerde individuele test in Auto Sequence® raadplegen.

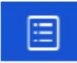

Parameters en limieten van een geselecteerde individuele test raadplegen.

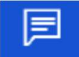

Commentaar toevoegen bij een geselecteerde individuele test in Auto Sequence<sup>®</sup>. Het toestel opent het toetsenbord om commentaar in te voeren.

| 🗅 OutTT,No | DRCD (1111) 1                            | 1/5 = Z line        | 2               | (10:43 |
|------------|------------------------------------------|---------------------|-----------------|--------|
| Z line 🔵   | ✓                                        | 2 7 0.6             | 62.             |        |
| Z loop 🛛 🔴 | 06.Dec.2016 10:31:16<br>Short code: IA40 |                     | 59 <sup>°</sup> |        |
| R iso 😑    | Complete safety test.                    | 1050 Um 227 v       | ••••<br>•••••   | 5.0    |
| R iso 🥚    | outlets.<br>For TT systems.              | Fuse Type<br>Fuse I | B<br>16A        |        |
| R iso 😑    |                                          | Test                | -               |        |
|            |                                          | Earthing system     | TN/TT<br>80 A   |        |

Afb. 8.8. Details van het menu om details van resultaten van Auto Sequence® te raadplegen.

## 8.2.4. Geheugenscherm Auto Sequence®

Op het geheugenscherm van Auto Sequence<sup>®</sup> kunnen de resultaten van de Auto Sequence<sup>®</sup> geraadpleegd worden en kan een nieuwe Auto Sequence<sup>®</sup> opgestart worden.

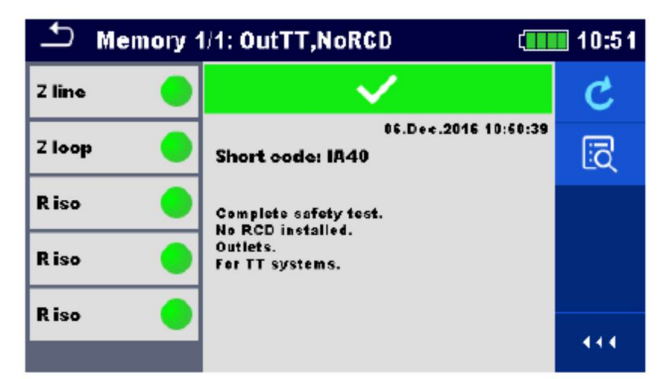

Afb. 8.9. Geheugenscherm Auto Sequence®

#### Opties

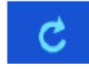

De Auto Sequence<sup>®</sup> opnieuw testen. Naar het menu gaan voor een nieuwe Auto Sequence<sup>®</sup>.

5

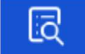

Naar het menu Auto Sequence<sup>®</sup> raadplegen gaan. Zie **hoofdstuk 8.2.3. Resultatenscherm Auto Sequence<sup>®</sup>** voor nadere informatie.

## 9. Communicatie

Het toestel kan communiceren met de software van Metrel ES Manager PC. De volgende handelingen zijn ondersteund:

- Opgeslagen resultaten in de boomstructuur van het geheugen kunnen gedownload en opgeslagen • worden op een PC.
- ٠ De boomstructuur van de software van Metrel ES Manager PC kan geüpload worden naar het toestel.
- Gepersonaliseerde Auto Sequences® kunnen naar het toestel geüpload of gedownload worden en opgeslagen worden op een PC.

Metrel ES Manager is een PC software die draait op Windows 7, Windows 8, Windows 8.1 en Windows 10. Er zijn 3 communicatie interfaces beschikbaar op het toestel: RS-232, USB en Bluetooth. Het toestel kan ook communiceren met verschillende externe toestellen (Android toestellen, testadapters, scanner, ...).

## 9.1. USB en RS-232 communicatie

Het toestel selecteert automatisch de communicatiewijze in functie van de gedetecteerde interface. USB interface is prioritair.

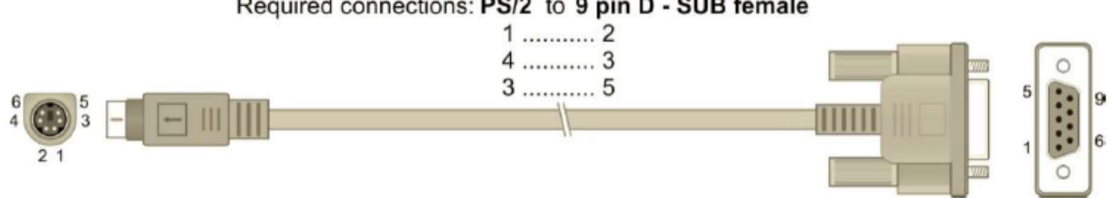

#### Required connections: PS/2 to 9 pin D - SUB female

#### Afb. 9.1. Interfaceverbinding voor gegevensoverdracht via PC COM poort

#### Verbinding met USB of R-232

- RS-232 communicatie: sluit de PC COM poort van het toestel aan met de PS2/2 klem met behulp van ٠ de PS/2-RS232 seriële communicatiekabel;
- USB-communicatie: sluit een pc USB-poort aan op de USB-poort van het toestel via een USB-• interfacekabel.
- Schakel de pc en het toestel aan. •
- Start de Metrel ES Manager software.
- Selecteer de communicatiepoort (de COM-poort voor USB-communicatie is aangegeven als • "Measurement instrument USB VCom Port").
- Het toestel is klaar om met de pc te communiceren.

## 9.2. Bluetooth communicatie

De interne Bluetooth module maakt een gemakkelijke communicatie met pc en Android toestellen mogelijk.

#### Configuratie van Bluetooth-verbinding tussen toestel en pc

- Schakel het toestel aan.
- Configureer een standaard seriële poort op de pc om communicatie via Bluetooth te maken tussen het toestel en de pc.
- Start de Metrel ES Manager software.
- Selecteer de geconfigureerde communicatiepoort.
- Het toestel is klaar om met de pc te communiceren.

#### Configuratie van Bluetooth-verbinding tussen het toestel en een Android toestel

- Schakel het toestel aan.
- Sommige Android toepassingen stellen automatisch de Bluetooth verbinding in. Het is aangeraden om deze optie te gebruiken als die bestaat. Deze optie is ondersteund door Metrel's Android toepassingen.
- Als deze optie niet ondersteund is door de geselecteerde Android toepassing dan moet men de Bluetooth-verbinding configureren via de Bluetooth configuratietool van het toestel. Meestal is er geen code nodig voor het koppelen van de apparaten. Het toestel en het Android toestel zijn klaar om te communiceren.

#### Nota's

- Soms wordt er om een code gevraagd op de pc of het Android toestel. Voer "1234" in om de Bluetooth verbinding correct te configureren.
- De naam van het correct geconfigureerd Bluetooth toestel moet het instrumenttype bevatten en het serienummer, vb. MI 3155-12240429I. Als de Bluetooth module een andere benaming heeft moet de configuratie worden herhaald.
- Bij ernstige problemen met de Bluetooth communicatie is het mogelijk de interne Bluetooth module opnieuw te initialiseren. Dit wordt uitgevoerd tijdens de procedure van de oorspronkelijke instellingen. Bij succesvolle initialisatie wordt "INITIALIZING ... OK!" weergegeven op het einde van de procedure. *Zie hoofdstuk 4.6.10. Fabrieksinstellingen.*
- Controleer of er Metrel Android toepassingen beschikbaar zijn voor dit toestel.

## 9.3. Bluetooth en RS-232 communicatie met scanners

Het EurotestXD toestel kan communiceren met Bluetooth ondersteunde en seriële scanners. Een seriële scanner moet via de seriële poort PS/2 op het toestel aangesloten worden. Contacteer Metrel of uw verdeler om te vernemen welke externe toestellen en functionaliteiten ondersteund worden. Zie *hoofdstuk 4.6.9. Toestellen* voor meer informatie i.v.m. het instellen van externe Bluetooth of een serieel toestel.

## 10. Upgrade van het toestel

Het toestel kan op een pc geüpgraded worden via de RS232 of de USB-communicatiepoort. Dit maakt het mogelijk om het instrument up-to-date te houden, zelfs als de normen en voorschriften veranderen. De firmware-upgrade vereist een internettoegang en kan uitgevoerd worden vanuit de Metrel Es Manager software met behulp van de speciale upgrade software **FlashMe** die u door de upgradeprocedure zal leiden. Voor meer informatie zie het helpbestand van Metrel ES Manager.

# 11. Onderhoud

Onbevoegden mogen het toestel niet openen. Er zijn geen door de gebruiker vervangbare onderdelen in het instrument, met uitzondering van de batterij en zekeringen onder de achterklep.

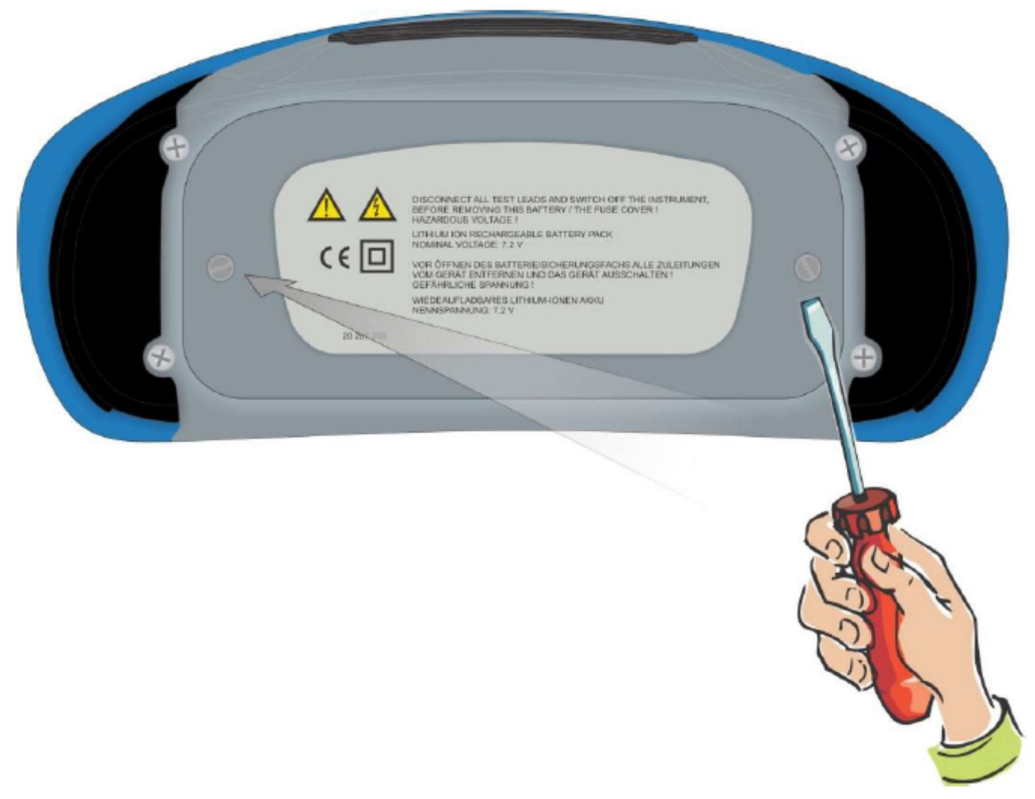

Afb. 11.1. Positie van de schroeven om het batterij/zekeringcompartiment te openen

## 11.1. Vervanging van de zekeringen

Er zijn 3 zekeringen onder de achterklep van de EurotestXD.

F1 M 0.315A/ 250V, 20 x 5mm

Deze zekering beschermt de interne circuits tegen continuïteitsfuncties als de testsondes per vergissing met het toestel aangesloten zijn op de netspanning.

F2, F3 F 5A / 500V, 32 x 6.3mm (breekcapaciteit: 50 kA) Algemene smeltzekeringen voor de klemmen L/L1 en N/L2.

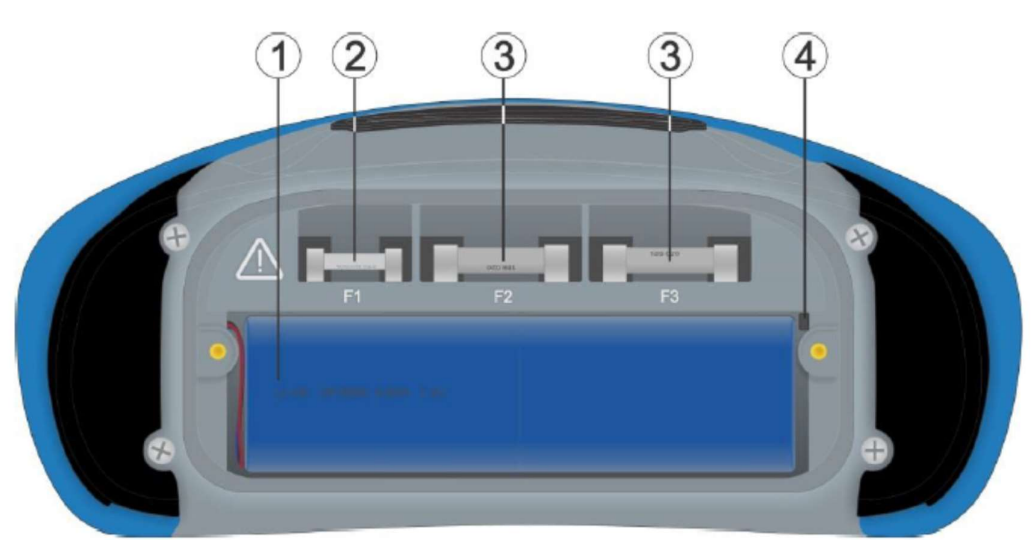

Afb. 11.2. Zekeringen

#### Waarschuwingen:

- Ontkoppel al de meetaccessoires en schakel het toestel uit vooraleer u het deksel van het batterij/zekeringcompartiment opent, gevaarlijke spanning!
- Vervang de doorgeslagen zekering door eenzelfde type zekering anders kunnen het toestel of de accessoires beschadigd worden en/of de veiligheid van de gebruiker in gevaar brengen!

## **11.2.** Batterijen platsen/vervangen

### Procedure

- 1. Verwijder het batterijpack uit het batterijcompartiment
- 2. Verwijder het schuim als het eronder was geplaatst.
- 3. Druk ① om de geleider te ontgrendelen en trek aan de draden ② om het batterijpack uit het toestel te halen.

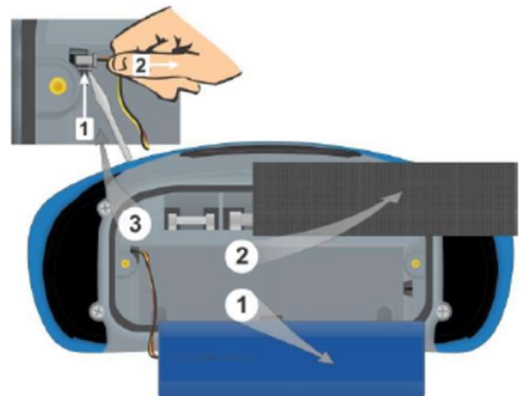

- 1. Sluit het nieuwe batterijpack aan op het toestel.
- 2. Gebruik schuim om de lege ruimte op te vullen voor standaard batterijpack.
- 3. Plaats het batterijpack in het batterijcompartiment en sluit het deksel.

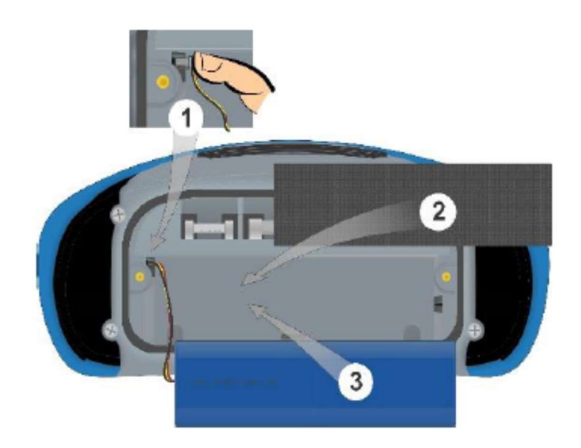

#### Nota:

Bij het plaatsen van een batterijpack met hoge capaciteit zorg ervoor dat de beveiligingsmodule van het circuit van het batterijpack bovenaan de binnenkant van het compartiment staat.

#### Waarschuwingen

- Ontkoppel al de meetaccessoires en schakel het toestel uit vooraleer u het deksel van het batterij/zekeringcompartiment opent, gevaarlijke spanning!
- Vervang de doorgeslagen zekering door eenzelfde type zekering anders kunnen het toestel of de accessoires beschadigd worden en/of de veiligheid van de gebruiker in gevaar brengen!
- Zorg ervoor dat de batterijen worden gebruikt en weggegooid in overeenstemming met de richtlijnen van de fabrikant en met de lokale en nationale richtlijnen van de overheid.

## 11.3. Reiniging

Er is geen speciaal onderhoud nodig voor de behuizing. Om het oppervlak van het instrument of een accessoire schoon te maken, gebruikt u een zachte doek die licht bevochtigd is met zeepwater of alcohol. Laat het instrument of de accessoire vervolgens volledig drogen vóór gebruik.

#### Waarschuwingen:

- Gebruik geen vloeistoffen op basis van benzine of koolwaterstoffen!
- Mors geen reinigingsvloeistof over het instrument!

## 11.4. Periodieke kalibratie

Het is belangrijk dat het toestel regelmatig gekalibreerd wordt om de technische specificaties vermeld in deze handleiding te garanderen. Wij adviseren een jaarlijkse kalibratie enkel te laten uitvoeren door een bevoegde vakman. Contacteer uw verdeler voor verdere informatie.

## 11.5. Dienstverlening

Neem contact op met uw verdeler voor reparaties onder garantie, of op enig ander moment.

## **12.** Technische specificaties

## 12.1. R iso, R iso all – Isolatieweerstand

Uiso: 50V, 100V en 250V (R iso, R iso all) Riso – Isolatieweerstand (R iso) R L-N, R L-PE, R N-PE – Isolatieweerstand (R iso all) Meetbereik conform EN61557 is 0.15MQ ...199.9MQ.

| Meetbereik (MΩ) | Resolutie (MΩ) | Nauwkeurigheid     |
|-----------------|----------------|--------------------|
| 0.00 19.99      | 0.01           | ±(5% uitl + 3 dgt) |
| 20.0 99.9       | 0.1            | ±(10% uitl)        |
| 100.0 199.9     |                | ±(20% uitl)        |

#### Uiso: 500V en 1000V (R iso, R iso all) Riso – Isolatieweerstand (R iso) R L-N, R L-PE, R N-PE – Isolatieweerstand (R iso all) Meetbereik conform EN61557 is 0.15MΩ ...199.9MΩ.

| Meetbereik (MΩ) | Resolutie (MΩ) | Nauwkeurigheid     |
|-----------------|----------------|--------------------|
| 0.00 19.99      | 0.01           | ±(5% uitl + 3 dgt) |
| 20.0 199.9      | 0.1            | ±(5% uitl)         |
| 200.0 999       | 1              | ±(10% uitl)        |

### Uiso : 2500V (R iso)

#### **Riso – Isolatieweerstand**

| Meetbereik (MΩ) | Resolutie (MΩ) | Nauwkeurigheid     |
|-----------------|----------------|--------------------|
| 0.00M 19.99M    | 0.01M          | ±(5% uitl + 3 dgt) |
| 20.0M 199.9M    | 0.1M           | ±(5% uitl)         |
| 200M 999M       | 1M             | ±(10% uitl)        |
| 1.00G 19.99G    | 0.01G          | ±(10% uitl)        |

| Nominale Uiso spanningen                   | 50VDC, 100VDC, 250VDC, 500VDC, 1000VDC, 2500VDC                |
|--------------------------------------------|----------------------------------------------------------------|
| Nullastspanning                            | -0% /+20% van de nominale spanning                             |
| Meetstroom                                 | min. 1mA bij $R_N = U_N \times 1k\Omega/V$                     |
| Kortsluitstroom                            | max. 3mA                                                       |
| Aantal mogelijke testen (R iso, R iso all) | tot 1000, met volledig opgeladen batterij (type 18650T22A2S2P) |
|                                            | tot 2000, met volledig opgeladen batterij (type                |
|                                            | 18650T22A2S4P)                                                 |

Automatische ontlading na de test.

De gespecifieerde nauwkeurigheid is geldig bij gebruik van een 3-draads meetsnoer en is geldig tot  $100M\Omega$  bij gebruik van een Tip commander.

De gespecifieerde nauwkeurigheid is geldig tot  $100M\Omega$  als de relatieve vochtigheid >85%.

Als het toestel nat wordt kunnen de resultaten verstoord zijn. In dit geval is het aanbevolen het toestel en de accessoires tijdens minstens 24 te laten drogen.

De fout in de bedrijfsomstandigheden kan hoogstens de fout voor referentieomstandigheden zijn (in de handleiding gespecifieerd voor elke functie) ±5% van de gemeten waarde.

## 12.2. Diagnosetest

Uiso: 500V, 1000V, 2500V

#### DAR – Diëlektrische absorptieratio

| Meetbereik | Resolutie | Nauwkeurigheid     |
|------------|-----------|--------------------|
| 0.01 9.99  | 0.01      | ±(5% uitl + 2 dgt) |
| 10.0 100.0 | 0.1       | ±(5% uitl)         |

#### PI – Polarisatie-index

| Meetbereik | Resolutie | Nauwkeurigheid     |
|------------|-----------|--------------------|
| 0.01 9.99  | 0.01      | ±(5% uitl + 2 dgt) |
| 10.0 100.0 | 0.1       | ±(5% uitl)         |

Voor **Riso**, **R60** en **Um** subresultaten zijn de technische specificaties bepaald in *hoofdstuk 12.1 R iso*, *R iso all – Isolatieweerstanden* van toepassing.

## 12.3. R laag, R laag 4 - weerstand aard- en equipotentiaalverbinding

Meetbereik conform EN61557 is  $0.16\Omega \dots 1999\Omega$ .

| - Weerstand    |               |                    |  |  |
|----------------|---------------|--------------------|--|--|
| Meetbereik (Ω) | Resolutie (Ω) | Nauwkeurigheid     |  |  |
| 0.00 19.99     | 0.01          | ±(3% uitl + 3 dgt) |  |  |
| 20.0 199.9     | 0.1           | ±(5% uitl)         |  |  |
| 200 1999       | 1             | 7                  |  |  |

#### R+, R – Weerstand

| Meetbereik (Ω) | Resolutie (Ω) | Nauwkeurigheid     |
|----------------|---------------|--------------------|
| 0.0 199.9      | 0.1           | ±(5% uitl + 5 dgt) |
| 200 1999       | 1             |                    |

| Nullastspanning                        | 6.5VDC 18VDC                                                   |
|----------------------------------------|----------------------------------------------------------------|
| Meetstroom                             | min. 200mA in laadweerstand $2\Omega$                          |
| Compensatie meetsnoer                  | tot 5Ω                                                         |
| (R laag (stroom=standaard), R laag 4W) | tot 1700, met volledig opgeladen batterij (type 18650T22A2S2P) |
|                                        | tot 3400, met volledig opgeladen batterij (type                |
|                                        | 18650T22A2S4P)                                                 |

R laag (stroom = helling)

tot 1000, met volledig opgeladen batterij (type 18650T22A2S2P) tot 2000 met volledig opgeladen batterij (type 18650T22A2S4P)

Automatische omkering van de polariteit van de testspanning.

# 12.4. Continuïteit – Ononderbroken weerstandsmeting met lage stroom

#### **R** – Continuïteitsweerstand

| Meetbereik (Ω) | Resolutie (Ω) | Nauwkeurigheid     |
|----------------|---------------|--------------------|
| 0.0 19.9       | 0.1           | ±(5% uitl + 3 dgt) |
| 20 1999        | 1             |                    |

Nullastspanning Kortsluitstroom Compensatie meetsnoer 6.5VDC ... 18VDC max. 8.5mA tot 5Ω

## 12.5. RCD test

## 12.5.1. Algemene gegevens

Nominale reststroom (A, AC): 10 mA, 15 mA, 30 mA, 100 mA, 300 mA, 500 mA, 1000 mA Nauwkeurigheid nominale reststroom:  $-0 / +0.1 \cdot I_{\Delta}$ ;  $I_{\Delta} = I_{\Delta}N$ ,  $2 \times I_{\Delta}N$ ,  $5 \times I_{\Delta}N$   $-0.1 \cdot I_{\Delta} / +0$ ;  $I_{\Delta} = 0.5 \times I_{\Delta}N$ AS/NZS 3017 selected:  $\pm 5 \%$ Ondersteunde gevoeligheidsparameter: PRCD, PRCD-3p, PRCD-2p, PRCD-S+, PRCD-K

Nauwkeurigheid nominale reststroom bij gebruik van de gevoeligheidsparameter: Gevoeligheid: standaard: -0 / +0.1·I $\Delta$ ; I $\Delta$  = I $\Delta$ N, 2×I $\Delta$ N, 5×I $\Delta$ N -0.1·I $\Delta$  / +0; I $\Delta$  = 0.5×I $\Delta$ N Gevoeligheid: Ipe monitoring: -0 / +0.1·I $\Delta$ ; I $\Delta$  = 0.5×I $\Delta$ N, 2×0.5×I $\Delta$ N, 5×0.5×I $\Delta$ N -0.1·I $\Delta$  / +0; I $\Delta$  = 0.5×0.5×I $\Delta$ N

AS/NZS 3017 selected: ± 5 %

Vorm teststroom: Sine-wave (AC), pulsed (A, F), smooth DC (B, B+) DC offset voor gepulseerde teststroom: <2m A typisch RCD type: (non-delayed), S (time-delayed), PRCD, PRCD-2p, PRCD-3p, PRCD-S, PRCD-S+, PRCD-K, EV/MI RCD Startpolariteit teststroom: 0° of 180° Stroombereik: 93 V ... 134 V (16 Hz ... 400 Hz) 185 V ... 266 V (16 Hz ... 400 Hz)

| RCD teststroom in verhouding tot RCD type | e, nominale RCD stroom er | vermenigvuldigingsfactor |
|-------------------------------------------|---------------------------|--------------------------|
|-------------------------------------------|---------------------------|--------------------------|

|                     |     | l <sub>∆N</sub> × 1<br>(mA | /2<br>) |      | $I_{\Delta N} \times 1$<br>(mA) |       |      | $I_{\Delta N} \times 2$<br>(mA) |       |      | l <sub>∆N</sub> × {<br>(mA) | 5     |    | RCD  | Ι <sub>Δ</sub> |
|---------------------|-----|----------------------------|---------|------|---------------------------------|-------|------|---------------------------------|-------|------|-----------------------------|-------|----|------|----------------|
| $I_{\Delta N}$ (mA) | AC  | A, F                       | B, B+   | AC   | A, F                            | B, B+ | AC   | A, F                            | B, B+ | AC   | A, F                        | B, B+ | AC | A, F | B, B+          |
| 10                  | 5   | 3.5                        | 5       | 10   | 20                              | 20    | 20   | 40                              | 40    | 50   | 100                         | 100   | ~  | ~    | ~              |
| 15                  | 7.5 | 5.3                        | 7.5     | 15   | 30                              | 30    | 30   | 60                              | 60    | 75   | 150                         | 150   | ~  | ~    | ~              |
| 30                  | 15  | 10.5                       | 15      | 30   | 42                              | 60    | 60   | 84                              | 120   | 150  | 212                         | 300   | ~  | ~    | ~              |
| 100                 | 50  | 35                         | 50      | 100  | 141                             | 200   | 200  | 282                             | 400   | 500  | 707                         | 1000  | ~  | ~    | ~              |
| 300                 | 150 | 105                        | 150     | 300  | 424                             | 600   | 600  | 848                             | ×     | 1500 | ×                           | ×     | ~  | ~    | ~              |
| 500                 | 250 | 175                        | 250     | 500  | 707                             | 1000  | 1000 | 1410                            | ×     | 2500 | ×                           | ×     | ~  | ~    | ~              |
| 1000                | 500 | 350                        | 500     | 1000 | 1410                            | ×     | 2000 | ×                               | ×     | ×    | ×                           | ×     | >  | ~    | ×              |

| х.           | niet van toepassing        |  |  |
|--------------|----------------------------|--|--|
| $\checkmark$ | van toepassing             |  |  |
| AC type      | golfvorm teststroom        |  |  |
| A, F types   | pulserende stroom          |  |  |
| B, B+ types  | storingsvrije gelijkstroom |  |  |

#### RCD teststroom in verhouding tot MI/EV RDC type en vermenigvuldigingsfactor

|                      | $I_{\Delta N} \times 1/2$ | $I_{\Delta N} \times 1$ | $I_{\Delta N} \times 2$ | $I_{\Delta N} \times 5$ | RC           | D I <sub>A</sub> |
|----------------------|---------------------------|-------------------------|-------------------------|-------------------------|--------------|------------------|
|                      | (mA)                      | (mA)                    | (mA)                    | (mA)                    |              |                  |
| I <sub>∆N</sub> (mA) | MI / EV a.c.              | MI / EV a.c.            | MI / EV a.c.            | MI / EV a.c.            | MI / EV a.c. | MI / EV d.c.     |
| 30 a.c.              | 15                        | 30                      | 60                      | 150                     | $\checkmark$ | ×                |
| 6 d.c.               | ×                         | ×                       | ×                       | ×                       | ×            | $\checkmark$     |

niet van toepassing х. ~

van toepassing MI/EV type (AC deel) golfvorm teststroom

MI/EV types (DC deel) storingsvrije gelijkstroom

# 12.5.2. RCD Uc – Contactspanning

Meetbereik conform EN61557 is 20.0V ... 31.0V voor limiet contactspanning 25V Meetbereik conform EN61557 is 20.0V ... 62.0V voor limiet contactspanning 50V

| Uc – Contactspanning, Uc (P) - | Contactspanning, externe sonde |
|--------------------------------|--------------------------------|
|--------------------------------|--------------------------------|

| Meetbereik (V) | Resolutie (V) | Nauwkeurigheid          |
|----------------|---------------|-------------------------|
| 0.0 19.9       | 0.1           | (-0%/+15%) uitl ±10 dgt |
| 20.0 99.9      | 0.1           | (-0%/+15%) uitl         |

De nauwkeurigheid is geldig als de netspanning stabiel is tijdens de meting en de PE klem vrij van stoorspanning is. De gespecifieerde nauwkeurigheid is geldig voor alle bereiken. Teststroom max.  $0.5 \times I_{\Delta N}$ Limiet contactspanning (Uc, Uc(P))

12V,25V, 50V

## 12.5.3. RCD t – Afschakeltijd

Alle meetbereiken zijn conform de EN61557 vereisten. Maximale meettijden ingesteld in verhouding tot de geselecteerde referentie voor RCD meting.

#### t∆N - Afschakeltijd

| Meetbereik (ms) | Resolutie (ms) | Nauwkeurigheid |
|-----------------|----------------|----------------|
| 0.0 40.0        | 0.1            | ±1ms           |
| 0.0 max. tijd*  | 0.1            | ±3ms           |

\* Voor max. tijd zie de normatieve referenties in *hoofdstuk 4.6.8.2. RCD standaard*. Deze specificatie is van toepassing op max tijd >40ms.

| Teststroom                               | $\frac{1}{2} \times I_{\Delta N}, I_{\Delta N},$ | $2 \times I_{\Delta N}$ , $5 \times I_{\Delta N}$                              |
|------------------------------------------|--------------------------------------------------|--------------------------------------------------------------------------------|
| 5×I <sub>ΔN</sub> is niet beschikbaar vo | or I_AN=1000                                     | mA (RCD type AC) of $I_{\Delta N} \ge 300$ mA (RCD types A, F, B, B+).         |
| 2×I_N is niet beschikbaar voo            | or I <sub>AN</sub> =1000                         | mA (RCD types A, F) <sub>of</sub> $I_{\Delta N} \ge 300$ mA (RCD types B, B+). |
| 1×I <sub>ΔN</sub> is niet beschikbaar vo | or I <sub>AN</sub> =1000                         | mA (RCD types B, B+).                                                          |

De gespecifieerde nauwkeurigheid is geldig voor alle bereiken.

## 12.5.4. RCD I – Afschakelstroom

Alle meetbereiken zijn conform de EN61557 vereisten.

| Meetbereik                                                                  | Resolutie I∆               | Nauwkeurigheid                |
|-----------------------------------------------------------------------------|----------------------------|-------------------------------|
| 0.2×I <sub>∆N</sub> 1.1×I <sub>∆N</sub><br>(AC type, MI / EV a.c. types)    | $0.05 \times I_{\Delta N}$ | $\pm 0.1 \times I_{\Delta N}$ |
| 0.2×I <sub>∆N</sub> 1.5×I <sub>∆N</sub><br>(A type, I <sub>∆N</sub> ≥30 mA) | 0.05×I <sub>∆N</sub>       | $\pm 0.1 \times I_{\Delta N}$ |
| 0.2×I <sub>∆N</sub> 2.2×I <sub>∆N</sub><br>(A type, I <sub>∆N</sub> <30 mA) | $0.05 \times I_{\Delta N}$ | $\pm 0.1 \times I_{\Delta N}$ |
| 0.2×I <sub>∆N</sub> 2.2×I <sub>∆N</sub><br>(B type, MI / EV d.c. types)     | 0.05×I <sub>∆N</sub>       | $\pm 0.1 \times I_{\Delta N}$ |

#### tI∆ - Afschakeltijd

| Meetbereik(ms) | Resolutie (ms) | Nauwkeurigheid |
|----------------|----------------|----------------|
| 0 300          | 1              | ±3ms           |

#### Uc, Uc I∆ - Contactspanning

| Meetbereik (V) | Resolutie (V) | Nauwkeurigheid         |
|----------------|---------------|------------------------|
| 0.0 19.9       | 0.1           | (-0%/+15%) uitl ±10dgt |
| 20.0 99.9      | 0.1           | (-0%/+15%) uitl        |

Limiet contactspanning (Uc, UcI $\Delta$ ) 12V, 25V, 50V

De nauwkeurigheid is geldig als de netspanning stabiel is tijdens de meting en de PE klem vrij van stoorspanning is. De gespecifieerde nauwkeurigheid is geldig voor alle bereiken. Afschakelmeting is niet beschikbaar voor  $I_{\Delta N} = 1000$ m A (RCD types B, B+).

## 12.5.5. RCD automatisch

Raadpleeg *hoofdstuk 12.5. RCD test* voor technische specificaties van individuele RCD testen.

## 12.6. Z lus 4W – Foutlusimpedantie en vermoedelijke foutstroom

## Z – Foutlusimpedantie

Meetbereik conform EN61557 is  $0.12\Omega \dots 9.99 \text{ k}\Omega$ .

| Meetbereik (Ω) | Resolutie (Ω) | Nauwkeurigheid     |
|----------------|---------------|--------------------|
| 0.00 9.99      | 0.01          | ±(3% uitl + 3 dgt) |
| 10.0 99.9      | 0.1           |                    |
| 100 999        | 1             | ± 10% uitl         |
| 1.00k 9.99k    | 10            |                    |

#### lpsc – Vermoedelijke foutstroom

| Meetbereik (A) | Resolutie (A) | Nauwkeurigheid              |
|----------------|---------------|-----------------------------|
| 0.00 9.99      | 0.01          | de nauwkeurigheid van de    |
| 10.0 99.9      | 0.1           | meting van foutlusweerstand |
| 100 999        | 1             |                             |
| 1.00k 9.99k    | 10            |                             |
| 10.0k 23.0k    | 100           |                             |

#### **Ulpe-Spanning**

| Meetbereik (V) | Resolutie (V) | Nauwkeurigheid     |
|----------------|---------------|--------------------|
| 0 550          | 1             | ±(2% uitl + 2 dgt) |

#### Uc(P) – Contactspanning bij Ipsc, externe sonde

| Meetbereik (V) | Resolutie (V) | Nauwkeurigheid                |
|----------------|---------------|-------------------------------|
| 0.0 99.9       | 0.1           | (-0%/+15%) uitl± 0.02Ω x lpsc |

De nauwkeurigheid is geldig als de netspanning stabiel is tijdens de meting.

| Teststroom (bij 230V)    | 20A (10ms)             |
|--------------------------|------------------------|
| Nominaal spanningsbereik | 93V 134V (16Hz 400Hz)  |
|                          | 185V 266V (16Hz 400Hz) |

R en  $X_L$  zijn indicatieve waarden.

# **12.7.** Zs RCD – Foutlusimpedantie en vermoedelijke foutstroom in systemen met RCD

### Z-foutlusimpedantie

Meetbereik conform EN61557 is 0.46... 9.99k $\Omega$  voor I test = standaard en 0.48 $\Omega$  ... 9.99k $\Omega$  voor I test = laag

| Meetbereik (Ω) | Resolutie (Ω) | Nauwkeurigheid<br>I test = standaard | Nauwkeurigheid<br>I test = laag |
|----------------|---------------|--------------------------------------|---------------------------------|
| 0.00 9.99      | 0.01          | ±(5% uitl + 10 dgt)                  | ±(5% uitl + 12 dgt)             |
| 10.0 99.9      | 0.1           |                                      |                                 |
| 100 999        | 1             | ±10% uitl                            | ±10% uitl                       |
| 1.00k 9.99k    | 10            |                                      |                                 |

De nauwkeurigheid kan worden aangetast in geval van ruis op de netspanning.

#### Ipsc – Vermoedelijke foutstroom

| Meetbereik (A) | Resolutie (A) | Nauwkeurigheid              |
|----------------|---------------|-----------------------------|
| 0.00 9.99      | 0.01          | de nauwkeurigheid van de    |
| 10.0 99.9      | 0.1           | meting van foutlusweerstand |
| 100 999        | 1             |                             |
| 1.00k 9.99k    | 10            |                             |
| 10.0k 23.0k    | 100           |                             |

#### Ulpe – Spanning

| Meetbereik (V) | Resolutie (V) | Nauwkeurigheid     |
|----------------|---------------|--------------------|
| 0 550          | 1             | ±(2% uitl + 2 dgt) |

#### Uc (P- Contactspanning bij Ipsc (Bescherming = TN), externe sonde

| Meetbereik (V) | Resolutie (V) | Nauwkeurigheid                |
|----------------|---------------|-------------------------------|
| 0.0 99.9       | 0.1           | (-0%/15%) uitl + 0.02Ω x Ipsc |

#### Uc (P) – contactspanning bij IΔN (Bescherming = TT rcd), externe sonde

| Meetbereik (V) | Resolutie (V) | Nauwkeurigheid          |
|----------------|---------------|-------------------------|
| 0.0 99.9       | 0.1           | (-0%/15%) uitl + 10 dgt |

Uc – contactspanning

Zie hoofdstuk 12.5.2. RCD Uc – Contactspanning voor nadere informatie.

| Nominaal spanningsbereik | 93V 134V (16Hz 400Hz)  |
|--------------------------|------------------------|
|                          | 185V 266V (16Hz 400Hz) |

Geen RCD afschakeling

R,  $X_L$  zijn indicatieve waarden.

# 12.8. Z lus m $\Omega$ - Uiterst nauwkeurige foutlusimpedantie en vermoedelijke foutstroom

Deze test wordt uitgevoerd met een extern testapparaat/adapter. Voor technische gegevens raadpleeg de *handleidingen van A 1143 Euro Z 290A, MI 3143 Euro Z* 440V en MI 3144 Euro Z 800V.

## 12.9. U toets - Contactspanning

Deze test wordt uitgevoerd met een extern testapparaat/adapter. Voor technische gegevens raadpleeg de **handleidingen van MI 3143 Euro Z 440V en MI 3144 Euro Z 800V.** 

# 12.10. Z lijn – Z lijn 4W – Lijnimpedantie en vermoedelijke

## kortsluitstroom

## Z – lijnimpedantie

Meetbereik conform EN61557 is  $0.12\Omega \dots 9.99k\Omega$ .

| Meetbereik (Ω) | Resolutie (Ω) | Nauwkeurigheid     |
|----------------|---------------|--------------------|
| 0.00 9.99      | 0.01          | ±(3% uitl + 3 dgt) |
| 10.0 99.9      | 0.1           |                    |
| 100 999        | 1             | ±10% uitl          |
| 1.00k 9.99k    | 10            |                    |

#### lpsc – vermoedelijke kortsluitstroom

Imax – Maximale 1-fase vermoedelijke kortsluitstroom Imax2p – Maximale 2-fase vermoedelijke kortsluitstroom Imax3p – Maximale 3-fas vermoedelijke kortsluitstroom

| Meetbereik (A) | Resolutie (A) | Nauwkeurigheid           |
|----------------|---------------|--------------------------|
| 0.00 0.99      | 0.01          | de nauwkeurigheid van de |
| 1.0 99.9       | 0.1           | meting van lijnweerstand |
| 100 999        | 1             | ]                        |
| 1.00k 99.99k   | 10            | ]                        |
| 100k 199k      | 1000          | ]                        |

#### UIn – Spanning

| Meetbereik (V) | Resolutie (V) | Nauwkeurigheid     |
|----------------|---------------|--------------------|
| 0 550          | 1             | ±(2% uitl + 2 dgt) |

| Teststroom (bij 230V)    | 20A (10ms)             |
|--------------------------|------------------------|
| Nominaal spanningsbereik | 93V 134V (16Hz 400Hz)  |
|                          | 185V 266V (16Hz 400Hz) |
|                          | 321V 485V (16Hz 400Hz) |

R, X<sub>L</sub>, Imin, Imin2p, Imin3p zijn indicatieve waarden.

## 12.11. Spanningsval

#### ΔU – Spanningsval

| Meetbereik (%) | Resolutie (%) | Nauwkeurigheid                |
|----------------|---------------|-------------------------------|
| 0.0 99.9       | 0.1           | de nauwkeurigheid van de      |
|                |               | meting(en) van lijnweerstand* |

UIn, Ipsc, Zref, Z

Raadpleeg **hoofdstuk 12.12-** *Z* lijn mΩ - Uiterst nauwkeurige lijnimpedantie en vermoedelijke *foutstroom* voor technische specificaties.

| Z <sub>REF</sub> meetbereik | 0.00Ω 20.0Ω            |
|-----------------------------|------------------------|
| Teststroom (bij 230V)       | 20A (10ms)             |
| Nominaal spanningsbereik    | 93V 134V (16Hz 400Hz)  |
|                             | 185V 266V (16Hz 400Hz) |
|                             | 321V 485V (16Hz 400Hz) |

"Zie *hoofdstuk 7.19. Spanningsval* voor nadere informatie m.b.t. het berekenen van resultaat van spanningsval.

# 12.12. Z lijn m $\Omega$ - Uiterst nauwkeurige lijnimpedantie en vermoedelijke foutstroom

Deze test wordt uitgevoerd met een extern testapparaat/adapter. Voor technische gegevens raadpleeg de *handleidingen van A 1143 Euro Z 290A, MI 3143 Euro Z* 440V en MI 3144 Euro Z 800V.

## 12.13. Hoge stroom (MI 3143 en MI 3144)

Deze test wordt uitgevoerd met een extern testapparaat/adapter. Voor technische gegevens raadpleeg *de handleidingen van MI 3143 Euro Z 440V en MI 3144 Euro Z 800V.* 

## 12.14. Z auto, AUTO TT, AUTO TN, AUTO TN (RCD), AUTO IT

Raadpleeg volgende rubrieken voor gedetailleerde technische specificaties:

12.5.2 RCD Uc – Contactspanning
12.6. Z lus 4W – Foutlusimpedantie en vermoedelijke foutstroom.
12.7. Zs RCD – Foutlusimpedantie en vermoedelijke foutstroom in systemen met RCD.
12.10. Z lijn, Z lijn 4W – Lijnimpedantie en vermoedelijke kortsluitstroom.
12.11. Spanningsval
12.15. Rpe – Pe geleidersweerstand
12.25. ISFL – First fault lekstroom
12.26. IMD Isolatiebewakingstoestellen

## 12.15. Rpe – weerstand van de PE geleider

#### RCD: neen

#### **R** – PE geleidersweerstand

| Meetbereik (Ω) | Resolutie (Ω) | Nauwkeurigheid     |
|----------------|---------------|--------------------|
| 0.00 19.99     | 0.01          | ±(5% uitl + 5 dgt) |
| 20.0 99.9      | 0.1           |                    |
| 100.0 199.9    | 0.1           | ±10% uitl          |
| 200 1999       | 1             |                    |
|                |               |                    |

Meetstroom

min. 200m A bij PE weerstand  $2\Omega$ 

#### RCD: ja, geen RCD afschakeling

## **R-PE geleidersweerstand**

| Meetbereik (Ω) | Resolutie (Ω) | Nauwkeurigheid      |
|----------------|---------------|---------------------|
| 0.00 19.99     | 0.01          | ±(5% uitl + 10 dgt) |
| 20.0 99.9      | 0.1           |                     |
| 100.0 199.9    | 0.1           | ±10% uitl           |
| 200 1999       | 1             |                     |

De nauwkeurigheid kan worden aangetast in geval van ruis op de netspanning.

| Meetstroom               | <15mA                  |
|--------------------------|------------------------|
| Nominaal spanningsbereik | 93V 134V (16Hz 400Hz)  |
|                          | 185V 266V (16Hz 400Hz) |

## 12.16. Aarding – Aardingsweerstand (3-draads meting)

#### **Re – Aardingsweerstand**

Meetbereik conform EN61557-5 is  $0.12\Omega \dots 1999\Omega$ .

| Meetbereik (Ω) | Resolutie (Ω) | Nauwkeurigheid     |
|----------------|---------------|--------------------|
| 0.00 19.99     | 0.01          | ±(5% uitl + 5 dgt) |
| 20.0 199.9     | 0.1           |                    |
| 200 9999       | 1             |                    |

Max. aardingsweerstand hulpelektrode R<sub>c</sub> Max. probeweerstand R<sub>P</sub> R<sub>c</sub> en R<sub>P</sub> waarden zijn indicatief. 100 x  $R_E$  of 50k $\Omega$  (het laagste van de twee) 100 x  $R_E$  of 50k $\Omega$  (het laagste van de twee)

Bijkomende weerstandsfout van de probe bij  $R_{Cmax}$  of  $R_{Pmax} \pm (10\% \text{ uitl} + 10 \text{ dgt})$ 

| Bijkomende fout bij 3V spanningsruis (50Hz) | ±(5% uitl + 10 dgt)        |
|---------------------------------------------|----------------------------|
| Nullastspanning                             | < 30VAC                    |
| Korstluitstroom                             | < 30mA                     |
| Frequentie testspanning                     | 125Hz                      |
| Vorm testspanning                           | sinusoïdale golfvorm       |
| Ruisdrempel spanningsaanduiding             | 1V (<50Ω, slechtste geval) |

Automatische meting van aardingsweerstand van hulpelektrode en probeweerstand. Automatische meting van spanningsruis.

# 12.17. Aarding met 2 tangen – Aardingsmeting zonder contact (met 2 stroomtangen)

## **Re – Aardingsweerstand**

| Meetbereik (Ω) | Resolutie (Ω) | Nauwkeurigheid*      |
|----------------|---------------|----------------------|
| 0.00 19.99     | 0.01          | ±(10% uitl + 10 dgt) |
| 20.0 30.0      | 0.1           | ±(20% uitl)          |
| 30.1 39.9      | 0.1           | ±(30% uitl)          |

\* Afstand tussen de stroomtangen > 30m.

| Bijkomende fout bij 3V spanningsruis (50Hz)            | ±10% uitl |    |
|--------------------------------------------------------|-----------|----|
| Frequentie teststroom                                  | 125Hz     |    |
| Aanduiding ruisstroom                                  | ja        |    |
| Aanduiding lage stroom van stroomtang                  |           | ja |
| Rekening houden met een fout van bijkomende stroomtang |           |    |

## 12.18. Ro – Specifieke aardingsweerstand

| ρ – Spec | cifieke aar | dingsweers | tanc | 1 |
|----------|-------------|------------|------|---|
|          |             |            |      |   |

| Meetbereik (Ωm) | Resolutie (Ωm) | Nauwkeurigheid          |
|-----------------|----------------|-------------------------|
| 0.0 99.9        | 0.1            | Zie nauwkeurigheidsnota |
| 100 999         | 1              |                         |
| 1.00k 9.99k     | 0.01k          |                         |
| 10.0k 99.9k     | 0.1k           |                         |
| 100k 9999k      | 1k             |                         |

#### $\rho$ – Specifieke aardingsweerstand

| Meetbereik (Ωft) | Resolutie (Ωft) | Nauwkeurigheid          |
|------------------|-----------------|-------------------------|
| 0.0 99.9         | 0.1             | Zie nauwkeurigheidsnota |
| 100 999          | 1               |                         |
| 1.00k 9.99k      | 0.01k           |                         |
| 10.0k 99.9k      | 0.1k            |                         |
| 100k 9999k       | 1k              |                         |

 $R_C$  en  $R_P$  waarden zijn indicatief.

Principe:  $\rho = 2 \cdot \pi \cdot d \cdot Re$ , waarbij Re de gemeten weerstand is in een 4-draads systeem en d de afstand tussen de probes.

#### Nauwkeurigheidsnota:

De nauwkeurigheid van het resultaat van de specifieke aardingsweerstand hangt als volgt af van de aardingsweerstand Re:

| Meetbereik (Ω) | Nauwkeurigheid             |
|----------------|----------------------------|
| 1.00 1999      | ±5% van de gemeten waarde  |
| 2000 19.99k    | ±10% van de gemeten waarde |
| > 20k          | ±20% van de gemeten waarde |

#### **Re – Aardingsweerstand**

Bijkomende fout: Zie Aardingsweerstand 3-draads systeem

## 12.19. Spanning, frequentie en faserotatie

## 12.19.1. Faserotatie

| Nominaal bereik systeemspanning | 100VAC 550VAC   |
|---------------------------------|-----------------|
| Nominaal frequentiebereik       | 14Hz 500Hz      |
| Weergegeven resultaat           | 1.2.3 of 3.2.1. |

## 12.19.2. Spanning /Online klemspanningsmonitor

| Meetbereik (V) | Resolutie (V) | Nauwkeurigheid     |
|----------------|---------------|--------------------|
| 0 550          | 1             | ±(2% uitl + 2 dgt) |

| Resultaattype             | True rms (TRMS) |
|---------------------------|-----------------|
| Nominaal frequentiebereik | 0Hz, 14Hz 500Hz |

## 12.19.3. Frequentie

| Meetbereik (Hz) | Resolutie (Hz) | Nauwkeurigheid       |
|-----------------|----------------|----------------------|
| 0.00 9.99       | 0.01           | ±(0.2% uitl + 1 dgt) |
| 10.0499.9       | 0.1            |                      |

Nominaal spanningsbereik 20V ... 550V

## 12.20. Varistortest

Udc – DC spanning

| Meetbereik (V) | Resolutie (V) | Nauwkeurigheid     |
|----------------|---------------|--------------------|
| 0 2500         | 1             | ±(3% uitl + 3 dgt) |

Uac – AC spanning

| Meetbereik (V) | Resolutie (V) | Nauwkeurigheid        |
|----------------|---------------|-----------------------|
| 0 1562         | 1             | Nauwkeurigheid van DC |
|                |               | spanning              |

| Meetprincipe          | DC spanningsstijging                |
|-----------------------|-------------------------------------|
| Stijging testspanning | Nominale testspanning 1000V: 100V/s |
|                       | Nominale testspanning 2500V: 350V/s |
| Drempelstroom         | 1m A                                |

## 12.21. Stroom

| Maximale spanning op C1 meetingang | 3V              |
|------------------------------------|-----------------|
| Nominale frequentie                | 0Hz, 40Hz 500Hz |

#### Ch1 stroomtangtype: A1018

## Bereik: 20A

## I1 – Stroom

| Meetbereik (A) | Resolutie (A) | Nauwkeurigheid*    |
|----------------|---------------|--------------------|
| 0.0m 99.9m     | 0.1m          | ±(5% uitl + 5 dgt) |
| 100m 999m      | 1m            | ±(3% uitl + 3 dgt) |
| 1.00 19.99     | 0.01          | ±(3% uitl)         |

## Ch1 stroomtangtype: A1019

## Bereik: 20A

#### I1 – Stroom

| Meetbereik (A) | Resolutie (A) | Nauwkeurigheid* |
|----------------|---------------|-----------------|
| 0.0m 99.9m     | 0.1m          | Indicatief      |
| 100m 999m      | 1m            | ±(5% uitl)      |
| 1.00 19.99     | 0.01          | ±(3% uitl)      |

#### Ch1 stroomtangtype: A1391

## Bereik: 40A

#### l1 – Stroom

| Meetbereik (A) | Resolutie (A) | Nauwkeurigheid*    |
|----------------|---------------|--------------------|
| 0.00 1.99      | 0.01          | ±(3% uitl + 3 dgt) |
| 2.00 19.99     | 0.01          | ±(3% uitl)         |
| 20.0 39.99     | 0.1           | ±(3% uitl)         |

## Ch1 stroomtangtype: A1391

Bereik: 300A

#### I1 – Stroom

| Meetbereik (A) | Resolutie (A) | Nauwkeurigheid*    |
|----------------|---------------|--------------------|
| 0.00 19.99     | 0.01          | indicatief         |
| 20.0 39.9      | 0.1           |                    |
| 40.0 299.9     | 0.1           | ±(3% uitl + 5 dgt) |

\* De nauwkeurigheid bij werkingsvoorwaarden voor het toestel en de stroomtang is opgegeven.

## 12.22. Stroomtang (MI 3144)

Deze test wordt uitgevoerd met een extern testapparaat/adapter. Voor technische gegevens raadpleeg de *handleiding van MI 3144 Euro Z 800V*.

## 12.23 Vermogen

#### Meetkarakteristieken

| Functiesymbolen         | Klasse volgens IEC61557-12 | Meetbereik                 |
|-------------------------|----------------------------|----------------------------|
| P – actief vermogen     | 2.5                        | 5% 100% I <sub>NOM</sub> * |
| S – schijnbaar vermogen | 2.5                        | 5% 100% I <sub>NOM</sub> * |
| Q – reactief vermogen   | 2.5                        | 5% 100% I <sub>NOM</sub> * |
| PF– vermogensfactor     | 1                          | - 1 1                      |
| THDu (spanning)         | 2.5                        | 0% 20%U <sub>NOM</sub>     |

\*I<sub>NOM</sub> hangt als volgt af van het geselecteerd stroomtangtype en het geselecteerd bereik:

- A1018: (20A)
- A1019: (20A)

A1391: (40A, 300A)

| Functie            | Meetbereik                         |
|--------------------|------------------------------------|
| Vermogen (P, S, Q) | 0.00W (VA, Var) 99.9kW (kVA, kVar) |
| Vermogensfactor    | -1.00 1.00                         |
| THD (spanning)     | 0.1% 99.9%                         |

In deze specificaties wordt er geen rekening gehouden met een fout van externe spanning en stroomomvormers

## 12.24. Harmonischen

#### Meetkarakteristieken

| Functiesymbolen | Klasse volgens IEC61557-12 | Meetbereik                |
|-----------------|----------------------------|---------------------------|
| Uh              | 2.5                        | 0% 20%U <sub>NOM</sub>    |
| THDu            | 2.5                        | 0% 20%U <sub>NOM</sub>    |
| Ih              | 2.5                        | 0% 100%I <sub>NOM</sub> * |
| THDi            | 2.5                        | 0% 100%I <sub>NOM</sub> * |

\*I<sub>NOM</sub> hangt als volgt af van het geselecteerd stroomtangtype en het geselecteerd bereik:

A1018: (20A)

A1019: (20A)

A1391: (40A, 300A)

| Functie                           | Meetbereik   |
|-----------------------------------|--------------|
| Spanning harmonischen             | 0.1V 500V    |
| THD spanning                      | 0.1% 99.9%   |
| Stroom harmonischen en THD stroom | 0.00A 199.9A |

In deze specificaties wordt er geen rekening gehouden met een fout van externe spanning en stroomomvormers.

## 12.25. ISFL – First fault lekstroom

#### lsc1, lsc2 – First fault lekstroom

| Meetbereik (mA) | Resolutie (mA) | Nauwkeurigheid     |
|-----------------|----------------|--------------------|
| 0.0 19.9        | 0.1            | ±(5% uitl + 3 dgt) |

| Meetweerstand              | ong. 390Ω                       |
|----------------------------|---------------------------------|
| Nominale spanningsbereiken | 93V ≤U <sub>L1-L2</sub> < 134V  |
|                            | 185V ≤U <sub>L1-L2</sub> < 266V |

## 12.26. IMD (isolatiebewakingstoestellen)

#### R1, R2 – Drempel isolatieweerstand

| R (kΩ) | Resolutie (kΩ) | Nota            |
|--------|----------------|-----------------|
| 5 640  | 5              | Tot 128 stappen |

#### 11, 12 – First fault lekstroom bij drempel weerstand isolatie

| I(mA)    | Resolutie (mA) | Nota               |
|----------|----------------|--------------------|
| 0.0 19.9 | 0.1            | Berekende waarde * |

t1, t2 – Aan-/uitschakeltijd van IMD

| t1, t2 (s) | Resolutie (s) | Nauwkeurigheid |
|------------|---------------|----------------|
| 0.00 19.99 | 0.01          | ±0.01s         |
| 20.0 99.9  | 0.1           | ±0.1s          |

Nominale spanningsbereiken

93V ≤U<sub>L1-L2</sub> < 134V 185V ≤U<sub>L1-L2</sub> < 266V

\* Zie hoofdstuk **7.34. IMD – Testen van isolatiebewakingstoestellen** voor nadere informatie m.b.t. het berekenen van first fault lekstroom en drempel isolatieweerstand.

## 12.27. Lichtsterkte

## E- Lichtsterkte (A1172)

De gespecifieerde nauwkeurigheid is geldig voor alle bereiken.

| Meetbereik (lux) | Resolutie (lux) | Nauwkeurigheid     |
|------------------|-----------------|--------------------|
| 0.01 19.99       | 0.01            | ±(5% uitl + 2 dgt) |
| 20.00 199.9      | 0.1             | ±(5% uitl)         |
| 200 1999         | 1               |                    |
| 2.00k 19.99k     | 10              |                    |

| Meetprincipe            | silicone fotodiode met V ( $\lambda$ ) filter |
|-------------------------|-----------------------------------------------|
| Fout spectrumbereik     | <3.8% volgens CIE curve                       |
| Fout cosinus phi        | <2.5% tot een invalshoek van ±85°             |
| Algemene nauwkeurigheid | afgestemd op DIN5032 klasse B                 |

### E – Lichtsterkte (A1173)

De gespecifieerde nauwkeurigheid is geldig voor alle bereiken.

| Meetbereik (lux) | Resolutie (lux) | Nauwkeurigheid      |
|------------------|-----------------|---------------------|
| 0.01 19.99       | 0.01            | ±(10% uitl + 3 dgt) |
| 20.00 199.9      | 0.1             | ±(10% uitl)         |
| 200 1999         | 1               |                     |
| 2.00k 19.99k     | 10              |                     |

| Meetprincipe            |
|-------------------------|
| Fout cosinus phi        |
| Algemene nauwkeurigheid |

silicone fotodiode <2.5% tot een invalshoek van ±85° afgestemd op DIN5032 klasse C

## 12.28. Ontladingstijd

#### t-Ontlaadtijd

Meetbereik conform EN61557-5 is 0.8s ... 9.9s.

| Bereik (s) | Resolutie (s) | Nauwkeurigheid     |
|------------|---------------|--------------------|
| 0.0s 9.9   | 0.1           | ±(5% uitl + 2 dgt) |

### Up – Piekspanning

| Bereik (V) | Resolutie (V) | Nauwkeurigheid    |
|------------|---------------|-------------------|
| 0 550      | 1             | ±(5% uitl +3 dgt) |

| Hoge limieten   | 1s, 5s         |
|-----------------|----------------|
| Drempelspanning | 34V, 60V, 120V |
| Inputweerstand  | 20ΜΩ           |

## 12.29. Auto Sequences®

Wij verwijzen naar elke individuele test (meting) voor gedetailleerde technische specificaties.

## 12.30. R lijn m $\Omega$ - DC weerstandsmeting (MI3144)

Deze test wordt uitgevoerd met een extern testapparaat/adapter. Voor technische gegevens raadpleeg de *handleiding van MI 3144 Euro Z 800V.* 

## 12.31. ELR stroominjectie (MI 3144)

Deze test wordt uitgevoerd met een extern testapparaat/adapter. Voor technische gegevens raadpleeg de *handleiding van MI 3144 Euro Z 800V*.

## 12.32. ELR tijdcombinatietest (MI 3144)

Deze test wordt uitgevoerd met een extern testapparaat/adapter. Voor technische gegevens raadpleeg de *handleiding van MI 3144 Euro Z 800V*.

## 12.33. EVSE diagnosetest (A1632)

Deze test wordt uitgevoerd met een extern testapparaat/adapter. Voor technische gegevens raadpleeg de *handleiding van A1632 eMobility Analyzer*.

## 12.34. Algemene gegevens

| Voeding                          | Li-Ion batterijpack 7.2V                              |
|----------------------------------|-------------------------------------------------------|
|                                  | 4400mAh (type 18650T22A2S2P)                          |
|                                  | 8800mAh (type 18650T22A2S4P) optioneel                |
| Werking                          | 16u typisch (type 18650T22A2S2P)                      |
|                                  | 32u typisch (type 18650T22A2S4P)                      |
| Ingangsspanning laderaansluiting | 12V ±10%                                              |
| Ingangsstroom laderaansluiting   | 3000mA max.                                           |
| Batterijoplaadstroom             | Tot 2200mA (batterijtype: 18650T22A2S2P)              |
|                                  | Tot 3000mA (batterijtype: 18650T22A2S4P)              |
| Meetcategorie                    | 600V CAT II                                           |
|                                  | 300V CAT IV                                           |
| Beschermingsklasse               | Dubbel geïsoleerd                                     |
| Vervuilingsgraad                 | 2                                                     |
| Beschermingsgraad                | 56 (met afschermkapje op USB-, lader- en PS/2 klemmen |
| Display                          | 10.9cm 480 x 272 pixels TFT kleurscherm met           |
|                                  | aanraaktoetsen                                        |
| Afmetingen                       | 252 x 111 x 165mm                                     |
| Gewicht                          | 1.78 kg met batterijpack (type 18650T22A2S2P)         |
| Referentievoorwaarden:           |                                                       |
| Bereik referentietemperatuur     | 10°C 30°C                                             |
| Bereik referentievochtigheid     | 40% RV 70% RV                                         |
| Werkingsvoorwaarden:             |                                                       |
| Bereik werkingstemperatuur       | 0°C 40°C                                              |
| Bereik werkingsvochtigheid       | 95% RV (0°C40°C), zonder condensatie                  |
| Opbergvoorwaarden:               |                                                       |
| Temperatuurbereik                | -10°C + 70°C                                          |
| Maximale relatieve vochtigheid   | 90% RV (-10°C +40°C)                                  |
|                                  | 80% RV (40°C 60°C)                                    |
| Ontvanger kabelzoeker:           |                                                       |
| Ontvanger kabelzoeker            | Ondersteuning inductie modus                          |
| Maximale werkingsspanning        | 440VAC                                                |
| Communicatiepoorten, geheugen:   |                                                       |
| RS232                            | 115200bits/s, 8N1 seriële protocol                    |
| USB                              | USB 2.0 Hi speed interface met aansluitstekker type B |
| Gegevensopslagcapaciteit         | SD geheugenkaart 8 GB                                 |
| Bluetooth module                 | Klasse 2                                              |
|                                  |                                                       |

De fout in werkingsvoorwaarden kan hoogstens de fout in referentievoorwaarden zijn (in de handleiding per functie gespecifieerd) + 1% van de gemeten waarde + 1 dgt, tenzij anders per functie in de handleiding gespecifieerd.

## **BIJLAGE A - Profielnota's**

Het toestel ondersteunt het werken met verschillende Profielen. Deze bijlage bevat een aantal kleine aanpassingen in verband met specifieke nationale voorschriften.

Sommige aanpassingen hebben betrekking tot de functiekarakteristieken in de belangrijkste hoofdstukken en andere met de bijkomende functies. Enkele kleine wijzigingen hebben betrekking tot verschillende behoeften van dezelfde markt die door verschillende leveranciers worden gedekt.

## A.1. Profiel Frankrijk (ATAI)

Wijzigingen in hoofdstukken:

7.9. Verliesstroomschakelaars testen (RCD)
7.13. Zs RCD – Foutlusimpedantie en vermoedelijke foutstroom in systemen met RCD.
7.21. Auto Z – Automatische testvolgorde voor het snel testen van lijn- en lusimpedantie.
7.38. AUTO TT – Automatische testvolgorde voor TT-aardingssystemen.

650mA als volgt toegevoegd aan de parameter **ΙΔN** in de sectie **Testparameters/limieten**:

IΔN Nominale gevoeligheid RCD reststroom (10mA, 15mA, 30mA, 100mA, 300mA, 500mA, 650mA, 1000mA)

Wijzigingen in hoofdstuk 12.5. RCD test

Nominale reststroom (A, AC) (10mA, 15mA, 30mA, 100mA, 300mA, 500mA, 650mA, 1000mA)

|                 |     | $I_{\Delta N} \times 1/$<br>(mA) | × $1/2$ $I_{\Delta N} \times 1$<br>mA) (mA) |      |       | I <sub>∆N</sub> × 2<br>(mA) |      |      | I <sub>∆N</sub> × 5<br>(mA) |      |     | RCD I <sub>A</sub> |    |              |    |
|-----------------|-----|----------------------------------|---------------------------------------------|------|-------|-----------------------------|------|------|-----------------------------|------|-----|--------------------|----|--------------|----|
| I <sub>AN</sub> | AC  | A, F                             | В,                                          | AC   | A, F  | B,                          | AC   | A, F | В,                          | AC   | A,  | B,                 | AC | A,           | B, |
| (mA)            |     |                                  | B+                                          |      |       | B+                          |      |      | B+                          |      | F   | B+                 |    | F            | B+ |
| 10              | 5   | 3.5                              | 5                                           | 10   | 20    | 20                          | 20   | 40   | 40                          | 50   | 100 | 100                | ~  | ~            | ~  |
| 15              | 7.5 | 5.3                              | 7.5                                         | 15   | 30    | 30                          | 30   | 60   | 60                          | 75   | 150 | 150                | ~  | ~            | ~  |
| 30              | 15  | 10.5                             | 15                                          | 30   | 42    | 60                          | 60   | 84   | 120                         | 150  | 212 | 300                | ~  | ~            | ~  |
| 100             | 50  | 35                               | 50                                          | 100  | 141   | 200                         | 200  | 282  | 400                         | 500  | 707 | 1000               | ~  | ~            | ~  |
| 300             | 150 | 105                              | 150                                         | 300  | 424   | 600                         | 600  | 848  | ×                           | 1500 | ×   | ×                  | ~  | $\checkmark$ | ~  |
| 500             | 250 | 175                              | 250                                         | 500  | 707   | 1000                        | 1000 | 1410 | ×                           | 2500 | ×   | ×                  | ~  | ~            | ~  |
| 650             | 325 | 227.5                            | 250                                         | 650  | 916.5 | 1300                        | 1300 | ×    | ×                           | ×    | ×   | ×                  | ~  | ~            | ~  |
| 1000            | 500 | 350                              | 500                                         | 1000 | 1410  | ×                           | 2000 | ×    | ×                           | ×    | ×   | ×                  | >  | ~            | ×  |

| RCD teststroom in verhouding tot RCD type | e, nominale RCD stroom er | vermenigvuldigingsfactor |
|-------------------------------------------|---------------------------|--------------------------|
|-------------------------------------------|---------------------------|--------------------------|

| Х.           | niet van toepassing        |
|--------------|----------------------------|
| $\checkmark$ | van toepassing             |
| AC type      | golfvorm teststroom        |
| A, F types   | pulserende stroom          |
| B, B+ types  | storingsvrije gelijkstroom |

Andere technische specificaties blijven ongewijzigd.

## Wijzigingen in hoofdstuk **7.38. AUTO TT - Automatische testvolgorde voor TT**aardingssystemen

650m A als volgt toegevoegd aan de parameter IΔN in de sectie Testparameters/limieten:IΔNNominale gevoeligheid RCD reststroom (10mA, 15mA, 30mA, 100mA, 300mA, 500mA, 650mA, 1000mA)

Wijzigingen in hoofdstuk **12.5. RCD test** 

Nominale reststroom (A, AC) (10mA, 15mA, 30mA, 100mA, 300mA, 500mA, 650mA, 1000mA)

|                         | I <sub>∆N</sub> × 1/2<br>(mA) |       |          | $\begin{array}{c c} I_{\Delta N} \times 1 & I_{\Delta N} \times 2 \\ (mA) & (mA) \end{array}$ |       |          |      | I <sub>∆N</sub> × §<br>(mA) | 5        |      |         |          |    |              |          |
|-------------------------|-------------------------------|-------|----------|-----------------------------------------------------------------------------------------------|-------|----------|------|-----------------------------|----------|------|---------|----------|----|--------------|----------|
| I <sub>∆N</sub><br>(mA) | AC                            | A, F  | В,<br>В+ | AC                                                                                            | A, F  | В,<br>В+ | AC   | A, F                        | В,<br>В+ | AC   | A,<br>F | B,<br>B+ | AC | Ą, F         | В,<br>В+ |
| 10                      | 5                             | 3.5   | 5        | 10                                                                                            | 20    | 20       | 20   | 40                          | 40       | 50   | 100     | 100      | ~  | ~            | ~        |
| 15                      | 7.5                           | 5.3   | 7.5      | 15                                                                                            | 30    | 30       | 30   | 60                          | 60       | 75   | 150     | 150      | ~  | ~            | ~        |
| 30                      | 15                            | 10.5  | 15       | 30                                                                                            | 42    | 60       | 60   | 84                          | 120      | 150  | 212     | 300      | ~  | ~            | ~        |
| 100                     | 50                            | 35    | 50       | 100                                                                                           | 141   | 200      | 200  | 282                         | 400      | 500  | 707     | 1000     | ~  | ~            | ~        |
| 300                     | 150                           | 105   | 150      | 300                                                                                           | 424   | 600      | 600  | 848                         | ×        | 1500 | ×       | ×        | ~  | ~            | ~        |
| 500                     | 250                           | 175   | 250      | 500                                                                                           | 707   | 1000     | 1000 | 1410                        | ×        | 2500 | ×       | ×        | ~  | $\checkmark$ | ~        |
| 650                     | 325                           | 227.5 | 250      | 650                                                                                           | 916.5 | 1300     | 1300 | ×                           | ×        | ×    | ×       | ×        | ~  | ~            | ~        |
| 1000                    | 500                           | 350   | 500      | 1000                                                                                          | 1410  | ×        | 2000 | ×                           | ×        | ×    | ×       | ×        | ~  | $\checkmark$ | ×        |

| RCD teststroom in verhouding tot RCD type | e, nominale RCD stroom e | n vermenigvuldigingsfactor |
|-------------------------------------------|--------------------------|----------------------------|
|-------------------------------------------|--------------------------|----------------------------|

| Х.           | niet van toepassing        |
|--------------|----------------------------|
| $\checkmark$ | van toepassing             |
| AC type      | golfvorm teststroom        |
| A, F types   | pulserende stroom          |
| B, B+ types  | storingsvrije gelijkstroom |

Andere technische specificaties blijven ongewijzigd.

# BIJLAGE B – Commanders (A1314, A1401)

## B.1 Waarschuwingen in verband met de veiligheid

## Meetcategorie van de commanders

| Plug Commander A1314                 | 300V CAT II                            |
|--------------------------------------|----------------------------------------|
| Tip commander A1401                  |                                        |
| (zonder beschermingskapje, tip 18mm) | 1000V CAT II/600V CAT II/ 300V CAT II  |
| (met beschermings kapje, tip 433)    | 1000V CAT II/600V CAT III/ 300V CAT IV |

De meetcategorie van de commanders kan lager zijn dan de beschermingscategorie van het toestel. Bij detectie van gevaarlijke spanning op de geteste PE klem onmiddellijk alle metingen stoppen, de fout vinden en verwijderen!

Bij het vervangen van de batterijcellen of alvorens het deksel van het batterijcompartiment te openen, de meetaccessoires van het toestel en de installatie ontkoppelen.

Onderhoud, herstellingen of aanpassingen van toestellen en accessoires mogen enkel door een bekwaam vakman uitgevoerd worden!

## B.2 Batterij

De Commander wordt gevoed met 2 AAA alkaline of Ni-MH batterijcellen. Nominale werkingstijd is minstens 40u voor cellen met nominale capaciteit van 850mAh.

## Nota's

- Verwijder de batterijen als de commander een lange tijd niet gebruikt wordt.
- Alkaline of oplaadbare Ni-MH batterijen gebruiken. Metrel raadt aan om enkel herlaadbare batterijen met een capaciteit van 800mAh of meer te gebruiken.
- Zorg ervoor dat de batterijcellen correct geplaatst zijn anders zal de commander niet werken en kunnen de batterijen ontladen.

## B.3 Beschrijving van de commanders

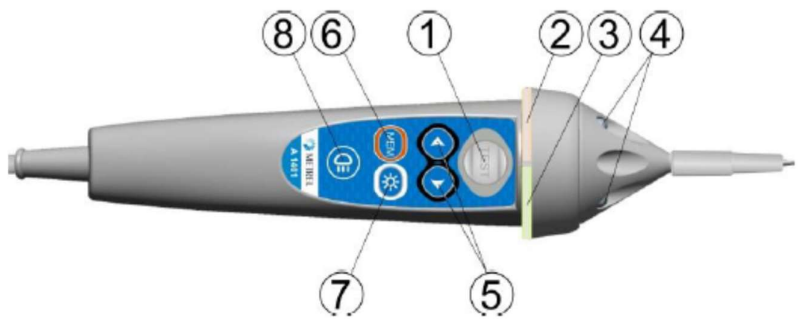

Afb. B.1. Voorzijde Tip commander (A1401)

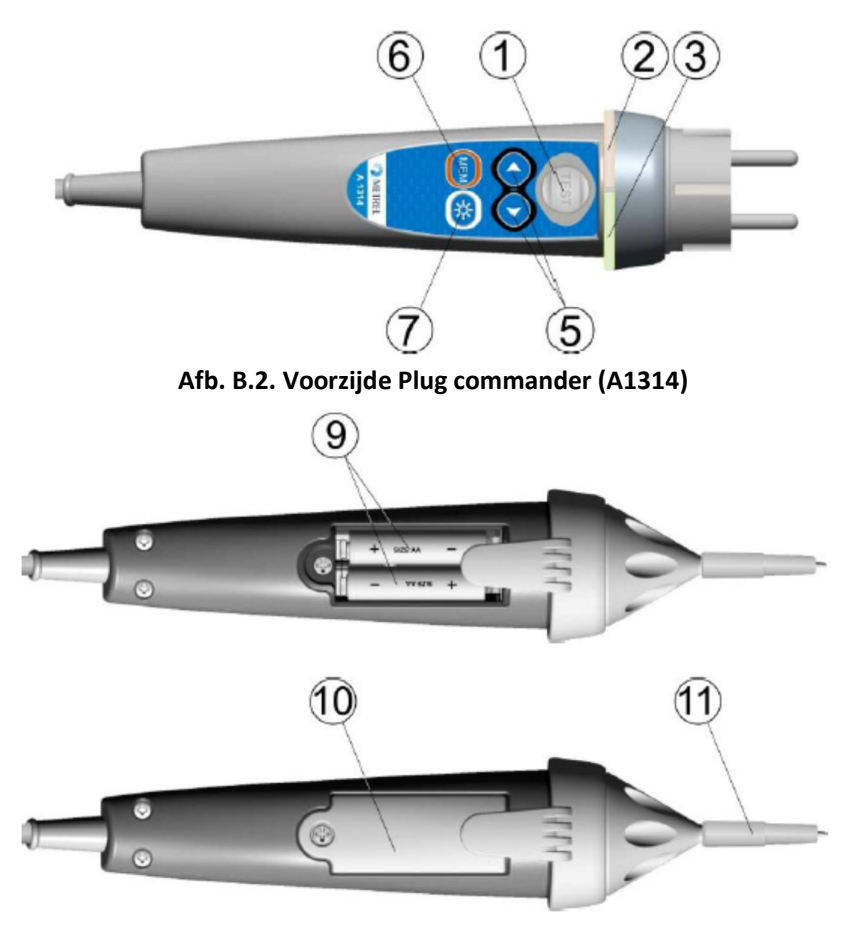

Afb. B.3. Achterzijde

Fungeert ook als de PE-aanrakingselektrode.2. LEDLinkerstatus Rood Groen Blauw LED3. LEDRechterstatus Rood Groen Blauw LED4. LEDsLED lampjes (Tip commander)5. FunctieschakelaarSelecteert de testfunctie.6. MEMOpslaan/terug oproepen/wissen van testen in het toestelgeheugen.7. BLAan-/uitschakelen van de achtergrondverlichting

De metingen starten.

- 8. Lamptoets Aan-/uitschakelen van de lamp (Tip commander)
- 9. Batterijen AAA alkaline/herlaadbare Ni-MH

TEST

1. TEST

- 10. Batterijdeksel Deksel van batterijcompartiment
- 11. Kapje Verwijderbaar beschermingskapje

## **B.4. Werking van de commanders**

| Twee gele LEDs                            | Waarschuwing! Gevaarlijke spanning aan de PE                 |
|-------------------------------------------|--------------------------------------------------------------|
|                                           | klemmen van de commander.                                    |
| Rode rechterLED                           | Indicatie Niet geslaagd                                      |
| Groene rechter LED                        | Indicatie Geslaagd                                           |
| Blauwe linker LED knippert                | Commander controleert de ingangsspanning                     |
| Oranje linker LED                         | Spanning tussen willekeurige klemmen is hoger dan 50V.       |
| Twee rode LEDs knipperen                  | Zwakke batterij                                              |
| Twee rode LEDs knipperen en schakelen uit | Batterijspanning is te zwak om met de<br>commander te werken |

# Bijlage C - Kabelzoeker R10K

De uiterst gevoelige Ontvanger R10K detecteert het elektrisch veld veroorzaakt door de stroom op de gemeten lijn. Hij genereert een signaal en visuele indicatie volgens de signaalintensiteit. De schakelaar van de zender moet altijd op IND (inductief) modus staan. De werkingsmodus CAP (capacitief) is bedoeld om te werken in combinatie met andere Metrel meettoestellen. De ingebouwde sensor bevindt zich aan de voorkant van de ontvanger. Externe detectoren kunnen aangesloten worden via de klem aan de achterkant.

Het te lokaliseren voorwerp moet onder spanning zijn tijdens het werken met EurotestXD.

| Detectoren              | Werking                                                        |
|-------------------------|----------------------------------------------------------------|
| Ingebouwde sensor (IND) | Traceert verborgen kabels.                                     |
| Stroomtang (optioneel)  | Aan te sluiten via de klem aan de achterkant. Traceert draden. |
| Selectieve sonde        | Aan te sluiten via de klem aan de achterkant.                  |
|                         | Traceert zekeringen in zekeringkasten.                         |

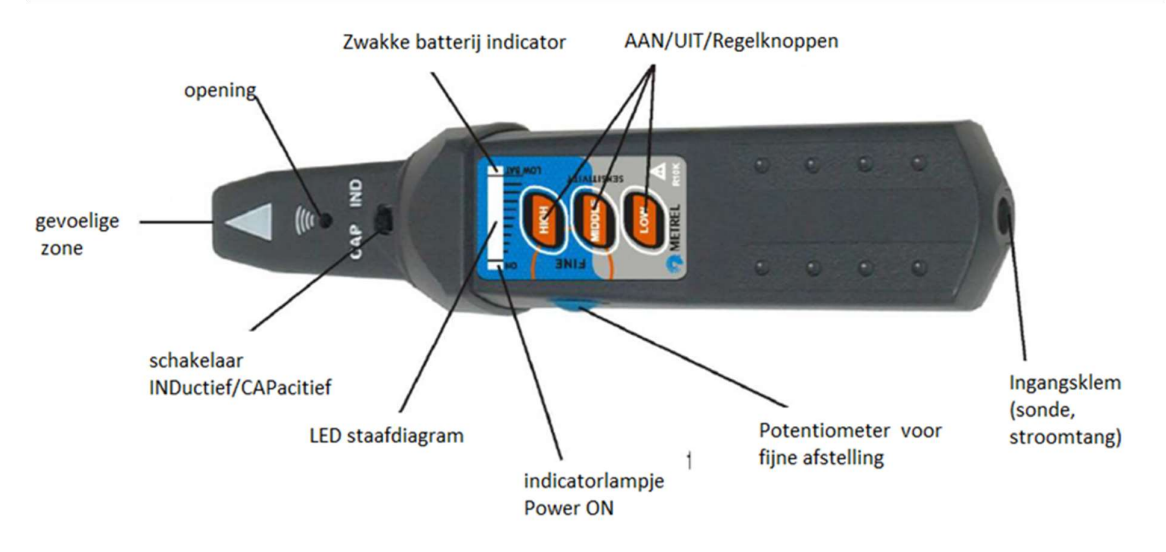

Afb. C.1. R10K kabelzoeker

De gebruiker kan tussen 3 gevoeligheidsgraden kiezen (zwak, gemiddeld en hoog). Een extra potentiometer is toegevoegd voor de fijne afstelling van de gevoeligheid. Een zoemer klinkt en een LED staafdiagram met 10 niveaus duidt de sterkte van het magnetisch veld aan, vb. de nabijheid van het getraceerd object.

**Nota**: de veldsterkte kan wijzigen tijdens het traceren. De gevoeligheid moet steeds optimaal ingesteld worden voor elke individuele opsporing.

# Bijlage D - Objectstructuren

Structuurelementen gebruikt in het geheugenbeheer zijn afhankelijk van het instrumentenprofiel.

| Symboo       | l Standaardbenam | ning Omschrijving                                |
|--------------|------------------|--------------------------------------------------|
| >_           | Node             | Node                                             |
|              | Object           | Object                                           |
|              | Dist. board      | Verdeelkast                                      |
| E            | Sub.D. Board     | Sub-verdeelkast                                  |
| <b>→</b> •   | Local bonding    | Potentiaalverbinding                             |
| W            | Water service    | Beschermgeleider voor waterleiding               |
| 0            | Oil service      | Beschermgeleider voor brandstof leiding          |
| L            | Lightn.protect.  | Beschermgeleider voor bliksemafleider            |
| G            | Gas service      | Beschermgeleider voor gasleiding                 |
| S            | Struct. steel    | Beschermgeleider voor staalconstructie           |
|              | Other service    | Beschermgeleider voor andere inkomende leidingen |
| С            | Earthing cond.   | Aardingsgeleider                                 |
| Ð            | Circuit          | Circuit                                          |
| ×            | Connection       | Aansluiting                                      |
| ٢            | Socket           | Stopcontact                                      |
| Ň            | Connection 3-ph  | 3-fase aansluiting                               |
| - <b>@</b> : | Light            | Verlichting                                      |
|              | Socket 3-ph      | 3-fase stopcontact                               |
| <del>0</del> | RCD              | RCD                                              |
|              | MPE              | MPE                                              |

| Symbool      | Standaardbenaming  | Omschrijving                                                  |
|--------------|--------------------|---------------------------------------------------------------|
| ÷            | Foundation gr.     | Beschermgeleider voor funderingen                             |
| 3            | Equip. bond. rail  | Equipotentiale verbindingsrail                                |
| <b>N</b>     | House water m.     | Beschermgeleider watermeter                                   |
| 5            | Main water p.      | Beschermgeleider waterinstallatie                             |
| Ŧ            | Main gr. cond.     | Hoofdaardleiding                                              |
| $\mathbf{O}$ | Inter. gas isnt.   | Beschermgeleider binneninstallatie gas                        |
|              | Heat inst.         | Beschermgeleider verwarmingsinstallatie                       |
| <u></u>      | Air cond. inst.    | Beschermgeleider airco installatie                            |
|              | Lift inst.         | Beschermgeleider liftinstallatie                              |
| @            | Data proc. inst.   | Beschermgeleider data-installatie                             |
| 6            | Teleph. Inst.      | Beschermgeleider voor telefooninstallatie                     |
| \$           | Lightn. prot.syst. | Beschermgeleider voor bliksembeveiligingssysteem              |
| Allen        | Antenna inst.      | Beschermgeleider voor antenne-installatie                     |
| ===          | Build.constr.      | Beschermgeleider voor bouwconstructie                         |
| <b>→</b>     | Other conn.        | Andere aansluiting                                            |
| <b>Ť</b>     | Earth electrode    | Aardelektrode                                                 |
| \$           | Lightning sys.     | Bliksembeveiligingssysteem                                    |
| Ŧı           | Lightning. electr. | Bliksemelektrode                                              |
| ~            | Inverter           | Omvormer                                                      |
| <b>H</b>     | String             | Stringreeks                                                   |
|              | Panel              | Paneel                                                        |
| $\odot$      | EVSE               | Electro-Vehicle supply Equipment (laadpaal elektr.voertuigen) |

| Symbool    | Standaardbenaming | Omschrijving                           |
|------------|-------------------|----------------------------------------|
|            | Level 1           | N <mark>iveau 1</mark>                 |
|            | Level 2           | Niveau 2                               |
|            | Level 3           | Niveau 3                               |
| Þ          | Varistor          | Varistor                               |
| <b>⇒</b> ≰ | LS connection     | Aansluiting bliksembeveiligingssysteem |
| E          | Machine           | Machine                                |

# Bijlage E - Standaardlijst van Auto Sequences®

De standaardlijst van Auto Sequences<sup>®</sup> voor het toestel MI 3155- Eurotest XD is beschikbaar op de website van Metrel: www. Metrel.si

# Bijlage F - Programmatie Auto Sequences<sup>®</sup> op de Metrel ES Manager

De Auto Sequence<sup>®</sup> Editor maakt deel uit van de software Metrel Es Manager. Met de Auto Sequence<sup>®</sup> Editor kan men Auto Sequence<sup>®</sup> voorprogrammeren en in groepen organiseren alvorens het toestel te uploaden.

--- >>

## F.1. Werkruimte Auto Sequence® Editor

Selecteer in Home Tab van Metrel ES Manager PC SW Auto Sequence® Editor om in de werkruimte Auto Sequence® te treden. Deze werkruimte is in vier hoofdzones verdeeld. Links ① wordt de structuur van de geselecteerde Auto Sequence® groep weergegeven. In het midden ② de elementen van de geselecteerde Auto Sequence® groep. Rechts ③ wordt de lijst van de beschikbare individuele testen (metingen en inspecties) weergegeven en ④ de lijst van de commandostroom. De zone met de individuele testen heeft 3 tabs: Metingen, Inspecties en gepersonaliseerde Inspecties. Gepersonaliseerde inspecties en commando's worden door de gebruiker geprogrammeerd: zie *hoofdstuk F.8 Programmatie van gepersonaliseerde inspecties.* 

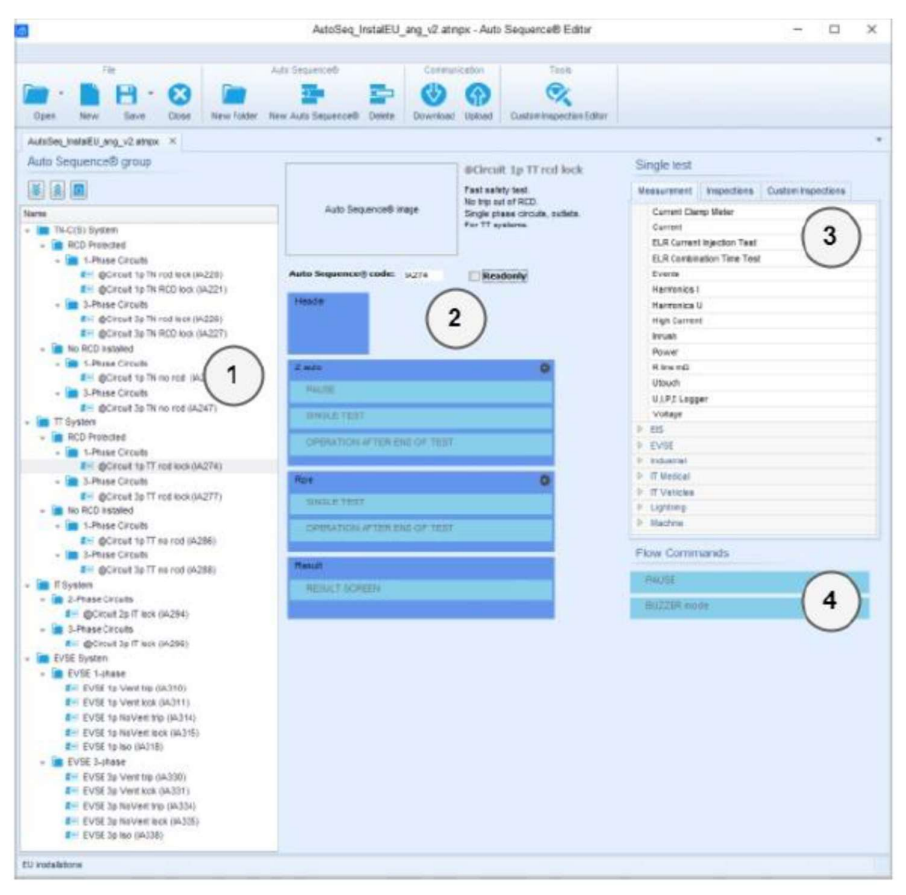

Afb. F.1. Werkruimte Auto Sequence® Editor

Een Auto Sequence<sup>®</sup> (2) begint met de naam, de omschrijving en het beeld, gevolgd door de eerste stap (Header= koptekst), één of meer meetstappen en eindigt met de laatste stap (Result= resultaat). Door gepaste individuele testen in te voegen (metingen en inspecties) (3) en commandostroom (4) en het instellen van hun parameters, kan een willekeurige Auto Sequence<sup>®</sup> gecreëerd worden.

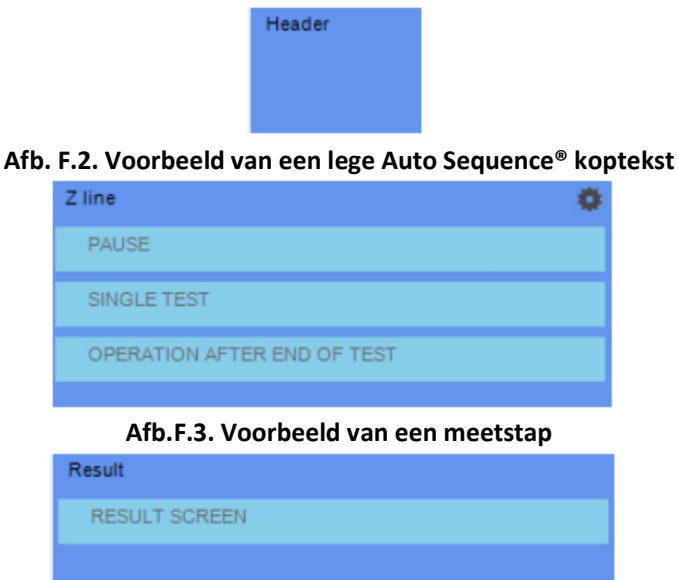

Afb. F.4. Voorbeeld van resultaat van een Auto Sequence®

## F.2. Beheer van groepen Auto Sequences®

Auto Sequences<sup>®</sup> kunnen verdeeld worden in verschillende door de gebruiker gedefinieerde Auto Sequences<sup>®</sup> groepen. Elke Auto Sequences<sup>®</sup> groep is opgeslagen in een dossier. Meerdere dossiers kunnen tegelijkertijd geopend worden in de Auto Sequence<sup>®</sup> Editor.

In de Auto Sequences<sup>®</sup> groep kan er een boomstructuur georganiseerd worden, met mappen/submappen die Auto Sequences<sup>®</sup> bevatten. De boomstructuur van de huidig actieve Auto Sequences<sup>®</sup> groep wordt links in de werkruimte Auto Sequence<sup>®</sup> Editor weergegeven, *zie afb. F.S.* 

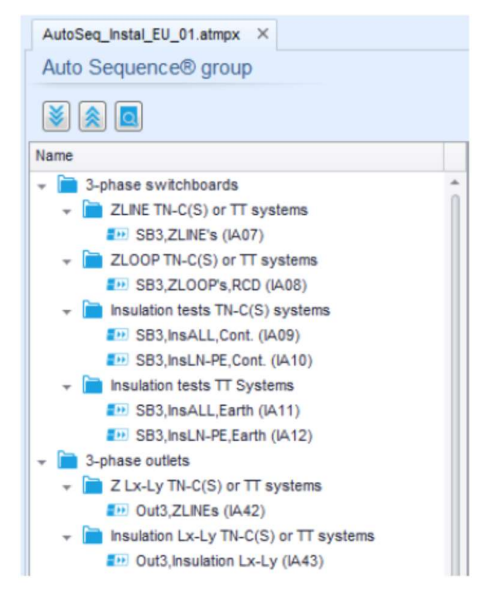

Afb. F.5. Boomstructuur Auto Sequences<sup>®</sup> groep
Werkingsopties voor de Auto Sequences<sup>®</sup> groep zijn beschikbaar in de menubalk bovenaan de werkruimte van de Auto Sequence<sup>®</sup> Editor.

#### Bedieningsopties:

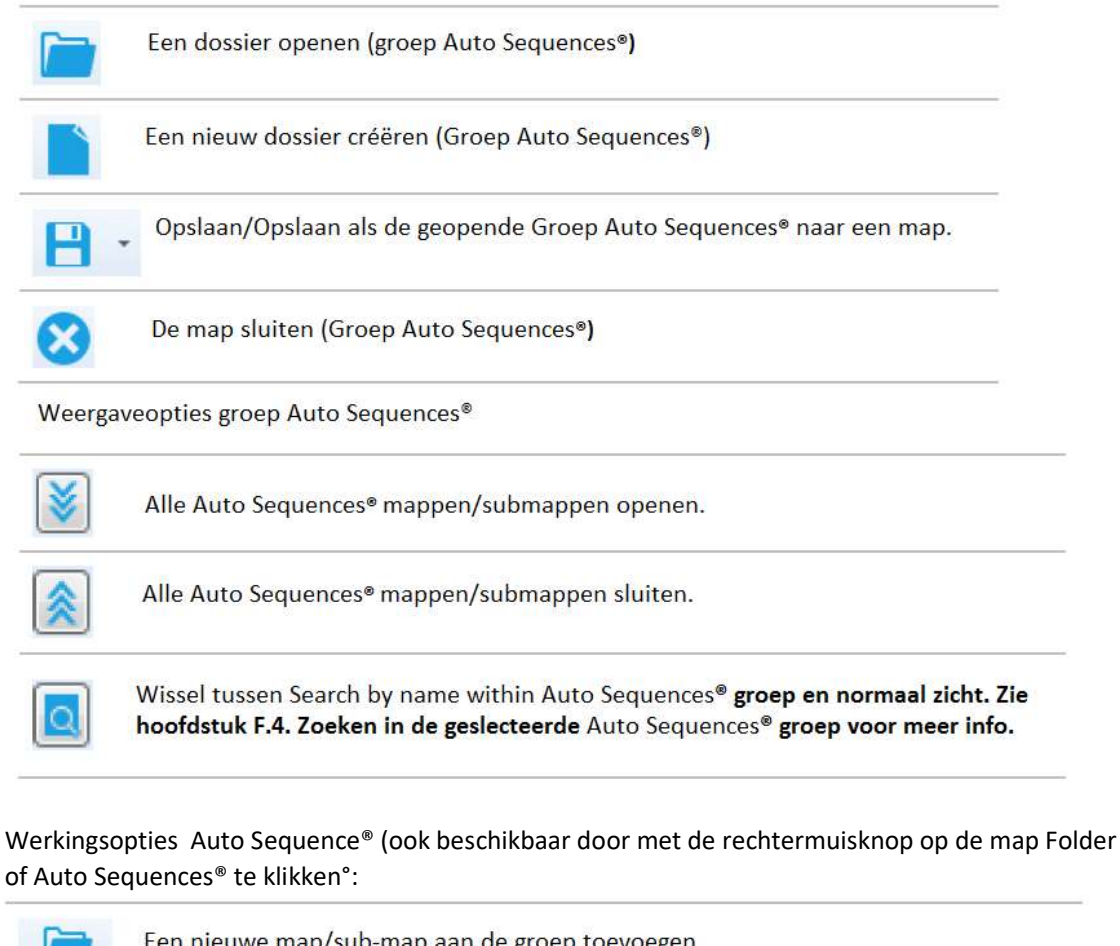

 

 Een nieuwe map/sub-map aan de groep toevoegen

 Een nieuwe Auto Sequence® aan de groep toevoegen

 Wissen: - de geselecteerde Auto Sequence® - de geselecteerde map met alle sub-mappen en Auto Sequences®

Klik met de rechtermuisknop op de geselecteerde Auto Sequence<sup>®</sup> of map om het menu met extra mogelijkheden te openen:

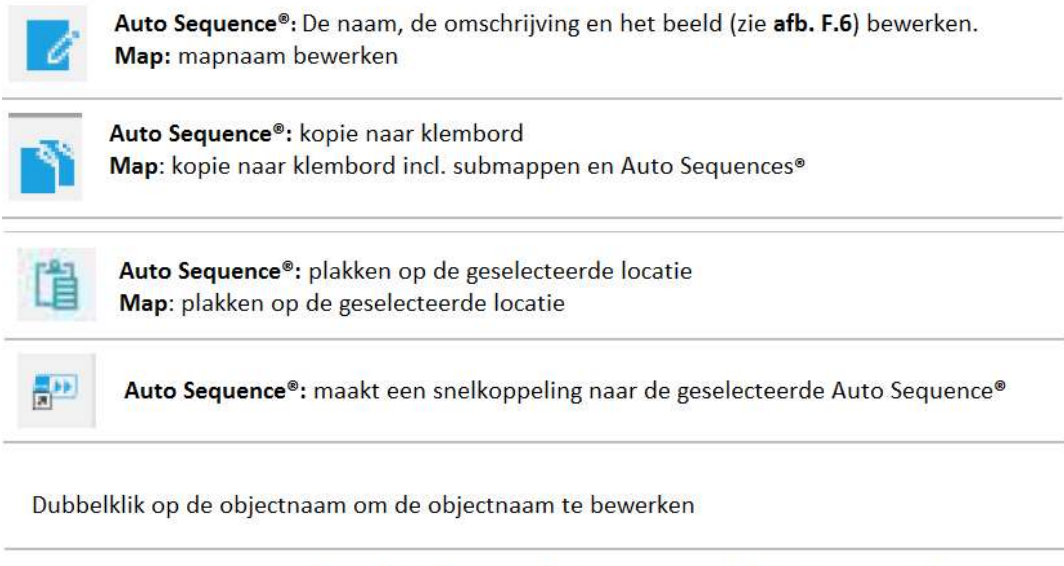

|                         | Naam Auto Sequence <sup>®</sup> : de naam van de Auto Sequence <sup>®</sup> bewerken                                   |
|-------------------------|----------------------------------------------------------------------------------------------------|
|                         | OutTT,NoRCD (IA40)                                                                                                    |
| DOOBLE CLICK            | Mapnaam: de mapnaam bewerken                                                                                           |
|                         |                                                                                                    |
| Sleep en verplaats de g | eselecteerde Auto Sequence® of Map/submap naar een nieuwe locatie:<br>/                                                |
|                         | De functie "drag and drop" (slepen en verplaatsen) is gelijk<br>aan "cut & paste" (knippen en plakken) in één beweging |
| DRAG & DROP             | 🗢 naar map verplaatsen                                                                                                 |
|                         | 🗼 invoegen                                                                                                    |

# F.3. Bewerking van de naam, de omschrijving en het beeld van de Auto Sequence<sup>®</sup>

Als de EDIT functie (bewerken) geselecteerd is in Auto Sequence<sup>®</sup> zal het menu zie **afb. F.6**. op het scherm verschijnen. Volgende bewerkingen zijn mogelijk:

Naam: naam van de Auto Sequence<sup>®</sup> bewerken of wijzigen.

**Omschrijving**: een willekeurige tekst of een extra omschrijving van de Auto Sequence<sup>®</sup> kan ingevoerd worden.

Beeld: een afbeelding van de meetopstelling van Auto Sequence<sup>®</sup> kan ingevoerd of gewist worden.

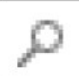

Door het menu zoeken naar de beeldlocatie

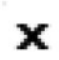

Het beeld van de Auto Sequence ® wissen

| Name        | OutTT,NoRCD                                                               |           |
|-------------|---------------------------------------------------------------------------|-----------|
| Description | Complete safety test.<br>No RCD installed.<br>Outlets.<br>For TT systems. | ×         |
| Image       | Q                                                                         | x         |
|             |                                                                           | OK Cancel |

Afb. F.6. Bewerking van de naam, de omschrijving en het beeld van de Auto Sequence®

# F.4. Zoeken in de geselecteerde Auto Sequence® groep

Als de functie geselecteerd is zal het menu zie **afb. F.7.** op het scherm verschijnen. Door de tekst in het zoekvak in te voeren zullen de gevonden resultaten automatisch met een gele achtergrond gemarkeerd zijn. De zoekfunctie is geïmplementeerd in de mappen, submappen en de Auto Sequences<sup>®</sup> van de geselecteerde Auto Sequence<sup>®</sup> groep. Zoektekst kan gewist worden door de Clear button te selecteren.

| AutoSeq_Instal_EU_01.atmpx ×                         |
|------------------------------------------------------|
| Auto Sequence® group                                 |
|                                                      |
| TN   Clear                                           |
| Name                                                 |
|                                                      |
| ZLINE TN-C(S) or TT systems                          |
| SB3,ZLINE's (IA07)                                   |
| ZLOOP TN-C(S) or TT systems                          |
| SB3,ZLOOP's,RCD (IA08)                               |
| <ul> <li>Insulation tests TN-C(S) systems</li> </ul> |
| SB3,InsALL,Cont. (IA09)                              |
| BB3,InsLN-PE,Cont. (IA10)                            |
| Insulation tests TT Systems                          |
| SB3,InsALL,Earth (IA11)                              |
| SB3,INSLN-PE,Earth (IA12)                            |
| - Try by The C(S) or Trevetere                       |
| C LX-Ly IN-C(5) or T1 systems                        |
| = insulation   y   y Th_C(S) or TT systems           |
| Out3 Insulation Lx-Ly (IA43)                         |
| Conto, insolution EA-Ey (PA+S)                       |

Afb. F. 7. Voorbeeld van een zoekresultaat in een Auto Sequence<sup>®</sup> groep.

# F.5. Elementen van een Auto Sequence®

# F.5.1. Auto Sequence stappen

# Er zijn drie soorten Auto Sequence® stappen.

# Koptekst

De koptekst is standaard leeg. De commandostroom kan aan de Koptekst stap toegevoegd worden.

## Meetstap

De meetstap bevat standaard een individuele test en de werking na het einde van de commandostroom van de test.

## Resultaat

De resultaatstap bevat standaard het resultaatscherm van de commandostroom. Andere commandostromen kunnen aan de resultaatstap toegevoegd worden.

# F.5.2. Individuele testen

De individuele testen zij dezelfde als in het menu Metrel ES Manager Measurement. Limieten en parameters van de metingen kunnen ingesteld worden. Resultaten en subresultaten kunnen niet ingesteld worden.

# F. 5.3. Commandostromen

Commandostromen worden gebruikt om de volgorde van de metingen te controleren. Zie **hoofdstuk F.7. Beschrijving van de commandostromen** voor nadere informatie.

# F.5.4. Aantal meetstappen

Dezelfde meetstap moet dikwijls op meerdere punten van het object onder test uitgevoerd worden. Men kan het aantal keren dat de meetstap herhaald moet worden instellen. Alle uitgevoerde individuele testresultaten worden in Auto Sequence<sup>®</sup> result opgeslagen alsof ze geprogrammeerd waren als onafhankelijke meetstappen.

# F.6. Een Auto Sequence<sup>®</sup> aanmaken/wijzigen

Bij het aanmaken van een nieuwe Auto Sequence<sup>®</sup> vanaf nul, worden de eerste stap (Header: koptekst) en de laatste stap (Result: resultaat) standaard aangeboden. Meetstappen worden door de gebruiker ingevoerd.

# Opties

•Een meetstap toevoegen

Door te dubbelklikken op een Individuele test verschijnt er een nieuwe meetstap als laatste van de meetstappen. Het kan ook op de juiste positie in de Auto Sequence<sup>®</sup> worden gesleept en geplaatst.

Commandostromen toevoegen

De geselecteerde commandostroom kan gesleept en geplaatst worden in de geschikte positie van een willekeurige Auto Sequence<sup>®</sup> stap.

•Positie van commandostroom in de meetstap wijzigen

Door op het element te klikken en de toetsen 🎴 en 🔽 te gebruiken.

•Parameters van commandostromen of individuele testen raadplegen/wijzigen Door dubbel te klikken op het element.

•Aantal herhalingen van meetstappen instellen

Door een nummer in het veld in te stellen.

• Pre-test toets aan-/uitschakelen (niet in alle functies beschikbaar)

Door True/False in het veld in te stellen. (standaardwaarde is False – de pre-test toets is aangeschakeld)

•Klik met de rechtermuisknop op de geselecteerde meetstap/commandostroom:

| Continuity                  | Сору         |
|-----------------------------|--------------|
| SINGLE TEST                 | Paste before |
| OPERATION AFTER END OF TEST | Paste after  |
|                             | Delete       |

# Copy-paste before (kopiëren-plakken vóór)

Een meetstap /commandostroom kan boven de geselecteerde locatie in dezelfde of een andere Auto Sequence<sup>®</sup> gekopieerd en geplakt worden

# Copy-paste after (kopiëren-plakken achter)

Een meetstap /commandostroom kan onder de geselecteerde locatie in dezelfde of een andere Auto Sequence<sup>®</sup> gekopieerd en geplakt worden

### Delete (wissen)

Wist de geselecteerde meetstap/commandostroom.

# F.7. Omschrijving van de commandostromen

Door te dubbelklikken op de ingevoerde commandostroom opent men het menuvenster waar tekst of beeld ingevoerd kunnen worden, externe commando's ingeschakeld kunnen worden en parameters ingesteld kunnen worden.

Commandostromen na het einde van een test en het resultatenscherm kunnen standaard ingegeven worden, andere zijn per gebruiker te selecteren uit het commandostroommenu.

## Pauze

Een pauzebevel met tekst of beeld kan overal in de meetstappen ingevoerd worden. Een waarschuwingsicoontje kan alleen of met toevoeging van een tekst ingesteld worden. Een willekeurig bericht kan ingevoerd worden in het tekstvak van het menuvenster.

## **Parameters**

| ●Type pauze | - Tekst en/of waarschuwing tonen (🗹 aanvinken om het |
|-------------|------------------------------------------------------|
|             | waarschuwingsicoontje te tonen)                      |
|             | - Afbeelding tonen (🎤 bladeren in het afbeeldingpad) |
| ●Duur       | Aantal in seconden, oneindig (geen vermelding)       |

# **Buzzer modus**

Geslaagde of niet geslaagde metingen worden met een bieptoon aangeduid

- Pass (geslaagd) dubbele bieptoon na de test
- Fail (niet geslaagd) lange bieptoon na de test

Bieptoon luidt onmiddellijk na de meting van individuele test.

### **Parameters**

•Status On (aan) – bieptoon aangeschakeld Off (uit) – bieptoon uitgeschakeld

# Werking na afloop van de test

Deze commandostroom controleert de uitvoering van de Auto Sequence® i.f.v. de meetresultaten.

### **Parameters**

Werking na afloop van de test

De werking kan individueel ingesteld worden voor het geval dat de meting geslaagd, mislukt of zonder status beëindigd is.

- Pass (geslaagd)
- Fail (niet geslaagd)
- No status (geen statuut)

| Manueel: | de testvolgorde stopt en wacht op een geschikt bevel (RUN key, extern |
|----------|-----------------------------------------------------------------------|
|          | bevel,) om verder te gaan                                             |
| Auto:    | de testvolgorde wordt automatisch uitgevoerd.                         |

#### Resultaatscherm

Deze commandostroom controleert de uitvoering na afloop van de Auto Sequence<sup>®</sup>.

#### **Parameters**

# Automatische opslag

Resultaten van Auto Sequence<sup>®</sup> worden opgeslagen in de voorlopige werkruimte. Een nieuwe node met de huidige maand en jaar wordt aangemaakt. De resultaten van de Auto Sequence<sup>®</sup> worden in de node opgeslagen.

100 resultaten van Auto Sequence<sup>®</sup> kunnen automatisch opgeslagen worden in dezelfde node. Als er meer resultaten beschikbaar zijn splitst het uit in meerdere nodes.

Auto Save Flow setting is standaard uitgeschakeld.

#### Nota

Deze commandostroom is enkel actief wanneer de Auto Sequence<sup>®</sup> opgestart wordt via het hoofdmenu Auto Sequence<sup>®</sup> (niet vanuit het geheugenbeheer).

# F.8. Programmatie van gepersonaliseerde inspecties

Willekeurige opdrachten gericht op door de gebruiker gespecifieerde inspecties kunnen geprogrammeerd worden met de toepassing Custom Inspection Tool Editor, bereikbaar in de werkruimte van de Auto Sequence<sup>®</sup> Editor. Gepersonaliseerde inspecties zijn opgeslagen in een specifiek bestand \*.indf met een naam bepaald door de gebruiker. Voor de toepassing van gepersonaliseerde inspecties als individuele test in een Auto Sequence<sup>®</sup> groep moet eerst het geschikt dossier met de specifieke gepersonaliseerde inspectie geopend worden.

# F.8.1. Gepersonaliseerde inspecties aanmaken en bewerken

De werkruimte Custom Inspection Editor wordt betreden door het icoontje Custom Pape Close Editor in het hoofdmenu te selecteren. Zij is in twee hoofdzones opgedeeld, zoals afgebeeld in **afb. 12.8**.

Tools

(1) Name (naam) van Custom Inspection (gepersonaliseerde inspectie) en Scope of Inspection (Doel van de inspectie) (visueel of functioneel)

(2) **Name** (benaming) van de taken van het gepersonaliseerde inspectie-item en van het Pass/Fail inspectievakje

| 3                                        | Extension cord C | ustom Ins | pections.indf - Custom Inspection Editor |                         |
|------------------------------------------|------------------|-----------|------------------------------------------|-------------------------|
|                                          |                  |           |                                          |                         |
| File Inspection                          |                  |           |                                          |                         |
| Add New                                  |                  |           |                                          |                         |
|                                          |                  |           |                                          |                         |
| Open New Save                            |                  |           |                                          |                         |
| Extension cord Custom Inspections.indf × |                  |           |                                          |                         |
| Name                                     | Scope            | Name      |                                          | Туре                    |
| Visual PRCD protected extension cord     | Visual           | ⊿ No      | visible injury                           | Pass_Fail_Empty         |
| Functional PRCD protected extension cord | Functional       |           | Housing condition                        | Pass_Fail_Checked_Empty |
| ()                                       | L)               |           | Switches condition (2)                   | Pass_Fail_Checked_Empty |
|                                          |                  | 4         | Connections                              | Pass_Fail_Checked_Empty |
|                                          |                  |           | Cable no twists, no injury               | Pass_Fail_Checked_Empty |
|                                          |                  |           | Plug no corrosion, no injury             | Pass_Fail_Checked_Empty |
|                                          |                  |           | Socket no corrosion, no injury           | Pass_Fail_Checked_Empty |
|                                          |                  | ⊿ Mar     | king                                     | Pass_Fail_Empty         |
|                                          |                  | 4         | PRCD type                                | Pass_Fail_Checked_Empty |
|                                          |                  |           | ldn                                      | Pass_Fail_Checked_Empty |
|                                          |                  | 4         | Operating conditions                     | Pass_Fail_Empty         |
|                                          |                  |           | Nominal voltage                          | Pass_Fall_Checked_Empty |
|                                          |                  |           | Nominal current                          | Pass_Fail_Checked_Empty |
|                                          |                  |           | Environment protection                   | Pass_Fail_Checked_Empty |
|                                          |                  |           | Applied standards                        | Pass_Fail_Empty         |
|                                          |                  |           |                                          |                         |

Afb. 12.8. Werkruimte Gepersonaliseerde Inspection Editor

### **Opties hoofdmenu Custom Inspection Editor**

Opent een bestaande gepersonaliseerd gegevensbestand. Bij de selectie verschijnt het menu om te bladeren in de locatie \*.indf die één of meerdere gepersonaliseerde inspecties bevat. Het geselecteerde bestand wordt geopend in een specifiek tabblad gemarkeerd met een bestandsnaam.

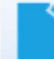

Maakt een nieuw gepersonaliseerd inspectiegegevensbestand aan. Een nieuw tabblad met lege werkruimte wordt geopend. De standaard naam van de nieuwe tab is Inspection Data File, kan gewijzigd worden tijdens het opslaan.

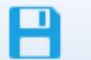

Gepersonaliseerd inspectiegegevensbestand Opslaan/opslaan als. Menu om te bladeren in de locatiemap of om de bestandsnaam te bewerken is open. Ga naar de locatie, bevestig het overschrijven als het bestand reeds bestaat of bewerk het bestandsnaam om die op te slagen als een nieuw bestand van gepersonaliseerde inspectie.

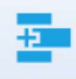

Een nieuw gepersonaliseerd inspectie toevoegen.

Een nieuwe inspectie met standaardnaam Custom Inspection en standaard toepassingsgebied Visual verschijnt in de editor werkruimte. Het bevat 1 item met standaardnaam *Custom Inspection* en standaardtype *Pass\_Fail\_Cjecked\_Empty*. Standaardnaam en Type kunnen bewerkt – gewijzigd worden.

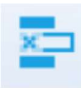

Geselecteerde gepersonaliseerd inspectie verwijderen.

Klik op het veld Inspection Name om de inspectie te selecteren. Om die te verwijderen selecteer het icoontje in het editor hoofdmenu. Alvorens te verwijderen wordt de gebruiker gevraagd om de verwijdering te bevestigen.

# Naam bewerken en toepassingsgebied van de inspectie

| Name      |   |            |    |
|-----------|---|------------|----|
| Visual PR | 5 | Undo       |    |
| Visual Mu | X | Cut        | 1  |
| Functiona | þ | Сору       | 0  |
| Functiona | 6 | Paste      | rc |
|           | × | Delete     |    |
|           |   | Select All |    |

### Inspectienaam bewerken:

Klik op het veld Inspection Name om de bewerking te starten. Sleep de cursor, met linkermuisknop ingedrukt, om letters en woorden te

selecteren.

Plaats de cursor en dubbelklik om het woord te selecteren. Dit kan ook via het toetsenbord gebeuren.

Druk op de rechtermuisknop om het menu Edit (bewerken) te activeren en selecteer de gepaste handeling zoals hiernaast weergegeven. Het menu is hoofdlettergevoelig; opties die momenteel niet beschikbaar zijn, zijn grijs gekleurd.

| Scope     |    |
|-----------|----|
| Visual    | -  |
| Visual    |    |
| Functiona | al |

#### Toepassingsgebied van de inspectie bewerken:

Klik op het veld Inspection Scope om het selectiemenu hiernaast weergegeven te openen. Opties:

**Visual** (visueel) is bedoeld voor observatie van het testobject **Functional** (functioneel): maakt het mogelijk om het geobserveerde object functioneel te testen.

# Bewerken van taakstructuur van inspecties

| ۵ | Ite | m ta | ask             |
|---|-----|------|-----------------|
|   |     | Ch   | ild Item task   |
|   | ⊿   | Ch   | ild Item task   |
|   |     | ⊿    | Child Item task |
|   |     |      | Child Item task |

Taakitems van de geselecteerde inspectie zijn vermeld in de kolom Name rechts in de Editor werkruimte.

Elk taakitem kan onderverdeeld worden in deeltaken, deze

deeltaken kunnen verder onderverdeeld worden enz...

Een willekeurig boomstructuur van de taakitems en deeltaken kan gebouwd worden zoals hiernaast afgebeeld.

| ⊿ Item t | ask             |
|----------|-----------------|
| C        | Add New         |
| ⊿ (      | Add New child   |
| 1        | Remove selected |

## Procedure toevoeging van een nieuw taakitem:

Plaats de cursor boven de Item Task Name en klik op de rechtermuisknop om een taakitem te selecteren en het menu met volgende opties te openen:

Add New: een nieuw taakitem is toegevoegd op het hoogste boomniveau

Add New Child: een nieuwe deeltaak is toegevoegd onder het geselecteerde item

**Remove selected**: het geselecteerde item met alle deeltaken verwijderen.

De standaardnaam voor een nieuw taakitem is *Custom Inspection*, voor de standaardtype *Pass\_Fail\_Checked\_Empty* en beiden kunnen bewerkt – gewijzigd worden.

| ⊿ | Ite | m task          |
|---|-----|-----------------|
|   |     | Child Item task |
|   | ⊿   | Child Item task |
|   |     | Child Item task |
|   |     | Child Item task |

Taakitems met deeltaken zijn met een driehoek voor hun naam gemarkeerd.

Klik op de driehoek:

De boomstructuur van de taakitems inklappen

De boomstructuur van de taakitems uitklappen

### Naam en type van taakitem bewerken

| ⊿ | No | visible inju      | Iry  |            |  |  |
|---|----|-------------------|------|------------|--|--|
|   |    | Housing condition |      |            |  |  |
|   |    | Switches          | cond | lition     |  |  |
|   | ⊿  | Connecti          | 5    | Undo       |  |  |
|   |    | Cable             | X    | Cut        |  |  |
|   |    | Plug r<br>Sock    | Ð    | Сору       |  |  |
| ⊿ | Ма | arking            | 6    | Paste      |  |  |
|   | ⊳  | PRCD typ          | X    | Delete     |  |  |
|   | ⊳  | Operating         |      | Salact All |  |  |
|   |    | Applied s         |      | Scieut All |  |  |

#### De naam van een taakitem bewerken:

Klik op het veld van de naam van het taakitem om het bewerken te starten.

Sleep de cursor, met de linkermuisknop ingedrukt, om letters en woorden te selecteren.

Plaats de cursor en dubbelklik om het woord te selecteren. Dit kan ook via het toetsenbord gebeuren.

Druk op de rechtermuisknop om het menu Edit (bewerken) te activeren en selecteer de gepaste handeling zoals hiernaast weergegeven. Het menu is hoofdlettergevoelig; opties die momenteel niet beschikbaar zijn, zijn grijs gekleurd.

| уре                     |   |
|-------------------------|---|
| Pass_Fail_Empty         | - |
| Pass_Fail_Checked_Empty |   |
| Pass_Fail_Empty         |   |
|                         |   |
|                         |   |
|                         |   |
|                         |   |
|                         |   |

#### Het type van het taakitem bewerken:

Klik op het veld Type om het selectiemenu te openen zoals hiernaast afgebeeld. De selecteerbare opties voor het toewijzen van de status zijn:

Pass\_Fail\_Checked\_Empty: Pass, Fail, Checked, Empty (standaard) Pass\_Fail\_Empty: Pass, Fail selectie, Empty (standaard) waarde

# F.8.2. Toepassing van gepersonaliseerde inspecties

Gepersonaliseerde inspecties kunnen toegepast worden in Auto Sequences<sup>®</sup>. Rechtstreekse toewijzing van gepersonaliseerde inspecties op objectstructuren van Metrel ES manager zijn niet mogelijk.

Na het openen van het aangemaakt gegevensbestand van gepersonaliseerde inspecties worden de beschikbare inspecties opgesomd in de tab Custom Inspections tab of Single test area van de Auto Sequence<sup>®</sup> Editor, *zie hoofdstuk F.1 Werkruimte Auto Sequence<sup>®</sup> Editor* voor nadere informatie. Een gepersonaliseerde inspectie wordt aan Auto Sequence toegevoegd als een individuele test, *zie hoofdstuk F.6. Een Auto Sequence<sup>®</sup> aanmaken/wijzigen* voor nadere informatie.

### Inspectiedatabestand openen/wijzigen

| Single test                          |                                              |                    |  |  |  |  |  |  |
|--------------------------------------|----------------------------------------------|--------------------|--|--|--|--|--|--|
| Measurement                          | Inspections                                  | Custom Inspections |  |  |  |  |  |  |
| Custom Inspectio<br>Custom Inspectio | on sample01<br>on sample02                   |                    |  |  |  |  |  |  |
| Custom Inspectio                     | on sample03                                  |                    |  |  |  |  |  |  |
| Bro                                  | Browse for custom inspection file<br>Refresh |                    |  |  |  |  |  |  |

Plaats de cursor op de zone Custom Inspections List en klik met de rechtermuisknop om het optiemenu te openen:

**Refresh** (verversen): de inhoud van reeds geopende inspectiedatabestanden verversen.

**Browse for custom inspection file**: bladeren door het dossier gepersonaliseerde inspectie:

Menu om te bladeren door de locatiemap van een nieuw inspectiedatabestand is open.

| al PRCD protected extension cord      | PRCD protected extension cord     |
|---------------------------------------|-----------------------------------|
|                                       |                                   |
| tional DDCD aretacted automaion could | nal DDCD evotestad extension cord |

Na bevestiging van de selectie wordt een nieuw inspectiedatabestand geopend en de lijst met beschikbare gepersonaliseerde inspecties is gewijzigd.

**Nota**: Als het toepassingsgebied van Metrel Es Manager Work gewijzigd is zal het geopend inspectiedatabestand actief blijven en de beschikbare gepersonaliseerde inspecties blijven onveranderd.

| Bijlage G – Testen en metingen met ada |
|----------------------------------------|
|----------------------------------------|

|                       |               | A 1507 3-phase active switch | A 1143 Euro Z 290 A | MI 3143 Euro Z 440 V | MI 3144 Euro Z 800 V | A 1632 eMobility Analyser |
|-----------------------|---------------|------------------------------|---------------------|----------------------|----------------------|---------------------------|
| Spanning              | 1-fase        | -                            | -                   | -                    | -                    | -                         |
| Basistest stoncontar  | 3-fase        | •                            | -                   | -                    | -                    | -                         |
| Basistest stopcontac  | FOX 1000 V    | -                            | -                   | -                    | -                    | -                         |
| Riso                  | 2500 V        | •                            | -                   | -                    | -                    | -                         |
| Riso all (allemaal)   | 2500 V        |                              | _                   | _                    | -                    |                           |
|                       | 50 V - 1000 V | -                            | _                   | -                    | -                    | -                         |
| Diagnosetest          | 2500 V        | -                            | -                   | -                    | -                    | -                         |
| Varistor              |               | -                            | -                   | -                    | -                    | -                         |
| R zwak                | R zwak        |                              | -                   | -                    | -                    | -                         |
| R zwak 4W             | R zwak 4W     |                              | -                   | -                    | -                    | -                         |
| Continuïteit          |               | -                            | -                   | -                    | -                    | -                         |
| Ring continuïteit     |               | -                            | -                   | -                    | -                    | -                         |
| Stopcontact           |               | -                            | -                   | -                    | -                    | -                         |
| Rpe                   |               | •                            | -                   | -                    | -                    | -                         |
| RCD Auto              |               | •                            | -                   | -                    | -                    | -                         |
| RCD Uc                |               | •                            | -                   | -                    | -                    | -                         |
| RCD t                 |               | •                            | -                   | -                    | -                    | -                         |
| RCD I                 |               |                              | -                   | -                    | -                    | -                         |
| Zs rcd                |               | •                            | -                   | -                    | -                    | -                         |
|                       |               | •                            | -                   | -                    | -                    | -                         |
| Z lus #W              |               | -                            | -                   | -                    | -                    | -                         |
| Z lus mohm            |               | -                            |                     |                      |                      | -                         |
| Hoge stroom           |               | _                            | -                   | •                    | •                    |                           |
| Stroomtang            |               | -                            | -                   | -                    | •                    | -                         |
| Rlijn mOhm            |               | -                            | -                   | -                    | •                    | -                         |
| ELR stroominjectietes | t             | -                            | -                   | -                    | •                    | -                         |
| ELR tijdcombinatiete  | st            | -                            | -                   | -                    | •                    | -                         |
| U touch (contactspar  | nning)        | -                            | -                   | •                    | •                    | -                         |
| Z auto                |               | •                            | -                   | -                    | -                    | -                         |
| Z lijn                |               | •                            | -                   | -                    | -                    | -                         |

|                        | A 1507 3-phase active switch | A 1143 Euro Z 290 A | MI 3143 Euro Z 440 V | MI 3144 Euro Z 800 V | A 1632 eMobility Analyser |
|------------------------|------------------------------|---------------------|----------------------|----------------------|---------------------------|
| Z lijn 4W              | -                            | -                   | -                    | -                    | -                         |
| Spanningsval           | •                            | -                   | -                    | -                    | -                         |
| Aarding 3W             | -                            | -                   | -                    | -                    | -                         |
| Aarding 2 stroomtangen | -                            | -                   | -                    | _                    | -                         |
| Ro                     | -                            | -                   | -                    | -                    | -                         |
| Vermogen               | <u> </u>                     | -                   | -                    | <u></u>              |                           |
| Harmonischen           | -                            | -                   | -                    | -                    | -                         |
| Stroom                 | -                            | -                   | -                    | -                    | -                         |
| IMD                    |                              | -                   | -                    | <b>T</b> .1          |                           |
| ISFL                   | -                            | -                   | -                    | -                    | -                         |
| Kabelzoeker            | -                            | -                   | -                    | -                    | -                         |
| Ontladingstijd         | -                            | -                   | -                    | -                    | -                         |
| Lichtsterkte           | -                            | -                   | -                    | - 1                  | _                         |
| Diagnosetest (EVSE)    | -                            | -                   | -                    | -                    | •                         |